# NATIONAL CENTER FOR EDUCATION STATISTICS NATIONAL ASSESSMENT OF EDUCATIONAL PROGRESS

National Assessment of Educational Progress (NAEP) 2019 and 2020 Long-Term Trend (LTT) 2020 Update 3

Appendix H2

Long Term Trend (LTT) 2020 Instructions for Entering Student Information

OMB# 1850-0928 v.17

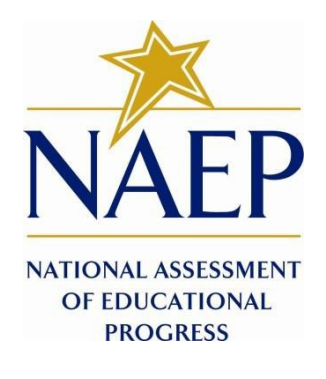

July 2019 revised August 2019 Appendix H2 provides 18 slightly different versions of the 2019-20 LTT Instructions for Entering Student Information - these are differentiated by age, number of race/ethnicity columns, and whether the school or the NAEP State Coordinator (NSC) will be providing National School Lunch Program (NSLP) data. The NSC decides which version they will post for their schools, so the schools will only see the one version that is appropriate for them.

There are three decisions involved in NSC choosing the appropriate E-Filing instructions for their schools. The NSC is instructed to first choose the instructions for the appropriate age group.

Second, the NCS is instructed to decide how many race/ethnicity columns they want the schools to use based on how they collect race data in their state. To avoid schools having to manipulate and collapse any data, we are asking them to submit the data as they are used when they submit these data to the state. Some states collect race/ethnicity data collapsed into one column; some use two columns with ethnicity separated from race; and some have all six race and ethnicity categories separated into six columns.

The third decision we ask the NCS to make is whether or not they would like their schools to provide the NSLP data. In many states, schools do not have access to these data or they may not be updated in time for the LTT 2019-20 E-Filing. If the NSC feels that their school should not provide the lunch data during the LTT 2019-20 E-Filing, the NSC will instead provide these data during the NSLP update process in February 2020. In such case, the NSC will post the 2019-20 LTT Instructions for Entering Student Information for their schools without the NLSP information. If the school will be providing the NLSP data during E-filing, they would choose the instructions with the NSLP information.

# **Table of Contents**

| Appendix H2-1: Age 9 students                                                      | 4   |
|------------------------------------------------------------------------------------|-----|
| Appendix H2-1a: Age 9 students, one column with National School Lunch Program      | 5   |
| Appendix H2-1b: Age 9 students, one column without National School Lunch Program   | 16  |
| Appendix H2-1c: Age 9 students, two columns with National School Lunch Program     | 26  |
| Appendix H2-1d: Age 9 students, two columns without National School Lunch Program  |     |
| Appendix H2-1e: Age 9 students, six columns with National School Lunch Program     | 48  |
| Appendix H2-1f: Age 9 students, six columns without National School Lunch Program  | 61  |
| Appendix H2-2: Age 13 students                                                     | 73  |
| Appendix H2-2a: Age 13 students, one column with National School Lunch Program     | 74  |
| Appendix H2-2b: Age 13 students, one column without National School Lunch Program  | 85  |
| Appendix H2-2c: Age 13 students, two columns with National School Lunch Program    | 95  |
| Appendix H2-2d: Age 13 students, two columns without National School Lunch Program |     |
| Appendix H2-2e: Age 13 students, six columns with National School Lunch Program    | 117 |
| Appendix H2-2f: Age 13 students, six columns without National School Lunch Program | 130 |
| Appendix H2-3: Age 17 students                                                     | 140 |
| Appendix H2-3a: Age 17 students, one column with National School Lunch Program     | 141 |

| Appendix H2-3b: Age 17 students, one column without National School Lunch Program  | 152 |
|------------------------------------------------------------------------------------|-----|
| Appendix H2-3c: Age 17 students, two columns with National School Lunch Program    | 162 |
| Appendix H2-3d: Age 17 students, two columns without National School Lunch Program | 173 |
| Appendix H2-3e: Age 17 students, six columns with National School Lunch Program    | 183 |
| Appendix H2-3f: Age 17 students, six columns without National School Lunch Program | 195 |

#### Information on Log-in Screen:

#### Paperwork Burden Statement, OMB Information

According to the Paperwork Reduction Act of 1995, no persons are required to respond to a collection of information unless it displays a valid OMB control number. The valid OMB control number for this voluntary information collection is 1850-0928. The time required to complete this information collection is estimated to be average 120 minutes, including the time to review instructions, search existing data resources, gather the data needed, and complete and review the information collection. If you have any comments concerning the accuracy of the time estimate, suggestions for improving this collection, or any comments or concerns regarding the status of your individual submission of form, please write to: National Assessment of Educational Progress (NAEP), National Center for Education Statistics (NCES), Potomac Center Plaza, 550 12<sup>th</sup> St., SW, 4th floor, Washington, DC 20202.

#### Authorization and Confidentiality Assurance

The National Center for Education Statistics (NCES) is authorized to conduct NAEP by the National Assessment of Educational Progress Authorization Act (20 U.S.C. §9622) and to collect students' education records from education agencies or institutions for the purposes of evaluating federally supported education programs under the Family Educational Rights and Privacy Act (FERPA, 34 CFR §§ 99.31(a)(3)(iii) and 99.35). All of the information provided by participants may be used only for statistical purposes and may not be disclosed, or used, in identifiable form for any other purpose except as required by law (20 U.S.C. §9573 and 6 U.S.C. §151). By law, every NCES employee as well as every NCES agent, such as contractors and NAEP coordinators, has taken an oath and is subject to a jail term of up to 5 years, a fine of \$250,000, or both if he or she willfully discloses ANY identifiable information about students. Electronic submission of student information will be monitored for viruses, malware, and other threats by Federal employees and contractors in accordance with the Cybersecurity Enhancement Act of 2015. The collected information will be combined across respondents to produce statistical reports.

# Appendix H2-1: Age 9 students

Appendix H2-1a: Age 9 students, one column with National School Lunch Program

# NAEP 2019-2020 LTT 9 Instructions for Preparing and Submitting an Electronic File of St

NAEP needs a complete list of students in the selected age group(s) at your school in order to draw a random sample of students to participate in the assessment. Your student data electronic file (E-File) must be submitted as a Microsoft Excel file.

We recommend that you create your student file using the NAEP E-File Excel Template, which is available on the MyNAEP website's "Submit Student List" page. If necessary, you may alternatively provide an Excel file with the same column headers and data in a different order. If you cannot submit your student data in an Excel file,

call the NAEP help desk at 1-800-283-6237.

## <u>Step 1 – The E-Filing Template</u>

Download and review the E-Filing Template. Note the column headers (fields) that must be included in your student list. If you do not have data for a particular field, you may leave the column blank.

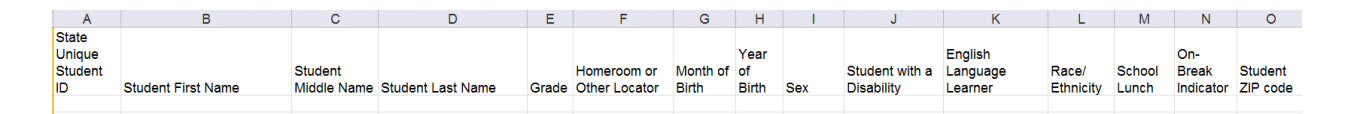

# <u>Step 2 – Compile Data for the Template</u>

Prepare and submit a separate Excel file of all students in your school with birthdates between **January 1, 2010** and **December 31, 2010**. Students may be in any grade, however we expect most of the students to be in the following grades: **2**, **3**, **4**, and **5**.

- Include in the file data for **all students in the age group**, even those students who typically may be excluded from other testing programs, such as students with IEPs (SD) and English language learners (ELL). Make sure there are no duplicate students in your file.
- Also include students in the age group who were displaced from other locations due to hurricanes and other disasters.

• If this is a year-round school,<sup>1</sup> include students who will be on break/on vacation on the scheduled assessment day along with all of the other students in the sampled age group. The NAEP E-File Excel Template contains an "On Break" column you will use to identify those students who will be on break/on vacation by filling in "Yes." (If you are not using the template, be sure to create and provide data for an "On Break" column in your file.)

| Excel Header/<br>Field Name  | NAEP Values                                                                              | Comments                                                                                                    |
|------------------------------|------------------------------------------------------------------------------------------|----------------------------------------------------------------------------------------------------|
| State unique<br>Student ID   | N/A                                                                                      | If available; do not use<br>the student's Social<br>Security number                                               |
| Student First<br>Name        | N/A                                                                                      | Text; must be in its own column                                                                                   |
| Student Middle<br>Name       | N/A                                                                                      | Text; Middle Name is<br>optional, but the<br>column must be<br>included in the Excel<br>file                      |
| Student Last<br>Name         | N/A                                                                                      | Text; must be in its own column                                                                                   |
| Grade in School              | Any                                                                                      | Use current year data                                                                                             |
| Homeroom or<br>other Locator | N/A                                                                                      | If available; locator<br>information is helpful<br>in finding students and<br>notifying them of the<br>assessment |
| Month of Birth               | M or MM (numeric format)                                                                 | Numeric format; must<br>be in its own column                                                                      |
| Year of Birth                | YYYY (numeric format)<br>The expected ranges for Year of Birth are listed below:<br>2010 | Numeric format; must<br>be in its own column                                                                      |
| Sex                          | School-defined codes                                                                     | Codes (numeric or text) for Male/Female                                                                           |

Your Excel file must contain the following data:

<sup>&</sup>lt;sup>1</sup> In year-round schools, students attend classes throughout the 12 calendar months, unlike traditional schools that follow the 9month calendar. However, at any one time during the year a percentage (e.g., 25 percent) of the students will be on break or on vacation.

| Excel Header/                                            |                                                                                                    |                          |
|----------------------------------------------------------|----------------------------------------------------------------------------------------------------|--------------------------|
| Field Name                                               | NAEP values                                                                                                    | Lies ONE and a new       |
| Race/Ethnicity -                                         | School-defined codes for:                                                                                                    | Use <b>UNE</b> code per  |
| one column<br>National School<br>Lunch Program<br>(NSLP) | <ul> <li>Hispanic, of any race: A person of Mexican, Puerto Rican, Cuban, Central or South American, or other Spanish (but not Portuguese) culture of origin, regardless of race</li> <li>White, not Hispanic: A person having origins in any of the original peoples of Europe (except Spain), North Africa, or the Middle East</li> <li>Black or African American, not Hispanic: A person having origins in any of the Black peoples of Africa</li> <li>Asian, not Hispanic: A person having origins in any of the original peoples of the Far East, Southeast Asia, the Indian Subcontinent, including, for example, Cambodia, China, Japan, India, Korea, Malaysia, Pakistan, the Philippine Islands, Thailand, and Vietnam</li> <li>American Indian or Alaska Native, not Hispanic: A person having origins in any of the original peoples of North and South America (including Central America), and who maintains tribal affiliation or community attachment</li> <li>Native Hawaiian or Pacific Islander, not Hispanic: A person having origins in any of the original people of Hawaii, Guam, Samoa or other Pacific Islands</li> <li>Two or More Races, not Hispanic: A person who identifies with two or more of the non-Hispanic categories above</li> <li>School does not collect this information: Available to nonpublic schools only. When used, this code must be applied to all students</li> <li>Information unavailable in the cell(s) can be mapped to this code to notify your NAEP representative of the need to collect the data at a later date.</li> <li>School defined codes for:</li> <li>Student not eligible to participate: Student is not eligible for free or reduced-price lunch.</li> <li>Free lunch: Student is eligible for reduced-price lunch.</li> <li>Free lunch: Student is eligible for reduced-price lunch.</li> <li>School defined codes for:</li> <li>Student not eligible to athese this time: If you currently do not have this information or one students, blank cells or an indicator such as "N/A" (Not Avail</li></ul> | student, text or numeric |
|                                                          |                                                                                                    |                          |

<sup>&</sup>lt;sup>2</sup> If it is not possible to distinguish between "free" and "reduced-price" for some students, code these students as eligible for free lunch.

| Excel Header/ | NAT                             | Commonto                       |          |
|---------------|---------------------------------|--------------------------------|----------|
| Fleid Name    |                                 | roct Only                      | Comments |
|               | In CEP schools in our state     | rect Only                      |          |
|               | students are those who are d    |                                |          |
|               | participation in assistance pro |                                |          |
|               | Supplemental Nutrition Assist   |                                |          |
|               | Temporary Assistance for Ne     |                                |          |
|               | Please code your students as    |                                |          |
|               | Is the student                  | How should                     |          |
|               | economically                    | student be coded               |          |
|               | disadvantaged?                  | on NAEP?                       |          |
|               | 1. Yes                          | 1. Eligible for free           |          |
|               |                                 | lunch                          |          |
|               | 2. No                           | 2. Student not                 |          |
|               |                                 | eligible                       |          |
|               | 3. Information                  | 3. Information                 |          |
|               | missing                         | unavailable                    |          |
|               |                                 |                                |          |
|               |                                 |                                |          |
|               | CEP Direct Ce                   | ertification Plus              |          |
|               | In CEP schools in our state     | , economically disadvantaged   |          |
|               | students are identified in t    | wo ways: a) directly certified |          |
|               | through participation in ass    | istance programs such as the   |          |
|               | Supplemental Nutrition Assis    |                                |          |
|               | through a household income      | survey.                        |          |
|               |                                 |                                |          |
|               | Please code your students as    |                                |          |
|               | Is the student                  | How should                     |          |
|               | economically                    | student be coded               |          |
|               | disadvantaged?                  | on NAEP?                       |          |
|               | I. Yes                          | 1. Eligible for free           |          |
|               |                                 | lunch                          |          |
|               | 2. No                           | 2. Student not                 |          |
|               |                                 | eligible                       |          |
|               | 3. Information                  |                                |          |
|               | missing                         |                                |          |
|               | CE                              | P All                          |          |
|               | In our state, all students ir   |                                |          |
|               | economically disadvantaged.     |                                |          |
|               | Please code your students as    |                                |          |
|               | Is the student                  |                                |          |
|               | economically                    |                                |          |
|               | disadvantaged?                  | on NAEP?                       |          |
|               | 1. Yes                          | 1. Eligible for free           |          |
|               |                                 | lunch                          |          |
|               |                                 |                                |          |

| Excel Header/         | NAED Volues                                                                                                    | Commonto                                                                                     |
|-----------------------|----------------------------------------------------------------------------------------------------|----------------------------------------------------------------------------------------------|
| Students with         | NAEP Values                                                                                                    |                                                                                              |
| Disabilities (SD)     | <ul> <li>Yes, IEP: Student has a formal Individualized Education Program (IEP), the student's IEP is in progress, or the student has an equivalent classification for private schools. If some students have both an IEP and a 504 Plan, code these students as "Yes, IEP."</li> <li>No, not SD: Student does not have an IEP. If students have a 504 Plan without an IEP, code these students as "No, not SD."</li> <li>Information unavailable at this time: If you currently do not have this information for one or more students, blank cells or an indicator such as "N/A" (Not Available) in the cell(s) can be mapped to this code to notify your NAEP representative of the need to collect the data at a later date.</li> </ul> | student, text or<br>numeric                                                                  |
| English               | School-defined codes for:                                                                                                    | Use <b>ONE</b> code per                                                                      |
| Language              | • Yes, ELL                                                                                                    | student, text or numeric                                                                     |
| Learner (ELL)         | <ul> <li>No, Not ELL</li> <li>No, Formerly ELL: If a student has achieved full English proficiency within the previous 2 years and the state includes formerly ELL students in its accountability reports, the student should be coded as "No, formerly ELL." Public schools, contact your NAEP State Coordinator if you have any questions about using this code.</li> <li>Information unavailable at this time: If you currently do not have this information for one or more students, blank cells or an indicator such as "N/A" (Not Available) in the cell(s) can be mapped to this code to notify your NAEP representative of the need to collect the data at a later date.</li> </ul>                                              |                                                                                              |
| On-Break<br>Indicator | School-defined code                                                                                                    | Only for year-<br>round schools;<br>column can be left<br>off if school is not<br>year-round |
| Student ZIP<br>Code   | Numeric only                                                                                                    | If available; format<br>can be 5 digits or<br>5 plus 4                                       |

# Tips for ensuring the E-File process goes smoothly:

- The NAEP E-File template should be used if possible. **Please use it as is.** Do not change the column headers. Student information must begin on the second row. There should be no empty rows between the headings and the student data or within the student data, and no headings within the data.
- If you are not able to use the NAEP E-File Excel Template (for example, because of the way your data system works), the columns in your Excel E-File should have the same, or similar, names but do not have to be in any particular order. You will be able to identify the contents of each column after you have submitted your file. (For example, you will be able to indicate that your column labeled "Gender" is what provides the NAEP "Sex" information, and your value of "1" is "Male" and a "2" is "Female," or whatever the correct interpretation.)
- Be sure to give your file a unique, descriptive name. Select "File," then "Save As," and give it a name such as "Your School Name Age 9.xls." Should you need to reference your file again, this will help you locate it after E-Filing.
- The first row of data in your file will be read as the column header unless you indicate otherwise on the E-Filing "Welcome" page. Each succeeding row will be considered a student record.

- If you merge or cut and paste data from another Excel file into the template, review the file afterward to be sure there are properly aligned student data in every row and there are no column headers or blank rows in the middle of the data.
- Be sure that your file contains only a heading row and student data, not notes or text in additional columns, or they will be read as data resulting in a warning or error message.
- There should be only one worksheet with data in the Excel file. If there are other worksheets, they must not contain any data.

## <u>Step 3 – E-File</u> Once your file is prepared and checked for accuracy and completeness, log into the MyNAEP website and select "Submit Student List" from the left-hand menu.

• Select the "Start E-Filing Age 9" button.

|                               | MyNAEP For Schools                                                         | District: ESSEX NORTH SHORE AGRICULTURAL AND TECHNICAL<br>SCHOOL DISTRICT (TX)                                |
|-------------------------------|----------------------------------------------------------------------------|----------------------------------------------------------------------------------------------------|
| NÄFP                          | Welcome                                                                    | Help Contact Us My Account Logout Return to jcoleman                                                          |
|                               | 👤 Texas State-Coordinator                                                  | • Age 9 Assessment: 2/25/2020                                                                                 |
| OF EDUCATIONAL<br>PROGRESS    | CARTHAGE PRI                                                               |                                                                                                    |
| Home                          | Submit Student I                                                           | ict                                                                                                    |
| Provide School Information    |                                                                            | _IJU                                                                                                    |
| Submit Student List           | assessment. You will receive an ema                                        | il after the sample has been drawn. The list of sampled students will be posted under Prepare for Assessment. |
| Prepare for Assessment        | The E-Filing system opens Monday,                                          | October 28th.                                                                                                 |
| Support Assessment Activities | Please have all data submitted by Fi                                       | iday, November 22nd.                                                                                          |
|                               | <ul> <li>E-Filing Instructions</li> <li>E-Filing Excel Template</li> </ul> |                                                                                                    |
|                               | Should you need assistance with E-F                                        | iling, please call the NAEP help desk at 1-800-283-6237. A quick tutorial video is available here.            |
|                               | How Do I Submit My Scho<br>E-File<br>(See E-File Instructional Document    | ol's List of Students?<br>nts)                                                                                |
|                               | Start E-Filing Age 9                                                       |                                                                                                    |

• You will see a checklist on the next screen; please review it carefully to be sure your file is set up correctly and is ready to be submitted. Then select "Continue."

#### Are You Ready to E-File?

Complete the following steps before starting the E-File process:

- Read the NAEP 2020 Instructions for Preparing an Electronic File of Students, provided on the MyNAEP "Submit Student List" page;
- Create a student data file in Excel format using the NAEP 2020 E-File Excel Template, provided on the MyNAEP "Submit Student List" page, or acquire a student data file in Excel format in which the first row contains the appropriate variable names, including the correct number of race/ethnicity columns;
- Ensure that your student data file contains one column for each of the variables detailed in the NAEP 2020 Instructions for Preparing an Electronic File of Students.
  - State Unique Student ID (do not use the student's Social Security number)
  - Student first name
  - Student last name
  - Grade in school (PK-12)
  - · Homeroom or other locator information
  - Month of birth (in M or MM number format, not spelled out as in "July") .
  - Year of birth (in YYYY format).

Sex

- SD indicator to identify Students with a Disability, defined as a student with an Individualized Education Plan (IEP) for reasons other than being gifted and talented
- ELL indicator to identify English language learners, as defined by your school
- · Race/Ethnicity use ONE column per student
- National School Lunch Program eligibility indicator
- On-break indicator
  - If you are submitting an E-File for a year-round school: this indicator identifies students who will be on-break/on vacation on your school's assessment date. (Please see your MyNAEP home page for assessment date).
  - If you are submitting an E-File for a non year-round school: do not provide values for this variable
- Student Zip Code include the student zip code, if available

\* If the data for this variable are not available at the time of e-Filing, you must still include the empty column in the template.

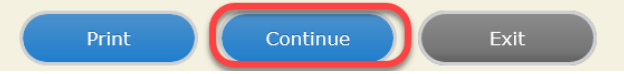

• Enter the required fields and then browse for the name of your file and select "Upload."

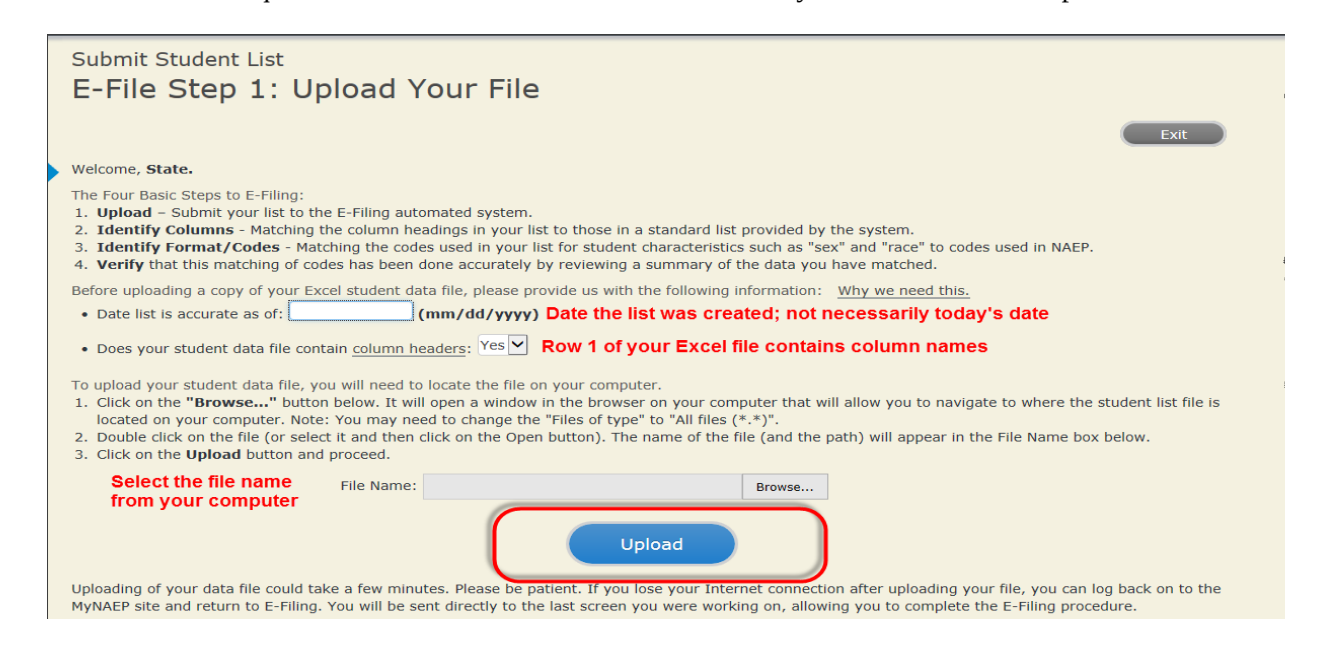

#### Step 4 – Map Your Columns and Rows to NAEP Values

The field names used by your database system may not have the same names as the NAEP values. You will need to match the names of your columns to the names of the NAEP columns and then match row values to NAEP values.

| E-File Step 2: Identify Your Column Contents We need to know what information is in each column of your student data file. Click on the down arrow next to the words in the table that read "Column Contains". If there is no appropriate description in the drop-down list, please select N/A. It is important for us to have as much information about each student as possible. However, the essential information that must be reflected in the columns on the student list is: grade, student first name, student last name, month of birth, year of birth, sex, student with a disability (SD) indicator, and English Language Learner (ELL) indicator. If you are E-Filing for a year-round multi-track school, include a column for on-break indicator. Note: Click on the links below in the "Column Heading Is" to view the student data contained in that column. If you wish to correct or change your selections for column content descriptions, click the 'Clear' button. Clicking the "Clear" button will delete all of the selections you have made in each of the rows entitled "Columns Contains". Click here to see a worksheet view of your student data. If you find you have errors in your data, you will need to exit this program, correct the problem in your Excel file, and upload the file again. |                                                       |  |  |  |  |  |  |  |
|----------------------------------------------------------------------------------------------------|-------------------------------------------------------|--|--|--|--|--|--|--|
| Column Heading Is                                                                                                    | Your Column Contains Clear                            |  |  |  |  |  |  |  |
| GRADE                                                                                                    | Your Column Contains                                  |  |  |  |  |  |  |  |
| мов                                                                                                    | Your Column Contains                                  |  |  |  |  |  |  |  |
| YOB                                                                                                    | Your Column Contains                                  |  |  |  |  |  |  |  |
| SEX                                                                                                    | Your Column Contains                                  |  |  |  |  |  |  |  |
| SD                                                                                                    | State Unique Student ID<br>Student Name: First        |  |  |  |  |  |  |  |
| ELL                                                                                                    | Student Name: Middle<br>Student Name: Last            |  |  |  |  |  |  |  |
| ETHNICITY                                                                                                    | Grade<br>Homercom or Other Locator                    |  |  |  |  |  |  |  |
| RACE                                                                                                    | Birth Date: Month of Birth                            |  |  |  |  |  |  |  |
| SCHOOLLUNCH                                                                                                    | Sex                                                   |  |  |  |  |  |  |  |
| First Name                                                                                                    | Student with a Disability<br>English Language Learner |  |  |  |  |  |  |  |
| Last Name                                                                                                    | Ethnicity (Hispanic or not Hispanic)<br>Race          |  |  |  |  |  |  |  |
| When you have identified all of the columns on your list, click the "Next" button to determined by the order of the columns in your Excel file.                                                                                                    | P School Lunch<br>Zip Code<br>N/A                     |  |  |  |  |  |  |  |
| Exit Bao                                                                                                    | ck Next                                               |  |  |  |  |  |  |  |

Shown below is an example of row mapping. You need to match the values in each of your columns to the NAEP codes (in drop-down). Once you map a value, select "Next" to move to the next value.

#### E-File Step 3-1: Match Your Values to NAEP codes

For each of your values below, click on the down arrow next to "Select Code" and click on the NAEP code that best matches your value.

To view the student records that have the selected value in the "Sex" column, click on the view icon Section below. To view the worksheet containing all of your student data, <u>click here</u>.

# If there is an error in your data file, click "Back" until you get to the Upload page. Then click "Exit", correct the problem in your Excel file, and upload the file again.

Sex

It is very important that all data be correct. We have provided a way to double check the data. Below are the expected percentages based on information from the Common Core of Data (CCD). The CCD is a program of the U.S. Department of Education's National Center for Education Statistics. It is a comprehensive, annual, national statistical database of information concerning all public elementary and secondary schools. Please confirm your codes and percentages and continue if all are correct.

| Age 9 expected CCD Percentages: Source 2017- 2018 School Year |                                                                                             |               |        |            |  |  |  |  |
|---------------------------------------------------------------|---------------------------------------------------------------------------------------------|---------------|--------|------------|--|--|--|--|
| Male Female                                                   |                                                                                             |               |        |            |  |  |  |  |
| 48.9% 51.1%                                                   |                                                                                             |               |        |            |  |  |  |  |
| Your File Contains 2 Value(s)                                 |                                                                                             |               |        |            |  |  |  |  |
|                                                               | Age 9                                                                                       |               |        |            |  |  |  |  |
| # View                                                        | Your Values                                                                                 | NAEP Codes    | Number | Percentage |  |  |  |  |
| 1. 😫                                                          | 1                                                                                           | Select Code 🗸 | 312    | 49.2%      |  |  |  |  |
| 2. 😫                                                          | 2                                                                                           | Select Code 🗸 | 322    | 50.8%      |  |  |  |  |
| When you have id                                              | When you have identified all of the codes on your list, click the "Next" button to proceed. |               |        |            |  |  |  |  |
| Exit Back Next                                                |                                                                                             |               |        |            |  |  |  |  |

#### Step 5 - Review Warnings and Verify Data

When you finish row mapping, the E-Filing process will continue and a series of E-File checks will be run. These checks may produce warnings that you will need to review. If you find there are problems with your data, you can return to any mapping page to make any necessary changes. If your data are incorrect, you can choose "Start Over" and resubmit a new corrected file. If your data are correct, select "Continue" to move to the next screen.

#### E-File Data Checks

| Age-ineligible students were removed from the file you submitted. The warnings below apply to age-eligible students only.                                                                                                    |
|----------------------------------------------------------------------------------------------------|
| The following data you submitted have been checked again against the 2017-2018 Common Core of Data (CCD) for your school. The<br>CCD, a program of the National Center for Education Statistics, is a comprehensive annual, national statistical database of information<br>concerning all public elementary and secondary schools and school districts. The following data you submitted have also been checked<br>against your historical data (if available) for your school. |
| Below are discrepancies found between the information in your data file, and the information in the CCD and historical records for your school. Please review each warning message and do one of the following:                                                                                                    |
| <ul> <li>Review and modify the data in question. This could mean either correcting the mapping of your values to NAEP's values, or<br/>correcting your Excel file and uploading the file again.</li> </ul>                                                                                                    |
| • If the data from your file are correct as is, continue with the data checks process.                                                                                                    |
| Enrollment and Date of Birth                                                                                                    |
| The number of students on the file you submitted differs from our frame data by more than 100%.                                                                                                    |
| Are your data correct? If you are satisfied with the information in your data file, click Continue.                                                                                                    |
| If there is an error in your data file, click Start Over, correct this information in your Excel file, and upload the file again.                                                                                                    |
| Race                                                                                                    |
| <ul> <li>Excluding those students classified as "School does not collect this information" and "Information unavailable at this time", the racial/ethnic categories in the uploaded e-file differ significantly from those in our CCD. The percentages of the following race/ethnicity categories on the file you submitted differ from the frame by more than 10%.</li> </ul>                                                                                                   |
| Two or More Races (not Hispanic), E-File= 4.9%, Frame= 15.0%                                                                                                    |
| Are your data correct? If you are satisfied with the information in your data file, click Continue.                                                                                                    |
| If you would like to change how you matched your race/ethnicity codes to NAEP values, click here to return to the linking page.                                                                                                    |
| If there is an error in your data file, click Start Over, correct this information in your Excel file, and upload the file again.                                                                                                    |
| Start Over Continue Exit                                                                                                    |

The next screen will show you a table that summarizes the data in your file. If you verify your data as correct, you need to select "Information is Correct" and then "Submit."

If your data are incorrect, you should select "Information is Incorrect" or select "Back" and then "Start Over" to submit a new list.

#### E-File Step 4: Verify Your E-File

The table below summarizes the information you have provided on your student list. Please review this summary and verify that the information is correct and that the total enrollment figure at the bottom of the table accurately represents the number of students on your student list.

Record whether the information is correct or incorrect by clicking the appropriate button at the bottom of the page. Then click the "Submit" button.

1. Students who are not Hispanic and identify with more than one race category are classified as Two or more races, not Hispanic.

2. Students whose ethnicity is Hispanic, regardless of race, are classified as Hispanic, of any race.

|                                                                                                    | Age 9 Students |                                  |
|----------------------------------------------------------------------------------------------------|----------------|----------------------------------|
|                                                                                                    | Number         | Percentage                       |
| Grade                                                                                                    |                |                                  |
| Grade 3                                                                                                    | 67             | 10.57%                           |
| Grade 4                                                                                                    | 473            | 74.61%                           |
| Grade 5                                                                                                    | 94             | 14.83%                           |
| Sex                                                                                                    |                |                                  |
| Male                                                                                                    | 312            | 49.21%                           |
| Female                                                                                                    | 322            | 50.79%                           |
| Student with a Disability                                                                                                    |                |                                  |
| Yes, IEP                                                                                                    | 83             | 13.09%                           |
| No, not SD                                                                                                    | 545            | 85.96%                           |
| Information unavailable at this time                                                                                                    | 6              | 0.95%                            |
| NAEP Race/Ethnicity                                                                                                    |                |                                  |
| White, not Hispanic                                                                                                    | 269            | 42.43%                           |
| Black or African American, not Hispanic                                                                                                    | 117            | 18.45%                           |
| Hispanic, of any race                                                                                                    | 171            | 26.97%                           |
| Asian, not Hispanic                                                                                                    | 33             | 5.21%                            |
| American Indian or Alaska Native, not Hispanic                                                                                                    | 9              | 1.42%                            |
| Native Hawaiian or Pacific Islander, not Hispanic                                                                                                    | 1              | 0.16%                            |
| Two or More Races (not Hispanic)                                                                                                    | 31             | 4.89%                            |
| Information unavailable at this time                                                                                                    | 3              | 0.47%                            |
| NAEP English Language Learner                                                                                                    |                |                                  |
| Yes, ELL                                                                                                    | 78             | 12.3%                            |
| No, not ELL                                                                                                    | 3              | 0.47%                            |
| No, Formerly ELL                                                                                                    | 548            | 86.44%                           |
| Information unavailable at this time                                                                                                    | 5              | 0.79%                            |
| School Lunch                                                                                                    |                |                                  |
| Student not eligible                                                                                                    | 233            | 36.75%                           |
| Free lunch                                                                                                    | 282            | 44.48%                           |
| Reduced price lunch                                                                                                    | 20             | 3.15%                            |
| Information unavailable at this time                                                                                                    | 99             | 15.62%                           |
| Total Enrollment:                                                                                                    | 634            |                                  |
| Information is <b>CORRECT</b> . To the best of my knowledge and un <b>Complete</b> (includes all enrolled students), and <b>Accurate</b> .     Information is <b>INCORRECT</b> .      Exit Back | Print Submit   | ased on 2019 - 2020 enrollment), |
|                                                                                                    |                |                                  |

If you need assistance, call the NAEP help desk at 1-800-283-6237.

Appendix H2-1b: Age 9 students, one column without National School Lunch Program

# NAEP 2019-2020 LTT 9 Instructions for Preparing and Submitting an Electronic File of St

NAEP needs a complete list of students in the selected age group(s) at your school in order to draw a random sample of students to participate in the assessment. Your student data electronic file (E-File) must be submitted as a Microsoft Excel file.

# We recommend that you create your student file using the NAEP E-File Excel

**Template,** which is available on the MyNAEP website's "Submit Student List" page. If necessary, you may alternatively provide an Excel file with the same column headers and data in a different order. If you cannot submit your student data in an Excel file, call the NAEP help desk at **1-800-283-6237**.

## <u>Step 1 – The E-Filing Template</u>

Download and review the E-Filing Template. Note the column headers (fields) that must be included in your student list. If you do not have data for a particular field, you may leave the column blank.

| А          | В                  | С           | D                 | E     | F             | G        | н       | 1   | J              | К        | L         | М         | N        |
|------------|--------------------|-------------|-------------------|-------|---------------|----------|---------|-----|----------------|----------|-----------|-----------|----------|
|            |                    |             |                   |       |               |          |         |     |                |          |           |           |          |
| State      |                    |             |                   |       |               |          |         |     |                | English  |           |           |          |
| Unique     |                    | Student     |                   |       | Homeroom or   | Month of | Year of |     | Student with a | Language | Race/     | On-Break  | Student  |
| Student ID | Student First Name | Middle Name | Student Last Name | Grade | Other Locator | Birth    | Birth   | Sex | Disability     | Learner  | Ethnicity | Indicator | ZIP code |

## <u>Step 2 – Compile Data for the Template</u>

Prepare and submit a separate Excel file of all students in your school with birthdates between **January 1, 2010** and **December 31, 2010**. Students may be in any grade, however, we expect most of the students to be in the following grades: **2**, **3**, **4**, and **5**.

- Include in the file data for **all students in the age group**, even those students who typically may be excluded from other testing programs, such as students with IEPs (SD) and English language learners (ELL). Make sure there are no duplicate students in your file.
- Also include students in the age group who were displaced from other locations due to hurricanes and other disasters.

• If this is a year-round school,<sup>3</sup> include students who will be on break/on vacation on the scheduled assessment day along with all of the other students in the sampled age group. The NAEP E-File Excel Template contains an "On Break" column you will use to identify those students who will be on break/on vacation by filling in "Yes." (If you are not using the template, be sure to create and provide data for an "On Break" column in your file.)

| Excel Header/<br>Field Name  | NAEP Values                                                                              | Comments                                                                                                    |
|------------------------------|------------------------------------------------------------------------------------------|----------------------------------------------------------------------------------------------------|
| State unique<br>Student ID   | N/A                                                                                      | If available; do not use<br>the student's Social<br>Security number                                               |
| Student First<br>Name        | N/A                                                                                      | Text; must be in its own column                                                                                   |
| Student Middle<br>Name       | N/A                                                                                      | Text; Middle Name is<br>optional, but the column<br>must be included in the<br>Excel file                         |
| Student Last<br>Name         | N/A                                                                                      | Text; must be in its own column                                                                                   |
| Grade in School              | Any                                                                                      | Use current year data                                                                                             |
| Homeroom or<br>other Locator | N/A                                                                                      | If available; locator<br>information is helpful in<br>finding students and<br>notifying them of the<br>assessment |
| Month of Birth               | M or MM (numeric format)                                                                 | Numeric format; must be in its own column                                                                         |
| Year of Birth                | YYYY (numeric format)<br>The expected ranges for Year of Birth are listed below:<br>2010 | Numeric format; must<br>be in its own column                                                                      |
| Sex                          | School-defined codes                                                                     | Codes (numeric or text)<br>for Male/Female                                                                        |

Your Excel file must contain the following data:

<sup>&</sup>lt;sup>3</sup> In year-round schools, students attend classes throughout the 12 calendar months, unlike traditional schools that follow the 9month calendar. However, at any one time during the year a percentage (e.g., 25 percent) of the students will be on break or on vacation.

| Excel Header/<br>Field Name | Excel Header/<br>Field Name NAEP Values                                                                                     |                           |
|-----------------------------|----------------------------------------------------------------------------------------------------|---------------------------|
| Bace/Ethnicity -            | rece/Ethnicity - School-defined codes for:                                                                                  |                           |
| one column                  | Hispanic, of any race: A person of Mexican, Puerto Rican, Cuban,                                                            | student, text or numeric  |
|                             | Central or South American, or other Spanish (but not Portuguese)                                                            | stateni, tent or numeric  |
|                             | culture of origin, regardless of race                                                                                       |                           |
|                             | • <i>White, not Hispanic</i> : A person having origins in any of the original                                               |                           |
|                             | peoples of Europe (except Spain), North Africa, or the Middle East                                                          |                           |
|                             | • Black or African American, not Hispanic: A person having origins in                                                       |                           |
|                             | any of the Black peoples of Africa                                                                                          |                           |
|                             | • <i>Asian, not Hispanic</i> : A person having origins in any of the original                                               |                           |
|                             | peoples of the Far East, Southeast Asia, the Indian Subcontinent,                                                           |                           |
|                             | including, for example, Cambodia, China, Japan, India, Korea,                                                               |                           |
|                             | Malaysia, Pakistan, the Philippine Islands, Thailand, and Vietnam                                                           |                           |
|                             | • American Indian or Alaska Native, not Hispanic: A person having                                                           |                           |
|                             | origins in any of the original peoples of North and South America                                                           |                           |
|                             | (including Central America), and who maintains tribal affiliation or                                                        |                           |
|                             | community attachment                                                                                                    |                           |
|                             | • Native Hawaiian or Pacific Islander, not Hispanic: A person having                                                        |                           |
|                             | origins in any of the original people of Hawaii, Guam, Samoa or other                                                       |                           |
|                             | Pacific Islands                                                                                                    |                           |
|                             | • <b>Two or more Ruces, not Hispanic</b> . A person who identifies with two<br>or more of the non Hispanic estagories above |                           |
|                             | School does not collect this information: Available to nonpublic                                                            |                           |
|                             | schools only. When used, this code must be applied to all students                                                          |                           |
|                             | Information unavailable at this time: If you currently do not have                                                          |                           |
|                             | this information for one or more students blank cells or an indicator                                                       |                           |
|                             | such as "N/A" (Not Available) in the cell(s) can be mapped to this                                                          |                           |
|                             | code to notify your NAEP representative of the need to collect the                                                          |                           |
|                             | data at a later date.                                                                                                    |                           |
| Students with               | School defined codes for:                                                                                                   | Use <b>ONE</b> code per   |
| Disabilities (SD)           | • <i>Yes, IEP</i> : Student has a formal Individualized Education Program                                                   | student, text or numeric  |
|                             | (IEP), the student's IEP is in progress, or the student has an equivalent                                                   |                           |
|                             | classification for private schools. If some students have both an IEP                                                       |                           |
|                             | and a 504 Plan, code these students as "Yes, IEP."                                                                          |                           |
|                             | • <i>No, not SD</i> : Student does not have an IEP. If students have a 504 Plan                                             |                           |
|                             | without an IEP, code these students as "No, not SD."                                                                        |                           |
|                             | • <i>Information unavailable at this time</i> : If you currently do not have                                                |                           |
|                             | this information for one or more students, blank cells or an indicator                                                      |                           |
|                             | such as "N/A" (Not Available) in the cell(s) can be mapped to this                                                          |                           |
|                             | code to notify your NAEP representative of the need to collect the                                                          |                           |
| Englich                     | Calla at a faller Gale.                                                                                                    |                           |
|                             | Voc ELL                                                                                                    | student text or           |
| Language                    | • No Not FUI                                                                                                    | numeric                   |
|                             | • <b>No. Formerly ELL</b> : If a student has achieved full English proficiency                                              | numerie                   |
|                             | within the previous 2 years and the state includes formerly ELL                                                             |                           |
|                             | students in its accountability reports, the student should be coded as                                                      |                           |
|                             | "No, formerly ELL." Public schools, contact your NAEP State                                                                 |                           |
|                             | Coordinator if you have any questions about using this code.                                                                |                           |
|                             | • Information unavailable at this time: If you currently do not have                                                        |                           |
|                             | this information for one or more students, blank cells or an indicator                                                      |                           |
|                             | such as "N/A" (Not Available) in the cell(s) can be mapped to this                                                          |                           |
|                             | code to notify your NAEP representative of the need to collect the                                                          |                           |
|                             | data at a later date.                                                                                                    |                           |
| On-Break                    | School-defined code                                                                                                    | Only for year-round       |
| Indicator                   |                                                                                                    | schools; column can be    |
|                             |                                                                                                    | left off if school is not |
|                             |                                                                                                    | year-round                |

| Excel Header/       |              |                                                        |
|---------------------|--------------|--------------------------------------------------------|
| Field Name          | NAEP Values  | Comments                                               |
| Student ZIP<br>Code | Numeric only | If available; format<br>can be 5 digits or 5<br>plus 4 |

## Tips for ensuring the E-File process goes smoothly:

- The NAEP E-File template should be used, if possible. **Please use it as is**. Do not change the column headers. Student information must begin on the second row. There should be no empty rows between the headings and the student data or within the student data, and no headings within the data.
- If you are not able to use the NAEP E-File Excel Template (for example, because of the way your data system works), the columns in your Excel E-File should have the same, or similar, names but do not have to be in any particular order. You will be able to identify the contents of each column after you have submitted your file. (For example, you will be able to indicate that your column labeled "Gender" is what provides the NAEP "Sex" information, and your value of "1" is "Male" and a "2" is "Female," or whatever the correct interpretation.)
- Be sure to give your file a unique, descriptive name. Select "File," then "Save As," and give it a name such as "Your School Name Age 9.xls." Should you need to reference your file again, this will help you locate it after E-Filing.
- The first row of data in your file will be read as the column header unless you indicate otherwise on the E-Filing "Welcome" page. Each succeeding row will be considered a student record.
- If you merge or cut and paste data from another Excel file into the template, review the file afterward to be sure there are properly aligned student data in every row and there are no column headers or blank rows in the middle of the data.
- Be sure that your file contains only a heading row and student data, not notes or text in additional columns, or they will be read as data resulting in a warning or error message.
- There should be only one worksheet with data in the Excel file. If there are other worksheets, they must not contain any data.

#### <u>Step 3 – E-File</u>

Once your file is prepared and checked for accuracy and completeness, log into the MyNAEP website and select "Submit Student List" from the left-hand menu.

• Select the "Start E-Filing Age 9" button.

|                                                   | MyNAEP For Schools                                                   | District: ESSEX NORTH SHORE AGRICULTURAL AND TECHNICAL<br>SCHOOL DISTRICT (TX)                                                                   |  |  |
|---------------------------------------------------|----------------------------------------------------------------------|----------------------------------------------------------------------------------------------------|--|--|
| ΝΆΓΡ                                              | Welcome                                                              | Help Contact Us My Account Logout Return to jcoleman                                                                                             |  |  |
| NATIONAL ASSESSMENT<br>OF EDUCATIONAL<br>PROGRESS | Texas State-Coordinator                                              | ● Age 9 Assessment: 2/25/2020                                                                                                    |  |  |
| h Home                                            | Submit Student I                                                     | ict                                                                                                    |  |  |
| Provide School Information                        | For each school, NAEP collects a list                                | of all students in the selected age group in order to draw a random sample of students to participate in the                                     |  |  |
| Submit Student List                               | assessment. You will receive an ema                                  | assessment. You will receive an email after the sample has been drawn. The list of sampled students will be posted under Prepare for Assessment. |  |  |
| Prepare for Assessment                            | The E-Filing system opens Monday,                                    | October 28th.                                                                                                    |  |  |
| Support Assessment Activities                     | Please have all data submitted by Fr     E-Filing Instructions       | iday, November 22nd.                                                                                                    |  |  |
| ◎ Wrap Up                                         | <ul> <li>E-Filing Excel Template</li> </ul>                          |                                                                                                    |  |  |
|                                                   | Should you need assistance with E-F                                  | iling, please call the NAEP help desk at 1-800-283-6237. A quick tutorial video is available here.                                               |  |  |
|                                                   | How Do I Submit My Scho                                              | ol's List of Students?                                                                                                    |  |  |
|                                                   | E-File<br>(See E-File Instructional Document<br>Start E-Filing Age 9 | nts)                                                                                                    |  |  |

• You will see a checklist on the next screen; please review it carefully to be sure your file is set up correctly and is ready to be submitted. Then select "Continue."

# Submit Student List

#### Are You Ready to E-File?

Complete the following steps before starting the E-File process:

- Read the NAEP 2020 Instructions for Preparing an Electronic File of Students, provided on the MyNAEP "Submit Student List" page;
- Create a student data file in Excel format using the NAEP 2020 E-File Excel Template, provided on the MyNAEP "Submit Student List" page, or acquire a student data file in Excel format in which the first row contains the appropriate variable names, including the correct number of race/ethnicity columns;
- Ensure that your student data file contains one column for each of the variables detailed in the NAEP 2020 Instructions for Preparing an Electronic File of Students.
  - · State Unique Student ID (do not use the student's Social Security number)
  - Student first name
  - Student last name
  - · Grade in school (PK-12)
  - Homeroom or other locator information
  - · Month of birth (in M or MM number format, not spelled out as in "July") .
  - Year of birth (in YYYY format).
  - Sex
  - SD indicator to identify Students with a Disability, defined as a student with an Individualized Education Plan (IEP) for reasons other than being glifted and talented
  - ELL indicator to identify English language learners, as defined by your school
  - · Race/Ethnicity use ONE column per student
  - · On-break indicator
    - If you are submitting an E-File for a year-round school: this indicator identifies students who will be on-break/on vacation on your school's assessment date. (Please see your MyNAEP home page for assessment date).
    - · If you are submitting an E-File for a non year-round school: do not provide values for this variable
  - · Student Zip Code include the student zip code, if available
- \* If the data for this variable are not available at the time of e-Filing, you must still include the empty column in the template.

| Print | Continue | Exit |
|-------|----------|------|
|       |          |      |

• Enter the required fields and then browse for the name of your file and select "Upload."

| <u> </u> |                                                                                                    |
|----------|----------------------------------------------------------------------------------------------------|
|          | Submit Student List<br>E-File Step 1: Upload Your File                                                                                                    |
|          | Exit                                                                                                    |
|          | Welcome, State.                                                                                                    |
|          | <ol> <li>The Four Basic Steps to E-Filing:</li> <li>Upload - Submit your list to the E-Filing automated system.</li> <li>Identify Columns - Matching the column headings in your list to those in a standard list provided by the system.</li> <li>Identify Format/Codes - Matching the codes used in your list for student characteristics such as "sex" and "race" to codes used in NAEP.</li> <li>Verify that this matching of codes has been done accurately by reviewing a summary of the data you have matched.</li> </ol>                                                                                                    |
|          | Before uploading a copy of your Excel student data file, please provide us with the following information: Why we need this.                                                                                                    |
|          | Date list is accurate as of: (mm/dd/yyyy) Date the list was created; not necessarily today's date                                                                                                    |
|          | • Does your student data file contain column headers: Yes 🗹 Row 1 of your Excel file contains column names                                                                                                    |
|          | <ol> <li>To upload your student data file, you will need to locate the file on your computer.</li> <li>Click on the "Browse" button below. It will open a window in the browser on your computer that will allow you to navigate to where the student list file is located on your computer. Note: You may need to change the "Files of type" to "All files (*.*)".</li> <li>Double click on the file (or select it and then click on the Open button). The name of the file (and the path) will appear in the File Name box below.</li> <li>Click on the Upload button and proceed.</li> </ol>                                                                                                    |
|          | Select the file name<br>from your computer<br>Uploading of your data file could take a few minutes. Please be patient. If you lose your Internet connection after uploading your file, you can log back on to the<br>MVNAEP site and return to E-Filing. You will be sent directly to the last screen you were working on, allowing you to complete the E-Filing procedure.                                                                                                    |
|          | , service and the service of the service of the ser |
|          |                                                                                                    |

# Step 4 - Map Your Columns and Rows to NAEP Values

The field names used by your database system may not have the same names as the NAEP values. You will need to match the names of your columns to the names of the NAEP columns and then match row values to NAEP values.

## Submit Student List

E-File Step 2: Identify Your Column Contents

We need to know what information is in each column of your student data file. Click on the down arrow next to the words in the table that read "Column Contains ...". If there is no appropriate description in the drop-down list, please select N/A. It is important for us to have as much information about each student as possible. However, the essential information that must be reflected in the columns on the student list is: grade, student first name, student last name, month of birth, year of birth, sex, student with a disability (SD) indicator, and English Language Learner (ELL) indicator. If you are E-Filing for a year-round multi-track school, include a column for on-break indicator.

Note: Click on the links below in the "Column Heading Is" to view the student data contained in that column. If you wish to correct or change your selections for column content descriptions, click the 'Clear' button. Clicking the "Clear" button will delete all of the selections you have made in each of the rows entitled "Columns Contains".

<u>Click here to see a worksheet view of your student data.</u> If you find you have errors in your data, you will need to exit this program, correct the problem in your Excel file, and upload the file again.

| Your Column Contains Clear                     |
|------------------------------------------------|
| Your Column Contains                           |
| Your Column Contains                           |
| Your Column Contains                           |
| Your Column Contains                           |
| Your Column Contains                           |
| State Unique Student ID<br>Student Name: First |
| Student Name: Middle<br>Student Name: Last     |
| Grade<br>Homeroom or Other Locator             |
| Birth Date: Month of Birth                     |
| but Sex values to NAEP Codes. The following    |
| Student with a Disability                      |
| English Language Learner                       |
|                                                |

Shown below is an example of row mapping. You need to match the values in each of your columns to the NAEP codes (in drop-down). Once you map a value, select "Next" to move to the next value.

| Submit Student List                                                                                                    |                                                           |                     |                                                   |  |
|----------------------------------------------------------------------------------------------------|-----------------------------------------------------------|---------------------|---------------------------------------------------|--|
| E-File Step 3-1: Match Your Values                                                                                                    | s to NAEP codes                                           |                     |                                                   |  |
| For each of your values below, click on the down arr                                                                                                    | row next to "Select Code" and click on the NAEP code the  | at best matches you | ır value.                                         |  |
| To view the student records that have the selected v<br>your student data, <u>click here</u> .                                                                                                    | value in the "Sex" column, click on the view icon 😫 belo  | w. To view the work | <sheet all="" containing="" of<="" th=""></sheet> |  |
| If there is an error in your data file, click "Back<br>file, and upload the file again.                                                                                                    | k" until you get to the Upload page. Then click "Exi      | t", correct the pro | blem in your Excel                                |  |
|                                                                                                    | Sex                                                       |                     |                                                   |  |
| It is very important that all data be correct. We have provided a way to double check the data. Below are the expected percentages based on information from the Common Core of Data (CCD). The CCD is a program of the U.S. Department of Education's National Center for Education Statistics. It is a comprehensive, annual, national statistical database of information concerning all public elementary and secondary schools. Please confirm your codes and percentages and continue if all are correct. |                                                           |                     |                                                   |  |
| Age 9 expected CCD Percentages: Source 2017- 2018 School Year                                                                                                    |                                                           |                     |                                                   |  |
| Male 48.0%                                                                                                    |                                                           | Female              |                                                   |  |
| -0.578                                                                                                    | Your File Contains 2 Value(s)                             | 51.170              |                                                   |  |
|                                                                                                    |                                                           | P                   | \ge 9                                             |  |
| # View Your Values                                                                                                    | NAEP Codes                                                | Number              | Percentage                                        |  |
| <b>1.</b> 强 1                                                                                                    | Select Code 🗸                                             | 312                 | 49.2%                                             |  |
| <b>2.</b> 🔒 2                                                                                                    | Select Code 🗸                                             | 322                 | 50.8%                                             |  |
| When you have identified all of the codes on your lis                                                                                                    | st, click the "Next" button to proceed.<br>Exit Back Next |                     |                                                   |  |

#### Step 5 – Review Warnings and Verify Data

When you finish row mapping, the E-Filing process will continue and a series of E-File checks will be run. These checks may produce warnings that you will need to review. If you find there are problems with your data, you can return to any mapping page to make any necessary changes. If your data are incorrect, you can choose "Start Over" and resubmit a new corrected file. If your data are correct, select "Continue" to move to the next screen.

#### E-File Data Checks

| Age-ineligible students were removed from the file you submitted. | . The warnings below apply to age-eligible students |
|-------------------------------------------------------------------|-----------------------------------------------------|
| only.                                                             |                                                     |

The following data you submitted have been checked again against the 2017-2018 Common Core of Data (CCD) for your school. The CCD, a program of the National Center for Education Statistics, is a comprehensive annual, national statistical database of information concerning all public elementary and secondary schools and school districts. The following data you submitted have also been checked against your historical data (if available) for your school.

Below are discrepancies found between the information in your data file, and the information in the CCD and historical records for your school. Please review each warning message and do one of the following:

- Review and modify the data in question. This could mean either correcting the mapping of your values to NAEP's values, or correcting your Excel file and uploading the file again.
- If the data from your file are correct as is, continue with the data checks process.

| <ul> <li>Enrollment and Date of Birth <ul> <li>The number of students on the file you submitted differs from our frame data by more than 100%.</li> </ul> </li> <li>Are your data correct? If you are satisfied with the information in your data file, click Continue.</li> <li>If there is an error in your data file, click Start Over, correct this information in your Excel file, and upload the file again.</li> </ul> <li>Race <ul> <li>Excluding those students classified as "School does not collect this information" and "Information unavailable at this time", the racial/ethnic categories uploaded e-file differ significantly from those in our CCD. The percentages of the following race/ethnicity categories on the file you submitted differ from frame by more than 10%.</li> <li>Two or More Races (not Hispanic), E-File= 4.9%, Frame= 15.0%</li> </ul> </li> <li>Are your data correct? If you are satisfied with the information in your data file, click Continue.</li> |                                                                                                    |
|----------------------------------------------------------------------------------------------------|----------------------------------------------------------------------------------------------------|
| <ul> <li>The number of students on the file you submitted differs from our frame data by more than 100%.</li> <li>Are your data correct? If you are satisfied with the information in your data file, click Continue.</li> <li>If there is an error in your data file, click Start Over, correct this information in your Excel file, and upload the file again.</li> <li>Race <ul> <li>Excluding those students classified as "School does not collect this information" and "Information unavailable at this time", the racial/ethnic categories uploaded e-file differ significantly from those in our CCD. The percentages of the following race/ethnicity categories on the file you submitted differ from frame by more than 10%.</li> <li>Two or More Races (not Hispanic), E-File = 4.9%, Frame = 15.0%</li> </ul> </li> <li>Are your data correct? If you are satisfied with the information in your data file, click Continue.</li> </ul>                                                 | Enrollment and Date of Birth                                                                                                    |
| Are your data correct? If you are satisfied with the information in your data file, click Continue.<br>If there is an error in your data file, click Start Over, correct this information in your Excel file, and upload the file again.<br>Race<br>• Excluding those students classified as "School does not collect this information" and "Information unavailable at this time", the racial/ethnic categories<br>uploaded e-file differ significantly from those in our CCD. The percentages of the following race/ethnicity categories on the file you submitted differ from<br>frame by more than 10%.<br>Two or More Races (not Hispanic), E-File= 4.9%, Frame= 15.0%<br>Are your data correct? If you are satisfied with the information in your data file, click Continue.                                                                                                    | The number of students on the file you submitted differs from our frame data by more than 100%.                                                                                                    |
| If there is an error in your data file, click Start Over, correct this information in your Excel file, and upload the file again.          Race         • Excluding those students classified as "School does not collect this information" and "Information unavailable at this time", the racial/ethnic categories uploaded e-file differ significantly from those in our CCD. The percentages of the following race/ethnicity categories on the file you submitted differ from frame by more than 10%.         Two or More Races (not Hispanic), E-File= 4.9%, Frame= 15.0%         Are your data correct? If you are satisfied with the information in your data file, click Continue.                                                                                                    | Are your data correct? If you are satisfied with the information in your data file, click Continue.                                                                                                    |
| <ul> <li>Excluding those students classified as "School does not collect this information" and "Information unavailable at this time", the racial/ethnic categories uploaded e-file differ significantly from those in our CCD. The percentages of the following race/ethnicity categories on the file you submitted differ from frame by more than 10%.</li> <li>Two or More Races (not Hispanic), E-File= 4.9%, Frame= 15.0%</li> <li>Are your data correct? If you are satisfied with the information in your data file, click Continue.</li> </ul>                                                                                                    | If there is an error in your data file, click Start Over, correct this information in your Excel file, and upload the file again.                                                                                                    |
| <ul> <li>Excluding those students classified as "School does not collect this information" and "Information unavailable at this time", the racial/ethnic categories uploaded e-file differ significantly from those in our CCD. The percentages of the following race/ethnicity categories on the file you submitted differ from frame by more than 10%.</li> <li>Two or More Races (not Hispanic), E-File= 4.9%, Frame= 15.0%</li> <li>Are your data correct? If you are satisfied with the information in your data file, click Continue.</li> </ul>                                                                                                    | tace                                                                                                    |
| Two or More Races (not Hispanic), E-File= 4.9%, Frame= 15.0%<br>Are your data correct? If you are satisfied with the information in your data file, click Continue.                                                                                                    | • Excluding those students classified as "School does not collect this information" and "Information unavailable at this time", the racial/ethnic categories in the uploaded e-file differ significantly from those in our CCD. The percentages of the following race/ethnicity categories on the file you submitted differ from the frame by more than 10%. |
| Are your data correct? If you are satisfied with the information in your data file, click Continue.                                                                                                    | Two or More Races (not Hispanic), E-File= 4.9%, Frame= 15.0%                                                                                                    |
|                                                                                                    | Are your data correct? If you are satisfied with the information in your data file, click Continue.                                                                                                    |
| If you would like to change how you matched your race/ethnicity codes to NAEP values, click here to return to the linking page.                                                                                                    | If you would like to change how you matched your race/ethnicity codes to NAEP values, click here to return to the linking page.                                                                                                    |
| If there is an error in your data file, click Start Over, correct this information in your Excel file, and upload the file again.                                                                                                    | If there is an error in your data file, click Start Over, correct this information in your Excel file, and upload the file again.                                                                                                    |
|                                                                                                    | Start Over Continue Exit                                                                                                    |

The next screen will show you a table that summarizes the data in your file. If you verify your data as correct, you need to select "Information is Correct" and then "Submit."

If your data are incorrect, you should select "Information is Incorrect" or select "Back" and then "Start Over" to submit a new list.

#### E-File Step 4: Verify Your E-File

The table below summarizes the information you have provided on your student list. Please review this summary and verify that the information is correct and that the total enrollment figure at the bottom of the table accurately represents the number of students on your student list.

( )

Record whether the information is correct or incorrect by clicking the appropriate button at the bottom of the page. Then click the "Submit" button.

1. Students who are not Hispanic and identify with more than one race category are classified as Two or more races, not Hispanic.

2. Students whose ethnicity is Hispanic, regardless of race, are classified as Hispanic, of any race.

|                                                   | Age 9 Students |            |
|---------------------------------------------------|----------------|------------|
|                                                   | Number         | Percentage |
| Grade                                             |                |            |
| Grade 3                                           | 67             | 10.57%     |
| Grade 4                                           | 473            | 74.61%     |
| Grade 5                                           | 94             | 14.83%     |
| Sex                                               |                |            |
| Male                                              | 312            | 49.21%     |
| Female                                            | 322            | 50.79%     |
| Student with a Disability                         |                |            |
| Yes, IEP                                          | 83             | 13.09%     |
| No, not SD                                        | 545            | 85.96%     |
| Information unavailable at this time              | 6              | 0.95%      |
| NAEP Race/Ethnicity                               |                |            |
| White, not Hispanic                               | 269            | 42.43%     |
| Black or African American, not Hispanic           | 117            | 18.45%     |
| Hispanic, of any race                             | 171            | 26.97%     |
| Asian, not Hispanic                               | 33             | 5.21%      |
| American Indian or Alaska Native, not Hispanic    | 9              | 1.42%      |
| Native Hawaiian or Pacific Islander, not Hispanic | 1              | 0.16%      |
| Two or More Races (not Hispanic)                  | 31             | 4.89%      |
| Information unavailable at this time              | 3              | 0.47%      |
| NAEP English Language Learner                     |                |            |
| Yes, ELL                                          | 78             | 12.3%      |
| No, not ELL                                       | 548            | 86.44%     |
| No, Formerly ELL                                  | 3              | 0.47%      |
| Information unavailable at this time              | 5              | 0.79%      |
| Total Enrollment:                                 | 634            |            |

If you need assistance, call the NAEP help desk at 1-800-283-6237.

Appendix H2-1c: Age 9 students, two columns with National School Lunch Program

# NAEP 2019-2020 LTT 9 Instructions for Preparing and NAEP Submitting an Electronic File of Students (Two Columns Race/Ethnicity)

NAEP needs a complete list of students in the selected age group(s) at your school in order to draw a random sample of students to participate in the assessment. Your student data electronic file (E-File) must be submitted as a Microsoft Excel file.

We recommend that you create your student file using the NAEP E-File Excel **Template**, which is available on the MyNAEP website's "Submit Student List" page. If necessary, you may alternatively provide an Excel file with the same column headers and data in a different order. If you cannot submit your student data in an Excel file, call the NAEP help desk at **1-800-283-6237**.

## <u>Step 1 – The E-Filing Template</u>

Download and review the E-Filing Template. Note the column headers (fields) that must be included in your student list. If you do not have data for a particular field, you may leave the column blank.

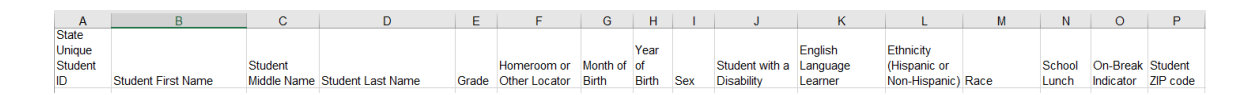

## <u>Step 2 – Compile Data for the Template</u>

Prepare and submit a separate Excel file of all students in your school with birthdates between **January 1, 2010** and **December 31, 2010**. Students may be in any grade, however, we expect most of the students to be in the following grades: **2**, **3**, **4**, and **5**.

- Include in the file data for **all students in the age group**, even those students who typically may be excluded from other testing programs, such as students with IEPs (SD) and English language learners (ELL). Make sure there are no duplicate students in your file.
- Also include students in the age group who were displaced from other locations due to hurricanes and other disasters.

• If this is a year-round school,<sup>4</sup> include students who will be on break/on vacation on the scheduled assessment day along with all of the other students in the sampled age group. The NAEP E-File Excel Template contains an "On Break" column you will use to identify those students who will be on break/on vacation by filling in "Yes." (If you are not using the template, be sure to create and provide data for an "On Break" column in your file.)

| Excel Header/                     |                                                                                                    |                                                                                                    |
|-----------------------------------|----------------------------------------------------------------------------------------------------|----------------------------------------------------------------------------------------------------|
| Field Name                        | NAEP Values                                                                                                    | Comments                                                                                                    |
| State unique<br>Student ID        | N/A                                                                                                    | If available; do not use<br>the student's Social<br>Security number                                               |
| Student First<br>Name             | N/A                                                                                                    | Text; must be in its own column                                                                                   |
| Student Middle<br>Name            | N/A                                                                                                    | Text; Middle Name is<br>optional, but the column<br>must be included in the<br>Excel file                         |
| Student Last<br>Name              | N/A                                                                                                    | Text; must be in its own column                                                                                   |
| Grade in<br>School                | Any                                                                                                    | Use current year data                                                                                             |
| Homeroom or<br>other Locator      | N/A                                                                                                    | If available; locator<br>information is helpful in<br>finding students and<br>notifying them of the<br>assessment |
| Month of Birth                    | M or MM (numeric format)                                                                                                    | Numeric format; must be in its own column                                                                         |
| Year of Birth                     | YYYY (numeric format)<br>The expected ranges for Year of Birth are listed below:<br>2010                                                                                                    | Numeric format; must be<br>in its own column                                                                      |
| Sex                               | School-defined codes                                                                                                    | Codes (numeric or text) for Male/Female                                                                           |
| Ethnicity<br>(Hispanic or<br>not) | <ul> <li>School-defined codes for:</li> <li>Yes, Hispanic: A person of Mexican, Puerto Rican, Cuban, Central or South American, or other Spanish (but not Portuguese) culture of origin, regardless of race</li> <li>No, Not Hispanic</li> <li>Information unavailable at this time: If you currently do not have this information for one or more students, blank cells or an indicator such as "N/A" (Not Available) in the cell(s) can be mapped to this code to notify your NAEP representative of the need to collect the data at a later date</li> </ul> | Use <b>ONE</b> code per<br>student, text or numeric                                                               |

Your Excel file must contain the following data:

<sup>&</sup>lt;sup>4</sup> In year-round schools, students attend classes throughout the 12 calendar months unlike traditional schools that follow the 9month calendar. However, at any one time during the year a percentage (e.g., 25 percent) of the students will be on break or on vacation.

| Excel Header/ | NAED Volues                                                                                                    | Commonts                                            |
|---------------|----------------------------------------------------------------------------------------------------|-----------------------------------------------------|
|               | School defined codes for:                                                                                                    |                                                     |
| Race          | <ul> <li>School-defined codes for:</li> <li>White: A person having origins in any of the original peoples of Europe, North Africa, or the Middle East</li> <li>Black or African American: A person having origins in any of the Black peoples of Africa</li> <li>Asian: A person having origins in any of the original peoples of the Far East, Southeast Asia, the Indian Subcontinent, including, for example, Cambodia, China, Japan, India, Korea, Malaysia, Pakistan, the Philippine Islands, Thailand, and Vietnam</li> <li>American Indian or Alaska Native: A person having origins in any of the original peoples of North and South America (including Central America), and who maintains tribal affiliation or community attachment</li> <li>Native Hawaiian or Pacific Islander: A person having origins in any of the original people of Hawaii, Guam, Samoa or other Pacific Islands</li> <li>Two or More Races: A person who identifies with two or more of the race categories above</li> <li>School does not collect this information: Available to nonpublic schools only. When used, this code must be applied to all students.</li> <li>Information unavailable at this time: If you currently do not have this information for one or more students, blank cells or an indicator such as "N/A" (Not Available) in the cell(s) can be mapped to this code to notify your NAEP representative of the need to collect the data at a later date.</li> </ul> | Use <b>ONE</b> code per<br>student, text or numeric |
| National      | ational School defined codes for:                                                                                                    |                                                     |
| School Lunch  | • <b>Student not eligible to participate:</b> Student is not                                                                                                    | student, text or numeric                            |
| (NSLP)        | <ul> <li>Free lunch: Student is eligible for free lunch. Schools</li> </ul>                                                                                                    |                                                     |
|               | participating in Provisions 2 or 3 of the NSLP should code all students as "free lunch." <sup>5</sup>                                                                                                    |                                                     |
|               | Reduced price lunch: Student is eligible for reduced-                                                                                                    |                                                     |
|               | price lunch<br>School not participating: School does not participate in                                                                                                    |                                                     |
|               | the NSLP. When used, this code must be applied to all                                                                                                    |                                                     |
|               | students.                                                                                                    |                                                     |
|               | • <i>Information unavailable at this time</i> : If you currently                                                                                                    |                                                     |
|               | uo not nave this information for one or more students, blank cells or an indicator such as " $N/A$ " (Not                                                                                                    |                                                     |
|               | Available) in the cell(s) can be mapped to this code to                                                                                                    |                                                     |
|               | notify your NAEP representative of the need to collect                                                                                                    |                                                     |
|               | the data at a later date.                                                                                                    |                                                     |

<sup>&</sup>lt;sup>5</sup> If it is not possible to distinguish between "free" and "reduced-price" for some students, code these students as eligible for free lunch.

| Excel Header/ |                                                                                                    |                                                   |          |
|---------------|----------------------------------------------------------------------------------------------------|---------------------------------------------------|----------|
| Field Name    | NAEP Values                                                                                                    |                                                   | Comments |
|               | SPECIAL INSTRUCTIONS FOR CEP<br>SCHOOLS: If your school participates in<br>the Community Eligibility Provision (CEP),<br>note that for NAEP, only students who are<br>economically disadvantaged students can<br>be classified as eligible for free or<br>reduced-price lunch.                                                                                     |                                                   |          |
|               | CEP Direct Only                                                                                                    |                                                   |          |
|               | In CEP schools in our state,<br>students are those who are d<br>participation in assistance p<br>Supplemental Nutrition Ass<br>the Temporary Assistance for                                                                                                    |                                                   |          |
|               | Please code your students as                                                                                                    | s follows:                                        |          |
|               | Is the student<br>economically<br>disadvantaged?                                                                                                    | How should student be coded on NAEP?              |          |
|               | 1. Yes                                                                                                    | 1. Eligible for free<br>or reduced price<br>lunch |          |
|               | 2. No                                                                                                    | 2. Student not<br>eligible                        |          |
|               | 3. Information<br>missing                                                                                                    | 3. Information<br>unavailable                     |          |
|               | <b>CEP Direct Certification Plus</b><br>In CEP schools in our state, economically disadvantaged students are identified in two ways: a) directly certified through participation in assistance programs such as the Supplemental Nutrition Assistance Program (SNAP) and the Temporary Assistance for Needy Families (TANF); b) through a household income survey. |                                                   |          |
|               | Please code your students as follows:                                                                                                    |                                                   |          |
|               | Is the student<br>economically<br>disadvantaged?<br>1. Yes                                                                                                    | How should student be<br>coded on NAEP?           |          |
|               | 2. No                                                                                                    | or reduced price<br>lunch<br>2. Student not       |          |
|               | 3. Information<br>missing                                                                                                    | 3. Information<br>unavailable                     |          |

| Excel Header/<br>Field Name           | NAFP                                                                                                    | Values                                                                   | Comments                                                                                 |
|---------------------------------------|----------------------------------------------------------------------------------------------------|--------------------------------------------------------------------------|------------------------------------------------------------------------------------------|
|                                       |                                                                                                    |                                                                          | connents                                                                                 |
|                                       | In our state, all students in CEP schools are considered<br>economically disadvantaged.<br>Please code your students as follows:                                                                                                    |                                                                          |                                                                                          |
|                                       | Is the student<br>economically<br>disadvantaged?<br>1. Yes                                                                                                    | How should student be<br>coded on NAEP?<br>1. Eligible for free<br>lunch |                                                                                          |
| Students with<br>Disabilities<br>(SD) | <ul> <li>School-defined codes for:</li> <li><i>Yes, IEP</i>: Student has a formal Individualized Education Program (IEP), the student's IEP is in progress, or the student has an equivalent classification for private schools. If some students have both an IEP and a 504 Plan, code these students as "Yes, IEP."</li> <li><i>No, not SD</i>: Student does not have an IEP. If students have a 504 Plan without an IEP, code these students as "No, not SD."</li> <li><i>Information unavailable at this time:</i> If you currently do not have this information for one or more students, blank cells or an indicator such as "N/A" (Not Available) in the cell(s) can be mapped to this code to notify your NAEP representative of the need to collect the data at a later data.</li> </ul> |                                                                          | Use <b>ONE</b> code per<br>student, text or numeric                                      |
| English<br>Language<br>Learner (ELL)  | <ul> <li>School-defined codes for:</li> <li>Yes, ELL</li> <li>No, Not ELL:</li> <li>No, Formerly ELL: If a student has achieved full<br/>English proficiency within the previous 2 years and the<br/>state includes formerly ELL students in its<br/>accountability reports, the student should be coded as<br/>"No, formerly ELL." Public schools, contact your<br/>NAEP State Coordinator if you have any questions<br/>about using this code.</li> <li>Information unavailable at this time: If you currently<br/>do not have this information for one or more students,<br/>blank cells or an indicator such as "N/A" (Not<br/>Available) in the cell(s) can be mapped to this code to<br/>notify your NAEP representative of the need to collect<br/>the data at a later date.</li> </ul>    |                                                                          | Use <b>ONE</b> code per<br>student, text or numeric                                      |
| On-Break<br>Indicator                 | School-defined code                                                                                                    |                                                                          | Only for year-round<br>schools; column can be<br>left off if school is not<br>year-round |
| Student ZIP<br>Code                   | Numeric only                                                                                                    |                                                                          | If available; format can be 5 digits or 5 plus 4                                         |

# Tips for ensuring the E-File process goes smoothly:

• The NAEP E-File template should be used if possible. **Please use it as is.** Do not change the column headers. Student information must begin on the second row. There should be no empty rows between the headings and the student data or within the student data, and no headings within the data.

- If you are not able to use the NAEP E-File Excel Template (for example, because of the way your data system works), the columns in your Excel E-File should have the same, or similar, names but do not have to be in any particular order. You will be able to identify the contents of each column after you have submitted your file. (For example, you will be able to indicate that your column labeled "Gender" is what provides the NAEP "Sex" information, and your value of "1" is "Male" and a "2" is "Female," or whatever the correct interpretation.)
- Be sure to give your file a unique, descriptive name. Select "File," then "Save As," and give it a name such as "Your School Name Age 9.xls." Should you need to reference your file again, this will help you locate it after E-Filing.
- The first row of data in your file will be read as the column header unless you indicate otherwise on the E-Filing "Welcome" page. Each succeeding row will be considered a student record.
- If you merge or cut and paste data from another Excel file into the template, review the file afterward to be sure there are properly aligned student data in every row and there are no column headers or blank rows in the middle of the data.
- Be sure that your file contains only a heading row and student data, not notes or text in additional columns, or they will be read as data resulting in a warning or error message.
- There should be only one worksheet with data in the Excel file. If there are other worksheets, they must not contain any data.

#### <u>Step 3 – E-File</u>

Once your file is prepared and checked for accuracy and completeness, log into the MyNAEP website and select "Submit Student List" from the left-hand menu.

• Select the "Start E-Filing Age 9" button.

|                               | MyNAEP For Schools                                                  | District: ESSEX NORTH SHORE AGRICULTURAL AND TECHNICAL<br>SCHOOL DISTRICT (TX)                               |  |
|-------------------------------|---------------------------------------------------------------------|----------------------------------------------------------------------------------------------------|--|
| NÁEP<br>NATIONAL ASSESSMENT   | Welcome                                                             | Help Contact Us My Account Logout Return to jcoleman<br>O Age 9 Assessment: 2/25/2020                        |  |
| OF EDUCATIONAL<br>PROGRESS    | CARTHAGE PRI                                                        |                                                                                                    |  |
| Ноте                          | Submit Student L                                                    | ist                                                                                                    |  |
| Provide School Information    | For each school, NAEP collects a list                               | of all students in the selected age group in order to draw a random sample of students to participate in the |  |
| Submit Student List           | The E-Filing system opens Monday,                                   | ortober 28th.                                                                                                |  |
| Prepare for Assessment        | Please have all data submitted by Friday, November 22nd.            |                                                                                                    |  |
| Support Assessment Activities | E-Filing Instructions                                               |                                                                                                    |  |
| ● Wrap Up                     | Should you need assistance with E-Fi                                | ling, please call the NAEP help desk at 1-800-283-6237. A quick tutorial video is available here.            |  |
|                               | How Do I Submit My Schoo                                            | ol's List of Students?                                                                                       |  |
|                               | E-File<br>(See E-File Instructional Documer<br>Start E-Filing Age 9 |                                                                                                    |  |

• You will see a checklist on the next screen; please review it carefully to be sure your file is set up correctly and is ready to be submitted. Then select "Continue."

| - |                                                                                                    |  |
|---|----------------------------------------------------------------------------------------------------|--|
|   | Submit Student List                                                                                                    |  |
|   | Are You Ready to E-File?                                                                                                    |  |
|   | Complete the following steps before starting the E-File process:                                                                                                    |  |
|   | Read the NAEP 2020 Instructions for Preparing an Electronic File of Students, provided on the MyNAEP "Submit Student List" page;                                                                                                    |  |
|   | <ul> <li>Create a student data file in Excel format using the NAEP 2020 E-File Excel Template, provided on the MyNAEP "Submit Student List" page, or acquire a<br/>student data file in Excel format in which the first row contains the appropriate variable names, including the correct number of race/ethnicity columns;</li> </ul> |  |
|   | • Ensure that your student data file contains one column for each of the variables detailed in the NAEP 2020 Instructions for Preparing an Electronic File of Students.                                                                                                    |  |
|   | <ul> <li>State Unique Student ID (do not use the student's Social Security number)</li> </ul>                                                                                                    |  |
|   | Student first name                                                                                                    |  |
|   | Student last name                                                                                                    |  |
|   | Grade in school (PK-12)                                                                                                    |  |
|   | Homeroom or other locator information                                                                                                    |  |
|   | • Month of birth (in M or MM number format, not spelled out as in "July") .                                                                                                    |  |
|   | <ul> <li>Year of birth (in YYYY format).</li> </ul>                                                                                                    |  |
|   | • Sex                                                                                                    |  |
|   | • SD indicator - to identify Students with a Disability, defined as a student with an Individualized Education Plan (IEP) for reasons other than being gifted and talented                                                                                                    |  |
|   | <ul> <li>ELL indicator - to identify English language learners, as defined by your school</li> </ul>                                                                                                    |  |
|   | Race/Ethnicity - use TWO columns per student:                                                                                                    |  |
|   | Ethnicity (Hispanic or not)                                                                                                    |  |
|   | Race                                                                                                    |  |
|   | National School Lunch Program eligibility indicator                                                                                                    |  |
|   | On-break indicator                                                                                                    |  |
|   | <ul> <li>If you are submitting an E-File for a year-round school: this indicator identifies students who will be on-break/on vacation on your school's assessment<br/>date. (Please see your MyNAEP home page for assessment date).</li> </ul>                                                                                          |  |
|   | If you are submitting an E-File for a non year-round school: do not provide values for this variable                                                                                                    |  |
|   | Student Zip Code - include the student zip code, if available                                                                                                    |  |
|   | * If the data for this variable are not available at the time of e-Filing, you must still include the empty column in the template.                                                                                                    |  |
|   | Print Continue Exit                                                                                                    |  |

• Enter the required fields and then browse for the name of your file and select "Upload."

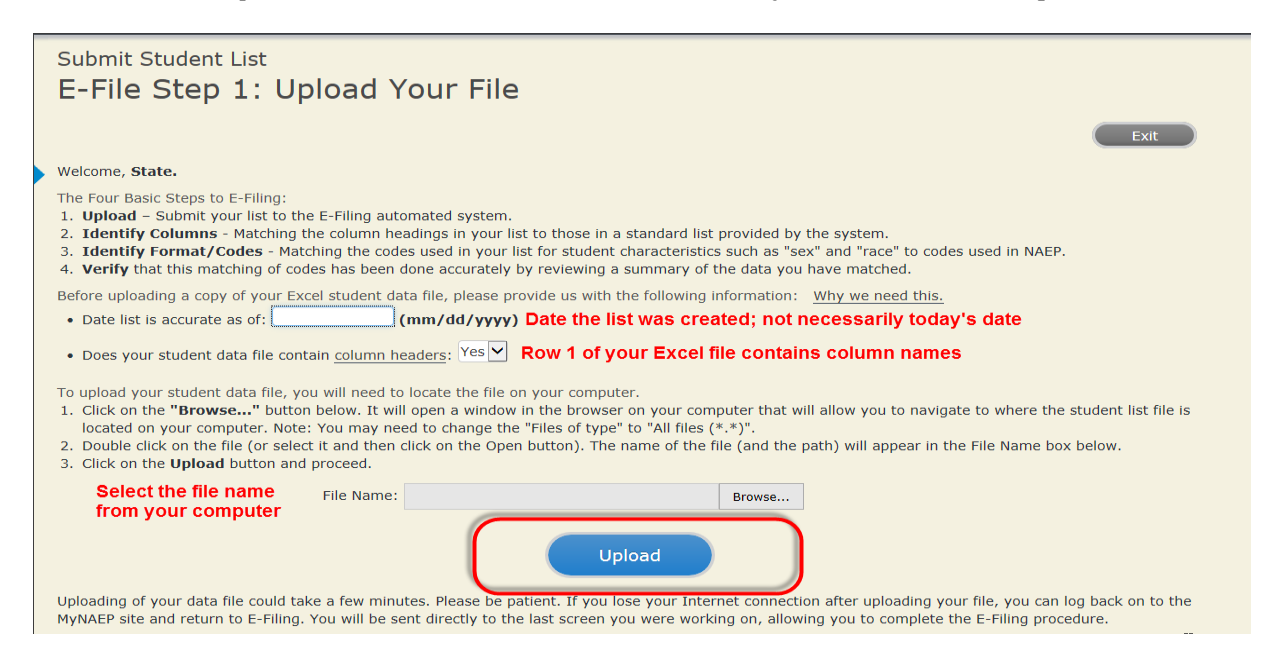

#### **Step 4 – Map Your Columns and Rows to NAEP Values**

The field names used by your database system may not have the same names as the NAEP values. You will need to match the names of your columns to the names of the NAEP columns and then match row values to NAEP values.

#### Submit Student List

#### E-File Step 2: Identify Your Column Contents

We need to know what information is in each column of your student data file. Click on the down arrow next to the words in the table that read "Column Contains ...". If there is no appropriate description in the drop-down list, please select N/A. It is important for us to have as much information about each student as possible. However, the essential information that must be reflected in the columns on the student list is: grade, student first name, student last name, month of birth, year of birth, sex, student with a disability (SD) indicator, and English Language Learner (ELL) indicator. If you are E-Filing for a year-round multi-track school, include a column for on-break indicator.

Note: Click on the links below in the "Column Heading Is" to view the student data contained in that column. If you wish to correct or change your selections for column content descriptions, click the 'Clear' button. Clicking the "Clear" button will delete all of the selections you have made in each of the rows entitled "Columns Contains".

Click here to see a worksheet view of your student data. If you find you have errors in your data, you will need to exit this program, correct the problem in your Excel file, and upload the file again.

| Column Heading Is                                                                                                    | Your Column Contains Clear                            |                                      |  |
|----------------------------------------------------------------------------------------------------|-------------------------------------------------------|--------------------------------------|--|
| GRADE                                                                                                    | Your Column Contains                                  |                                      |  |
| MOB                                                                                                    | Your Column Contains                                  |                                      |  |
| YOB                                                                                                    | Your Column Contains                                  |                                      |  |
| SEX                                                                                                    | Your Column Contains                                  |                                      |  |
| <u>SD</u>                                                                                                    | State Unique Student ID<br>Student Name: First        |                                      |  |
| ELL                                                                                                    | Student Name: Middle<br>Student Name: Last            |                                      |  |
| ETHNICITY                                                                                                    | Grade<br>Homeroom or Other Locator                    |                                      |  |
| RACE                                                                                                    | Birth Date: Month of Birth                            |                                      |  |
| SCHOOLLUNCH                                                                                                    | Sex                                                   |                                      |  |
| First Name                                                                                                    | Student with a Disability<br>English Language Learner |                                      |  |
| Last Name                                                                                                    | Ethnicity (Hispanic or not Hispanic)<br>Bace          |                                      |  |
| When you have identified all of the columns on your list, click the "Next" button to determined by the order of the columns in your Excel file. | School Lunch<br>Zip Code<br>N/A                       | Codes. The following screens will be |  |
| Exit Back Next                                                                                                    |                                                       |                                      |  |
Shown below is an example of row mapping. You need to match the values in each of your columns to the NAEP codes (in drop-down). Once you map a value, select "Next" to move to the next value.

### Submit Student List

E-File Step 3-1: Match Your Values to NAEP codes

For each of your values below, click on the down arrow next to "Select Code" and click on the NAEP code that best matches your value.

To view the student records that have the selected value in the "Sex" column, click on the view icon Selected value in the "Sex" column, click on the view icon student data, <u>click here</u>.

If there is an error in your data file, click "Back" until you get to the Upload page. Then click "Exit", correct the problem in your Excel file, and upload the file again. Sex

It is very important that all data be correct. We have provided a way to double check the data. Below are the expected percentages based on information from the Common Core of Data (CCD). The CCD is a program of the U.S. Department of Education's National Center for Education Statistics. It is a comprehensive, annual, national statistical database of information concerning all public elementary and secondary schools. Please confirm your codes and percentages and continue if all are correct.

| Age 9 expected CCD Percentages: Source 2017- 2018 School Year                               |             |               |        |            |
|---------------------------------------------------------------------------------------------|-------------|---------------|--------|------------|
| Male                                                                                        |             | Female        |        |            |
|                                                                                             | 48.9%       |               | 51.1%  |            |
| Your File Contains 2 Value(s)                                                               |             |               |        |            |
|                                                                                             |             |               |        | Age 9      |
| # View                                                                                      | Your Values | NAEP Codes    | Number | Percentage |
| 1. 💁                                                                                        | 1           | Select Code 🗸 | 312    | 49.2%      |
| 2. 强                                                                                        | 2           | Select Code 🗸 | 322    | 50.8%      |
| When you have identified all of the codes on your list, click the "Next" button to proceed. |             |               |        |            |
| Exit Back Next                                                                              |             |               |        |            |

## Step 5 – Review Warnings and Verify Data

When you finish row mapping, the E-Filing process will continue and a series of E-File checks will be run. These checks may produce warnings that you will need to review. If you find there are problems with your data, you can return to any mapping page to make any necessary changes. If your data are incorrect, you can choose "Start Over" and resubmit a new corrected file. If your data are correct, select "Continue" to move to the next screen.

#### E-File Data Checks

Age-ineligible students were removed from the file you submitted. The warnings below apply to age-eligible students only.

The following data you submitted have been checked again against the 2017-2018 Common Core of Data (CCD) for your school. The CCD, a program of the National Center for Education Statistics, is a comprehensive annual, national statistical database of information concerning all public elementary and secondary schools and school districts. The following data you submitted have also been checked against your historical data (if available) for your school.

Below are discrepancies found between the information in your data file, and the information in the CCD and historical records for your school. Please review each warning message and do one of the following:

- Review and modify the data in question. This could mean either correcting the mapping of your values to NAEP's values, or correcting your Excel file and uploading the file again.

|   | • If the data from your file are correct as is, continue with the data checks process.                                                                                                    |
|---|----------------------------------------------------------------------------------------------------|
|   | <ul> <li>Enrollment and Date of Birth</li> <li>The number of students on the file you submitted differs from our frame data by more than 100%.</li> </ul>                                                                                                    |
| ľ | Are your data correct? If you are satisfied with the information in your data file, click Continue.                                                                                                    |
|   | If there is an error in your data file, click Start Over, correct this information in your Excel file, and upload the file again.                                                                                                    |
|   | <ul> <li>Excluding those students classified as "School does not collect this information" and "Information unavailable at this time", the racial/ethnic categories in the uploaded e-file differ significantly from those in our CCD. The percentages of the following race/ethnicity categories on the file you submitted differ from the frame by more than 10%.</li> <li>Two or More Races (not Hispanic), E-File= 4.9%, Frame= 15.0%</li> </ul> |
|   | Are your data correct? If you are satisfied with the information in your data file, click Continue.                                                                                                    |
|   | If you would like to change how you matched your race/ethnicity codes to NAEP values, click here to return to the linking page.                                                                                                    |
|   | If there is an error in your data file, click Start Over, correct this information in your Excel file, and upload the file again.                                                                                                    |
|   | Start Over Continue Exit                                                                                                    |

The next screen will show you a table that summarizes the data in your file. If you verify your data as correct, you need to select "Information is Correct" and then "Submit."

If your data are incorrect, you should select "Information is Incorrect" or select "Back" and then "Start Over" to submit a new list.

#### E-File Step 4: Verify Your E-File

The table below summarizes the information you have provided on your student list. Please review this summary and verify that the information is correct and that the total enrollment figure at the bottom of the table accurately represents the number of students on your student list.

Record whether the information is correct or incorrect by clicking the appropriate button at the bottom of the page. Then click the "Submit" button.

1. Students who are not Hispanic and identify with more than one race category are classified as Two or more races, not Hispanic.

2. Students whose ethnicity is Hispanic, regardless of race, are classified as Hispanic, of any race.

|                                                                                                    | Age 9 Students                                   |                               |
|----------------------------------------------------------------------------------------------------|--------------------------------------------------|-------------------------------|
|                                                                                                    | Number                                           | Percentage                    |
| Grade                                                                                                    |                                                  |                               |
| Grade 3                                                                                                    | 67                                               | 10.57%                        |
| Grade 4                                                                                                    | 473                                              | 74.61%                        |
| Grade 5                                                                                                    | 94                                               | 14.83%                        |
| Sex                                                                                                    |                                                  |                               |
| Male                                                                                                    | 312                                              | 49.21%                        |
| Female                                                                                                    | 322                                              | 50.79%                        |
| Student with a Disability                                                                                                    |                                                  |                               |
| Yes, IEP                                                                                                    | 83                                               | 13.09%                        |
| No, not SD                                                                                                    | 545                                              | 85.96%                        |
| Information unavailable at this time                                                                                                    | 6                                                | 0.95%                         |
| NAEP Race/Ethnicity                                                                                                    |                                                  |                               |
| White, not Hispanic                                                                                                    | 269                                              | 42.43%                        |
| Black or African American, not Hispanic                                                                                                    | 117                                              | 18.45%                        |
| Hispanic, of any race                                                                                                    | 171                                              | 26.97%                        |
| Asian, not Hispanic                                                                                                    | 33                                               | 5.21%                         |
| American Indian or Alaska Native, not Hispanic                                                                                                    | 9                                                | 1.42%                         |
| Native Hawaiian or Pacific Islander, not Hispanic                                                                                                    | 1                                                | 0.16%                         |
| Two or More Races (not Hispanic)                                                                                                    | 31                                               | 4.89%                         |
| Information unavailable at this time                                                                                                    | 3                                                | 0.47%                         |
| NAEP English Language Learner                                                                                                    |                                                  |                               |
| Yes, ELL                                                                                                    | 78                                               | 12.3%                         |
| No, not ELL                                                                                                    | 3                                                | 0.47%                         |
| No, Formerly ELL                                                                                                    | 548                                              | 86.44%                        |
| Information unavailable at this time                                                                                                    | 5                                                | 0.79%                         |
| School Lunch                                                                                                    |                                                  |                               |
| Student not eligible                                                                                                    | 233                                              | 36.75%                        |
| Free lunch                                                                                                    | 282                                              | 44.48%                        |
| Reduced price lunch                                                                                                    | 20                                               | 3.15%                         |
| Information unavailable at this time                                                                                                    | 99                                               | 15.62%                        |
| Total Enrollment:                                                                                                    | 634                                              |                               |
| <ul> <li>Information is <b>CORRECT</b>. To the best of my knowledge and <b>Complete</b> (includes all enrolled students), and <b>Accurate</b>.</li> <li>Information is <b>INCORRECT</b>.</li> </ul> | understanding, the data are <b>Current</b> (base | d on 2019 - 2020 enrollment), |
| Exit Back                                                                                                    | Print Submit                                     |                               |

If you need assistance, call the NAEP help desk at 1-800-283-6237.

Appendix H2-1d: Age 9 students, two columns without National School Lunch Program

## NAEP 2019-2020 LTT 9 Instructions for Preparing and Submitting an Electronic File of Students (Two Columns Race/Ethnicity)

NAEP needs a complete list of students in the selected age group(s) at your school in order to draw a random sample of students to participate in the assessment. Your student data electronic file (E-File) must be submitted as a Microsoft Excel file.

We recommend that you create your student file using the NAEP E-File Excel **Template**, which is available on the MyNAEP website's "Submit Student List" page. If necessary, you may alternatively provide an Excel file with the same column headers and data in a different order. If you cannot submit your student data in an Excel file, call the NAEP help desk at **1-800-283-6237**.

## <u>Step 1 – The E-Filing Template</u>

Download and review the E-Filing Template. Note the column headers (fields) that must be included in your student list. If you do not have data for a particular field, you may leave the column blank.

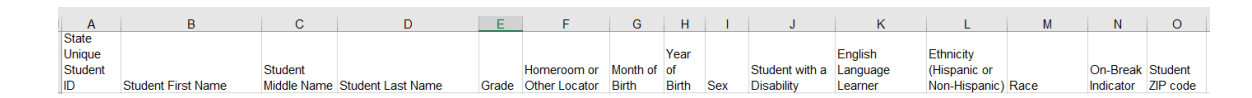

## Step 2 – Compile Data for the Template

Prepare and submit a separate Excel file of all students in your school with birthdates between **January 1, 2010** and **December 31, 2010**. Students may be in any grade, however, we expect most of the students to be in the following grades: **2**, **3**, **4**, and **5**.

- Include in the file data for **all students in the age group**, even those students who typically may be excluded from other testing programs, such as students with IEPs (SD) and English language learners (ELL). Make sure there are no duplicate students in your file.
- Also include students in the age group who were displaced from other locations due to hurricanes and other disasters.

• If this is a year-round school,<sup>6</sup> include students who will be on break/on vacation on the scheduled assessment day along with all of the other students in the sampled age group. The NAEP E-File Excel Template contains an "On Break" column you will use to identify those students who will be on break/on vacation by filling in "Yes." (If you are not using the template, be sure to create and provide data for an "On Break" column in your file.)

| Excel Header/<br>Field Name    | NAEP Values                                                                                                    | Comments                                                                                                    |
|--------------------------------|----------------------------------------------------------------------------------------------------|----------------------------------------------------------------------------------------------------|
| State unique<br>Student ID     | N/A                                                                                                    | If available; do not use<br>the student's Social<br>Security number                                               |
| Student First<br>Name          | N/A                                                                                                    | Text; must be in its own column                                                                                   |
| Student Middle<br>Name         | N/A                                                                                                    | Text; Middle Name is<br>optional, but the column<br>must be included in the<br>Excel file                         |
| Student Last<br>Name           | N/A                                                                                                    | Text; must be in its own column                                                                                   |
| Grade in School                | Any                                                                                                    | Use current year data                                                                                             |
| Homeroom or<br>other Locator   | N/A                                                                                                    | If available; locator<br>information is helpful in<br>finding students and<br>notifying them of the<br>assessment |
| Month of Birth                 | M or MM (numeric format)                                                                                                    | Numeric format; must be in its own column                                                                         |
| Year of Birth                  | YYYY (numeric format)<br>The expected ranges for Year of Birth are listed below:<br>2010                                                                                                    | Numeric format; must<br>be in its own column                                                                      |
| Sex                            | School-defined codes                                                                                                    | Codes (numeric or text) for Male/Female                                                                           |
| Ethnicity<br>(Hispanic or not) | <ul> <li>School-defined codes for:</li> <li><i>Yes, Hispanic</i>: A person of Mexican, Puerto Rican, Cuban, Central or South American, or other Spanish (but not Portuguese) culture of origin, regardless of race</li> <li><i>No, Not Hispanic</i></li> <li><i>Information unavailable at this time:</i> If you currently do not have this information for one or more students, blank cells or an indicator such as "N/A" (Not Available) in the cell(s) can be mapped to this code to notify your NAEP representative of the need to collect the data at a later date.</li> </ul> | Use <b>ONE</b> code per<br>student, text or numeric                                                               |

Your Excel file must contain the following data:

<sup>&</sup>lt;sup>6</sup> In year-round schools, students attend classes throughout the 12 calendar months unlike traditional schools that follow the 9month calendar. However, at any one time during the year a percentage (e.g., 25 percent) of the students will be on break or on vacation.

| Excel Header/     | NAED Volues                                                                            | Commonts                  |
|-------------------|----------------------------------------------------------------------------------------|---------------------------|
| Pielo Name        | NALP values                                                                            |                           |
| Nace              | White: A percen baying origins in any of the original peoples of                       | student text or numeric   |
|                   | Furone North Africa or the Middle East                                                 | Student, text of numeric  |
|                   | <ul> <li>Black or African American: A person having origins in any of the</li> </ul>   |                           |
|                   | Black peoples of Africa                                                                |                           |
|                   | • <i>Asian</i> : A person having origins in any of the original peoples of the         |                           |
|                   | Far East, Southeast Asia, the Indian Subcontinent, including, for                      |                           |
|                   | example, Cambodia, China, Japan, India, Korea, Malaysia, Pakistan,                     |                           |
|                   | the Philippine Islands, Thailand, and Vietnam                                          |                           |
|                   | • American Indian or Alaska Native: A person having origins in any                     |                           |
|                   | of the original peoples of North and South America (including                          |                           |
|                   | Central America), and who maintains tribal affiliation or community                    |                           |
|                   | attachment                                                                             |                           |
|                   | • Native Hawaiian or Pacific Islander: A person having origins in                      |                           |
|                   | Idende                                                                                 |                           |
|                   | Two or More Daces: A person who identifies with two or more of                         |                           |
|                   | the race categories above                                                              |                           |
|                   | <ul> <li>School does not collect this information · Available to nonpublic</li> </ul>  |                           |
|                   | schools only. When used, this code must be applied to all students.                    |                           |
|                   | • <i>Information unavailable at this time</i> : If you currently do not have           |                           |
|                   | this information for one or more students, blank cells or an indicator                 |                           |
|                   | such as "N/A" (Not Available) in the cell(s) can be mapped to this                     |                           |
|                   | code to notify your NAEP representative of the need to collect the                     |                           |
|                   | data at a later date.                                                                  |                           |
| Students with     | School-defined codes for:                                                              | Use <b>ONE</b> code per   |
| Disabilities (SD) | • <i>Yes, IEP</i> : Student has a formal Individualized Education Program              | student, text or numeric  |
|                   | (IEP), the student's IEP is in progress, or the student has an                         |                           |
|                   | equivalent classification for private schools. If some students have                   |                           |
|                   | • No. not SD: Student does not have an IED. If students have a 504                     |                           |
|                   | Plan without an IEP code these students as "No. not SD."                               |                           |
|                   | <ul> <li>Information unavailable at this time: If you currently do not have</li> </ul> |                           |
|                   | this information for one or more students, blank cells or an indicator                 |                           |
|                   | such as "N/A" (Not Available) in the cell(s) can be mapped to this                     |                           |
|                   | code to notify your NAEP representative of the need to collect the                     |                           |
|                   | data at a later date.                                                                  |                           |
| English Language  | School-defined codes for:                                                              | Use <b>ONE</b> code per   |
| Learner (ELL)     | • Yes, ELL                                                                             | student, text or numeric  |
|                   | • No, Not ELL                                                                          |                           |
|                   | • <b>No, Formerly ELL:</b> If a student has achieved full English                      |                           |
|                   | formerly FLL students in its accountability reports, the student                       |                           |
|                   | should be coded as "No. formerly FLL." Public schools, contact your                    |                           |
|                   | NAEP State Coordinator if you have any questions about using this                      |                           |
|                   | code.                                                                                  |                           |
|                   | • <i>Information unavailable at this time</i> : If you currently do not have           |                           |
|                   | this information for one or more students, blank cells or an indicator                 |                           |
|                   | such as "N/A" (Not Available) in the cell(s) can be mapped to this                     |                           |
|                   | code to notify your NAEP representative of the need to collect the                     |                           |
|                   | data at a later date.                                                                  |                           |
| On-Break          | School-defined code                                                                    | Only for year-round       |
| indicator         |                                                                                        | schools; column can be    |
|                   |                                                                                        | ieit oii ii school is not |
| Student 7IP Code  | Numeric only                                                                           | If available: format can  |
|                   |                                                                                        | be 5 digits or 5 plus 4   |

## Tips for ensuring the E-File process goes smoothly:

- The NAEP E-File template should be used if possible. **Please use it as is.** Do not change the column headers. Student information must begin on the second row. There should be no empty rows between the headings and the student data or within the student data, and no headings within the data.
- If you are not able to use the NAEP E-File Excel Template (for example, because of the way your data system works), the columns in your Excel E-File should have the same, or similar, names but do not have to be in any particular order. You will be able to identify the contents of each column after you have submitted your file. (For example, you will be able to indicate that your column labeled "Gender" is what provides the NAEP "Sex" information, and your value of "1" is "Male" and a "2" is "Female," or whatever the correct interpretation.)
- Be sure to give your file a unique, descriptive name. Select "File," then "Save As," and give it a name such as "Your School Name Age 9.xls." Should you need to reference your file again, this will help you locate it after E-Filing.
- The first row of data in your file will be read as the column header unless you indicate otherwise on the E-Filing "Welcome" page. Each succeeding row will be considered a student record.
- If you merge or cut and paste data from another Excel file into the template, review the file afterward to be sure there are properly aligned student data in every row and there are no column headers or blank rows in the middle of the data.
- Be sure that your file contains only a heading row and student data, not notes or text in additional columns, or they will be read as data resulting in a warning or error message.
- There should be only one worksheet with data in the Excel file. If there are other worksheets, they must not contain any data.

#### <u>Step 3 – E-File</u>

Once your file is prepared and checked for accuracy and completeness, log into the MyNAEP website and select "Submit Student List" from the left-hand menu.

• Select the "Start E-Filing Age 9" button.

|                                                                    | MyNAEP For Schools District: ESSEX NORTH SHORE AGRICULTURAL AND TED                                                                                                    |                                      |  |
|--------------------------------------------------------------------|----------------------------------------------------------------------------------------------------|--------------------------------------|--|
| NÄFP                                                               | Welcome Help Contact Us My Account Logout Retu                                                                                                    |                                      |  |
| NATIONAL ASSESSMENT<br>OF EDUCATIONAL                              | Texas State-Coordinator                                                                                                    | <b>O</b> Age 9 Assessment: 2/25/2020 |  |
| PROGRESS                                                           |                                                                                                    |                                      |  |
| Home                                                               | Submit Student I                                                                                                    | ict                                  |  |
| Provide School Information                                         | Submit Student L                                                                                                    |                                      |  |
| Submit Student List                                                | For each school, NAEP collects a list of all students in the selected age group in order to draw a random sample of students to participate in the assessment. You will receive an email after the sample has been drawn. The list of sampled students will be posted under Prepare for Assessment. |                                      |  |
| Prepare for Assessment                                             | The E-Filing system opens Monday, October 28th.                                                                                                    |                                      |  |
| Please have all data submitted by Friday, November 22nd.           |                                                                                                    |                                      |  |
| <ul> <li>Support Assessment Activities</li> <li>Wran Un</li> </ul> | es<br>• E-Filing Instructions<br>• E-Filing Excel Template                                                                                                    |                                      |  |
|                                                                    | Should you need assistance with E-Filing, please call the NAEP help desk at 1-800-283-6237. A quick tutorial video is available here.                                                                                                    |                                      |  |
|                                                                    | How Do I Submit My Scho                                                                                                    | ol's List of Students?               |  |
|                                                                    | E-File<br>(See E-File Instructional Documen                                                                                                    | its)                                 |  |
|                                                                    | Start E-Filing Age 9                                                                                                    |                                      |  |

• You will see a checklist on the next screen; please review it carefully to be sure your file is set up correctly and is ready to be submitted. Then select "Continue."

#### Submit Student List

#### Are You Ready to E-File?

- Complete the following steps before starting the E-File process:
- Read the NAEP 2020 Instructions for Preparing an Electronic File of Students, provided on the MyNAEP "Submit Student List" page;
- Create a student data file in Excel format using the NAEP 2020 E-File Excel Template, provided on the MyNAEP "Submit Student List" page, or acquire a student data file in Excel format in which the first row contains the appropriate variable names, including the correct number of race/ethnicity columns;
- Ensure that your student data file contains one column for each of the variables detailed in the NAEP 2020 Instructions for Preparing an Electronic File of Students.
  - · State Unique Student ID (do not use the student's Social Security number)
  - Student first name
  - Student last name
  - Grade in school (PK-12)
  - · Homeroom or other locator information
  - Month of birth (in M or MM number format, not spelled out as in "July") .
  - Year of birth (in YYYY format).
  - Sex
  - SD indicator to identify Students with a Disability, defined as a student with an Individualized Education Plan (IEP) for reasons other than being gifted and talented
  - ELL indicator to identify English language learners, as defined by your school
  - Race/Ethnicity use TWO columns per student:
    - Ethnicity (Hispanic or not)
    - Race
  - On-break indicator
    - If you are submitting an E-File for a year-round school: this indicator identifies students who will be on-break/on vacation on your school's assessment date. (Please see your MyNAEP home page for assessment date).
  - · If you are submitting an E-File for a non year-round school: do not provide values for this variable
  - Student Zip Code include the student zip code, if available

\* If the data for this variable are not available at the time of e-Filing, you must still include the empty column in the template.

| Print | ontinue Exit |
|-------|--------------|
|-------|--------------|

Enter the required fields and then browse for the name of your file and select "Upload."

| _ |                                                                                                    |
|---|----------------------------------------------------------------------------------------------------|
|   | Submit Student List<br>E-File Step 1: Upload Your File                                                                                                    |
|   | Exit                                                                                                    |
|   | Welcome, State.                                                                                                    |
|   | <ol> <li>Upload - Submit your list to the E-Filing automated system.</li> <li>Upload - Submit your list to the E-Filing automated system.</li> <li>Identify Columns - Matching the column headings in your list to those in a standard list provided by the system.</li> <li>Identify Format/Codes - Matching the codes used in your list for student characteristics such as "sex" and "race" to codes used in NAEP.</li> <li>Verify that this matching of codes has been done accurately by reviewing a summary of the data you have matched.</li> </ol>                                      |
|   | Before uploading a copy of your Excel student data file, please provide us with the following information: Why we need this.                                                                                                    |
|   | Date list is accurate as of: (mm/dd/yyyy) Date the list was created; not necessarily today's date                                                                                                    |
|   | • Does your student data file contain column headers: Yes 🗹 Row 1 of your Excel file contains column names                                                                                                    |
|   | <ol> <li>To upload your student data file, you will need to locate the file on your computer.</li> <li>Click on the "Browse" button below. It will open a window in the browser on your computer that will allow you to navigate to where the student list file is located on your computer. Note: You may need to change the "Files of type" to "All files (*.*)".</li> <li>Double click on the file (or select it and then click on the Open button). The name of the file (and the path) will appear in the File Name box below.</li> <li>Click on the Upload button and proceed.</li> </ol> |
|   | Select the file name<br>from your computer                                                                                                    |
|   | Uploading of your data file could take a few minutes. Please be patient. If you lose your Internet connection after uploading your file, you can log back on to the                                                                                                    |
|   | PryvALE site and return to E-ming. Fou will be sent directly to the last screen you were working off, allowing you to complete the E-Filing procedure.                                                                                                    |

#### Step 4 – Map Your Columns and Rows to NAEP Values

The field names used by your database system may not have the same names as the NAEP values. You will need to match the names of your columns to the names of the NAEP columns and then match row values to NAEP values.

Submit Student List

E-File Step 2: Identify Your Column Contents

We need to know what information is in each column of your student data file. Click on the down arrow next to the words in the table that read "Column Contains ...". If there is no appropriate description in the drop-down list, please select N/A. It is important for us to have as much information about each student as possible. However, the essential information that must be reflected in the columns on the student list is: grade, student first name, student last name, month of birth, year of birth, sex, student with a disability (SD) indicator, and English Language Learner (ELL) indicator. If you are E-Filing for a year-round multi-track school, include a column for on-break indicator.

Note: Click on the links below in the "Column Heading Is" to view the student data contained in that column. If you wish to correct or change your selections for column content descriptions, click the 'Clear' button. Clicking the "Clear" button will delete all of the selections you have made in each of the rows entitled "Columns Contains".

<u>Click here to see a worksheet view of your student data.</u> If you find you have errors in your data, you will need to exit this program, correct the problem in your Excel file, and upload the file again.

| Column Heading Is                                                                                                    | Your Column Contains Clear                                                                            |                                      |
|----------------------------------------------------------------------------------------------------|----------------------------------------------------------------------------------------------------|--------------------------------------|
| GRADE                                                                                                    | Your Column Contains                                                                                  |                                      |
| MOB                                                                                                    | Your Column Contains                                                                                  |                                      |
| YOB                                                                                                    | Your Column Contains                                                                                  |                                      |
| SEX                                                                                                    | Your Column Contains                                                                                  |                                      |
| <u>SD</u>                                                                                                    | Your Column Contains                                                                                  |                                      |
| ELL                                                                                                    | State Unique Student ID<br>Student Name: First                                                        |                                      |
| RACE                                                                                                    | Student Name: Middle<br>Student Name: Last                                                            |                                      |
| Ethnicity                                                                                                    | Grade<br>Homeroom or Other Locator                                                                    |                                      |
| FirstName                                                                                                    | Birth Date: Month of Birth                                                                            |                                      |
| Last Name                                                                                                    | Sex                                                                                                   |                                      |
| When you have identified all of the columns on your list, click the "Next" button to determined by the order of the columns in your Excel file. | Student with a Disability<br>English Language Learner<br>Ethnicity (Hispanic or not Hispanic)<br>Race | Codes. The following screens will be |

Shown below is an example of row mapping. You need to match the values in each of your columns to the NAEP codes (in drop-down). Once you map a value, select "Next" to move to the next value.

### Submit Student List

E-File Step 3-1: Match Your Values to NAEP codes

For each of your values below, click on the down arrow next to "Select Code" and click on the NAEP code that best matches your value.

To view the student records that have the selected value in the "Sex" column, click on the view icon Selected value in the "Sex" column, click on the view icon selected value in the "Sex" column, click on the view icon selected value in the "Sex" column, click on the view icon selected value in the "Sex" column, click on the view icon selected value in the "Sex" column, click on the view icon selected value in the "Sex" column, click on the view icon selected value in the "Sex" column, click on the view icon selected value in the "Sex" column, click on the view icon selected value in the "Sex" column, click on the view icon selected value in the "Sex" column, click on the view icon selected value in the selected value in the "Sex" column, click on the view icon selected value in the selected value in the "Sex" column, click on the view icon selected value in the selected value in the "Sex" column, click on the view icon selected value in the selected value in the "Sex" column, click on the view icon selected value in the selected value in the "Sex" column, click on the view icon selected value in the "Sex" column, click on the view icon selected value in the selected value in the "Sex" column, click on the view icon selected value in the selected value in the selected value in

If there is an error in your data file, click "Back" until you get to the Upload page. Then click "Exit", correct the problem in your Excel file, and upload the file again. Sex

It is very important that all data be correct. We have provided a way to double check the data. Below are the expected percentages based on information from the Common Core of Data (CCD). The CCD is a program of the U.S. Department of Education's National Center for Education Statistics. It is a comprehensive, annual, national statistical database of information concerning all public elementary and secondary schools. Please confirm your codes and percentages and continue if all are correct.

| Age 9 expected CCD Percentages: Source 2017- 2018 School Year                               |             |               |        |            |
|---------------------------------------------------------------------------------------------|-------------|---------------|--------|------------|
| Male                                                                                        |             | Female        |        |            |
|                                                                                             | 48.9%       |               | 51.1%  |            |
| Your File Contains 2 Value(s)                                                               |             |               |        |            |
|                                                                                             |             |               |        | Age 9      |
| # View                                                                                      | Your Values | NAEP Codes    | Number | Percentage |
| 1. 💁                                                                                        | 1           | Select Code 🗸 | 312    | 49.2%      |
| 2. 强                                                                                        | 2           | Select Code 🗸 | 322    | 50.8%      |
| When you have identified all of the codes on your list, click the "Next" button to proceed. |             |               |        |            |
| Exit Back Next                                                                              |             |               |        |            |

#### Step 5 – Review Warnings and Verify Data

When you finish row mapping, the E-Filing process will continue and a series of E-File checks will be run. These checks may produce warnings that you will need to review. If you find there are problems with your data, you can return to any mapping page to make any necessary changes. If your data are incorrect, you can choose "Start Over" and resubmit a new corrected file. If your data are correct, select "Continue" to move to the next screen.

#### E-File Data Checks

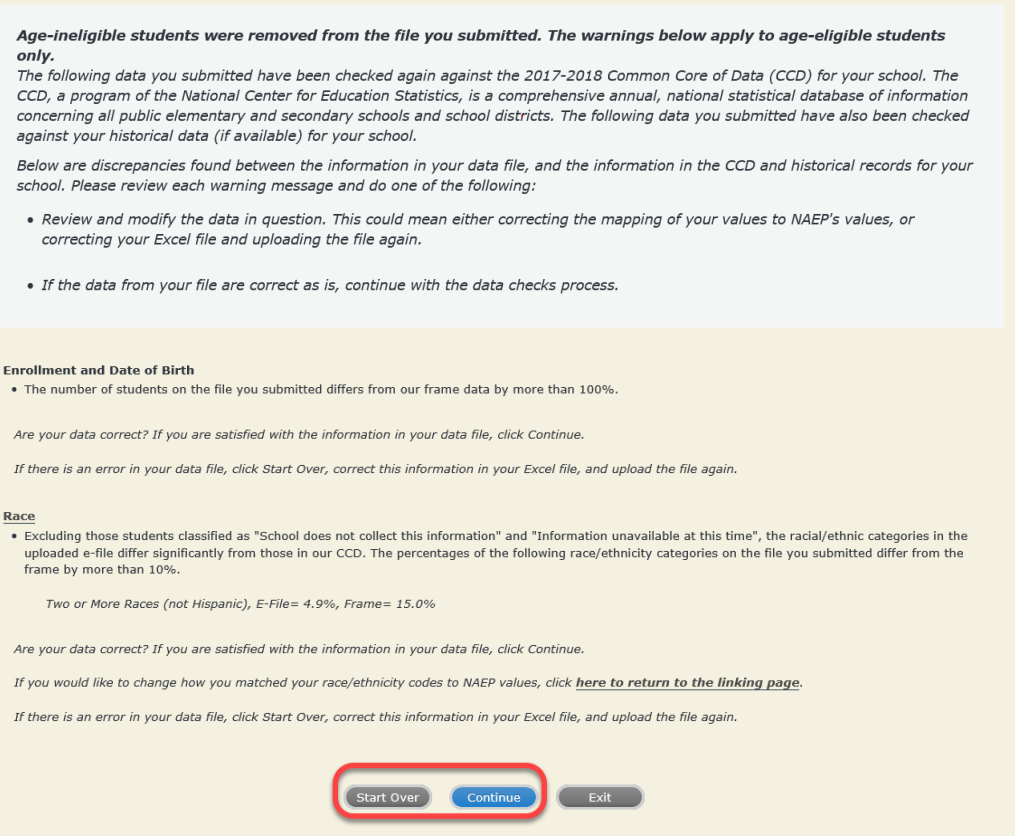

The next screen will show you a table that summarizes the data in your file. If you verify your data as correct, you need to select "Information is Correct" and then "Submit."

If your data are incorrect, you should select "Information is Incorrect" or select "Back" and then "Start Over" to submit a new list.

#### E-File Step 4: Verify Your E-File

The table below summarizes the information you have provided on your student list. Please review this summary and verify that the information is correct and that the total enrollment figure at the bottom of the table accurately represents the number of students on your student list.

Record whether the information is correct or incorrect by clicking the appropriate button at the bottom of the page. Then click the "Submit" button.

Students who are not Hispanic and identify with more than one race category are classified as **Two or more races, not Hispanic.** Students whose ethnicity is Hispanic, regardless of race, are classified as **Hispanic, of any race**.

| 67<br>473<br>94<br>312<br>322         | Percentage<br>10.57%<br>74.61%<br>14.83%<br>49.21%                                                                                         |
|---------------------------------------|----------------------------------------------------------------------------------------------------|
| 67<br>473<br>94<br>312<br>322         | 10.57%<br>74.61%<br>14.83%<br>49.21%                                                                                                    |
| 67<br>473<br>94<br>312<br>322         | 10.57%<br>74.61%<br>14.83%<br>49.21%                                                                                                    |
| 473<br>94<br>312<br>322               | 74.61%<br>14.83%<br>49.21%                                                                                                    |
| 94<br>312<br>322                      | 14.83%<br>49.21%                                                                                                    |
| 312<br>322                            | 49.21%                                                                                                    |
| 312<br>322                            | 49.21%                                                                                                    |
| 322                                   |                                                                                                    |
|                                       | 50.79%                                                                                                    |
|                                       |                                                                                                    |
| 83                                    | 13.09%                                                                                                    |
| 545                                   | 85.96%                                                                                                    |
| 6                                     | 0.95%                                                                                                    |
|                                       |                                                                                                    |
| 269                                   | 42.43%                                                                                                    |
| 117                                   | 18.45%                                                                                                    |
| 171                                   | 26.97%                                                                                                    |
| 33                                    | 5.21%                                                                                                    |
| 9                                     | 1.42%                                                                                                    |
| 1                                     | 0.16%                                                                                                    |
| 31                                    | 4.89%                                                                                                    |
| 3                                     | 0.47%                                                                                                    |
|                                       |                                                                                                    |
| 78                                    | 12.3%                                                                                                    |
| 548                                   | 86.44%                                                                                                    |
| 3                                     | 0.47%                                                                                                    |
| 5                                     | 0.79%                                                                                                    |
| 634                                   |                                                                                                    |
| ding, the data are <b>Current</b> (ba | sed on 2019 - 2020 enrollment),                                                                                                    |
|                                       | 545<br>6<br>269<br>117<br>171<br>33<br>9<br>1<br>31<br>31<br>3<br>3<br>78<br>548<br>3<br>5<br>634<br>ding, the data are <b>Current</b> (ba |

If you need assistance, call the NAEP help desk at 1-800-283-6237.

Appendix H2-1e: Age 9 students, six columns with National School Lunch Program

# NAEP 2019-2020 LTT 9 Instructions for Preparing and Submitting an Electronic File of St

NAEP needs a complete list of students in the selected age group(s) at your school in order to draw a random sample of students to participate in the assessment. Your student data electronic file (E-File) must be submitted as a Microsoft Excel file.

We recommend that you create your student file using the NAEP E-File Excel

**Template,** which is available on the MyNAEP website's "Submit Student List" page. If necessary, you may alternatively provide an Excel file with the same column headers and data in a different order. If you cannot submit your student data in an Excel file, call the NAEP help desk at **1-800-283-6237**.

## <u>Step 1 – The E-Filing Template</u>

Download and review the E-Filing Template. Note the column headers (fields) that must be included in your student list. If you do not have data for a particular field, you may leave the column blank.

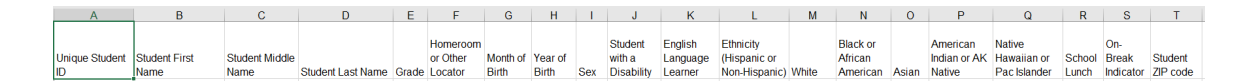

## <u>Step 2 – Compile Data for the Template</u>

Prepare and submit a separate Excel file of all students in your school with birthdates between **January 1, 2010** and **December 31, 2010**. Students may be in any grade, however, we expect most of the students to be in the following grades: **2**, **3**, **4**, and **5**.

- Include in the file data for **all students in the age group**, even those students who typically may be excluded from other testing programs, such as students with IEPs (SD) and English language learners (ELL). Make sure there are no duplicate students in your file.
- Also include students in the age group who were displaced from other locations due to hurricanes and other disasters.

• If this is a year-round school,<sup>7</sup> include students who will be on break/on vacation on the scheduled assessment day along with all of the other students in the sampled age group. The NAEP E-File Excel Template contains an "On Break" column you will use to identify those students who will be on break/on vacation by filling in "Yes." (If you are not using the template, be sure to create and provide data for an "On Break" column in your file.)

Your Excel file must contain the following data:

| Excel Header/                     |                                                                                                    |                                                                                                    |
|-----------------------------------|----------------------------------------------------------------------------------------------------|----------------------------------------------------------------------------------------------------|
| Field Name                        | NAEP Values                                                                                                    | Comments                                                                                                    |
| State unique<br>Student ID        | N/A                                                                                                    | If available; do not<br>use the student's<br>Social Security<br>number                                               |
| Student First<br>Name             | N/A                                                                                                    | Text; must be in its own column                                                                                      |
| Student<br>Middle Name            | N/A                                                                                                    | Text; Middle Name<br>is optional, but the<br>column must be<br>included in the<br>Excel file                         |
| Student Last<br>Name              | N/A                                                                                                    | Text; must be in its own column                                                                                      |
| Grade in<br>School                | Any                                                                                                    | Use current year<br>data                                                                                             |
| Homeroom or<br>other Locator      | N/A                                                                                                    | If available; locator<br>information is<br>helpful in finding<br>students and<br>notifying them of<br>the assessment |
| Month of Birth                    | M or MM (numeric format)                                                                                                    | Numeric format;<br>must be in its own<br>column                                                                      |
| Year of Birth                     | YYYY (numeric format)<br>The expected ranges for Year of Birth are listed<br>below:<br>2010                                                                                                    | Numeric format;<br>must be in its own<br>column                                                                      |
| Sex                               | School-defined codes                                                                                                    | Codes (numeric or<br>text) for<br>Male/Female                                                                        |
| Ethnicity<br>(Hispanic or<br>not) | <ul> <li>School-defined codes for:</li> <li>Yes, Hispanic: A person of Mexican, Puerto<br/>Rican, Cuban, Central or South American, or<br/>other Spanish (but not Portuguese) culture of<br/>origin, regardless of race</li> <li>No, Not Hispanic</li> <li>Information unavailable at this time: If you<br/>currently do not have this information for one<br/>or more students, blank cells or an indicator<br/>such as "N/A" (Not Available) in the cell(s) can<br/>be mapped to this code to notify your NAEP<br/>representative of the need to collect the data<br/>at a later date.</li> </ul> | Indicate all<br>Race/Ethnicity<br>categories that<br>apply for each<br>student, text or<br>numeric                   |

<sup>&</sup>lt;sup>7</sup> In year-round schools, students attend classes throughout the 12 calendar months unlike traditional schools that follow the 9month calendar. However, at any one time during the year a percentage (e.g., 25 percent) of the students will be on break or on vacation.

| Excel Header/<br>Field Name                     | NAFP Values                                                                                                    | Comments                                                                                           |
|-------------------------------------------------|----------------------------------------------------------------------------------------------------|----------------------------------------------------------------------------------------------------|
| Race: White                                     | <ul> <li>Yes, White: A person having origins in any of the original peoples of Europe, North Africa, or the Middle East</li> <li>No, not White</li> <li>Information unavailable at this time: If you currently do not have this information for one or more students, blank cells or an indicator such as "N/A" (Not Available) in the cell(s) can be mapped to this code to notify your NAEP representative of the need to collect the data at a later date.</li> </ul>                                                                                                    | Indicate all<br>Race/Ethnicity<br>categories that<br>apply for each<br>student, text or<br>numeric |
| Race: Black or<br>African<br>American           | <ul> <li>Yes, Black: A person having origins in any of the Black peoples of Africa</li> <li>No, not Black</li> <li>Information unavailable at this time: If you currently do not have this information for one or more students, blank cells or an indicator such as "N/A" (Not Available) in the cell(s) can be mapped to this code to notify your NAEP representative of the need to collect the data at a later date.</li> </ul>                                                                                                    | Indicate all<br>Race/Ethnicity<br>categories that<br>apply for each<br>student, text or<br>numeric |
| Race: Asian                                     | <ul> <li>Yes, Asian: A person having origins in any of the original peoples of the Far East, Southeast Asia, the Indian Subcontinent, including, for example, Cambodia, China, Japan, India, Korea, Malaysia, Pakistan, the Philippine Islands, Thailand, and Vietnam</li> <li>No, not Asian</li> <li>Information unavailable at this time: If you currently do not have this information for one or more students, blank cells or an indicator such as "N/A" (Not Available) in the cell(s) can be mapped to this code to notify your NAEP representative of the need to collect the data at a later date.</li> </ul> | Indicate all<br>Race/Ethnicity<br>categories that<br>apply for each<br>student, text or<br>numeric |
| Race:<br>American<br>Indian or<br>Alaska Native | <ul> <li>Yes, American Indian or Alaska Native: A person having origins in any of the original peoples of North and South America (including Central America), and who maintains tribal affiliation or community attachment</li> <li>No, not American Indian or Alaska Native</li> <li>Information unavailable at this time: If you currently do not have this information for one or more students, blank cells or an indicator such as "N/A" (Not Available) in the cell(s) can be mapped to this code to notify your NAEP representative of the need to collect the data at a later date.</li> </ul>                | Indicate all<br>Race/Ethnicity<br>categories that<br>apply for each<br>student, text or<br>numeric |

| Excel Header/<br>Field Name                        | NAEP Values                                                                                                    | Comments                                                                                           |
|----------------------------------------------------|----------------------------------------------------------------------------------------------------|----------------------------------------------------------------------------------------------------|
| Race: Native<br>Hawaiian or<br>Pacific<br>Islander | <ul> <li>Yes, Native Hawaiian or Pacific Islander: A person having origins in any of the original people of Hawaii, Guam, Samoa or other Pacific Islands</li> <li>No, not Native Hawaiian or Pacific Islander</li> <li>Information unavailable at this time: If you currently do not have this information for one or more students, blank cells or an indicator such as "N/A" (Not Available) in the cell(s) can be mapped to this code to notify your NAEP representative of the need to collect the data at a later date</li> </ul>                                                                                                    | Indicate all<br>Race/Ethnicity<br>categories that<br>apply for each<br>student, text or<br>numeric |
| National<br>School Lunch<br>Program<br>(NSLP)      | <ul> <li>School defined codes for:</li> <li>Student not eligible to participate: Student is not eligible for free or reduced-price lunch. Schools participating in Provisions 2 or 3 of the NSLP should code all students as "free lunch." <sup>8</sup></li> <li>Reduced price lunch: Student is eligible for reduced-price lunch</li> <li>School not participating: School does not participate in the NSLP. When used, this code must be applied to all students.</li> <li>Information unavailable at this time: If you currently do not have this information for one or more students, blank cells or an indicator such as "N/A" (Not Available) in the cell(s) can be mapped to this code to notify your NAEP representative of the need to collect the data at a later date.</li> <li>SPECIAL INSTRUCTIONS FOR CEP SCHOOLS: If your school participates in the Community Eligibility Provision (CEP), note that for NAEP, only students who are economically disadvantaged students can be classified as eligible for free or reduced-price lunch.</li> </ul> | Use <b>ONE</b> code per<br>student, text or<br>numeric                                             |

<sup>&</sup>lt;sup>8</sup> If it is not possible to distinguish between "free" and "reduced-price" for some students, code these students as eligible for free lunch

| Excel Header/ |                                                                                                    | Commente                             |
|---------------|----------------------------------------------------------------------------------------------------|--------------------------------------|
| Field Name    | CEP Direct Only                                                                                                    | Comments                             |
|               | In CEP birect only<br>lin CEP schools in our state, economically<br>disadvantaged students are those who are<br>directly certified through participation in<br>assistance programs such as the Suppleme<br>Nutrition Assistance Program (SNAP) and the<br>Temporary Assistance for Needy Families (T<br>Please code your students as follows:                        | ntal<br>ie<br>FANF).                 |
|               | Is the student<br>economically<br>disadvantaged?How should<br>student be code<br>on NAEP?1. Yes1. Eligible for free<br>or reduced pr<br>lunch2. No2. Student not<br>eligible2. http://www.stion2. http://www.stion                                                                                                    | d<br>ee<br>ice                       |
|               | 3. Information 3. Information                                                                                                    |                                      |
|               | Thissing unavailable                                                                                                    |                                      |
|               | <b>CEP Direct Certification Plus</b>                                                                                                    |                                      |
|               | In CEP schools in our state, economically<br>disadvantaged students are identified in tw<br>ways: a) directly certified through participa<br>assistance programs such as the Suppleme<br>Nutrition Assistance Program (SNAP) and the<br>Temporary Assistance for Needy Families (T<br>b) through a household income survey.<br>Please code your students as follows: | o<br>tion in<br>ntal<br>ie<br>FANF); |
|               | Is the student<br>economically<br>disadvantaged?How should<br>student be coded<br>on NAEP?1. Yes1. Eligible for fre<br>or reduced pri<br>lunch                                                                                                    | d<br>e<br>ce                         |
|               | 2. No<br>eligible                                                                                                    |                                      |
|               | 3. Information<br>missing3. Information<br>unavailable                                                                                                    |                                      |
|               |                                                                                                    |                                      |

| Excel Header/<br>Field Name           | NAEP Values                                                                                                    |          | Comments                                                                                     |
|---------------------------------------|----------------------------------------------------------------------------------------------------|----------|----------------------------------------------------------------------------------------------|
|                                       | CEP All                                                                                                    |          |                                                                                              |
|                                       | In our state, all students in CEP schools ar considered economically disadvantaged.                                                                                                    |          |                                                                                              |
|                                       | Please code your students as follows:                                                                                                    |          |                                                                                              |
|                                       | Is the studentHow shouldeconomicallystudent be codedisadvantaged?on NAEP?1. Yes1. Eligible for frlunchlunch                                                                                                    | ed<br>ee |                                                                                              |
|                                       |                                                                                                    |          |                                                                                              |
| Students with<br>Disabilities<br>(SD) | <ul> <li>School-defined codes for:</li> <li>Yes, IEP: Student has a formal Individualized Education Program (IEP), the student's IEP is in progress, or the student has an equivalent classification for private schools. If some students have both an IEP and a 504 Plan, code these students as "Yes, IEP."</li> <li>No, not SD: Student does not have an IEP. If students have a 504 Plan without an IEP, code these students as "No, not SD."</li> <li>Information unavailable at this time: If you currently do not have this information for one or more students, blank cells or an indicator such as "N/A" (Not Available) in the cell(s) can be mapped to this code to notify your NAEP representative of the need to collect the data at a later date</li> </ul> |          | Use <b>ONE</b> code per<br>student, text or<br>numeric                                       |
| English<br>Language<br>Learner (ELL)  | <ul> <li>School-defined codes for:</li> <li>Yes, ELL</li> <li>No, Not ELL:</li> <li>No, Formerly ELL: If a student has achieved full English proficiency within the previous 2 years and the state includes formerly ELL students in its accountability reports, the student should be coded as "No, formerly ELL." Public schools, contact your NAEP State Coordinator if you have any questions about using this code.</li> <li>Information unavailable at this time: If you currently do not have this information for one or more students, blank cells or an indicator such as "N/A" (Not Available) in the cell(s) can be mapped to this code to notify your NAEP representative of the need to collect the data at a later date.</li> </ul>                          |          | Use <b>ONE</b> code per<br>student, text or<br>numeric                                       |
| On-Break<br>Indicator                 | School-defined code                                                                                                    |          | Only for year-<br>round schools;<br>column can be left<br>off if school is not<br>year-round |
| Student ZIP<br>Code                   | Numeric only                                                                                                    |          | lf available; format<br>can be 5 digits or 5<br>plus 4                                       |

## Tips for ensuring the E-File process goes smoothly:

- The NAEP E-File template should be used if possible. **Please use it as is.** Do not change the column headers. Student information must begin on the second row. There should be no empty rows between the headings and the student data or within the student data, and no headings within the data.
- If you are not able to use the NAEP E-File Excel Template (for example, because of the way your data system works), the columns in your Excel E-File should have the same, or similar, names but do not have to be in any particular order. You will be able to identify the contents of each column after you have submitted your file. (For example, you will be able to indicate that your column labeled "Gender" is what provides the NAEP "Sex" information, and your value of "1" is "Male" and a "2" is "Female," or whatever the correct interpretation.)
- Be sure to give your file a unique, descriptive name. Select "File," then "Save As," and give it a name such as "Your School Name Age 9.xls." Should you need to reference your file again, this will help you locate it after E-Filing.
- The first row of data in your file will be read as the column header unless you indicate otherwise on the E-Filing "Welcome" page. Each succeeding row will be considered a student record.
- If you merge or cut and paste data from another Excel file into the template, review the file afterward to be sure there are properly aligned student data in every row and there are no column headers or blank rows in the middle of the data.
- Be sure that your file contains only a heading row and student data, not notes or text in additional columns, or they will be read as data resulting in a warning or error message.
- There should be only one worksheet with data in the Excel file. If there are other worksheets, they must not contain any data.

## <u>Step 3 – E-File</u>

Once your file is prepared and checked for accuracy and completeness, log into the MyNAEP website and select "Submit Student List" from the left-hand menu.

• Select the "Start E-Filing Age 9" button.

|                                                                                                    | MyNAEP For Schools                                                                                                    | District: ESSEX NORTH SHORE AGRICULTURAL AND TECHNICAL<br>SCHOOL DISTRICT (TX)                                                                                                    |
|----------------------------------------------------------------------------------------------------|----------------------------------------------------------------------------------------------------|----------------------------------------------------------------------------------------------------|
| NAEP<br>NATIONAL ASSESSMENT<br>OF IDUCATIONAL<br>PROCATIONAL                                                                                                    | Welcome<br>Texas State-Coordinator<br>CARTHAGE PRI                                                                                                    | Help   Contact Us   My Account   Logout   Return to jcoleman  <br>O Age 9 Assessment: 2/25/2020                                                                                                    |
| <ul> <li>Home</li> <li>Provide School Information</li> <li>Submit Student List</li> <li>Prepare for Assessment</li> <li>Support Assessment Activities</li> <li>Wrap Up</li> </ul> | Submit Student L<br>For each school, NAEP collects a list<br>assessment. You will receive an ema<br>The E-Filing system opens Monday,<br>Please have all data submitted by Fr | LiST<br>of all students in the selected age group in order to draw a random sample of students to participate in the<br>il after the sample has been drawn. The list of sampled students will be posted under Prepare for Assessment.<br>October 28th.<br>iday, November 22nd.<br>illing, please call the NAEP help desk at 1-800-283-6237. A quick tutorial video is available here. |
| ~                                                                                                    | How Do I Submit My Schor<br>E-File<br>(See E-File Instructional Document<br>Start E-Filing Age 9                                                                              | ol's List of Students?                                                                                                    |

• You will see a checklist on the next screen; please review it carefully to be sure your file is set up correctly and is ready to be submitted. Then select "Continue."

## Submit Student List

#### Are You Ready to E-File?

Complete the following steps before starting the E-File process:

- Read the NAEP 2020 Instructions for Preparing an Electronic File of Students, provided on the MyNAEP "Submit Student List" page;
- Create a student data file in Excel format using the NAEP 2020 E-File Excel Template, provided on the MyNAEP "Submit Student List" page, or acquire a student data file in Excel format in which the first row contains the appropriate variable names, including the correct number of race/ethnicity columns;
- Ensure that your student data file contains one column for each of the variables detailed in the NAEP 2020 Instructions for Preparing an Electronic File of Students.
  - State Unique Student ID (do not use the student's Social Security number)
  - Student first name
  - Student last name
  - Grade in school (PK-12)
  - · Homeroom or other locator information
  - Month of birth (in M or MM number format, not spelled out as in "July") .
  - Year of birth (in YYYY format).
  - Sex
  - SD indicator to identify Students with a Disability, defined as a student with an Individualized Education Plan (IEP) for reasons other than being gifted and talented
  - $\circ\,$  ELL indicator to identify English language learners, as defined by your school
  - $\circ~$  Race/Ethnicity use SIX codes (columns) per student, as follows:
    - Ethnicity (Hispanic or not)
    - White
    - Black or African American
    - Asian
    - American Indian or Alaska Native
    - Native Hawaiian or Pacific Islander
  - National School Lunch Program eligibility indicator
  - On-break indicator
    - If you are submitting an E-File for a year-round school: this indicator identifies students who will be on-break/on vacation on your school's assessment date. (Please see your MyNAEP home page for assessment date).
    - If you are submitting an E-File for a non year-round school: do not provide values for this variable
  - $\circ\,$  Student Zip Code include the student zip code, if available
- \* If the data for this variable are not available at the time of e-Filing, you must still include the empty column in the template.

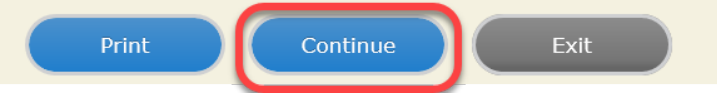

• Enter the required fields and then browse for the name of your file and select "Upload."

| Submit Student List                                                                                                    |
|----------------------------------------------------------------------------------------------------|
| E-File Step 1: Upload Your File                                                                                                    |
| Exit                                                                                                    |
| Welcome, State.                                                                                                    |
| The Four Basic Steps to E-Filing: 1. Upload – Submit your list to the E-Filing automated system. 2. Identify Columns - Matching the column headings in your list to those in a standard list provided by the system. 3. Identify Format/Codes - Matching the codes used in your list for student characteristics such as "sex" and "race" to codes used in NAEP. 4. Verify that this matching of codes has been done accurately by reviewing a summary of the data you have matched.                                                                                                    |
| Before uploading a copy of your Excel student data file, please provide us with the following information: <u>Why we need this.</u> • Date list is accurate as of: (mm/dd/yyyy) Date the list was created; not necessarily today's date                                                                                                    |
| • Does your student data file contain column headers: Yes V Row 1 of your Excel file contains column names                                                                                                    |
| <ol> <li>To upload your student data file, you will need to locate the file on your computer.</li> <li>Click on the "Browse" button below. It will open a window in the browser on your computer that will allow you to navigate to where the student list file is located on your computer. Note: You may need to change the "Files of type" to "All files (*.*)".</li> <li>Double click on the file (or select it and then click on the Open button). The name of the file (and the path) will appear in the File Name box below.</li> <li>Click on the Upload button and proceed.</li> </ol> |
| Select the file name<br>from your computer                                                                                                    |

Upload

Uploading of your data file could take a few minutes. Please be patient. If you lose your Internet connection after uploading your file, you can log back on to the MyNAEP site and return to E-Filing. You will be sent directly to the last screen you were working on, allowing you to complete the E-Filing procedure.

#### Step 4 – Map Your Columns and Rows to NAEP Values

The field names used by your database system may not have the same names as the NAEP values. You will need to match the names of your columns to the names of the NAEP columns and then match row values to NAEP values.

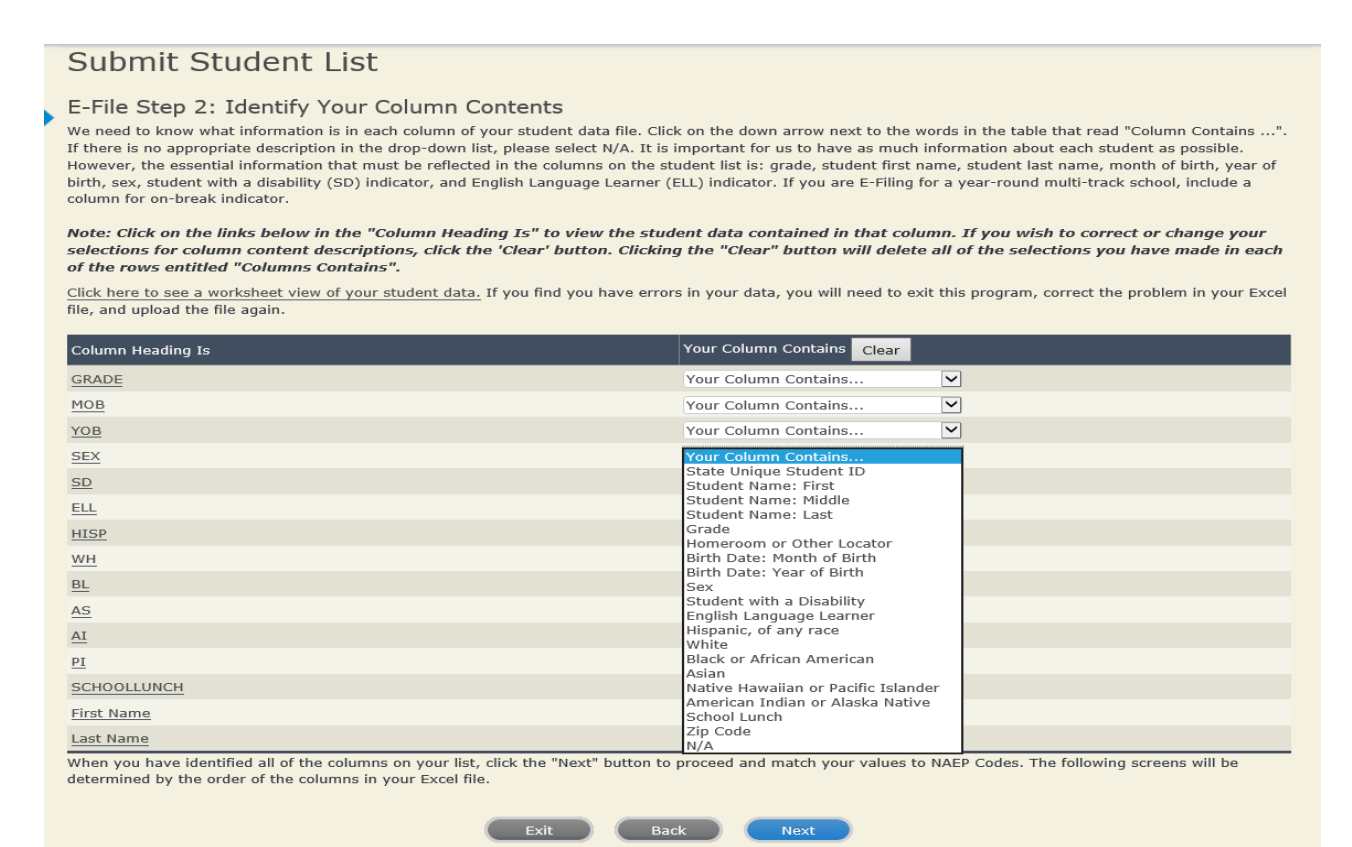

Shown below is an example of row mapping. You need to match the values in each of your columns to the NAEP codes (in drop-down). Once you map a value, select "Next" to move to the next value.

| For each of your v                                                                                                    | For each of your values below, click on the down arrow next to "Select Code" and click on the NAEP code that best matches your value.                                                      |                                                  |                         |                    |
|----------------------------------------------------------------------------------------------------|----------------------------------------------------------------------------------------------------|--------------------------------------------------|-------------------------|--------------------|
| To view the studer<br>your student data,                                                                                                    | To view the student records that have the selected value in the "Sex" column, click on the view icon Selected value to view the worksheet containing all of your student data, click here. |                                                  |                         |                    |
| If there is an err<br>file, and upload t                                                                                                    | or in your data file, click "Back" un<br>the file again.                                                                                                    | til you get to the Upload page. Then click "     | 'Exit", correct the pro | blem in your Excel |
|                                                                                                    |                                                                                                    | Sex                                              |                         |                    |
| It is very important that all data be correct. We have provided a way to double check the data. Below are the expected percentages based on information from the Common Core of Data (CCD). The CCD is a program of the U.S. Department of Education's National Center for Education Statistics. It is a comprehensive, annual, national statistical database of information concerning all public elementary and secondary schools. Please confirm your codes and percentages and continue if all are correct. |                                                                                                    |                                                  |                         |                    |
|                                                                                                    | Age 9 expected                                                                                                    | CCD Percentages: Source 2017- 2018 School        | Year                    |                    |
|                                                                                                    | Male<br>48.0%                                                                                                    |                                                  | Female                  |                    |
| 48.9%                                                                                                    |                                                                                                    |                                                  |                         |                    |
|                                                                                                    |                                                                                                    | Your File Contains 2 Value(s)                    |                         |                    |
|                                                                                                    |                                                                                                    |                                                  | A                       | ge 9               |
|                                                                                                    | Your Values                                                                                                    | NAEP Codes                                       | Number                  | Percentage         |
| # View                                                                                                    |                                                                                                    | Select Code 🗸                                    | 312                     | 49.2%              |
| # View 1. 3                                                                                                    | 1                                                                                                    |                                                  |                         | 50.8%              |
| # View 1.  2.  3                                                                                                    | 1 2                                                                                                    | Select Code 🗸                                    | 322                     |                    |
| #     View       1.     3       2.     3       When you have ide                                                                                                    | 1<br>2<br>entified all of the codes on your list, clic                                                                                                    | Select Code 🗸<br>k the "Next" button to proceed. | 322                     |                    |

#### <u>Step 5 – Review Warnings and Verify Data</u>

When you finish row mapping, the E-Filing process will continue and a series of E-File checks will be run. These checks may produce warnings that you will need to review. If you find there are problems with your data, you can return to any mapping page to make any necessary changes. If your data are incorrect, you can choose "Start Over" and resubmit a new corrected file. If your data are correct, select "Continue" to move to the next screen.

#### E-File Data Checks

| Age-ineligible students were removed from the file you submitted. The warnings below apply to age-eligible students<br>only.                                                                                                    |
|----------------------------------------------------------------------------------------------------|
| The following data you submitted have been checked again against the 2017-2018 Common Core of Data (CCD) for your school. The<br>CCD, a program of the National Center for Education Statistics, is a comprehensive annual, national statistical database of information<br>concerning all public elementary and secondary schools and school districts. The following data you submitted have also been checked<br>against your historical data (if available) for your school. |
| Below are discrepancies found between the information in your data file, and the information in the CCD and historical records for your school. Please review each warning message and do one of the following:                                                                                                    |
| <ul> <li>Review and modify the data in question. This could mean either correcting the mapping of your values to NAEP's values, or correcting your Excel file and uploading the file again.</li> </ul>                                                                                                    |
| • If the data from your file are correct as is, continue with the data checks process.                                                                                                    |
|                                                                                                    |
| The number of students on the file you submitted differs from our frame data by more than 100%.                                                                                                    |
| Are your data correct? If you are satisfied with the information in your data file, click Continue.                                                                                                    |
| If there is an error in your data file, click Start Over, correct this information in your Excel file, and upload the file again.                                                                                                    |
| Race                                                                                                    |
| • Excluding those students classified as "School does not collect this information" and "Information unavailable at this time", the racial/ethnic categories in the uploaded e-file differ significantly from those in our CCD. The percentages of the following race/ethnicity categories on the file you submitted differ from the frame by more than 10%.                                                                                                    |
| Two or More Races (not Hispanic), E-File= 4.9%, Frame= 15.0%                                                                                                    |
| Are your data correct? If you are satisfied with the information in your data file, click Continue.                                                                                                    |
| If you would like to change how you matched your race/ethnicity codes to NAEP values, click here to return to the linking page.                                                                                                    |
| If there is an error in your data file, click Start Over, correct this information in your Excel file, and upload the file again.                                                                                                    |
| Start Over Continue Exit                                                                                                    |

The next screen will show you a table that summarizes the data in your file. If you verify your data as correct, you need to select "Information is Correct" and then "Submit."

If your data are incorrect, you should select "Information is Incorrect" or select "Back" and then "Start Over" to submit a new list.

#### E-File Step 4: Verify Your E-File

The table below summarizes the information you have provided on your student list. Please review this summary and verify that the information is correct and that the total enrollment figure at the bottom of the table accurately represents the number of students on your student list.

Record whether the information is correct or incorrect by clicking the appropriate button at the bottom of the page. Then click the "Submit" button.

1. Students who are not Hispanic and identify with more than one race category are classified as Two or more races, not Hispanic.

2. Students whose ethnicity is Hispanic, regardless of race, are classified as Hispanic, of any race.

|                                                                                                    | Age 9 Students                                             |                                |
|----------------------------------------------------------------------------------------------------|------------------------------------------------------------|--------------------------------|
|                                                                                                    | Number                                                     | Percentage                     |
| Grade                                                                                                    |                                                            |                                |
| Grade 3                                                                                                    | 67                                                         | 10.57%                         |
| Grade 4                                                                                                    | 473                                                        | 74.61%                         |
| Grade 5                                                                                                    | 94                                                         | 14.83%                         |
| Sex                                                                                                    |                                                            |                                |
| Male                                                                                                    | 312                                                        | 49.21%                         |
| Female                                                                                                    | 322                                                        | 50.79%                         |
| Student with a Disability                                                                                                    |                                                            |                                |
| Yes, IEP                                                                                                    | 83                                                         | 13.09%                         |
| No, not SD                                                                                                    | 545                                                        | 85.96%                         |
| Information unavailable at this time                                                                                                    | 6                                                          | 0.95%                          |
| NAEP Race/Ethnicity                                                                                                    |                                                            |                                |
| White, not Hispanic                                                                                                    | 269                                                        | 42.43%                         |
| Black or African American, not Hispanic                                                                                                    | 117                                                        | 18.45%                         |
| Hispanic, of any race                                                                                                    | 171                                                        | 26.97%                         |
| Asian, not Hispanic                                                                                                    | 33                                                         | 5.21%                          |
| American Indian or Alaska Native, not Hispanic                                                                                                    | 9                                                          | 1.42%                          |
| Native Hawaiian or Pacific Islander, not Hispanic                                                                                                    | 1                                                          | 0.16%                          |
| Two or More Races (not Hispanic)                                                                                                    | 31                                                         | 4.89%                          |
| Information unavailable at this time                                                                                                    | 3                                                          | 0.47%                          |
| NAEP English Language Learner                                                                                                    |                                                            |                                |
| Yes, ELL                                                                                                    | 78                                                         | 12.3%                          |
| No, not ELL                                                                                                    | 3                                                          | 0.47%                          |
| No, Formerly ELL                                                                                                    | 548                                                        | 86.44%                         |
| Information unavailable at this time                                                                                                    | 5                                                          | 0.79%                          |
| School Lunch                                                                                                    |                                                            |                                |
| Student not eligible                                                                                                    | 233                                                        | 36.75%                         |
| Free lunch                                                                                                    | 282                                                        | 44.48%                         |
| Reduced price lunch                                                                                                    | 20                                                         | 3.15%                          |
| Information unavailable at this time                                                                                                    | 99                                                         | 15.62%                         |
| Total Enrollment:                                                                                                    | 634                                                        |                                |
| <ul> <li>Information is CORRECT. To the best of my knowledge<br/>Complete (includes all enrolled students), and Accurate</li> <li>Information is INCORRECT.</li> </ul> | and understanding, the data are <b>Current</b> (base<br>e. | ed on 2019 - 2020 enrollment), |
| Exit Ba                                                                                                    |                                                            |                                |

If you need assistance, call the NAEP help desk at 1-800-283-6237.

Appendix H2-1f: Age 9 students, six columns without National School Lunch Program

# NAEP 2019-2020 LTT 9 Instructions for Preparing and Submitting an Electronic File of St

NAEP needs a complete list of students in the selected age group(s) at your school in order to draw a random sample of students to participate in the assessment. Your student data electronic file (E-File) must be submitted as a Microsoft Excel file.

We recommend that you create your student file using the NAEP E-File Excel **Template**, which is available on the MyNAEP website's "Submit Student List" page. If

necessary, you may alternatively provide an Excel file with the same column headers and data in a different order. If you cannot submit your student data in an Excel file, call the NAEP help desk at **1-800-283-6237**.

## <u>Step 1 – The E-Filing Template</u>

Download and review the E-Filing Template. Note the column headers (fields) that must be included in your student list. If you do not have data for a particular field, you may leave the column blank.

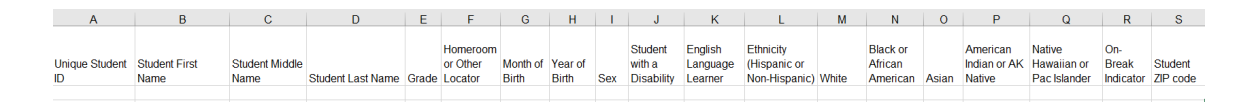

## <u>Step 2 – Compile Data for the Template</u>

Prepare and submit a separate Excel file of all students in your school with birthdates between **January 1, 2010** and **December 31, 2010**. Students may be in any grade, however, we expect most of the students to be in the following grades: **2**, **3**, **4**, and **5**.

- Include in the file data for **all students in the age group**, even those students who typically may be excluded from other testing programs, such as students with IEPs (SD) and English language learners (ELL). Make sure there are no duplicate students in your file.
- Also include students in the age group who were displaced from other locations due to hurricanes and other disasters.

• If this is a year-round school,<sup>9</sup> include students who will be on break/on vacation on the scheduled assessment day along with all of the other students in the sampled age group. The NAEP E-File Excel Template contains an "On Break" column you will use to identify those students who will be on break/on vacation by filling in "Yes." (If you are not using the template, be sure to create and provide data for an "On Break" column in your file.)

| Excel Header/     |                                                                              |                              |
|-------------------|------------------------------------------------------------------------------|------------------------------|
| Field Name        | NAEP Values                                                                  | Comments                     |
| State unique      | N/A                                                                          | If available; do not use the |
| Student ID        |                                                                              | student's Social Security    |
|                   |                                                                              | number                       |
| Student First     | N/A                                                                          | Text; must be in its own     |
| Name              |                                                                              | column                       |
| Student Middle    | N/A                                                                          | Text; Middle Name is         |
| Name              |                                                                              | optional, but the column     |
|                   |                                                                              | must be included in the      |
|                   |                                                                              | Excel file                   |
| Student Last      | N/A                                                                          | Text; must be in its own     |
| Name              |                                                                              | column                       |
| Grade in School   | Any                                                                          | Use current year data        |
| Homeroom or       | ŇÁ                                                                           | If available; locator        |
| other Locator     |                                                                              | information is helpful in    |
|                   |                                                                              | finding students and         |
|                   |                                                                              | notifying them of the        |
|                   |                                                                              | assessment                   |
| Month of Birth    | M or MM (numeric format)                                                     | Numeric format; must be      |
|                   |                                                                              | in its own column            |
| Year of Birth     | YYYY (numeric format)                                                        | Numeric format; must be      |
|                   |                                                                              | in its own column            |
|                   | The expected ranges for Year of Birth are listed below:                      |                              |
|                   | 2010                                                                         |                              |
| Sex               | School-defined codes                                                         | Codes (numeric or text) for  |
|                   |                                                                              | Male/Female                  |
| Ethnicity         | School-defined codes for:                                                    | Indicate all Race/Ethnicity  |
| (Hispanic or not) | • <i>Yes, Hispanic</i> : A person of Mexican, Puerto Rican, Cuban,           | categories that apply for    |
|                   | Central or South American, or other Spanish (but not Portuguese)             | each student, text or        |
|                   | culture of origin, regardless of race                                        | numeric                      |
|                   | • No, Not Hispanic                                                           |                              |
|                   | • <i>Information unavailable at this time:</i> If you currently do not have  |                              |
|                   | this information for one or more students, blank cells or an                 |                              |
|                   | indicator such as "N/A" (Not Available) in the cell(s) can be                |                              |
|                   | mapped to this code to notify your NAEP representative of the                |                              |
|                   | need to collect the data at a later date.                                    |                              |
| Race: White       | • <i>Yes, White</i> : A person having origins in any of the original peoples | Indicate all Race/Ethnicity  |
|                   | of Europe, North Africa, or the Middle East                                  | categories that apply for    |
|                   | • No, not White                                                              | each student, text or        |
|                   | • <i>Information unavailable at this time:</i> If you currently do not have  | numeric                      |
|                   | this information for one or more students, blank cells or an                 |                              |
|                   | indicator such as "N/A" (Not Available) in the cell(s) can be                |                              |
|                   | mapped to this code to notify your NAEP representative of the                |                              |
|                   | need to collect the data at a later date.                                    |                              |

Your Excel file must contain the following data:

<sup>&</sup>lt;sup>9</sup> In year-round schools, students attend classes throughout the 12 calendar months unlike traditional schools that follow the 9month calendar. However, at any one time during the year a percentage (e.g., 25 percent) of the students will be on break or on vacation.

| Excel Header/<br>Field Name                     | NAEP Values                                                                                                    | Comments                                                                                        |
|-------------------------------------------------|----------------------------------------------------------------------------------------------------|-------------------------------------------------------------------------------------------------|
| Race: Black or<br>African American              | <ul> <li>Yes, Black: A person having origins in any of the Black peoples of Africa</li> <li>No, not Black</li> <li>Information unavailable at this time: If you currently do not have this information for one or more students, blank cells or an indicator such as "N/A" (Not Available) in the cell(s) can be mapped to this code to notify your NAEP representative of the need to collect the data at a later date.</li> </ul>                                                                                                    | Indicate all Race/Ethnicity<br>categories that apply for<br>each student, text or<br>numeric    |
| Race: Asian                                     | <ul> <li><i>Yes, Asian:</i> A person having origins in any of the original peoples of the Far East, Southeast Asia, the Indian Subcontinent, including, for example, Cambodia, China, Japan, India, Korea, Malaysia, Pakistan, the Philippine Islands, Thailand, and Vietnam</li> <li><i>No, not Asian</i></li> <li><i>Information unavailable at this time:</i> If you currently do not have this information for one or more students, blank cells or an indicator such as "N/A" (Not Available) in the cell(s) can be mapped to this code to notify your NAEP representative of the need to collect the data at a later date.</li> </ul>                                                                                                    | Indicate all<br>Race/Ethnicity<br>categories that apply<br>for each student, text<br>or numeric |
| Race: American<br>Indian or Alaska<br>Native    | <ul> <li>Yes, American Indian or Alaska Native: A person having origins in any of the original peoples of North and South America (including Central America), and who maintains tribal affiliation or community attachment</li> <li>No, not American Indian or Alaska Native</li> <li>Information unavailable at this time: If you currently do not have this information for one or more students, blank cells or an indicator such as "N/A" (Not Available) in the cell(s) can be mapped to this code to notify your NAEP representative of the need to collect the data at a later date.</li> </ul>                                                                                                    | Indicate all<br>Race/Ethnicity<br>categories that apply<br>for each student, text<br>or numeric |
| Race: Native<br>Hawaiian or<br>Pacific Islander | <ul> <li>Yes, Native Hawaiian or Pacific Islander: A person having origins in any of the original people of Hawaii, Guam, Samoa or other Pacific Islands</li> <li>No, not Native Hawaiian or Pacific Islander</li> <li>Information unavailable at this time: If you currently do not have this information for one or more students, blank cells or an indicator such as "N/A" (Not Available) in the cell(s) can be mapped to this code to notify your NAEP representative of the need to collect the data at a later date.</li> </ul>                                                                                                    | Indicate all<br>Race/Ethnicity<br>categories that apply<br>for each student, text<br>or numeric |
| Students with<br>Disabilities (SD)              | <ul> <li>School-defined codes for:</li> <li><i>Yes, IEP</i>: Student has a formal Individualized Education Program (IEP), the student's IEP is in progress, or the student has an equivalent classification for private schools. If some students have both an IEP and a 504 Plan, code these students as "Yes, IEP."</li> <li><i>No, not SD</i>: Student does not have an IEP. If students have a 504 Plan without an IEP, code these students as "No, not SD."</li> <li><i>Information unavailable at this time:</i> If you currently do not have this information for one or more students, blank cells or an indicator such as "N/A" (Not Available) in the cell(s) can be mapped to this code to notify your NAEP representative of the need to collect the data at a later date.</li> </ul> | Use <b>ONE</b> code per student,<br>text or numeric                                             |

| Excel Header/<br>Field Name       | NAEP Values                                                                                                    | Comments                                                                                  |
|-----------------------------------|----------------------------------------------------------------------------------------------------|-------------------------------------------------------------------------------------------|
| English Language<br>Learner (ELL) | <ul> <li>School-defined codes for:</li> <li>Yes, ELL</li> <li>No, Not ELL</li> <li>No, Formerly ELL: If a student has achieved full English proficiency within the previous 2 years and the state includes formerly ELL students in its accountability reports, the student should be coded as "No, formerly ELL." Public schools, contact your NAEP State Coordinator if you have any questions about using this code.</li> <li>Information unavailable at this time: If you currently do not have this information for one or more students, blank cells or an indicator such as "N/A" (Not Available) in the cell(s) can be mapped to this code to notify your NAEP representative of the need to collect the data at a later date.</li> </ul> | Use <b>ONE</b> code per student,<br>text or numeric                                       |
| On-Break<br>Indicator             | School-defined code                                                                                                    | Only for year-round<br>schools; column can be left<br>off if school is not year-<br>round |
| Student ZIP Code                  | Numeric only                                                                                                    | If available; format can be 5 digits or 5 plus 4                                          |

#### Tips for ensuring the E-File process goes smoothly:

- The NAEP E-File template should be used if possible. **Please use it as is.** Do not change the column headers. Student information must begin on the second row. There should be no empty rows between the headings and the student data or within the student data, and no headings within the data.
- If you are not able to use the NAEP E-File Excel Template (for example, because of the way your data system works), the columns in your Excel E-File should have the same, or similar, names but do not have to be in any particular order. You will be able to identify the contents of each column after you have submitted your file. (For example, you will be able to indicate that your column labeled "Gender" is what provides the NAEP "Sex" information, and your value of "1" is "Male" and a "2" is "Female," or whatever the correct interpretation.)
- Be sure to give your file a unique, descriptive name. Select "File," then "Save As," and give it a name such as "Your School Name Age 9.xls." Should you need to reference your file again, this will help you locate it after E-Filing.
- The first row of data in your file will be read as the column header unless you indicate otherwise on the E-Filing "Welcome" page. Each succeeding row will be considered a student record.
- If you merge or cut and paste data from another Excel file into the template, review the file afterward to be sure there are properly aligned student data in every row and there are no column headers or blank rows in the middle of the data.
- Be sure that your file contains only a heading row and student data, not notes or text in additional columns, or they will be read as data resulting in a warning or error message.
- There should be only one worksheet with data in the Excel file. If there are other worksheets, they must not contain any data.

#### <u>Step 3 – E-File</u>

Once your file is prepared and checked for accuracy and completeness, log into the MyNAEP website and select "Submit Student List" from the left-hand menu.

• Select the "Start E-Filing Age 9" button.

|                               | MyNAEP For Schools                                                                                                    | District: ESSEX NORTH SHORE AGRICULTURAL AND TECHNICAL<br>SCHOOL DISTRICT (TX) |
|-------------------------------|----------------------------------------------------------------------------------------------------|--------------------------------------------------------------------------------|
| ΝΆΓΡ                          | Welcome                                                                                                    | Help Contact Us My Account Logout Return to jcoleman                           |
| NATIONAL ASSESSMENT           | 1 Texas State-Coordinator                                                                                                    | • Age 9 Assessment: 2/25/2020                                                  |
| OF EDUCATIONAL<br>PROGRESS    | CARTHAGE PRI                                                                                                    |                                                                                |
| Home                          | Submit Student I                                                                                                    | ict                                                                            |
| Provide School Information    | For each school. NAEP collects a list of all students in the selected age group in order to draw a random sample of students to participate in the |                                                                                |
| Submit Student List           | assessment. You will receive an email after the sample has been drawn. The list of sampled students will be posted under Prepare for Assessment.   |                                                                                |
| Prepare for Assessment        | The E-Filing system opens <b>Monday, October 28th</b> .                                                                                            |                                                                                |
| Support Assessment Activities | Please have all data submitted by Friday, November 22nd.  • E-Filing Instructions                                                                  |                                                                                |
| ■ Wrap Up                     | E-Filing Excel Template                                                                                                    |                                                                                |
|                               | Should you need assistance with E-Filing, please call the NAEP help desk at 1-800-283-6237. A quick tutorial video is available here.              |                                                                                |
|                               | How Do I Submit My School's List of Students?                                                                                                    |                                                                                |
|                               | E-File<br>(See E-File Instructional Docume                                                                                                    | nts)                                                                           |
|                               | Start E-Filing Age 9                                                                                                    |                                                                                |

• You will see a checklist on the next screen; please review it carefully to be sure your file is set up correctly and is ready to be submitted. Then select "Continue."

## Submit Student List

#### Are You Ready to E-File?

Complete the following steps before starting the E-File process:

- Read the NAEP 2020 Instructions for Preparing an Electronic File of Students, provided on the MyNAEP "Submit Student List" page;
- Create a student data file in Excel format using the NAEP 2020 E-File Excel Template, provided on the MyNAEP "Submit Student List" page, or acquire a student data file in Excel format in which the first row contains the appropriate variable names, including the correct number of race/ethnicity columns;
- Ensure that your student data file contains one column for each of the variables detailed in the NAEP 2020 Instructions for Preparing an Electronic File of Students.
  - State Unique Student ID (do not use the student's Social Security number)
  - Student first name
  - Student last name
  - Grade in school (PK-12)
  - · Homeroom or other locator information
  - Month of birth (in M or MM number format, not spelled out as in "July") .
  - Year of birth (in YYYY format).
  - Sex
  - SD indicator to identify Students with a Disability, defined as a student with an Individualized Education Plan (IEP) for reasons other than being gifted and talented
  - $\circ\,$  ELL indicator to identify English language learners, as defined by your school
  - $\circ\,$  Race/Ethnicity use SIX codes (columns) per student, as follows:
    - Ethnicity (Hispanic or not)
    - White
    - Black or African American
    - Asian
    - American Indian or Alaska Native
    - Native Hawaiian or Pacific Islander
  - On-break indicator
    - If you are submitting an E-File for a year-round school: this indicator identifies students who will be on-break/on vacation on your school's assessment date. (Please see your MyNAEP home page for assessment date).
    - · If you are submitting an E-File for a non year-round school: do not provide values for this variable
  - Student Zip Code include the student zip code, if available

\* If the data for this variable are not available at the time of e-Filing, you must still include the empty column in the template.

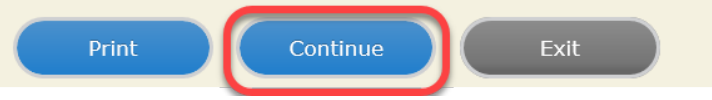

• Enter the required fields and then browse for the name of your file and select "Upload."

| _ |                                                                                                    |  |  |  |
|---|----------------------------------------------------------------------------------------------------|--|--|--|
|   | Submit Student List<br>E-File Step 1: Upload Your File                                                                                                    |  |  |  |
|   | Exit                                                                                                    |  |  |  |
|   | Welcome, State.                                                                                                    |  |  |  |
|   | <ol> <li>The Four Basic Steps to E-Filing:</li> <li>Upload – Submit your list to the E-Filing automated system.</li> <li>Identify Columns - Matching the column headings in your list to those in a standard list provided by the system.</li> <li>Identify Format/Codes - Matching the codes used in your list for student characteristics such as "sex" and "race" to codes used in NAEP.</li> <li>Verify that this matching of codes has been done accurately by reviewing a summary of the data you have matched.</li> </ol>                                                                |  |  |  |
|   | Before uploading a copy of your Excel student data file, please provide us with the following information: <u>Why we need this.</u> • Date list is accurate as of: (mm/dd/yyyy) Date the list was created; not necessarily today's date                                                                                                    |  |  |  |
|   | • Does your student data file contain column headers: Yes 🗹 Row 1 of your Excel file contains column names                                                                                                    |  |  |  |
|   | <ol> <li>To upload your student data file, you will need to locate the file on your computer.</li> <li>Click on the "Browse" button below. It will open a window in the browser on your computer that will allow you to navigate to where the student list file is located on your computer. Note: You may need to change the "Files of type" to "All files (*.*)".</li> <li>Double click on the file (or select it and then click on the Open button). The name of the file (and the path) will appear in the File Name box below.</li> <li>Click on the Upload button and proceed.</li> </ol> |  |  |  |
|   | Select the file name<br>from your computer File Name: Browse<br>Upload                                                                                                    |  |  |  |

Uploading of your data file could take a few minutes. Please be patient. If you lose your Internet connection after uploading your file, you can log back on to the MyNAEP site and return to E-Filing. You will be sent directly to the last screen you were working on, allowing you to complete the E-Filing procedure.

#### Step 4 – Map Your Columns and Rows to NAEP Values

The field names used by your database system may not have the same names as the NAEP values. You will need to match the names of your columns to the names of the NAEP columns and then match row values to NAEP values.

Submit Student List

E-File Step 2: Identify Your Column Contents

We need to know what information is in each column of your student data file. Click on the down arrow next to the words in the table that read "Column Contains ...". If there is no appropriate description in the drop-down list, please select N/A. It is important for us to have as much information about each student as possible. However, the essential information that must be reflected in the columns on the student list is: grade, student first name, student last name, month of birth, year of birth, sex, student with a disability (SD) indicator, and English Language Learner (ELL) indicator. If you are E-Filing for a year-round multi-track school, include a column for on-break indicator.

Note: Click on the links below in the "Column Heading Is" to view the student data contained in that column. If you wish to correct or change your selections for column content descriptions, click the 'Clear' button. Clicking the "Clear" button will delete all of the selections you have made in each of the rows entitled "Columns Contains".

<u>Click here to see a worksheet view of your student data.</u> If you find you have errors in your data, you will need to exit this program, correct the problem in your Excel file, and upload the file again.

| Column Heading Is | Your Column Contains Clear                                                       |
|-------------------|----------------------------------------------------------------------------------|
| GRADE             | Your Column Contains                                                             |
| MOB               | Your Column Contains                                                             |
| YOB               | Your Column Contains                                                             |
| SEX               | Your Column Contains                                                             |
| <u>SD</u>         | Your Column Contains                                                             |
| ELL               | State Unique Student ID<br>Student Name: First                                   |
| Ethnicity         | Student Name: Middle<br>Student Name: Last                                       |
| black             | Grade<br>Homercom or Other Locator                                               |
| white             | Birth Date: Month of Birth                                                       |
| Asian             | Sex                                                                              |
| AI                | Student with a Disability<br>English Language Learner                            |
| <u>PI</u>         | Hispanic, of any race                                                            |
| FirstName         | Black or African American                                                        |
| Last Name         | Asian<br>Native Hawaiian or Pacific Islander<br>American Indian or Alaska Native |
Shown below is an example of row mapping. You need to match the values in each of your columns to the NAEP codes (in drop-down). Once you map a value, select "Next" to move to the next value.

## Submit Student List

E-File Step 3-1: Match Your Values to NAEP codes

For each of your values below, click on the down arrow next to "Select Code" and click on the NAEP code that best matches your value.

To view the student records that have the selected value in the "Sex" column, click on the view icon Selected value in the "Sex" column, click on the view icon student data, <u>click here</u>.

If there is an error in your data file, click "Back" until you get to the Upload page. Then click "Exit", correct the problem in your Excel file, and upload the file again. Sex

It is very important that all data be correct. We have provided a way to double check the data. Below are the expected percentages based on information from the Common Core of Data (CCD). The CCD is a program of the U.S. Department of Education's National Center for Education Statistics. It is a comprehensive, annual, national statistical database of information concerning all public elementary and secondary schools. Please confirm your codes and percentages and continue if all are correct.

| Age 9 expected CCD Percentages: Source 2017- 2018 School Year |                                           |                                    |        |            |  |  |  |  |
|---------------------------------------------------------------|-------------------------------------------|------------------------------------|--------|------------|--|--|--|--|
|                                                               | Male                                      |                                    | Female |            |  |  |  |  |
|                                                               | 48.9%                                     |                                    | 51.1%  |            |  |  |  |  |
| Your File Contains 2 Value(s)                                 |                                           |                                    |        |            |  |  |  |  |
|                                                               |                                           |                                    |        | Age 9      |  |  |  |  |
| # View                                                        | Your Values                               | NAEP Codes                         | Number | Percentage |  |  |  |  |
| 1. 💁                                                          | 1                                         | Select Code 🗸                      | 312    | 49.2%      |  |  |  |  |
| 2. 强                                                          | 2                                         | Select Code 🗸                      | 322    | 50.8%      |  |  |  |  |
| When you have ide                                             | entified all of the codes on your list, c | lick the "Next" button to proceed. |        |            |  |  |  |  |
|                                                               | Exit Back Next                            |                                    |        |            |  |  |  |  |

## Step 5 – Review Warnings and Verify Data

When you finish row mapping, the E-Filing process will continue and a series of E-File checks will be run. These checks may produce warnings that you will need to review. If you find there are problems with your data, you can return to any mapping page to make any necessary changes. If your data are incorrect, you can choose "Start Over" and resubmit a new corrected file. If your data are correct, select "Continue" to move to the next screen.

#### E-File Data Checks

## Age-ineligible students were removed from the file you submitted. The warnings below apply to age-eligible students only.

The following data you submitted have been checked again against the 2017-2018 Common Core of Data (CCD) for your school. The CCD, a program of the National Center for Education Statistics, is a comprehensive annual, national statistical database of information concerning all public elementary and secondary schools and school districts. The following data you submitted have also been checked against your historical data (if available) for your school.

Below are discrepancies found between the information in your data file, and the information in the CCD and historical records for your school. Please review each warning message and do one of the following:

- Review and modify the data in question. This could mean either correcting the mapping of your values to NAEP's values, or correcting your Excel file and uploading the file again.
- If the data from your file are correct as is, continue with the data checks process.

#### Enrollment and Date of Birth

The number of students on the file you submitted differs from our frame data by more than 100%.

Are your data correct? If you are satisfied with the information in your data file, click Continue.

If there is an error in your data file, click Start Over, correct this information in your Excel file, and upload the file again.

#### Race

• Excluding those students classified as "School does not collect this information" and "Information unavailable at this time", the racial/ethnic categories in the uploaded e-file differ significantly from those in our CCD. The percentages of the following race/ethnicity categories on the file you submitted differ from the frame by more than 10%.

Two or More Races (not Hispanic), E-File= 4.9%, Frame= 15.0%

Are your data correct? If you are satisfied with the information in your data file, click Continue.

If you would like to change how you matched your race/ethnicity codes to NAEP values, click here to return to the linking page.

If there is an error in your data file, click Start Over, correct this information in your Excel file, and upload the file again.

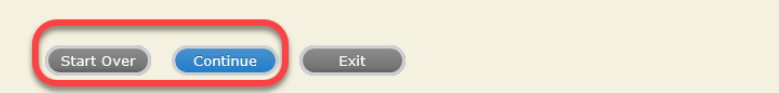

The next screen will show you a table that summarizes the data in your file. If you verify your data as correct, you need to select "Information is Correct" and then "Submit."

If your data are incorrect, you should select "Information is Incorrect" or select "Back" and then "Start Over" to submit a new list.

## Submit Student List

#### E-File Step 4: Verify Your E-File

The table below summarizes the information you have provided on your student list. Please review this summary and verify that the information is correct and that the total enrollment figure at the bottom of the table accurately represents the number of students on your student list.

Record whether the information is correct or incorrect by clicking the appropriate button at the bottom of the page. Then click the "Submit" button.

1. Students who are not Hispanic and identify with more than one race category are classified as Two or more races, not Hispanic.

2. Students whose ethnicity is Hispanic, regardless of race, are classified as Hispanic, of any race.

|                                                                                                    | Age 9 Students                                          |                                      |
|----------------------------------------------------------------------------------------------------|---------------------------------------------------------|--------------------------------------|
|                                                                                                    | Number                                                  | Percentage                           |
| Grade                                                                                                    |                                                         |                                      |
| Grade 3                                                                                                    | 67                                                      | 10.57%                               |
| Grade 4                                                                                                    | 473                                                     | 74.61%                               |
| Grade 5                                                                                                    | 94                                                      | 14.83%                               |
| Sex                                                                                                    |                                                         |                                      |
| Male                                                                                                    | 312                                                     | 49.21%                               |
| Female                                                                                                    | 322                                                     | 50.79%                               |
| Student with a Disability                                                                                                    |                                                         |                                      |
| Yes, IEP                                                                                                    | 83                                                      | 13.09%                               |
| No, not SD                                                                                                    | 545                                                     | 85.96%                               |
| Information unavailable at this time                                                                                                    | 6                                                       | 0.95%                                |
| NAEP Race/Ethnicity                                                                                                    |                                                         |                                      |
| White, not Hispanic                                                                                                    | 269                                                     | 42.43%                               |
| Black or African American, not Hispanic                                                                                                    | 117                                                     | 18.45%                               |
| Hispanic, of any race                                                                                                    | 171                                                     | 26.97%                               |
| Asian, not Hispanic                                                                                                    | 33                                                      | 5.21%                                |
| American Indian or Alaska Native, not Hispanic                                                                                                    | 9                                                       | 1.42%                                |
| Native Hawaiian or Pacific Islander, not Hispanic                                                                                                    | 1                                                       | 0.16%                                |
| Two or More Races (not Hispanic)                                                                                                    | 31                                                      | 4.89%                                |
| Information unavailable at this time                                                                                                    | 3                                                       | 0.47%                                |
| NAEP English Language Learner                                                                                                    |                                                         |                                      |
| Yes, ELL                                                                                                    | 78                                                      | 12.3%                                |
| No, not ELL                                                                                                    | 548                                                     | 86.44%                               |
| No, Formerly ELL                                                                                                    | 3                                                       | 0.47%                                |
| Information unavailable at this time                                                                                                    | 5                                                       | 0.79%                                |
| Total Enrollment:                                                                                                    | 634                                                     |                                      |
| <ul> <li>Information is CORRECT. To the best of my knowledg<br/>Complete (includes all enrolled students), and Accura<br/>Information is INCORRECT.</li> </ul> | e and understanding, the data are <b>Curren</b><br>ate. | t (based on 2019 - 2020 enrollment), |
| Exit                                                                                                    | Back Print Submit                                       |                                      |

If you need assistance, call the NAEP help desk at 1-800-283-6237.

## Appendix H2-2: Age 13 students

Appendix H2-2a: Age 13 students, one column with National School Lunch Program

# NAEP 2019-2020 LTT 13 Instructions for Preparing and Submitting an Electronic File of St

NAEP needs a complete list of students in the selected age group(s) at your school in order to draw a random sample of students to participate in the assessment. Your student data electronic file (E-File) must be submitted as a Microsoft Excel file.

We recommend that you create your student file using the NAEP E-File Excel Template, which is available on the MyNAEP website's "Submit Student List" page. If necessary, you may alternatively provide an Excel file with the same column headers and data in a different order. If you cannot submit your student data in an Excel file,

call the NAEP help desk at 1-800-283-6237.

## <u>Step 1 – The E-Filing Template</u>

Download and review the E-Filing Template. Note the column headers (fields) that must be included in your student list. If you do not have data for a particular field, you may leave the column blank.

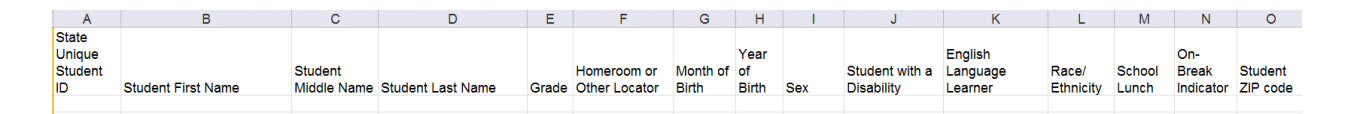

## <u>Step 2 – Compile Data for the Template</u>

Prepare and submit a separate Excel file of all students in your school with birthdates between **January 1, 2006** and **December 31, 2006**. Students may be in any grade, however, we expect most of the students to be in the following grades: **6**, **7**, **8**, and **9**.

- Include in the file data for **all students in the age group**, even those students who typically may be excluded from other testing programs, such as students with IEPs (SD) and English language learners (ELL). Make sure there are no duplicate students in your file.
- Also include students in the age group who were displaced from other locations due to hurricanes and other disasters.

• If this is a year-round school,<sup>10</sup> include students who will be on break/on vacation on the scheduled assessment day along with all of the other students in the sampled age group. The NAEP E-File Excel Template contains an "On Break" column you will use to identify those students who will be on break/on vacation by filling in "Yes." (If you are not using the template, be sure to create and provide data for an "On Break" column in your file.)

| Excel Header/<br>Field Name  | NAEP Values                                                                              | Comments                                                                                                    |
|------------------------------|------------------------------------------------------------------------------------------|----------------------------------------------------------------------------------------------------|
| State unique<br>Student ID   | N/A                                                                                      | If available; do not use<br>the student's Social<br>Security number                                               |
| Student First<br>Name        | N/A                                                                                      | Text; must be in its own column                                                                                   |
| Student Middle<br>Name       | N/A                                                                                      | Text; Middle Name is<br>optional, but the column<br>must be included in the<br>Excel file                         |
| Student Last<br>Name         | N/A                                                                                      | Text; must be in its own column                                                                                   |
| Grade in School              | Any                                                                                      | Use current year data                                                                                             |
| Homeroom or<br>other Locator | N/A                                                                                      | If available; locator<br>information is helpful in<br>finding students and<br>notifying them of the<br>assessment |
| Month of Birth               | M or MM (numeric format)                                                                 | Numeric format; must be in its own column                                                                         |
| Year of Birth                | YYYY (numeric format)<br>The expected ranges for Year of Birth are listed below:<br>2006 | Numeric format; must be<br>in its own column                                                                      |
| Sex                          | School-defined codes                                                                     | Codes (numeric or text)<br>for Male/Female                                                                        |

Your Excel file must contain the following data:

<sup>&</sup>lt;sup>10</sup> In year-round schools, students attend classes throughout the 12 calendar months, unlike traditional schools that follow the 9month calendar. However, at any one time during the year a percentage (e.g., 25 percent) of the students will be on break or on vacation.

| Excel Header/<br>Field Name                | NAEP Values                                                                                                    | Comments                                            |
|--------------------------------------------|----------------------------------------------------------------------------------------------------|-----------------------------------------------------|
| Race/Ethnicity -                           | School-defined codes for:                                                                                                    | Use <b>ONE</b> code per                             |
| Race/Ethnicity -<br>one column             | <ul> <li>School-defined codes for:</li> <li>Hispanic, of any race: A person of Mexican, Puerto Rican, Cuban, Central or South American, or other Spanish (but not Portuguese) culture of origin, regardless of race</li> <li>White, not Hispanic: A person having origins in any of the original peoples of Europe (except Spain), North Africa, or the Middle East</li> <li>Black or African American, not Hispanic: A person having origins in any of the original peoples of the Black peoples of Africa</li> <li>Asian, not Hispanic: A person having origins in any of the original peoples of the Far East, Southeast Asia, the Indian Subcontinent, including, for example, Cambodia, China, Japan, India, Korea, Malaysia, Pakistan, the Philippine Islands, Thailand, and Vietnam</li> <li>American Indian or Alaska Native, not Hispanic: A person having origins in any of the original peoples of North and South America (including Central America), and who maintains tribal affiliation or community attachment</li> <li>Native Hawaiian or Pacific Islander, not Hispanic: A person having origins in any of the original people of Hawaii, Guam, Samoa or other Pacific Islands</li> <li>Two or More Races, not Hispanic: A person who identifies with two or more of the non-Hispanic categories above</li> <li>School does not collect this information: Available to nonpublic schools only. When used, this code must be applied to all students.</li> <li>Information for one or more students, blank cells or an indicator such as "N/A" (Not Available) in the cell(s) can be mapped to this code to notify your NAEP representative of the need to collect the data at a later date.</li> </ul> | Use <b>ONE</b> code per<br>student, text or numeric |
| National School<br>Lunch Program<br>(NSLP) | <ul> <li>School defined codes for:</li> <li>Student not eligible to participate: Student is not eligible for free or reduced-price lunch</li> <li>Free lunch: Student is eligible for free lunch. Schools participating in Provisions 2 or 3 of the NSLP should code all students as "free lunch."<sup>11</sup></li> <li>Reduced-price lunch: Student is eligible for reduced-price lunch</li> <li>School not participating: School does not participate in the NSLP. When used, this code must be applied to all students.</li> <li>Information unavailable at this time: If you currently do not have this information for one or more students, blank cells or an indicator such as "N/A" (Not Available) in the cell(s) can be mapped to this code to notify your NAEP representative of the need to collect the data at a later date.</li> <li>SPECIAL INSTRUCTIONS FOR CEP SCHOOLS: If your school participates in the Community Eligibility Provision (CEP), note that for NAEP, only students who are economically disadvantaged students can be classified as eligible for free or reduced-price lunch.</li> </ul>                                                                                                    | Use <b>ONE</b> code per<br>student, text or numeric |

<sup>&</sup>lt;sup>11</sup> If it is not possible to distinguish between "free" and "reduced-price" for some students, code these students as eligible for free lunch.

| Excel Header/<br>Field Name | NA                                                                                                    | EP Values                                                                                                    | Comments |
|-----------------------------|----------------------------------------------------------------------------------------------------|----------------------------------------------------------------------------------------------------|----------|
| I fera i funite             | CEP D                                                                                                    | Direct Only                                                                                                    | Commento |
|                             | In CEP schools in our state, econo<br>those who are directly certified th<br>programs such as the Supplement<br>(SNAP) and the Temporary Assis                                                                                                    | omically disadvantaged students are<br>rough participation in assistance<br>al Nutrition Assistance Program<br>tance for Needy Families (TANF).                                                   |          |
|                             | Please code your students as follo                                                                                                    | WS:                                                                                                    |          |
|                             | Is the student<br>economically<br>disadvantaged?                                                                                                    | How should student be coded on NAEP?                                                                                                    |          |
|                             | 1. Yes                                                                                                    | 1. Eligible for free<br>or reduced price<br>lunch                                                                                                    |          |
|                             | 2. No                                                                                                    | 2. Student not eligible                                                                                                    |          |
|                             | 3. Information<br>missing                                                                                                    | 3. Information<br>unavailable                                                                                                    |          |
|                             |                                                                                                    |                                                                                                    |          |
|                             | <b>CEP Direct C</b><br>In CEP schools in our state, econor<br>identified in two ways: a) directly<br>assistance programs such as the S<br>Program (SNAP) and the Tempor<br>(TANF); b) through a household in<br>Please code your students as follo | <b>Certification Plus</b><br>pmically disadvantaged students are<br>certified through participation in<br>upplemental Nutrition Assistance<br>ary Assistance for Needy Families<br>income survey. |          |
|                             | Is the student<br>economically                                                                                                    | How should student be coded on NAEP?                                                                                                    |          |
|                             | disadvantaged?<br>1. Yes                                                                                                    | 1. Eligible for free<br>or reduced price<br>lunch                                                                                                    |          |
|                             | 2. No                                                                                                    | 2. Student not<br>eligible                                                                                                    |          |
|                             | 3. Information missing                                                                                                    | 3. Information<br>unavailable                                                                                                    |          |
|                             | C                                                                                                    | EP All                                                                                                    | -        |
|                             | In our state, all students in CEP so disadvantaged.                                                                                                    | chools are considered economically                                                                                                    |          |
|                             | Please code your students as follo                                                                                                    | ws:                                                                                                    |          |
|                             | Is the student<br>economically<br>disadvantaged?                                                                                                    | How should student be<br>coded on NAEP?                                                                                                    |          |
|                             | 1. Yes                                                                                                    | l. Eligible for free<br>lunch                                                                                                    |          |

| Excel Header/                        |                                                                                                    |                                                                                          |
|--------------------------------------|----------------------------------------------------------------------------------------------------|------------------------------------------------------------------------------------------|
| Field Name                           | NAEP Values                                                                                                    | Comments                                                                                 |
| Students with<br>Disabilities (SD)   | <ul> <li>School defined codes for:</li> <li>Yes, IEP: Student has a formal Individualized Education Program (IEP), the student's IEP is in progress, or the student has an equivalent classification for private schools. If some students have both an IEP and a 504 Plan, code these students as "Yes, IEP."</li> <li>No, not SD: Student does not have an IEP. If students have a 504 Plan without an IEP, code these students as "No, not SD."</li> <li>Information unavailable at this time: If you currently do not have this information for one or more students, blank cells or an indicator such as "N/A" (Not Available) in the cell(s) can be mapped to this code to notify your NAEP representative of the need to collect the data at a later date.</li> </ul> | Use <b>ONE</b> code per<br>student, text or numeric                                      |
| English<br>Language<br>Learner (ELL) | <ul> <li>School-defined codes for:</li> <li>Yes, ELL</li> <li>No, Not ELL</li> <li>No, Formerly ELL: If a student has achieved full English proficiency within the previous 2 years and the state includes formerly ELL students in its accountability reports, the student should be coded as "No, formerly ELL." Public schools, contact your NAEP State Coordinator if you have any questions about using this code.</li> <li>Information unavailable at this time: If you currently do not have this information for one or more students, blank cells or an indicator such as "N/A" (Not Available) in the cell(s) can be mapped to this code to notify your NAEP representative of the need to collect the data at a later date.</li> </ul>                            | Use <b>ONE</b> code per<br>student, text or numeric                                      |
| On-Break<br>Indicator                | School-defined code                                                                                                    | Only for year-round<br>schools; column can<br>be left off if school<br>is not year-round |
| Student ZIP<br>Code                  | Numeric only                                                                                                    | If available; format<br>can be 5 digits or 5<br>plus 4                                   |

## Tips for ensuring the E-File process goes smoothly:

- The NAEP E-File template should be used if possible. **Please use it as is**. Do not change the column headers. Student information must begin on the second row. There should be no empty rows between the headings and the student data or within the student data, and no headings within the data.
- If you are not able to use the NAEP E-File Excel Template (for example, because of the way your data system works), the columns in your Excel E-File should have the same, or similar, names but do not have to be in any particular order. You will be able to identify the contents of each column after you have submitted your file. (For example, you will be able to indicate that your column labeled "Gender" is what provides the NAEP "Sex" information, and your value of "1" is "Male" and a "2" is "Female," or whatever the correct interpretation.)
- Be sure to give your file a unique, descriptive name. Select "File," then "Save As," and give it a name such as "Your School Name Age 13.xls." Should you need to reference your file again, this will help you locate it after E-Filing.
- The first row of data in your file will be read as the column header unless you indicate otherwise on the E-Filing "Welcome" page. Each succeeding row will be considered a student record.
- If you merge or cut and paste data from another Excel file into the template, review the file afterward to be sure there are properly aligned student data in every row and there are no column headers or blank rows in the middle of the data.

- Be sure that your file contains only a heading row and student data, not notes or text in additional columns, or they will be read as data resulting in a warning or error message.
- There should be only one worksheet with data in the Excel file. If there are other worksheets, they must not contain any data.

## <u>Step 3 – E-File</u>

Once your file is prepared and checked for accuracy and completeness, log into the MyNAEP website and select "Submit Student List" from the left-hand menu.

• Select the "Start E-Filing Age 13" button.

|                                                              | MyNAEP For Schools                                                           | District: RIVER GROVE SD 85-5 (TX)                                                                                                    |  |  |  |  |  |
|--------------------------------------------------------------|------------------------------------------------------------------------------|----------------------------------------------------------------------------------------------------|--|--|--|--|--|
| NATIONAL ASSESSMENT<br>OF EDUCATIONAL<br>PROGRESS            | Welcome<br>Texas State-Coordinator<br><u>CENTER SCHOOL</u>                   | Help   Contact US   My Account   Logout   Return to jcoleman  <br>• Age 13 Assessment: 11/6/2019                                                                                                    |  |  |  |  |  |
| <ul> <li>Home</li> <li>Provide School Information</li> </ul> | Submit Student L                                                             | ist                                                                                                    |  |  |  |  |  |
| Submit Student List                                          | For each school, NAEP collects a list<br>assessment. You will receive an ema | of all students in the selected age group in order to draw a random sample of students to participate in the<br>il after the sample has been drawn. The list of sampled students will be posted under Prepare for Assessment. |  |  |  |  |  |
| Prepare for Assessment                                       | The E-Filing system opens Monday, August 19th.                               |                                                                                                    |  |  |  |  |  |
| Support Assessment Activities                                | • E-Filing Instructions                                                      |                                                                                                    |  |  |  |  |  |
| ■ Wrap Up                                                    | E-Filing Excel Template Should you need assistance with E-F                  | iling, please call the NAEP help desk at 1-800-283-6237. A quick tutorial video is available here.                                                                                                    |  |  |  |  |  |
|                                                              | How Do I Submit My Scho                                                      | ol's List of Students?                                                                                                    |  |  |  |  |  |
|                                                              | E-File<br>(See E-File Instructional Document<br>Start E-Filing Age 13        |                                                                                                    |  |  |  |  |  |

• You will see a checklist on the next screen; please review it carefully to be sure your file is set up correctly and is ready to be submitted. Then select "Continue."

| Are You Ready to E-File?                                                                                                    |
|----------------------------------------------------------------------------------------------------|
| Complete the following steps before starting the E-File process:                                                                                                    |
| • Read the NAEP 2020 Instructions for Preparing an Electronic File of Students, provided on the MyNAEP "Submit Student List" page;                                                                                                    |
| <ul> <li>Create a student data file in Excel format using the NAEP 2020 E-File Excel Template, provided on the MyNAEP "Submit Student List" page, or acquire a student data file in Excel format in which the first row contains the appropriate variable names, including the correct number of race/ethnicity columns;</li> </ul> |
| • Ensure that your student data file contains one column for each of the variables detailed in the NAEP 2020 Instructions for Preparing an Electronic File of Students.                                                                                                    |
| <ul> <li>State Unique Student ID (do not use the student's Social Security number)</li> </ul>                                                                                                    |
| • Student first name                                                                                                    |
| Student last name                                                                                                    |
| • Grade in school (PK-12)                                                                                                    |
| Homeroom or other locator information                                                                                                    |
| • Month of birth (in M or MM number format, not spelled out as in "July") .                                                                                                    |
| • Year of birth (in YYYY format).                                                                                                    |
| • Sex                                                                                                    |
| <ul> <li>SD indicator - to identify Students with a Disability, defined as a student with an Individualized Education Plan (IEP) for reasons other than being gifted and<br/>talented</li> </ul>                                                                                                    |
| • ELL indicator - to identify English language learners, as defined by your school                                                                                                    |
| Race/Ethnicity - use ONE column per student                                                                                                    |
| National School Lunch Program eligibility indicator                                                                                                    |
| On-break indicator                                                                                                    |
| <ul> <li>If you are submitting an E-File for a year-round school: this indicator identifies students who will be on-break/on vacation on your school's assessment<br/>date. (Please see your MyNAEP home page for assessment date).</li> </ul>                                                                                      |
| <ul> <li>If you are submitting an E-File for a non year-round school: do not provide values for this variable</li> </ul>                                                                                                    |
| <ul> <li>Student Zip Code - include the student zip code, if available</li> </ul>                                                                                                    |
| * If the data for this variable are not available at the time of e-Filing, you must still include the empty column in the template.                                                                                                    |
| Print Continue Exit                                                                                                    |

• Enter the required fields and then browse for the name of your file and select "Upload."

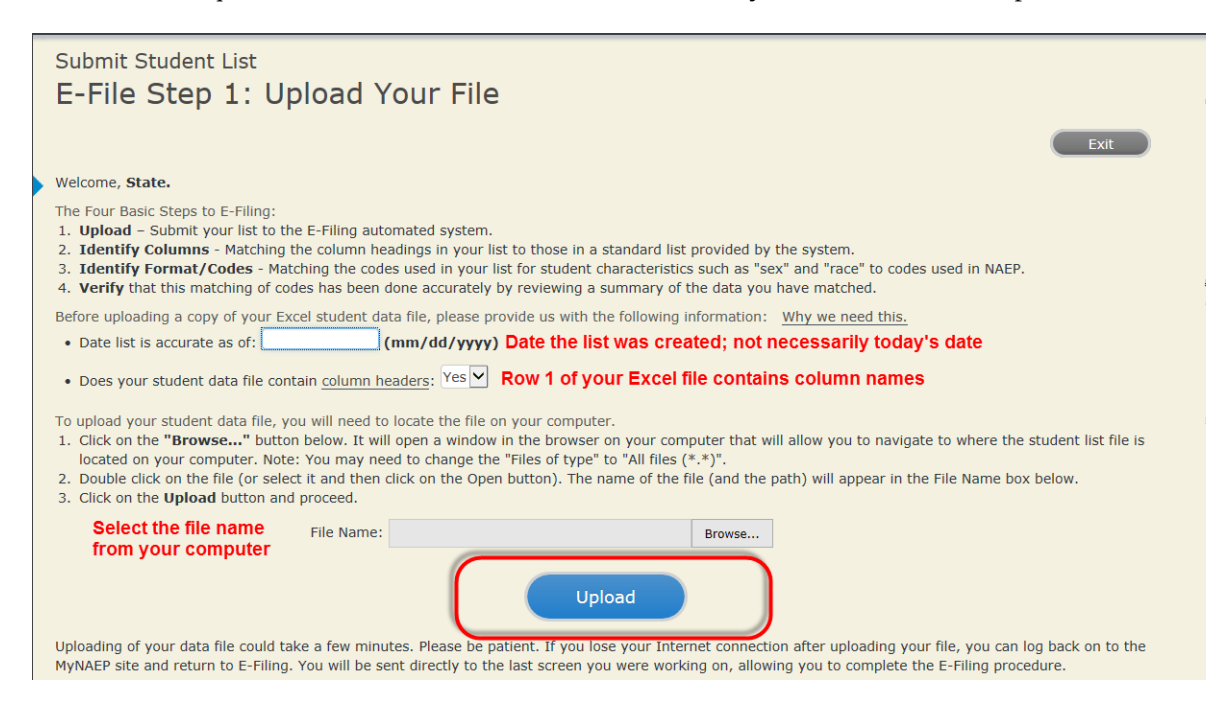

### Step 4 – Map Your Columns and Rows to NAEP Values

The field names used by your database system may not have the same names as the NAEP values. You will need to match the names of your columns to the names of the NAEP columns and then match row values to NAEP values.

#### E-File Step 2: Identify Your Column Contents

We need to know what information is in each column of your student data file. Click on the down arrow next to the words in the table that read "Column Contains ...". If there is no appropriate description in the drop-down list, please select N/A. It is important for us to have as much information about each student as possible. However, the essential information that must be reflected in the columns on the student list is: grade, student first name, student last name, month of birth, year of birth, sex, student with a disability (SD) indicator, and English Language Learner (ELL) indicator. If you are E-Filing for a year-round multi-track school, include a column for on-break indicator.

Note: Click on the links below in the "Column Heading Is" to view the student data contained in that column. If you wish to correct or change your selections for column content descriptions, click the 'Clear' button. Clicking the "Clear" button will delete all of the selections you have made in each of the rows entitled "Columns Contains".

Click here to see a worksheet view of your student data. If you find you have errors in your data, you will need to exit this program, correct the problem in your Excel file, and upload the file again.

| Column Heading Is                                                                                                    | Your Column Contains Clear                            |
|----------------------------------------------------------------------------------------------------|-------------------------------------------------------|
| GRADE                                                                                                    | Your Column Contains                                  |
| MOB                                                                                                    | Your Column Contains                                  |
| YOB                                                                                                    | Your Column Contains                                  |
| SEX                                                                                                    | Your Column Contains                                  |
| <u>SD</u>                                                                                                    | Student Name: First                                   |
| ELL                                                                                                    | Student Name: Middle<br>Student Name: Last            |
| ETHNICITY                                                                                                    | Grade<br>Homeroom or Other Locator                    |
| RACE                                                                                                    | Birth Date: Month of Birth                            |
| SCHOOLLUNCH                                                                                                    | Sex                                                   |
| First Name                                                                                                    | Student with a Disability<br>English Language Learner |
| Last Name                                                                                                    | Ethnicity (Hispanic or not Hispanic)<br>Race          |
| When you have identified all of the columns on your list, click the "Next" button to determined by the order of the columns in your Excel file. | School Lunch<br>Zip Code<br>N/A                       |
| Exit Bac                                                                                                    | k Next                                                |

Shown below is an example of row mapping. You need to match the values in each of your columns to the NAEP codes (in drop-down). Once you map a value, select "Next" to move to the next value.

## Submit Student List

#### E-File Step 3-1: Match Your Values to NAEP codes

For each of your values below, click on the down arrow next to "Select Code" and click on the NAEP code that best matches your value.

To view the student records that have the selected value in the "Sex" column, click on the view icon 😫 below. To view the worksheet containing all of your student data, click here.

If there is an error in your data file, click "Back" until you get to the Upload page. Then click "Exit", correct the problem in your Excel file, and upload the file again. Sex

It is very important that all data be correct. We have provided a way to double check the data. Below are the expected percentages based on information from the Common Core of Data (CCD). The CCD is a program of the U.S. Department of Education's National Center for Education Statistics. It is a comprehensive, annual, national statistical database of information concerning all public elementary and secondary schools. Please confirm your codes and percentages and continue if all are correct.

|    | Age 13 expected CCD Percentages: Source 2017- 2018 School Year |                                                     |                               |        |            |  |  |  |  |
|----|----------------------------------------------------------------|-----------------------------------------------------|-------------------------------|--------|------------|--|--|--|--|
|    |                                                                | Male                                                |                               | Female |            |  |  |  |  |
|    |                                                                | 51.66%                                              |                               | 48.34% |            |  |  |  |  |
|    | Your File Contains 2 Value(s)                                  |                                                     |                               |        |            |  |  |  |  |
|    |                                                                |                                                     |                               | 1      | Age 13     |  |  |  |  |
| #  | View                                                           | Your Values                                         | NAEP Codes                    | Number | Percentage |  |  |  |  |
| 1. | <u>1</u>                                                       | 1                                                   | Select Code                   | 46     | 47.4%      |  |  |  |  |
| 2. | 3                                                              | 2                                                   | Male                          | 51     | 52.6%      |  |  |  |  |
| Wh | en you h                                                       | ave identified all of the codes on your list, click | the "Next" butten to proceed. |        |            |  |  |  |  |

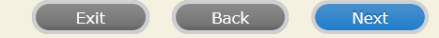

## <u>Step 5 – Review Warnings and Verify Data</u>

When you finish row mapping, the E-Filing process will continue and a series of E-File checks will be run. These checks may produce warnings that you will need to review. If you find there are problems with your data, you can return to any mapping page to make any necessary changes. If your data are incorrect, you can choose "Start Over" and resubmit a new corrected file. If your data are correct, select "Continue" to move to the next screen.

## Submit Student List

E-File Data Checks

## Age-ineligible students were removed from the file you submitted. The warnings below apply to age-eligible students only.

The following data you submitted have been checked again against the 2017-2018 Common Core of Data (CCD) for your school. The CCD, a program of the National Center for Education Statistics, is a comprehensive annual, national statistical database of information concerning all public elementary and secondary schools and school districts. The following data you submitted have also been checked against your historical data (if available) for your school.

Below are discrepancies found between the information in your data file, and the information in the CCD and historical records for your school. Please review each warning message and do one of the following:

- Review and modify the data in question. This could mean either correcting the mapping of your values to NAEP's values, or correcting your Excel file and uploading the file again.
- If the data from your file are correct as is, continue with the data checks process.

#### Enrollment and Date of Birth

• The number of students on the file you submitted differs from our frame data by more than 100%.

Are your data correct? If you are satisfied with the information in your data file, click Continue.

If there is an error in your data file, click Start Over, correct this information in your Excel file, and upload the file again.

#### Race

Excluding those students classified as "School does not collect this information" and "Information unavailable at this time", the racial/ethnic categories in the uploaded e-file differ significantly from those in our CCD. The percentages of the following race/ethnicity categories on the file you submitted differ from the frame by more than 10%.
 Black or African American, not Hispanic, E-File= 19.6%, Frame= 8.8% Hispanic, of any race, E-File= 24.7%, Frame= 39.0%

hispanic, of any race, E file= 24.770, frame= 55.070

Are your data correct? If you are satisfied with the information in your data file, click Continue.

If you would like to change how you matched your race/ethnicity codes to NAEP values, click here to return to the linking page.

If there is an error in your data file, click Start Over, correct this information in your Eycel file, and unload the file again

If there is an error in your data file, click Start Over, correct this information in your Excel file, and upload the file again.

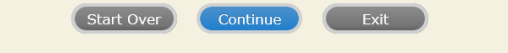

The next screen will show you a table that summarizes the data in your file. If you verify your data as correct, you need to select "Information is Correct" and then "Submit."

If your data are incorrect, you should select "Information is Incorrect" or select "Back" and then "Start Over" to submit a new list.

#### E-File Step 4: Verify Your E-File

The table below summarizes the information you have provided on your student list. Please review this summary and verify that the information is correct and that the total enrollment figure at the bottom of the table accurately represents the number of students on your student list.

Record whether the information is correct or incorrect by clicking the appropriate button at the bottom of the page. Then click the "Submit" button.

1. Students who are not Hispanic and identify with more than one race category are classified as Two or more races, not Hispanic.

2. Students whose ethnicity is Hispanic, regardless of race, are classified as Hispanic, of any race.

|                                                                                                    | Age 13 Students                               |                                    |
|----------------------------------------------------------------------------------------------------|-----------------------------------------------|------------------------------------|
|                                                                                                    | Number                                        | Percentage                         |
| Grade                                                                                                    |                                               |                                    |
| Grade 7                                                                                                    | 13                                            | 13.4%                              |
| Grade 8                                                                                                    | 76                                            | 78.35%                             |
| Grade 9                                                                                                    | 8                                             | 8.25%                              |
| ex                                                                                                    |                                               |                                    |
| Male                                                                                                    | 46                                            | 47.42%                             |
| Female                                                                                                    | 51                                            | 52.58%                             |
| tudent with a Disability                                                                                                    |                                               |                                    |
| Yes, IEP                                                                                                    | 13                                            | 13.4%                              |
| No, not SD                                                                                                    | 82                                            | 84.54%                             |
| Information unavailable at this time                                                                                                    | 2                                             | 2.06%                              |
| IAEP Race/Ethnicity                                                                                                    |                                               |                                    |
| White, not Hispanic                                                                                                    | 41                                            | 42.27%                             |
| Black or African American, not Hispanic                                                                                                    | 19                                            | 19.59%                             |
| Hispanic, of any race                                                                                                    | 24                                            | 24.74%                             |
| Asian, not Hispanic                                                                                                    | 8                                             | 8.25%                              |
| Two or More Races (not Hispanic)                                                                                                    | 5                                             | 5.15%                              |
| AEP English Language Learner                                                                                                    |                                               |                                    |
| Yes, ELL                                                                                                    | 5                                             | 5.15%                              |
| No, not ELL                                                                                                    | 90                                            | 92.78%                             |
| No, Formerly ELL                                                                                                    | 2                                             | 2.06%                              |
| chool Lunch                                                                                                    |                                               |                                    |
| Student not eligible                                                                                                    | 35                                            | 36.08%                             |
| Free lunch                                                                                                    | 40                                            | 41.24%                             |
| Reduced price lunch                                                                                                    | 4                                             | 4.12%                              |
| Information unavailable at this time                                                                                                    | 18                                            | 18.56%                             |
| otal Enrollment:                                                                                                    | 97                                            |                                    |
| <ul> <li>Information is CORRECT. To the best of my knowledge a Complete (includes all enrolled students), and Accurate</li> <li>Information is INCORRECT.</li> </ul> | nd understanding, the data are <b>Current</b> | (based on 2019 - 2020 enrollment), |
| Exit Back                                                                                                    | Print Submit                                  |                                    |

If you need assistance, call the NAEP help desk at 1-800-283-6237.

Appendix H2-2b: Age 13 students, one column without National School Lunch Program

# NAEP 2019-2020 LTT 13 Instructions for Preparing and Submitting an Electronic File of St

NAEP needs a complete list of students in the selected age group(s) at your school in order to draw a random sample of students to participate in the assessment. Your student data electronic file (E-File) must be submitted as a Microsoft Excel file.

We recommend that you create your student file using the NAEP E-File Excel

**Template,** which is available on the MyNAEP website's "Submit Student List" page. If necessary, you may alternatively provide an Excel file with the same column headers and data in a different order. If you cannot submit your student data in an Excel file, call the NAEP help desk at **1-800-283-6237**.

## <u>Step 1 – The E-Filing Template</u>

Download and review the E-Filing Template. Note the column headers (fields) that must be included in your student list. If you do not have data for a particular field, you may leave the column blank.

| А          | В                  | С           | D                 | E     | F             | G        | Н       | 1   | J              | к        | L         | M         | N        |
|------------|--------------------|-------------|-------------------|-------|---------------|----------|---------|-----|----------------|----------|-----------|-----------|----------|
|            |                    |             |                   |       |               |          |         |     |                |          |           |           |          |
| State      |                    |             |                   |       |               |          |         |     |                | English  |           |           |          |
| Unique     |                    | Student     |                   |       | Homeroom or   | Month of | Year of |     | Student with a | Language | Race/     | On-Break  | Student  |
| Student ID | Student First Name | Middle Name | Student Last Name | Grade | Other Locator | Birth    | Birth   | Sex | Disability     | Learner  | Ethnicity | Indicator | ZIP code |
|            |                    |             |                   |       |               |          |         |     |                |          |           |           |          |

## Step 2 – Compile Data for the Template

Prepare and submit a separate Excel file of all students in your school with birthdates between **January 1, 2006** and **December 31, 2006**. Students may be in any grade, however, we expect most of the students to be in the following grades: **6**, **7**, **8**, and **9**.

- Include in the file data for **all students in the age group**, even those students who typically may be excluded from other testing programs, such as students with IEPs (SD) and English language learners (ELL). Make sure there are no duplicate students in your file.
- Also include students in the age group who were displaced from other locations due to hurricanes and other disasters.

• If this is a year-round school,<sup>12</sup> include students who will be on break/on vacation on the scheduled assessment day along with all of the other students in the sampled age group. The NAEP E-File Excel Template contains an "On Break" column you will use to identify those students who will be on break/on vacation by filling in "Yes." (If you are not using the template, be sure to create and provide data for an "On Break" column in your file.)

| Excel Header/<br>Field Name  | NAEP Values                                                                              | Comments                                                                                                    |
|------------------------------|------------------------------------------------------------------------------------------|----------------------------------------------------------------------------------------------------|
| State unique<br>Student ID   | N/A                                                                                      | If available; do not<br>use the student's<br>Social Security<br>number                                            |
| Student First<br>Name        | N/A                                                                                      | Text; must be in its<br>own column                                                                                |
| Student Middle<br>Name       | N/A                                                                                      | Text; Middle Name is<br>optional, but the<br>column must be<br>included in the Excel<br>file                      |
| Student Last<br>Name         | N/A                                                                                      | Text; must be in its<br>own column                                                                                |
| Grade in School              | Any                                                                                      | Use current year data                                                                                             |
| Homeroom or<br>other Locator | N/A                                                                                      | If available; locator<br>information is helpful<br>in finding students<br>and notifying them of<br>the assessment |
| Month of Birth               | M or MM (numeric format)                                                                 | Numeric format;<br>must be in its own<br>column                                                                   |
| Year of Birth                | YYYY (numeric format)<br>The expected ranges for Year of Birth are listed below:<br>2006 | Numeric format;<br>must be in its own<br>column                                                                   |
| Sex                          | School-defined codes                                                                     | Codes (numeric or text) for Male/Female                                                                           |

Your Excel file must contain the following data:

<sup>&</sup>lt;sup>12</sup> In year-round schools, students attend classes throughout the 12 calendar months, unlike traditional schools that follow the 9month calendar. However, at any one time during the year a percentage (e.g., 25 percent) of the students will be on break or on vacation.

| Excel Header/                  |                                                                                                    | Commente                                    |
|--------------------------------|----------------------------------------------------------------------------------------------------|---------------------------------------------|
| Field Name                     | NAEP Values                                                                                                | Comments                                    |
| Race/Ethnicity -<br>one column | <ul> <li>School-defined codes for:</li> <li>Hispanic, of any race: A person of Mexican, Puerto</li> </ul>  | Use <b>ONE</b> code per<br>student. text or |
|                                | Rican, Cuban, Central or South American, or other                                                          | numeric                                     |
|                                | Spanish (but not Portuguese) culture of origin,                                                            |                                             |
|                                | regardless of race                                                                                         |                                             |
|                                | • White, not Hispanic: A person having origins in any                                                      |                                             |
|                                | of the original peoples of Europe (except Spain),                                                          |                                             |
|                                | North Africa, or the Middle East                                                                           |                                             |
|                                | • Black of African American, not Hispanic: A                                                               |                                             |
|                                | Africa                                                                                                    |                                             |
|                                | • <b>Asian. not Hispanic</b> : A person having origins in any                                              |                                             |
|                                | of the original peoples of the Far East, Southeast Asia,                                                   |                                             |
|                                | the Indian Subcontinent, including, for example,                                                           |                                             |
|                                | Cambodia, China, Japan, India, Korea, Malaysia,                                                            |                                             |
|                                | Pakistan, the Philippine Islands, Thailand, and                                                            |                                             |
|                                | Vietnam                                                                                                    |                                             |
|                                | American Indian or Alaska Native, not Hispanic:     A person baying origins in any of the original peoples |                                             |
|                                | of North and South America (including Central                                                              |                                             |
|                                | America) and who maintains tribal affiliation or                                                           |                                             |
|                                | community attachment                                                                                       |                                             |
|                                | Native Hawaiian or Pacific Islander, not                                                                   |                                             |
|                                | Hispanic: A person having origins in any of the                                                            |                                             |
|                                | original people of Hawaii, Guam, Samoa or other                                                            |                                             |
|                                | Pacific Islands                                                                                            |                                             |
|                                | • Two or More Races, not Hispanic: A person who                                                            |                                             |
|                                | identifies with two or more of the non-Hispanic                                                            |                                             |
|                                | School doos not collect this information:                                                                  |                                             |
|                                | Available to nonpublic schools only. When used, this                                                       |                                             |
|                                | code must be applied to all students.                                                                      |                                             |
|                                | <ul> <li>Information unavailable at this time: If you</li> </ul>                                           |                                             |
|                                | currently do not have this information for one or more                                                     |                                             |
|                                | students, blank cells or an indicator such as "N/A"                                                        |                                             |
|                                | (Not Available) in the cell(s) can be mapped to this                                                       |                                             |
|                                | code to notify your NAEP representative of the need                                                        |                                             |
| Ctudonte with                  | to collect the data at a later date.                                                                       |                                             |
| Students with                  | School defined codes for:                                                                                  |                                             |
| Disabilities (SD)              | Education Program (IEP) the student's IEP is in                                                            | student text or                             |
|                                | progress, or the student has an equivalent                                                                 | numeric                                     |
|                                | classification for private schools. If some students                                                       | liamene                                     |
|                                | have both an IEP and a 504 Plan, code these students                                                       |                                             |
|                                | as "Yes, IEP."                                                                                             |                                             |
|                                | • No, not SD: Student does not have an IEP. If                                                             |                                             |
|                                | students have a 504 Plan without an IEP, code these                                                        |                                             |
|                                | students as "No, not SD."                                                                                  |                                             |
|                                | currently do not have this information for one or more                                                     |                                             |
|                                | students blank cells or an indicator such as "N/A"                                                         |                                             |
|                                | (Not Available) in the cell(s) can be mapped to this                                                       |                                             |
|                                | code to notify your NAEP representative of the need                                                        |                                             |
|                                | to collect the data at a later date.                                                                       |                                             |

| Excel Header/<br>Field Name          | NAEP Values                                                                                                    | Comments                                                                                 |
|--------------------------------------|----------------------------------------------------------------------------------------------------|------------------------------------------------------------------------------------------|
| English<br>Language<br>Learner (ELL) | <ul> <li>School-defined codes for:</li> <li>Yes, ELL</li> <li>No, Not ELL</li> <li>No, Formerly ELL: If a student has achieved full<br/>English proficiency within the previous 2 years and<br/>the state includes formerly ELL students in its<br/>accountability reports, the student should be coded<br/>as "No, formerly ELL." Public schools, contact your<br/>NAEP State Coordinator if you have any questions<br/>about using this code.</li> <li>Information unavailable at this time: If you<br/>currently do not have this information for one or more<br/>students, blank cells or an indicator such as "N/A"<br/>(Not Available) in the cell(s) can be mapped to this<br/>code to notify your NAEP representative of the need<br/>to collect the data at a later date.</li> </ul> | Use <b>ONE</b> code per<br>student, text or<br>numeric                                   |
| On-Break<br>Indicator                | School-defined code                                                                                                    | Only for year-round<br>schools; column can<br>be left off if school is<br>not year-round |
| Student ZIP<br>Code                  | Numeric only                                                                                                    | If available; format<br>can be 5 digits or 5<br>plus 4                                   |

## Tips for ensuring the E-File process goes smoothly:

- The NAEP E-File template should be used if possible. **Please use it as is.** Do not change the column headers. Student information must begin on the second row. There should be no empty rows between the headings and the student data or within the student data, and no headings within the data.
- If you are not able to use the NAEP E-File Excel Template (for example, because of the way your data system works), the columns in your Excel E-File should have the same, or similar, names but do not have to be in any particular order. You will be able to identify the contents of each column after you have submitted your file. (For example, you will be able to indicate that your column labeled "Gender" is what provides the NAEP "Sex" information, and your value of "1" is "Male" and a "2" is "Female," or whatever the correct interpretation.)
- Be sure to give your file a unique, descriptive name. Select "File," then "Save As," and give it a name such as "Your School Name Age 13.xls." Should you need to reference your file again, this will help you locate it after E-Filing.
- The first row of data in your file will be read as the column header unless you indicate otherwise on the E-Filing "Welcome" page. Each succeeding row will be considered a student record.
- If you merge or cut and paste data from another Excel file into the template, review the file afterward to be sure there are properly aligned student data in every row and there are no column headers or blank rows in the middle of the data.
- Be sure that your file contains only a heading row and student data, not notes or text in additional columns, or they will be read as data resulting in a warning or error message.
- There should be only one worksheet with data in the Excel file. If there are other worksheets, they must not contain any data.

## <u>Step 3 – E-File</u>

Once your file is prepared and checked for accuracy and completeness, log into the MyNAEP website and select "Submit Student List" from the left-hand menu.

• Select the "Start E-Filing Age 13" button.

|                                                                                                    | MyNAEP For Schools                                                                                                    | District: RIVER GROVE SD 85-5 (TX)                                                                                                    |
|----------------------------------------------------------------------------------------------------|----------------------------------------------------------------------------------------------------|----------------------------------------------------------------------------------------------------|
| NAEP<br>NATIONAL ASSESSMENT<br>OF EDICATIONAL<br>PROGRESS                                                                                                    | Welcome<br>Texas State-Coordinator                                                                                                    | Help Contact Us My Account   Logout   Return to jcoleman  <br>O Age 13 Assessment: 11/6/2019                                                                                                    |
| <ul> <li>Home</li> <li>Provide School Information</li> <li>Submit Student List</li> <li>Prepare for Assessment</li> <li>Support Assessment Activities</li> <li>Wrap Up</li> </ul> | Submit Student L<br>For each school, NAEP collects a list.<br>assessment. You will receive an ema<br>The E-Filing system opens Monday,<br>Please have all data submitted by Fr<br>I E-Filing Instructions<br>E-Filing Excel Template<br>Should you need assistance with E-F | ist<br>of all students in the selected age group in order to draw a random sample of students to participate in the<br>I after the sample has been drawn. The list of sampled students will be posted under Prepare for Assessment.<br>August 19th.<br>Iday, September 20th.<br>Iing, please call the NAEP help desk at 1-800-283-6237. A quick tutorial video <u>is available here</u> . |
|                                                                                                    | How Do I Submit My Schoo<br>E-File<br>(See E-File Instructional Documer<br>Start E-Filing Age 13                                                                                                    | ol's List of Students?                                                                                                    |

• You will see a checklist on the next screen; please review it carefully to be sure your file is set up correctly and is ready to be submitted. Then select "Continue."

| _ |                                                                                                    |
|---|----------------------------------------------------------------------------------------------------|
|   | Submit Student List                                                                                                    |
|   | Are You Ready to E-File?                                                                                                    |
|   | Complete the following steps before starting the E-File process:<br>• Read the NAEP 2020 Instructions for Preparing an Electronic File of Students, provided on the MyNAEP "Submit Student List" page;                                                                                                    |
|   | <ul> <li>Create a student data file in Excel format using the NAEP 2020 E-File Excel Template, provided on the MyNAEP "Submit Student List" page, or acquire a student data file in Excel format in which the first row contains the appropriate variable names, including the correct number of race/ethnicity columns;</li> </ul> |
|   | <ul> <li>Ensure that your student data file contains one column for each of the variables detailed in the NAEP 2020 Instructions for Preparing an Electronic File of<br/>Students.</li> </ul>                                                                                                    |
|   | <ul> <li>State Unique Student ID (do not use the student's Social Security number)</li> </ul>                                                                                                    |
|   | Student first name                                                                                                    |
|   | Student last name                                                                                                    |
|   | • Grade in school (PK-12)                                                                                                    |
|   | Homeroom or other locator information                                                                                                    |
|   | - Month of birth (in M or MM number format, not spelled out as in "July") .                                                                                                    |
|   | Year of birth (in YYYY format).                                                                                                    |
|   | • Sex                                                                                                    |
|   | <ul> <li>SD indicator - to identify Students with a Disability, defined as a student with an Individualized Education Plan (IEP) for reasons other than being gifted and<br/>talented</li> </ul>                                                                                                    |
|   | <ul> <li>ELL indicator - to identify English language learners, as defined by your school</li> </ul>                                                                                                    |
|   | Race/Ethnicity - use ONE column per student                                                                                                    |
|   | • On-break indicator                                                                                                    |
|   | <ul> <li>If you are submitting an E-File for a year-round school: this indicator identifies students who will be on-break/on vacation on your school's assessment date. (Please see your MyNAEP home page for assessment date).</li> </ul>                                                                                          |
|   | <ul> <li>If you are submitting an E-File for a non year-round school: do not provide values for this variable</li> </ul>                                                                                                    |
|   | Student Zip Code - include the student zip code, if available                                                                                                    |
|   | * If the data for this variable are not available at the time of e-Filing, you must still include the empty column in the template.                                                                                                    |
|   | Print Continue Exit                                                                                                    |

• Enter the required fields and then browse for the name of your file and select "Upload."

| - |                                                                                                    |  |  |
|---|----------------------------------------------------------------------------------------------------|--|--|
|   | Submit Student List<br>E-File Step 1: Upload Your File                                                                                                    |  |  |
|   | Exit                                                                                                    |  |  |
|   | , Welcome, State.                                                                                                    |  |  |
|   | The Four Basic Steps to E-Filing:<br>1. Upload – Submit your list to the E-Filing automated system.<br>2. Identify Columns - Matching the column headings in your list to those in a standard list provided by the system.<br>3. Identify Format/Codes - Matching the codes used in your list for student characteristics such as "sex" and "race" to codes used in NAEP.<br>4. Verify that this matching of codes has been done accurately by reviewing a summary of the data you have matched.                                                                                               |  |  |
|   | Before uploading a copy of your Excel student data file, please provide us with the following information: Why we need this.                                                                                                    |  |  |
|   | Date list is accurate as of: (mm/dd/yyyy) Date the list was created; not necessarily today's date                                                                                                    |  |  |
|   | • Does your student data file contain column headers: Yes Row 1 of your Excel file contains column names                                                                                                    |  |  |
|   | <ol> <li>Coupload your student data file, you will need to locate the file on your computer.</li> <li>Click on the "Browse" button below. It will open a window in the browser on your computer that will allow you to navigate to where the student list file is located on your computer. Note: You may need to change the "Files of type" to "All files (*.*)".</li> <li>Double click on the file (or select it and then click on the Open button). The name of the file (and the path) will appear in the File Name box below.</li> <li>Click on the Upload button and proceed.</li> </ol> |  |  |
|   | Select the file name<br>from your computer File Name: Upload Upload Upload Upload Upload afile could take a few minutes. Please be patient. If you lose your Internet connection after uploading your file, you can log back on to the                                                                                                    |  |  |
|   | MYNALP site and return to E-Filing. You will be sent directly to the last screen you were working on, allowing you to complete the E-Filing procedure.                                                                                                    |  |  |

### Step 4 – Map Your Columns and Rows to NAEP Values

The field names used by your database system may not have the same names as the NAEP values. You will need to match the names of your columns to the names of the NAEP columns and then match row values to NAEP values.

## Submit Student List

#### E-File Step 2: Identify Your Column Contents

We need to know what information is in each column of your student data file. Click on the down arrow next to the words in the table that read "Column Contains ...". If there is no appropriate description in the drop-down list, please select N/A. It is important for us to have as much information about each student as possible. However, the essential information that must be reflected in the columns on the student list is: grade, student first name, student last name, month of birth, year of birth, sex, student with a disability (SD) indicator, and English Language Learner (ELL) indicator. If you are E-Filing for a year-round multi-track school, include a column for on-break indicator.

Note: Click on the links below in the "Column Heading Is" to view the student data contained in that column. If you wish to correct or change your selections for column content descriptions, click the 'Clear' button. Clicking the "Clear" button will delete all of the selections you have made in each of the rows entitled "Columns Contains".

<u>Click here to see a worksheet view of your student data.</u> If you find you have errors in your data, you will need to exit this program, correct the problem in your Excel file, and upload the file again.

| Column Heading Is                                                             | Your Column Contains Clear                                                    |                   |
|-------------------------------------------------------------------------------|-------------------------------------------------------------------------------|-------------------|
| GRADE                                                                         | Your Column Contains 🔽                                                        |                   |
| MOB                                                                           | Your Column Contains                                                          |                   |
| YOB                                                                           | Your Column Contains 🔽                                                        |                   |
| SEX                                                                           | Your Column Contains 🔽                                                        |                   |
| SD                                                                            | Your Column Contains                                                          |                   |
| ELL                                                                           | State Unique Student ID<br>Student Name: First                                |                   |
| RACE                                                                          | Student Name: Middle<br>Student Name: Last                                    |                   |
| FirstName                                                                     | Grade                                                                         |                   |
| Last Name                                                                     | Birth Date: Month of Birth                                                    |                   |
| When you have identified all of the columns on your list, click the "Next" bu | Sex values to NAEP Cod                                                        | es. The following |
| screens will be determined by the order of the columns in your Excel file.    | Student with a Disability       English Language Learner       Race/Ethnicity |                   |

Shown below is an example of row mapping. You need to match the values in each of your columns to the NAEP codes (in drop-down). Once you map a value, select "Next" to move to the next value.

| Submit                                                                                   | Student List                                                                                                    |                                          |                        |                    |
|------------------------------------------------------------------------------------------|----------------------------------------------------------------------------------------------------|------------------------------------------|------------------------|--------------------|
| E-File Step 3-1: Match Your Values to NAEP codes                                         |                                                                                                    |                                          |                        |                    |
| For each of you                                                                          | For each of your values below, click on the down arrow next to "Select Code" and click on the NAEP code that best matches your value.                                                                                                    |                                          |                        | value.             |
| To view the stu<br>your student da                                                       | To view the student records that have the selected value in the "Sex" column, click on the view icon 😫 below. To view the worksheet containing all or your student data, click here.                                                                                                    |                                          |                        |                    |
| If there is an file, and uploa                                                           | error in your data file, click "Back" until yo<br>ad the file again.                                                                                                    | ou get to the Upload page. Then click "I | Exit", correct the pro | blem in your Excel |
|                                                                                          |                                                                                                    | Sex                                      |                        |                    |
| It is very impor<br>information fro<br>Statistics. It is<br>confirm your co              | It is very important that all data be correct. We have provided a way to double check the data. Below are the expected percentages based on information from the Common Core of Data (CCD). The CCD is a program of the U.S. Department of Education's National Center for Education Statistics. It is a comprehensive, annual, national statistical database of information concerning all public elementary and secondary schools. Please confirm your codes and percentages and continue if all are correct. |                                          |                        |                    |
|                                                                                          | Age 13 expected CCD Percentages: Source 2017- 2018 School Year                                                                                                    |                                          |                        |                    |
| Male Female                                                                              |                                                                                                    |                                          |                        |                    |
|                                                                                          | Your File Contains 2 Value(s)                                                                                                    |                                          |                        |                    |
|                                                                                          |                                                                                                    |                                          | Ag                     | je 13              |
| # View                                                                                   | Your Values                                                                                                    | NAEP Codes                               | Number                 | Percentage         |
| 1. 😫                                                                                     | 1                                                                                                    | Select Code                              | 46                     | 47.4%              |
| 2. 😫                                                                                     | 2                                                                                                    | Male                                     | 51                     | 52.6%              |
| When you have identified all of the codes on your list, click the "Next" buttor process. |                                                                                                    |                                          |                        |                    |

## Step 5 – Review Warnings and Verify Data

When you finish row mapping, the E-Filing process will continue and a series of E-File checks will be run. These checks may produce warnings that you will need to review. If you find there are problems with your data, you can return to any mapping page to make any necessary changes. If your data are incorrect, you can choose "Start Over" and resubmit a new corrected file. If your data are correct, select "Continue" to move to the next screen.

### E-File Data Checks

Age-ineligible students were removed from the file you submitted. The warnings below apply to age-eligible students only.

The following data you submitted have been checked again against the 2017-2018 Common Core of Data (CCD) for your school. The CCD, a program of the National Center for Education Statistics, is a comprehensive annual, national statistical database of information concerning all public elementary and secondary schools and school districts. The following data you submitted have also been checked against your historical data (if available) for your school.

Below are discrepancies found between the information in your data file, and the information in the CCD and historical records for your school. Please review each warning message and do one of the following:

- Review and modify the data in question. This could mean either correcting the mapping of your values to NAEP's values, or
  correcting your Excel file and uploading the file again.
- If the data from your file are correct as is, continue with the data checks process.

| <ul><li>Enrollment and Date of Birth</li><li>The number of students on the file you submitted differs from our frame data by more than 100%.</li></ul>                                                                                                    |
|----------------------------------------------------------------------------------------------------|
| Are your data correct? If you are satisfied with the information in your data file, click Continue.                                                                                                    |
| <ul> <li>Race</li> <li>Excluding those students classified as "School does not collect this information" and "Information unavailable at this time", the racial/ethnic categories in the uploaded e-file differ significantly from those in our CCD. The percentages of the following race/ethnicity categories on the file</li> </ul> |
| you submitted differ from the frame by more than 10%.<br>Black or African American, not Hispanic, E-File= 19.6%, Frame= 8.8%<br>Hispanic, of any race, E-File= 24.7%, Frame= 39.0%                                                                                                    |
| Are your data correct? If you are satisfied with the information in your data file, click Continue.                                                                                                    |
| If you would like to change how you matched your race/ethnicity codes to NAEP values, click <u>here to return to the linking page</u> .<br>If there is an error in your data file, click Start Over, correct this information in your Excel file, and upload the file again.                                                           |
|                                                                                                    |
| Start Over Continue Exit                                                                                                    |

The next screen will show you a table that summarizes the data in your file. If you verify your data as correct, you need to select "Information is Correct" and then "Submit."

If your data are incorrect, you should select "Information is Incorrect" or select "Back" and then "Start Over" to submit a new list.

#### E-File Step 4: Verify Your E-File

The table below summarizes the information you have provided on your student list. Please review this summary and verify that the information is correct and that the total enrollment figure at the bottom of the table accurately represents the number of students on your student list.

Record whether the information is correct or incorrect by clicking the appropriate button at the bottom of the page. Then click the "Submit" button.

1. Students who are not Hispanic and identify with more than one race category are classified as Two or more races, not Hispanic.

2. Students whose ethnicity is Hispanic, regardless of race, are classified as Hispanic, of any race.

|                                                                                                    | Age 13 Students |            |  |
|----------------------------------------------------------------------------------------------------|-----------------|------------|--|
|                                                                                                    | Number          | Percentage |  |
| Grade                                                                                                    |                 |            |  |
| Grade 7                                                                                                    | 13              | 13.4%      |  |
| Grade 8                                                                                                    | 76              | 78.35%     |  |
| Grade 9                                                                                                    | 8               | 8.25%      |  |
| Sex                                                                                                    |                 |            |  |
| Male                                                                                                    | 46              | 47.42%     |  |
| Female                                                                                                    | 51              | 52.58%     |  |
| Student with a Disability                                                                                                    |                 |            |  |
| Yes, IEP                                                                                                    | 13              | 13.4%      |  |
| No, not SD                                                                                                    | 82              | 84.54%     |  |
| Information unavailable at this time                                                                                                    | 2               | 2.06%      |  |
| NAEP Race/Ethnicity                                                                                                    |                 |            |  |
| White, not Hispanic                                                                                                    | 41              | 42.27%     |  |
| Black or African American, not Hispanic                                                                                                    | 19              | 19.59%     |  |
| Hispanic, of any race                                                                                                    | 24              | 24.74%     |  |
| Asian, not Hispanic                                                                                                    | 8               | 8.25%      |  |
| Two or More Races (not Hispanic)                                                                                                    | 5               | 5.15%      |  |
| NAEP English Language Learner                                                                                                    |                 |            |  |
| Yes, ELL                                                                                                    | 5               | 5.15%      |  |
| No, not ELL                                                                                                    | 90              | 92.78%     |  |
| No, Formerly ELL                                                                                                    | 2               | 2.06%      |  |
| Total Enrollment:                                                                                                    | 97              |            |  |
| <ul> <li>Information is CORRECT. To the best of my knowledge and understanding, the data are Current (based on 2019 - 2020 enrollment),<br/>Complete (includes all enrolled students), and Accurate.</li> </ul> |                 |            |  |
| Information is INCORRECT.                                                                                                    |                 |            |  |
|                                                                                                    |                 |            |  |
|                                                                                                    |                 |            |  |
| Exit Back                                                                                                    | Print Submit    |            |  |

If you need assistance, call the NAEP help desk at 1-800-283-6237.

Appendix H2-2c: Age 13 students, two columns with National School Lunch Program

# NAEP 2019-2020 LTT 13 Instructions for Preparing and Submitting an Electronic File of St

NAEP needs a complete list of students in the selected age group(s) at your school in order to draw a random sample of students to participate in the assessment. Your student data electronic file (E-File) must be submitted as a Microsoft Excel file.

We recommend that you create your student file using the NAEP E-File Excel **Template**, which is available on the MyNAEP website's "Submit Student List" page. If necessary, you may alternatively provide an Excel file with the same column headers and data in a different order. If you cannot submit your student data in an Excel file, call the NAEP help desk at **1-800-283-6237**.

## <u>Step 1 – The E-Filing Template</u>

Download and review the E-Filing Template. Note the column headers (fields) that must be included in your student list. If you do not have data for a particular field, you may leave the column blank.

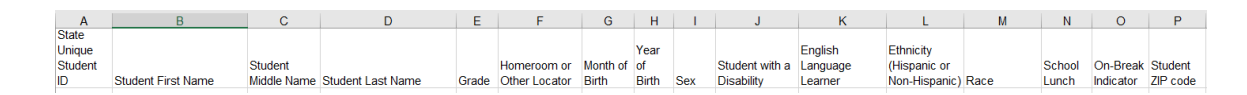

## <u>Step 2 – Compile Data for the Template</u>

Prepare and submit a separate Excel file of all students in your school with birthdates between **January 1, 2006** and **December 31, 2006**. Students may be in any grade, however, we expect most of the students to be in the following grades: **6**, **7**, **8**, and **9**.

- Include in the file data for **all students in the age group**, even those students who typically may be excluded from other testing programs, such as students with IEPs (SD) and English language learners (ELL). Make sure there are no duplicate students in your file.
- Also include students in the age group who were displaced from other locations due to hurricanes and other disasters.

• If this is a year-round school,<sup>13</sup> include students who will be on break/on vacation on the scheduled assessment day along with all of the other students in the sampled age group. The NAEP E-File Excel Template contains an "On Break" column you will use to identify those students who will be on break/on vacation by filling in "Yes." (If you are not using the template, be sure to create and provide data for an "On Break" column in your file.)

| Excel Header/           |                                                                            |                                  |
|-------------------------|----------------------------------------------------------------------------|----------------------------------|
| Field Name              | NAEP Values                                                                | Comments                         |
| State unique            | N/A                                                                        | If available; do not use the     |
| Student ID              |                                                                            | student's Social Security        |
| Church Church           |                                                                            | number                           |
| Student First           | N/A                                                                        | Text; must be in its own         |
| Name<br>Charlent Middle |                                                                            | column                           |
| Student Middle          | N/A                                                                        | Text; Middle Name is             |
| Name                    |                                                                            | optional, but the column         |
|                         |                                                                            | must be included in the          |
| <u></u>                 |                                                                            | Excel file                       |
| Student Last            | N/A                                                                        | Text; must be in its own         |
| Name                    | •                                                                          | column                           |
| Grade in School         | Any                                                                        | Use current year data            |
| Homeroom or             | N/A                                                                        | If available; locator            |
| other Locator           |                                                                            | information is helpful in        |
|                         |                                                                            | finding students and             |
|                         |                                                                            | notifying them of the            |
|                         | -                                                                          | assessment                       |
| Month of Birth          | M or MM (numeric format)                                                   | Numeric format; must be          |
|                         |                                                                            | in its own column                |
| Year of Birth           | YYYY (numeric format)                                                      | Numeric format; must be          |
|                         |                                                                            | in its own column                |
|                         | The expected ranges for Year of Birth are listed below:                    |                                  |
|                         | 2006                                                                       |                                  |
| Sex                     | School-defined codes                                                       | Codes (numeric or text) for      |
|                         |                                                                            | Male/Female                      |
| Ethnicity               | School-defined codes for:                                                  | Use <b>ONE</b> code per student, |
| (Hispanic or not)       | • <i>Yes, Hispanic</i> : A person of Mexican, Puerto Rican, Cuban, Central | text or numeric                  |
|                         | or South American, or other Spanish (but not Portuguese) culture of        |                                  |
|                         | origin, regardless of race                                                 |                                  |
|                         | • No, Not Hispanic                                                         |                                  |
|                         | • Information unavailable at this time: If you currently do not have       |                                  |
|                         | this information for one or more students, blank cells or an               |                                  |
|                         | indicator such as "N/A" (Not Available) in the cell(s) can be              |                                  |
|                         | mapped to this code to notify your NAEP representative of the need         |                                  |
|                         | to collect the data at a later date.                                       |                                  |

Your Excel file must contain the following data:

<sup>&</sup>lt;sup>13</sup> In year-round schools, students attend classes throughout the 12 calendar months unlike traditional schools that follow the 9month calendar. However, at any one time during the year a percentage (e.g., 25 percent) of the students will be on break or on vacation.

| Excel Header/                              |                                                                                                    |                                                          |
|--------------------------------------------|----------------------------------------------------------------------------------------------------|----------------------------------------------------------|
| Field Name                                 | NAEP Values                                                                                                    | Comments                                                 |
| Field Name<br>Race                         | <ul> <li>NAEP Values</li> <li>School-defined codes for:</li> <li>White: A person having origins in any of the original peoples of Europe, North Africa, or the Middle East</li> <li>Black or African American: A person having origins in any of the Black peoples of Africa</li> <li>Asian: A person having origins in any of the original peoples of the Far East, Southeast Asia, the Indian Subcontinent, including, for example, Cambodia, China, Japan, India, Korea, Malaysia, Pakistan, the Philippine Islands, Thailand, and Vietnam</li> <li>American Indian or Alaska Native: A person having origins in any of the original peoples of North and South America (including Central America), and who maintains tribal affiliation or community attachment</li> <li>Native Hawaiian or Pacific Islander: A person having origins in any of the original people of Hawaii, Guam, Samoa or other Pacific Islands</li> <li>Two or More Races: A person who identifies with two or more of the race categories above</li> <li>School does not collect this information: Available to nonpublic schools only. When used, this code must be applied to all students.</li> <li>Information unavailable at this time: If you currently do not have this information for one or more students, blank cells or an</li> </ul> | Comments<br>Use ONE code per student,<br>text or numeric |
|                                            | indicator such as "N/A" (Not Available) in the cell(s) can be<br>mapped to this code to notify your NAEP representative of the need<br>to collect the data at a later date.                                                                                                    |                                                          |
| National School<br>Lunch Program<br>(NSLP) | <ul> <li>School defined codes for:</li> <li><i>Student not eligible to participate:</i> Student is not eligible for free or reduced-price lunch</li> <li><i>Free lunch:</i> Student is eligible for free lunch. Schools participating in Provisions 2 or 3 of the NSLP should code all students as "free lunch."<sup>14</sup></li> <li><i>Reduced price lunch:</i> Student is eligible for reduced-price lunch</li> <li><i>School not participating:</i> School does not participate in the NSLP. When used, this code must be applied to all students.</li> <li><i>Information unavailable at this time:</i> If you currently do not have this information for one or more students, blank cells or an indicator such as "N/A" (Not Available) in the cell(s) can be mapped to this code to notify your NAEP representative of the need to collect the data at a later date</li> </ul>                                                                                                    | Use <b>ONE</b> code per student,<br>text or numeric      |

<sup>&</sup>lt;sup>14</sup> If it is not possible to distinguish between "free" and "reduced-price" for some students, code these students as eligible for free lunch.

| Excel Header/ |                                                                                                    |                                                                                                    |                                                                         | Community |
|---------------|----------------------------------------------------------------------------------------------------|----------------------------------------------------------------------------------------------------|-------------------------------------------------------------------------|-----------|
| Field Name    | SPECIAL INSTRUCT<br>school participates<br>Provision (CEP), no<br>who are economica<br>be classified as elig<br>lunch.                                               | IONS FOR CEP SCHOOL<br>in the Community Elig<br>ote that for NAEP, only<br>ally disadvantaged stuc<br>gible for free or reduce                                                                  | <i>S: If your</i><br><i>ibility</i><br>students<br>dents can<br>d-price | Comments  |
|               | C<br>In CEP schools in our state<br>those who are directly cert<br>programs such as the Supp                                                                         | <b>EP Direct Only</b><br>e, economically disadvantaged so<br>ified through participation in asso<br>lemental Nutrition Assistance P                                                             | tudents are<br>sistance<br>rogram                                       |           |
|               | (SNAP) and the Temporar<br>Please code your students                                                                                                    | y Assistance for Needy Families                                                                                                    | s (TANF).                                                               |           |
|               | Is the student<br>economically<br>disadvantaged?                                                                                                    | How should student be coded on NAEP?                                                                                                    |                                                                         |           |
|               | 1. Yes                                                                                                    | 1. Eligible for free<br>or reduced price<br>lunch                                                                                                    |                                                                         |           |
|               | 2. No                                                                                                    | 2. Student not<br>eligible                                                                                                    |                                                                         |           |
|               | 3. Information<br>missing                                                                                                    | 3. Information<br>unavailable                                                                                                    |                                                                         |           |
|               | <b>CEP Dir</b><br>In CEP schools in our state<br>identified in two ways: a) o<br>assistance programs such a<br>Program (SNAP) and the T<br>(TANF); b) through a hous | ect Certification Plus<br>e, economically disadvantaged s<br>directly certified through particip<br>to the Supplemental Nutrition As<br>Gemporary Assistance for Needy<br>schold income survey. | tudents are<br>pation in<br>ssistance<br>7 Families                     |           |
|               | Please code your students as follows:                                                                                                    |                                                                                                    |                                                                         |           |
|               | Is the student<br>economically<br>disadvantaged?                                                                                                    | How should student coded on NAEP?                                                                                                    | be                                                                      |           |
|               | 1. Yes                                                                                                    | 1. Eligible for fre<br>or reduced pr<br>lunch                                                                                                    | ice                                                                     |           |
|               | 2. No                                                                                                    | 2. Student not<br>eligible                                                                                                    |                                                                         |           |
|               | missing                                                                                                    | unavailable                                                                                                    |                                                                         |           |

| Excel Header/                        | NAED Velses                                                                                                    | Commente                                                                                 |
|--------------------------------------|----------------------------------------------------------------------------------------------------|------------------------------------------------------------------------------------------|
| Field Name                           |                                                                                                    | Comments                                                                                 |
|                                      | In our state, all students in CEP schools are considered economically disadvantaged.<br>Please code your students as follows:                                                                                                    |                                                                                          |
|                                      | Is the student<br>economically<br>disadvantaged?How should student be<br>coded on NAEP?1. Yes1. Eligible for free<br>                                                                                                    |                                                                                          |
| Students with<br>Disabilities (SD)   | <ul> <li>School-defined codes for:</li> <li><i>Yes, IEP</i>: Student has a formal Individualized Education Program (IEP), the student's IEP is in progress, or the student has an equivalent classification for private schools. If some students have both an IEP and a 504 Plan, code these students as "Yes, IEP."</li> <li><i>No, not SD</i>: Student does not have an IEP. If students have a 504 Plan without an IEP, code these students as "No, not SD."</li> <li><i>Information unavailable at this time</i>: If you currently do not have this information for one or more students, blank cells or an indicator such as "N/A" (Not Available) in the cell(s) can be mapped to this code to notify your NAEP representative of the need to collect the data at a later date.</li> </ul> | Use <b>ONE</b> code per student,<br>text or numeric                                      |
| English<br>Language<br>Learner (ELL) | <ul> <li>School-defined codes for:</li> <li>Yes, ELL</li> <li>No, Not ELL</li> <li>No, Formerly ELL: If a student has achieved full English proficiency within the previous 2 years and the state includes formerly ELL students in its accountability reports, the student should be coded as "No, formerly ELL." Public schools, contact your NAEP State Coordinator if you have any questions about using this code.</li> <li>Information unavailable at this time: If you currently do not have this information for one or more students, blank cells or an indicator such as "N/A" (Not Available) in the cell(s) can be mapped to this code to notify your NAEP representative of the need to collect the data at a later date.</li> </ul>                                                 | Use <b>ONE</b> code per student,<br>text or numeric                                      |
| On-Break<br>Indicator                | School-defined code                                                                                                    | Only for year-round<br>schools; column can<br>be left off if school is<br>not year-round |
| Student ZIP<br>Code                  | Numeric only                                                                                                    | If available; format<br>can be 5 digits or 5<br>plus 4                                   |

## Tips for ensuring the E-File process goes smoothly:

- The NAEP E-File template should be used if possible. **Please use it as is.** Do not change the column headers. Student information must begin on the second row. There should be no empty rows between the headings and the student data or within the student data, and no headings within the data.
- If you are not able to use the NAEP E-File Excel Template (for example, because of the way your data system works), the columns in your Excel E-File should have the same, or similar, names but do not have to be in any particular order. You will be able to identify the contents of each column after you have submitted your file. (For example, you will be able to indicate that your column labeled "Gender" is what

provides the NAEP "Sex" information, and your value of "1" is "Male" and a "2" is "Female," or whatever the correct interpretation.)

- Be sure to give your file a unique, descriptive name. Select "File," then "Save As," and give it a name such as "Your School Name Age 13.xls." Should you need to reference your file again, this will help you locate it after E-Filing.
- The first row of data in your file will be read as the column header unless you indicate otherwise on the E-Filing "Welcome" page. Each succeeding row will be considered a student record.
- If you merge or cut and paste data from another Excel file into the template, review the file afterward to be sure there are properly aligned student data in every row and there are no column headers or blank rows in the middle of the data.
- Be sure that your file contains only a heading row and student data, not notes or text in additional columns, or they will be read as data resulting in a warning or error message.
- There should be only one worksheet with data in the Excel file. If there are other worksheets, they must not contain any data.

## <u>Step 3 – E-File</u>

Once your file is prepared and checked for accuracy and completeness, log into the MyNAEP website and select "Submit Student List" from the left-hand menu.

• Select the "Start E-Filing Age 13" button.

|                                                                                                    | MyNAEP For Schools                                                                                                    | District: RIVER GROVE SD 85-5 (TX)                                                               |  |  |
|----------------------------------------------------------------------------------------------------|----------------------------------------------------------------------------------------------------|--------------------------------------------------------------------------------------------------|--|--|
| NAEP<br>NATIONAL ASSISSIMIT<br>OF IEUCATIONAL<br>PROGRESS                                          | Welcome<br>Texas State-Coordinator                                                                                                    | Help   Contact Us   My Account   Logout   Return to jcoleman  <br>• Age 13 Assessment: 11/6/2019 |  |  |
| <ul> <li>Home</li> <li>Provide School Information</li> <li>Submit Student List</li> </ul>          | Submit Student List<br>For each school, NAEP collects a list of all students in the selected age group in order to draw a random sample of students to participate in the<br>assessment. You will receive an email after the sample has been drawn. The list of sampled students will be posted under Prepare for Assessment. |                                                                                                  |  |  |
| <ul> <li>Prepare for Assessment</li> <li>Support Assessment Activities</li> <li>Wrap Up</li> </ul> | The E-Filing system opens <b>Monday, August 19th</b> .<br>Please have all data submitted by <b>Friday, September 20th</b> .<br>• E-Filing Instructions<br>• E-Filing Excel Template<br>Should you need assistance with E-Filing, please call the NAEP help desk at 1-800-283-6237. A quick tutorial video is available here.  |                                                                                                  |  |  |
|                                                                                                    | How Do I Submit My Schoo<br>E-File<br>(See E-File Instructional Document<br>Start E-Filing Age 13                                                                                                    | ol's List of Students?                                                                           |  |  |

• You will see a checklist on the next screen; please review it carefully to be sure your file is set up correctly and is ready to be submitted. Then select "Continue."

| Submit Student List                                                                                                    |
|----------------------------------------------------------------------------------------------------|
| Are You Ready to E-File?                                                                                                    |
| Complete the following steps before starting the E-File process:                                                                                                    |
| <ul> <li>Read the NAEP 2020 Instructions for Preparing an Electronic File of Students, provided on the MyNAEP "Submit Student List" page;</li> </ul>                                                                                                    |
| <ul> <li>Create a student data file in Excel format using the NAEP 2020 E-File Excel Template, provided on the MyNAEP "Submit Student List" page, or acquire a student data file in Excel format in which the first row contains the appropriate variable names, including the correct number of race/ethnicity columns;</li> </ul> |
| • Ensure that your student data file contains one column for each of the variables detailed in the NAEP 2020 Instructions for Preparing an Electronic File of Students.                                                                                                    |
| <ul> <li>State Unique Student ID (do not use the student's Social Security number)</li> </ul>                                                                                                    |
| - Student first name                                                                                                    |
| - Student last name                                                                                                    |
| • Grade in school (PK-12)                                                                                                    |
| <ul> <li>Homeroom or other locator information</li> </ul>                                                                                                    |
| • Month of birth (in M or MM number format, not spelled out as in "July") .                                                                                                    |
| • Year of birth (in YYYY format).                                                                                                    |
| • Sex                                                                                                    |
| <ul> <li>SD indicator - to identify Students with a Disability, defined as a student with an Individualized Education Plan (IEP) for reasons other than being gifted and<br/>talented</li> </ul>                                                                                                    |
| <ul> <li>ELL indicator - to identify English language learners, as defined by your school</li> </ul>                                                                                                    |
| Race/Ethnicity - use TWO columns per student:     Ethnicity (Hispanic or not)                                                                                                    |
| Race                                                                                                    |
| National School Lunch Program eligibility indicator                                                                                                    |
| • On-break indicator                                                                                                    |
| <ul> <li>If you are submitting an E-File for a year-round school: this indicator identifies students who will be on-break/on vacation on your school's assessment date. (Please see your MyNAEP home page for assessment date).</li> </ul>                                                                                          |
| <ul> <li>If you are submitting an E-File for a non year-round school: do not provide values for this variable</li> </ul>                                                                                                    |
| • Student Zip Code - include the student zip code, if available                                                                                                    |
| * If the data for this variable are not available at the time of e-Filing, you must still include the empty column in the template.                                                                                                    |
| Print Continue Exit                                                                                                    |

• Enter the required fields and then browse for the name of your file and select "Upload."

|   | Submit Student List                                                                                                    |  |  |  |
|---|----------------------------------------------------------------------------------------------------|--|--|--|
|   | E-File Step 1: Upload Your File                                                                                                    |  |  |  |
|   | Exit                                                                                                    |  |  |  |
|   | Welcome, State.                                                                                                    |  |  |  |
|   | The Four Basic Steps to E-Filing: <ol> <li>Upload – Submit your list to the E-Filing automated system.</li> <li>Identify Columns - Matching the column headings in your list to those in a standard list provided by the system.</li> <li>Identify Format/Codes - Matching the codes used in your list for student characteristics such as "sex" and "race" to codes used in NAEP.</li> <li>Verify that this matching of codes has been done accurately by reviewing a summary of the data you have matched.</li> </ol>                                                                         |  |  |  |
|   | Before uploading a copy of your Excel student data file, please provide us with the following information: Why we need this.                                                                                                    |  |  |  |
|   | Date list is accurate as of: (mm/dd/yyyy) Date the list was created; not necessarily today's date                                                                                                    |  |  |  |
|   | • Does your student data file contain column headers: Yes 🗹 Row 1 of your Excel file contains column names                                                                                                    |  |  |  |
|   | <ol> <li>To upload your student data file, you will need to locate the file on your computer.</li> <li>Click on the "Browse" button below. It will open a window in the browser on your computer that will allow you to navigate to where the student list file is located on your computer. Note: You may need to change the "Files of type" to "All files (*.*)".</li> <li>Double click on the file (or select it and then click on the Open button). The name of the file (and the path) will appear in the File Name box below.</li> <li>Click on the Upload button and proceed.</li> </ol> |  |  |  |
|   | Select the file name<br>from your computer<br>Uploading of your data file could take a few minutes. Please be patient. If you lose your Internet connection after uploading your file, you can log back on to the<br>MVNAEP site and return to E-Elling, You will be sent directly to the last screen you were working on, allowing you to complete the E-Elling procedure.                                                                                                    |  |  |  |
| I |                                                                                                    |  |  |  |

## Step 4 – Map Your Columns and Rows to NAEP Values

The field names used by your database system may not have the same names as the NAEP values. You will need to match the names of your columns to the names of the NAEP columns and then match row values to NAEP values.

| Column Heading Is                                                                                                    | Your Column Contains Clear                            |                              |  |  |
|----------------------------------------------------------------------------------------------------|-------------------------------------------------------|------------------------------|--|--|
| GRADE                                                                                                    | Your Column Contains                                  |                              |  |  |
| MOB                                                                                                    | Your Column Contains                                  |                              |  |  |
| YOB                                                                                                    | Your Column Contains                                  |                              |  |  |
| SEX                                                                                                    | Your Column Contains                                  |                              |  |  |
| SD                                                                                                    | State Unique Student ID<br>Student Name: First        |                              |  |  |
| ELL                                                                                                    | Student Name: Middle<br>Student Name: Last            |                              |  |  |
| ETHNICITY                                                                                                    | Grade<br>Homeroom or Other Locator                    |                              |  |  |
| RACE                                                                                                    | Birth Date: Month of Birth                            |                              |  |  |
| SCHOOLLUNCH                                                                                                    | Sex                                                   |                              |  |  |
| First Name                                                                                                    | Student with a Disability<br>English Language Learner |                              |  |  |
| Last Name                                                                                                    | Ethnicity (Hispanic or not Hispanic)<br>Race          |                              |  |  |
| When you have identified all of the columns on your list, click the "Next" buscreens will be determined by the order of the columns in your Excel file. | School Lunch<br>Zip Code<br>N/A                       | to NAEP Codes. The following |  |  |
| Exit Back Next                                                                                                    |                                                       |                              |  |  |

Shown below is an example of row mapping. You need to match the values in each of your columns to the NAEP codes (in drop-down). Once you map a value, select "Next" to move to the next value.

#### E-File Step 3-1: Match Your Values to NAEP codes

For each of your values below, click on the down arrow next to "Select Code" and click on the NAEP code that best matches your value.

To view the student records that have the selected value in the "Sex" column, click on the view icon Selected value in the "Sex" column, click on the view icon student data, click here.

## If there is an error in your data file, click "Back" until you get to the Upload page. Then click "Exit", correct the problem in your Excel file, and upload the file again. Sex

It is very important that all data be correct. We have provided a way to double check the data. Below are the expected percentages based on information from the Common Core of Data (CCD). The CCD is a program of the U.S. Department of Education's National Center for Education Statistics. It is a comprehensive, annual, national statistical database of information concerning all public elementary and secondary schools. Please confirm your codes and percentages and continue if all are correct.

| Age 13 expected CCD Percentages: Source 2017- 2018 School Year                         |             |             |        |            |  |
|----------------------------------------------------------------------------------------|-------------|-------------|--------|------------|--|
| Male                                                                                   |             |             | Female |            |  |
| 51.66%                                                                                 |             |             | 48.34% |            |  |
| Your File Contains 2 Value(s)                                                          |             |             |        |            |  |
|                                                                                        | Age 13      |             |        | ge 13      |  |
| # View                                                                                 | Your Values | NAEP Codes  | Number | Percentage |  |
| 1. 强                                                                                   | 1           | Select Code | 46     | 47.4%      |  |
| 2. 强                                                                                   | 2           | N/A<br>Male | 51     | 52.6%      |  |
| When you have identified all of the codes on your list, click the "Next" butter Female |             |             |        |            |  |
|                                                                                        |             |             |        |            |  |
| Exit Back Next                                                                         |             |             |        |            |  |

## Step 5 - Review Warnings and Verify Data

When you finish row mapping, the E-Filing process will continue and a series of E-File checks will be run. These checks may produce warnings that you will need to review. If you find there are problems with your data, you can return to any mapping page to make any necessary changes. If your data are incorrect, you can choose "Start Over" and resubmit a new corrected file. If your data are correct, select "Continue" to move to the next screen.
#### E-File Data Checks

Age-ineligible students were removed from the file you submitted. The warnings below apply to age-eligible students only.

The following data you submitted have been checked again against the 2017-2018 Common Core of Data (CCD) for your school. The CCD, a program of the National Center for Education Statistics, is a comprehensive annual, national statistical database of information concerning all public elementary and secondary schools and school districts. The following data you submitted have also been checked against your historical data (if available) for your school.

Below are discrepancies found between the information in your data file, and the information in the CCD and historical records for your school. Please review each warning message and do one of the following:

- Review and modify the data in question. This could mean either correcting the mapping of your values to NAEP's values, or correcting your Excel file and uploading the file again.
- If the data from your file are correct as is, continue with the data checks process.

| Enrollment and Date of Birth                                                                                                    |
|----------------------------------------------------------------------------------------------------|
| The number of students on the file you submitted differs from our frame data by more than 100%.                                                                                                    |
|                                                                                                    |
| Are your data correct? If you are satisfied with the information in your data file, click Continue.                                                                                                    |
| If there is an error in your data file, click Start Over, correct this information in your Excel file, and upload the file again.                                                                            |
|                                                                                                    |
| Race                                                                                                    |
| • Excluding those students classified as "School does not collect this information" and "Information unavailable at this time", the racial/ethnic                                                            |
| categories in the uploaded e-file differ significantly from those in our CCD. The percentages of the following race/ethnicity categories on the file<br>you submitted differ from the frame by more than 10% |
|                                                                                                    |
| Black or African American, not Hispanic, E-File= 19.6%, Frame= 8.8%                                                                                                    |
| Hispanic, of any race, E-File= 24.7%, Frame= 39.0%                                                                                                    |
|                                                                                                    |
| Are your data correct? If you are satisfied with the information in your data file, click Continue.                                                                                                    |
| If you would like to change how you matched your race/ethnicity codes to NAEP values, click here to return to the linking page.                                                                              |
| If there is an error in your data file, click Start Over, correct this information in your Excel file, and unload the file again                                                                             |
| n unere is an error in your data me, chek start over, correct uns mormation in your Externie, and upload the me again.                                                                                       |
|                                                                                                    |
|                                                                                                    |
| (Start Over) Continue Exit                                                                                                    |
|                                                                                                    |

The next screen will show you a table that summarizes the data in your file. If you verify your data as correct, you need to select "Information is Correct" and then "Submit."

If your data are incorrect, you should select "Information is Incorrect" or select "Back" and then "Start Over" to submit a new list.

#### E-File Step 4: Verify Your E-File

The table below summarizes the information you have provided on your student list. Please review this summary and verify that the information is correct and that the total enrollment figure at the bottom of the table accurately represents the number of students on your student list.

Record whether the information is correct or incorrect by clicking the appropriate button at the bottom of the page. Then click the "Submit" button.

Students who are not Hispanic and identify with more than one race category are classified as **Two or more races**, **not Hispanic**.
 Students whose ethnicity is Hispanic, regardless of race, are classified as **Hispanic**, **of any race**.

| Percentag  13  76  8  46 51  13 82 2  41 19 24                    | e<br>13.4%<br>78.35%<br>8.25%<br>47.42%<br>52.58%<br>13.4%<br>84.54%<br>2.06%<br>42.27% |
|-------------------------------------------------------------------|-----------------------------------------------------------------------------------------|
| 13<br>76<br>8<br>46<br>51<br>13<br>82<br>2<br>2                   | 13.4%<br>78.35%<br>8.25%<br>47.42%<br>52.58%<br>13.4%<br>84.54%<br>2.06%<br>42.27%      |
| 13<br>76<br>8<br>46<br>51<br>13<br>82<br>2<br>2<br>41<br>19<br>24 | 13.4%<br>78.35%<br>8.25%<br>47.42%<br>52.58%<br>13.4%<br>84.54%<br>2.06%<br>42.27%      |
| 76<br>8<br>46<br>51<br>13<br>82<br>2<br>2<br>41<br>19<br>24       | 78.35%<br>8.25%<br>47.42%<br>52.58%<br>13.4%<br>84.54%<br>2.06%<br>42.27%               |
| 8<br>46<br>51<br>13<br>82<br>2<br>41<br>19<br>24                  | 8.25%<br>47.42%<br>52.58%<br>13.4%<br>84.54%<br>2.06%<br>42.27%                         |
| 46<br>51<br>13<br>82<br>2<br>2<br>41<br>19<br>24                  | 47.42%<br>52.58%<br>13.4%<br>84.54%<br>2.06%<br>42.27%                                  |
| 46<br>51<br>13<br>82<br>2<br>2<br>41<br>19<br>24                  | 47.42%<br>52.58%<br>13.4%<br>84.54%<br>2.06%<br>42.27%                                  |
| 51<br>13<br>82<br>2<br>41<br>19<br>24                             | 52.58%<br>13.4%<br>84.54%<br>2.06%<br>42.27%                                            |
| 13<br>82<br>2<br>41<br>19<br>24                                   | 13.4%<br>84.54%<br>2.06%<br>42.27%                                                      |
| 13<br>82<br>2<br>41<br>19<br>24                                   | 13.4%<br>84.54%<br>2.06%<br>42.27%                                                      |
| 82<br>2<br>41<br>19<br>24                                         | 84.54%<br>2.06%<br>42.27%                                                               |
| 2<br>41<br>19<br>24                                               | 2.06%<br>42.27%                                                                         |
| 41<br>19<br>24                                                    | 42.27%                                                                                  |
| 41<br>19<br>24                                                    | 42.27%                                                                                  |
| 19<br>24                                                          |                                                                                         |
| 24                                                                | 19.59%                                                                                  |
|                                                                   | 24.74%                                                                                  |
| 8                                                                 | 8.25%                                                                                   |
| 5                                                                 | 5.15%                                                                                   |
|                                                                   |                                                                                         |
| 5                                                                 | 5.15%                                                                                   |
| 90                                                                | 92.78%                                                                                  |
| 2                                                                 | 2.06%                                                                                   |
|                                                                   |                                                                                         |
| 35                                                                | 36.08%                                                                                  |
| 40                                                                | 41.24%                                                                                  |
| 4                                                                 | 4.12%                                                                                   |
| 18                                                                | 18.56%                                                                                  |
| 97                                                                |                                                                                         |
|                                                                   | 5<br>90<br>2<br>35<br>40<br>4<br>18<br>97<br>data are <b>Current</b> (based on 2019     |

If you need assistance, call the NAEP help desk at 1-800-283-6237.

Appendix H2-2d: Age 13 students, two columns without National School Lunch Program

# NAEP 2019-2020 LTT 13 Instructions for Preparing and Submitting an Electronic File of St

NAEP needs a complete list of students in the selected age group(s) at your school in order to draw a random sample of students to participate in the assessment. Your student data electronic file (E-File) must be submitted as a Microsoft Excel file.

We recommend that you create your student file using the NAEP E-File Excel **Template**, which is available on the MyNAEP website's "Submit Student List" page. If necessary, you may alternatively provide an Excel file with the same column headers and data in a different order. If you cannot submit your student data in an Excel file, call the NAEP help desk at **1-800-283-6237**.

### <u>Step 1 – The E-Filing Template</u>

Download and review the E-Filing Template. Note the column headers (fields) that must be included in your student list. If you do not have data for a particular field, you may leave the column blank.

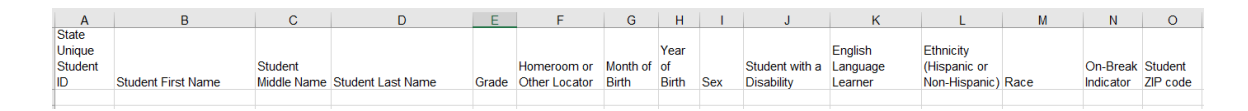

#### **Step 2 – Compile Data for the Template**

Prepare and submit a separate Excel file of all students in your school with birthdates between **January 1, 2006** and **December 31, 2006**. Students may be in any grade, however, we expect most of the students to be in the following grades: **6**, **7**, **8**, and **9**.

- Include in the file data for **all students in the age group**, even those students who typically may be excluded from other testing programs, such as students with IEPs (SD) and English language learners (ELL). Make sure there are no duplicate students in your file.
- Also include students in the age group who were displaced from other locations due to hurricanes and other disasters.

• If this is a year-round school,<sup>15</sup> include students who will be on break/on vacation on the scheduled assessment day along with all of the other students in the sampled age group. The NAEP E-File Excel Template contains an "On Break" column you will use to identify those students who will be on break/on vacation by filling in "Yes." (If you are not using the template, be sure to create and provide data for an "On Break" column in your file.)

| Excel Header/     |                                                                              |                           |
|-------------------|------------------------------------------------------------------------------|---------------------------|
| Field Name        | NAEP Values                                                                  | Comments                  |
| State unique      | N/A                                                                          | If available; do not use  |
| Student ID        |                                                                              | the student's Social      |
|                   |                                                                              | Security number           |
| Student First     | N/A                                                                          | Text; must be in its own  |
| Name              |                                                                              | column                    |
| Student Middle    | N/A                                                                          | Text; Middle Name is      |
| Name              |                                                                              | optional, but the column  |
|                   |                                                                              | must be included in the   |
|                   |                                                                              | Excel file                |
| Student Last      | N/A                                                                          | Text; must be in its own  |
| Name              |                                                                              | column                    |
| Grade in School   | Any                                                                          | Use current year data     |
| Homeroom or       | N/A                                                                          | If available; locator     |
| other Locator     |                                                                              | information is helpful in |
|                   |                                                                              | finding students and      |
|                   |                                                                              | notifying them of the     |
|                   |                                                                              | assessment                |
| Month of Birth    | M or MM (numeric format)                                                     | Numeric format; must be   |
|                   |                                                                              | in its own column         |
| Year of Birth     | YYYY (numeric format)                                                        | Numeric format; must be   |
|                   |                                                                              | in its own column         |
|                   | The expected ranges for Year of Birth are listed below:                      |                           |
|                   | 2006                                                                         |                           |
| Sex               | School-defined codes                                                         | Codes (numeric or text)   |
|                   |                                                                              | for Male/Female           |
| Ethnicity         | School-defined codes for:                                                    | Use <b>ONE</b> code per   |
| (Hispanic or not) | • <i>Yes, Hispanic</i> : A person of Mexican, Puerto Rican, Cuban, Central   | student, text or numeric  |
|                   | or South American, or other Spanish (but not Portuguese) culture of          |                           |
|                   | origin, regardless of race                                                   |                           |
|                   | • No, Not Hispanic                                                           |                           |
|                   | • <i>Information unavailable at this time</i> : If you currently do not have |                           |
|                   | this information for one or more students, blank cells or an indicator       |                           |
|                   | such as " $N/A''$ (Not Available) in the cell(s) can be mapped to this       |                           |
|                   | code to notity your NAEP representative of the need to collect the           |                           |
|                   | data at a later date.                                                        |                           |

Your Excel file must contain the following data:

<sup>&</sup>lt;sup>15</sup> In year-round schools, students attend classes throughout the 12 calendar months unlike traditional schools that follow the 9month calendar. However, at any one time during the year a percentage (e.g., 25 percent) of the students will be on break or on vacation.

| Excel Header/<br>Field Name                | NAEP Values                                                                                                    | Comments                                                                                                    |
|--------------------------------------------|----------------------------------------------------------------------------------------------------|----------------------------------------------------------------------------------------------------|
| Race                                       | School-defined codes for:                                                                                                    | Use <b>ONE</b> code per                                                                                                    |
| Race<br>Students with<br>Disabilities (SD) | <ul> <li>NAEP Values</li> <li>School-defined codes for:</li> <li>White: A person having origins in any of the original peoples of Europe, North Africa, or the Middle East</li> <li>Black or African American: A person having origins in any of the Black peoples of Africa</li> <li>Asian: A person having origins in any of the original peoples of the Far East, Southeast Asia, the Indian Subcontinent, including, for example, Cambodia, China, Japan, India, Korea, Malaysia, Pakistan, the Philippine Islands, Thailand, and Vietnam</li> <li>American Indian or Alaska Native: A person having origins in any of the original peoples of North and South America (including Central America), and who maintains tribal affiliation or community attachment</li> <li>Native Hawaiian or Pacific Islander: A person having origins in any of the original people of Hawaii, Guam, Samoa or other Pacific Islands</li> <li>Two or More Races: A person who identifies with two or more of the race categories above</li> <li>School does not collect this information: Available to nonpublic schools only. When used, this code must be applied to all students.</li> <li>Information unavailable at this time: If you currently do not have this information for one or more students, blank cells or an indicator such as "N/A" (Not Available) in the cell(s) can be mapped to this code to notify your NAEP representative of the need to collect the data at a later date.</li> <li>School-defined codes for:</li> <li>Yes, IEP: Student has a formal Individualized Education Program (IEP), the student's IEP is in progress, or the student has an equivalent classification for private schools. If some students have both an IEP and a 504 Plan, code these students as "No, not SD."</li> <li>Information unavailable at this time: If you currently do not have this information for one or more students as "No, not SD."</li> <li>Information unavailable at this time: If you currently do not have both an IEP and a 504 Plan, code these students as "No, not SD."</li> </ul> | Comments         Use ONE code per         student, text or numeric         Use ONE code per         Use ONE code per         student, text or numeric |
|                                            | this information for one or more students, blank cells or an indicator<br>such as "N/A" (Not Available) in the cell(s) can be mapped to this<br>code to notify your NAEP representative of the need to collect the<br>data at a later date.                                                                                                    |                                                                                                    |
| English<br>Language<br>Learner (ELL)       | <ul> <li>School-defined codes for:</li> <li>Yes, ELL</li> <li>No, Not ELL</li> <li>No, Formerly ELL: If a student has achieved full English proficiency within the previous 2 years and the state includes formerly ELL students in its accountability reports, the student should be coded as "No, formerly ELL." Public schools, contact your NAEP State Coordinator if you have any questions about using this code.</li> <li>Information unavailable at this time: If you currently do not have this information for one or more students, blank cells or an indicator such as "N/A" (Not Available) in the cell(s) can be mapped to this code to notify your NAEP representative of the need to collect the data at a later date.</li> </ul>                                                                                                    | Use <b>ONE</b> code per<br>student, text or numeric                                                                                                   |
| On-Break<br>Indicator                      | School-defined code                                                                                                    | Only for year-round<br>schools; column can<br>be left off if school is<br>not year-round                                                              |
| Student ZIP<br>Code                        | Numeric only                                                                                                    | If available; format<br>can be 5 digits or 5<br>plus 4                                                                                                |

# Tips for ensuring the E-File process goes smoothly:

- The NAEP E-File template should be used if possible. **Please use it as is.** Do not change the column headers. Student information must begin on the second row. There should be no empty rows between the headings and the student data or within the student data, and no headings within the data.
- If you are not able to use the NAEP E-File Excel Template (for example, because of the way your data system works), the columns in your Excel E-File should have the same, or similar, names but do not have to be in any particular order. You will be able to identify the contents of each column after you have submitted your file. (For example, you will be able to indicate that your column labeled "Gender" is what provides the NAEP "Sex" information, and your value of "1" is "Male" and a "2" is "Female," or whatever the correct interpretation.)
- Be sure to give your file a unique, descriptive name. Select "File," then "Save As," and give it a name such as "Your School Name Age 13.xls." Should you need to reference your file again, this will help you locate it after E-Filing.
- The first row of data in your file will be read as the column header unless you indicate otherwise on the E-Filing "Welcome" page. Each succeeding row will be considered a student record.
- If you merge or cut and paste data from another Excel file into the template, review the file afterward to be sure there are properly aligned student data in every row and there are no column headers or blank rows in the middle of the data.
- Be sure that your file contains only a heading row and student data, not notes or text in additional columns, or they will be read as data resulting in a warning or error message.
- There should be only one worksheet with data in the Excel file. If there are other worksheets, they must not contain any data.

#### <u>Step 3 – E-File</u>

Once your file is prepared and checked for accuracy and completeness, log into the MyNAEP website and select "Submit Student List" from the left-hand menu.

• Select the "Start E-Filing Age 13" button.

|                               | MyNAEP For Schools                                                         | District: RIVER GROVE SD 85-5 (TX)                                                                            |  |  |  |
|-------------------------------|----------------------------------------------------------------------------|----------------------------------------------------------------------------------------------------|--|--|--|
|                               | Welcome                                                                    | Help Contact Us My Account Logout Return to jcoleman O Age 13 Assessment: 11/6/2019                           |  |  |  |
| OF EDUCATIONAL<br>PROGRESS    | CENTER SCHOOL                                                              |                                                                                                    |  |  |  |
| 🛉 Home                        | Submit Student I                                                           | ist                                                                                                    |  |  |  |
| Provide School Information    | For each school, NAEP collects a list                                      | of all students in the selected age group in order to draw a random sample of students to participate in the  |  |  |  |
| Submit Student List           | assessment. You will receive an ema                                        | il after the sample has been drawn. The list of sampled students will be posted under Prepare for Assessment. |  |  |  |
| Prepare for Assessment        | The E-Filing system opens Monday,                                          | August 19th.                                                                                                  |  |  |  |
| Support Assessment Activities | Please have all data submitted by Friday, September 20th.<br>t Activities  |                                                                                                    |  |  |  |
| Wrap Up                       | <ul> <li>E-Filing Instructions</li> <li>E-Filing Excel Template</li> </ul> |                                                                                                    |  |  |  |
|                               | Should you need assistance with E-F                                        | iling, please call the NAEP help desk at 1-800-283-6237. A quick tutorial video is available here.            |  |  |  |
|                               | How Do I Submit My Schoo                                                   | ol's List of Students?                                                                                        |  |  |  |
|                               | E-File<br>(See E-File Instructional Documer                                | ts)                                                                                                    |  |  |  |
|                               | Start E-Filing Age 13                                                      |                                                                                                    |  |  |  |

• You will see a checklist on the next screen; please review it carefully to be sure your file is set up 1. dy to be submitted Th soloct "C

| Are You Ready to E-File?                                                                                                    |
|----------------------------------------------------------------------------------------------------|
| Complete the following steps before starting the E-File process:                                                                                                    |
| • Read the NAEP 2020 Instructions for Preparing an Electronic File of Students, provided on the MyNAEP "Submit Student List" page;                                                                                                    |
| • Create a student data file in Excel format using the NAEP 2020 E-File Excel Template, provided on the MyNAEP "Submit Student List" page, or acquire a student data file in Excel format in which the first row contains the appropriate variable names, including the correct number of race/ethnicity columns; |
| • Ensure that your student data file contains one column for each of the variables detailed in the NAEP 2020 Instructions for Preparing an Electronic File of Students.                                                                                                    |
| <ul> <li>State Unique Student ID (do not use the student's Social Security number)</li> </ul>                                                                                                    |
| Student first name                                                                                                    |
| Student last name                                                                                                    |
| Grade in school (PK-12)                                                                                                    |
| Homeroom or other locator information                                                                                                    |
| <ul> <li>Month of birth (in M or MM number format, not spelled out as in "July").</li> </ul>                                                                                                    |
| • Year of birth (in YYYY format).                                                                                                    |
| • Sex                                                                                                    |
| <ul> <li>SD indicator - to identify Students with a Disability, defined as a student with an Individualized Education Plan (IEP) for reasons other than being gifted and<br/>talented</li> </ul>                                                                                                    |
| <ul> <li>ELL indicator - to identify English language learners, as defined by your school</li> </ul>                                                                                                    |
| Race/Ethnicity - use <b>TWO</b> columns per student:     Ethnicity (Hispanic or not)                                                                                                    |
| Race                                                                                                    |
| On-break indicator                                                                                                    |
| <ul> <li>If you are submitting an E-File for a year-round school: this indicator identifies students who will be on-break/on vacation on your school's assessment<br/>date. (Please see your MyNAEP home page for assessment date).</li> </ul>                                                                    |
| <ul> <li>If you are submitting an E-File for a non year-round school: do not provide values for this variable</li> </ul>                                                                                                    |
| Student Zip Code - include the student zip code, if available                                                                                                    |
|                                                                                                    |

Enter the required fields and then browse for the name of your file and select "Upload." 

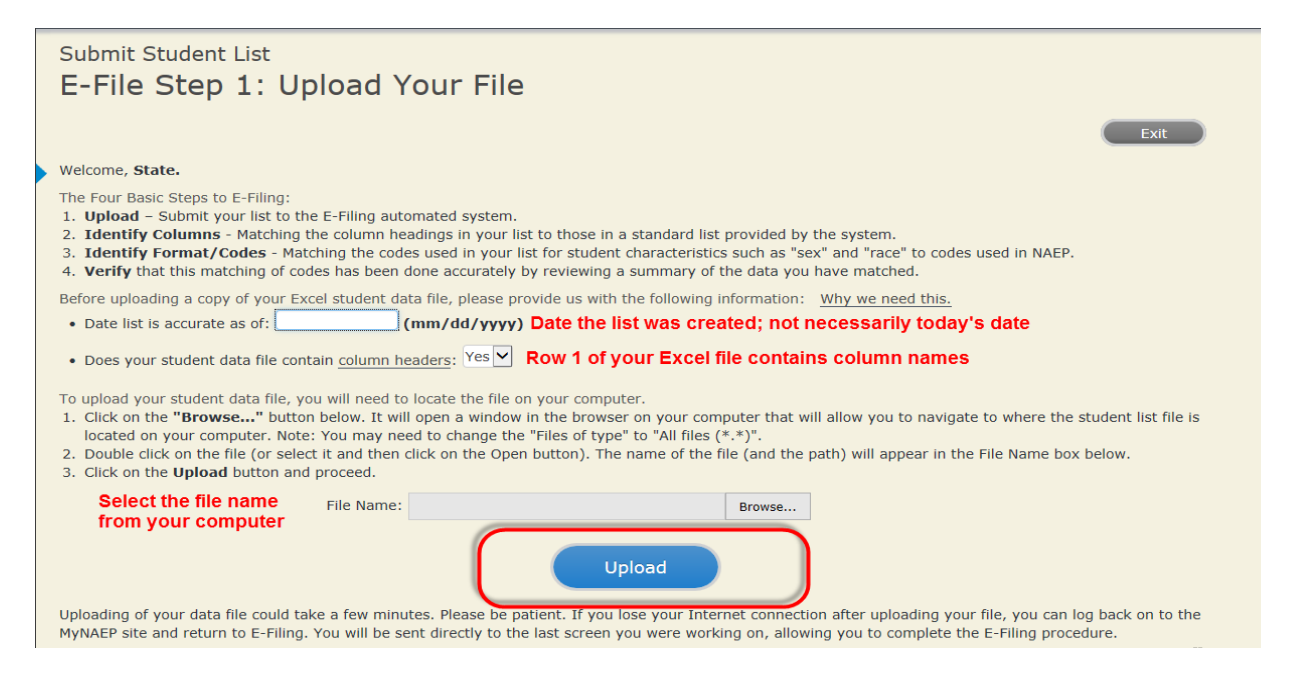

#### **Step 4 – Map Your Columns and Rows to NAEP Values**

The field names used by your database system may not have the same names as the NAEP values. You will need to match the names of your columns to the names of the NAEP columns and then match row values to NAEP values.

| Submit Student List                                                                                                    |                                                                                                    |                                      |  |  |
|----------------------------------------------------------------------------------------------------|----------------------------------------------------------------------------------------------------|--------------------------------------|--|--|
| E-File Step 2: Identify Your Column Contents<br>We need to know what information is in each column of your student data file. Click on the down arrow next to the words in the table that read "Column Contains".<br>If there is no appropriate description in the drop-down list, please select N/A. It is important for us to have as much information about each student as possible.<br>However, the essential information that must be reflected in the columns on the student list is: grade, student first name, student last name, month of birth, year of<br>birth, sex, student with a disability (SD) indicator, and English Language Learner (ELL) indicator. If you are E-Filing for a year-round multi-track school, include a<br>column for on-break indicator. |                                                                                                    |                                      |  |  |
| selections for column content descriptions, click the 'Clear' button. Clicking the "Clear" button will delete all of the selections you have made in each<br>of the rows entitled "Columns Contains".                                                                                                    |                                                                                                    |                                      |  |  |
| Click here to see a worksheet view of your student data. If you find you have errors in your data, you will need to exit this program, correct the problem in your Excel file, and upload the file again.                                                                                                    |                                                                                                    |                                      |  |  |
| Column Heading Is                                                                                                    | Your Column Contains Clear                                                                            |                                      |  |  |
| GRADE                                                                                                    | Your Column Contains                                                                                  | ]                                    |  |  |
| MOB                                                                                                    | Your Column Contains                                                                                  | ]                                    |  |  |
| YOB                                                                                                    | Your Column Contains                                                                                  | ]                                    |  |  |
| SEX                                                                                                    | Your Column Contains                                                                                  | ]                                    |  |  |
| <u>SD</u>                                                                                                    | Your Column Contains                                                                                  |                                      |  |  |
| ELL                                                                                                    | State Unique Student ID<br>Student Name: First                                                        |                                      |  |  |
| RACE                                                                                                    | Student Name: Middle<br>Student Name: Last                                                            |                                      |  |  |
| Ethnicity                                                                                                    | Grade<br>Homeroom or Other Locator                                                                    |                                      |  |  |
| FirstName                                                                                                    | Birth Date: Month of Birth                                                                            |                                      |  |  |
| Last Name                                                                                                    | Sex                                                                                                   |                                      |  |  |
| When you have identified all of the columns on your list, click the "Next" button to p<br>determined by the order of the columns in your Excel file.                                                                                                    | Student with a Disability<br>English Language Learner<br>Ethnicity (Hispanic or not Hispanic)<br>Race | Codes. The following screens will be |  |  |

Shown below is an example of row mapping. You need to match the values in each of your columns to the NAEP codes (in drop-down). Once you map a value, select "Next" to move to the next value.

#### E-File Step 3-1: Match Your Values to NAEP codes

For each of your values below, click on the down arrow next to "Select Code" and click on the NAEP code that best matches your value.

To view the student records that have the selected value in the "Sex" column, click on the view icon solution the worksheet containing all of your student data, <u>click here</u>.

If there is an error in your data file, click "Back" until you get to the Upload page. Then click "Exit", correct the problem in your Excel file, and upload the file again. Sex

It is very important that all data be correct. We have provided a way to double check the data. Below are the expected percentages based on information from the Common Core of Data (CCD). The CCD is a program of the U.S. Department of Education's National Center for Education Statistics. It is a comprehensive, annual, national statistical database of information concerning all public elementary and secondary schools. Please confirm your codes and percentages and continue if all are correct.

| Age 13 expected CCD Percentages: Source 2017- 2018 School Year |                                               |                          |        |            |
|----------------------------------------------------------------|-----------------------------------------------|--------------------------|--------|------------|
|                                                                | Male                                          |                          | Female |            |
|                                                                | 51.66% 48.34%                                 |                          |        |            |
| Your File Contains 2 Value(s)                                  |                                               |                          |        |            |
| Age 13                                                         |                                               |                          |        |            |
| # View                                                         | Your Values                                   | NAEP Codes               | Number | Percentage |
| L. 强                                                           | 1                                             | Select Code              | 46     | 47.4%      |
| 2. 😫                                                           | 2                                             | N/A<br>Male              | 51     | 52.6%      |
| Vhen you have id                                               | entified all of the codes on your list, click | the "Next" butter Female |        |            |
|                                                                |                                               |                          |        |            |

#### Step 5 – Review Warnings and Verify Data

When you finish row mapping, the E-Filing process will continue and a series of E-File checks will be run. These checks may produce warnings that you will need to review. If you find there are problems with your data, you can return to any mapping page to make any necessary changes. If your data are incorrect, you can choose "Start Over" and resubmit a new corrected file. If your data are correct, select "Continue" to move to the next screen.

#### E-File Data Checks

| Age-ineligible students were removed from the file you submitted. The warnings below apply to age-eligible students                                                                                                    |
|----------------------------------------------------------------------------------------------------|
| The following data you submitted have been checked again against the 2017-2018 Common Core of Data (CCD) for your school. The<br>CCD, a program of the National Center for Education Statistics, is a comprehensive annual, national statistical database of information<br>concerning all public elementary and secondary schools and school districts. The following data you submitted have also been checked<br>against your historical data (if available) for your school. |
| Below are discrepancies found between the information in your data file, and the information in the CCD and historical records for your school. Please review each warning message and do one of the following:                                                                                                    |
| • Review and modify the data in question. This could mean either correcting the mapping of your values to NAEP's values, or correcting your Excel file and uploading the file again.                                                                                                    |
| • If the data from your file are correct as is, continue with the data checks process.                                                                                                    |
|                                                                                                    |
| Enrollment and Date of Birth The number of students on the file you submitted differs from our frame data by more than 100%                                                                                                    |
| - The number of statements of the fire you submitted differentiation out number data by more than 10070.                                                                                                    |
| Are your data correct? If you are satisfied with the information in your data file, click Continue.                                                                                                    |
| If there is an error in your data file, click Start Over, correct this information in your Excel file, and upload the file again.                                                                                                    |
| Page 1                                                                                                    |
| Excluding those students classified as "School does not collect this information" and "Information unavailable at this time", the racial/ethnic categories in the uploaded e-file differ significantly from those in our CCD. The percentages of the following race/ethnicity categories on the file you submitted differ from the frame by more than 10%.                                                                                                    |
| Black or African American, not Hispanic, E-File= 19.6%, Frame= 8.8%<br>Hispanic, of any race, E-File= 24.7%, Frame= 39.0%                                                                                                    |
| Are your data correct? If you are satisfied with the information in your data file, click Continue.                                                                                                    |
| If you would like to change how you matched your race/ethnicity codes to NAEP values, click here to return to the linking page.                                                                                                    |
| If there is an error in your data file, click Start Over, correct this information in your Excel file, and upload the file again.                                                                                                    |
| (Start Over) Continue Exit                                                                                                    |

The next screen will show you a table that summarizes the data in your file. If you verify your data as correct, you need to select "Information is Correct" and then "Submit."

If your data are incorrect, you should select "Information is Incorrect" or select "Back" and then "Start Over" to submit a new list.

#### E-File Step 4: Verify Your E-File

The table below summarizes the information you have provided on your student list. Please review this summary and verify that the information is correct and that the total enrollment figure at the bottom of the table accurately represents the number of students on your student list.

Record whether the information is correct or incorrect by clicking the appropriate button at the bottom of the page. Then click the "Submit" button.

1. Students who are not Hispanic and identify with more than one race category are classified as Two or more races, not Hispanic.

2. Students whose ethnicity is Hispanic, regardless of race, are classified as Hispanic, of any race.

|                                                                                                    | Age 13 Students |            |  |
|----------------------------------------------------------------------------------------------------|-----------------|------------|--|
|                                                                                                    | Number          | Percentage |  |
| Grade                                                                                                    |                 |            |  |
| Grade 7                                                                                                    | 13              | 13.4%      |  |
| Grade 8                                                                                                    | 76              | 78.35%     |  |
| Grade 9                                                                                                    | 8               | 8.25%      |  |
| Sex                                                                                                    |                 |            |  |
| Male                                                                                                    | 46              | 47.42%     |  |
| Female                                                                                                    | 51              | 52.58%     |  |
| Student with a Disability                                                                                                    |                 |            |  |
| Yes, IEP                                                                                                    | 13              | 13.4%      |  |
| No, not SD                                                                                                    | 82              | 84.54%     |  |
| Information unavailable at this time                                                                                                    | 2               | 2.06%      |  |
| NAEP Race/Ethnicity                                                                                                    |                 |            |  |
| White, not Hispanic                                                                                                    | 41              | 42.27%     |  |
| Black or African American, not Hispanic                                                                                                    | 19              | 19.59%     |  |
| Hispanic, of any race                                                                                                    | 24              | 24.74%     |  |
| Asian, not Hispanic                                                                                                    | 8               | 8.25%      |  |
| Two or More Races (not Hispanic)                                                                                                    | 5               | 5.15%      |  |
| NAEP English Language Learner                                                                                                    |                 |            |  |
| Yes, ELL                                                                                                    | 5               | 5.15%      |  |
| No, not ELL                                                                                                    | 90              | 92.78%     |  |
| No, Formerly ELL                                                                                                    | 2               | 2.06%      |  |
| Total Enrollment:                                                                                                    | 97              |            |  |
| <ul> <li>Information is CORRECT. To the best of my knowledge and understanding, the data are Current (based on 2019 - 2020 enrollment),<br/>Complete (includes all enrolled students), and Accurate.</li> <li>Information is INCORRECT</li> </ul> |                 |            |  |
| Exit Back                                                                                                    | Print Submit    |            |  |

# If you need assistance, call the NAEP help desk at 1-800-283-6237.

Appendix H2-2e: Age 13 students, six columns with National School Lunch Program

# NAEP 2019-2019 LTT 13 Instructions for Preparing and Submitting an Electronic File of St

NAEP needs a complete list of students in the selected age group(s) at your school in order to draw a random sample of students to participate in the assessment. Your student data electronic file (E-File) must be submitted as a Microsoft Excel file.

We recommend that you create your student file using the NAEP E-File Excel

**Template,** which is available on the MyNAEP website's "Submit Student List" page. If necessary, you may alternatively provide an Excel file with the same column headers and data in a different order. If you cannot submit your student data in an Excel file, call the NAEP help desk at **1-800-283-6237**.

#### <u>Step 1 – The E-Filing Template</u>

Download and review the E-Filing Template. Note the column headers (fields) that must be included in your student list. If you do not have data for a particular field, you may leave the column blank.

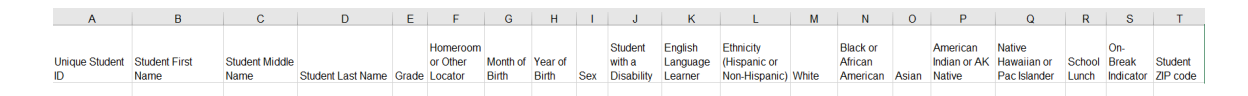

#### Step 2 – Compile Data for the Template

Prepare and submit a separate Excel file of all students in your school with birthdates between **January 1, 2006** and **December 31, 2006**. Students may be in any grade, however, we expect most of the students to be in the following grades: **6**, **7**, **8**, and **9**.

- Include in the file data for **all students in the age group**, even those students who typically may be excluded from other testing programs, such as students with IEPs (SD) and English language learners (ELL). Make sure there are no duplicate students in your file.
- Also include students in the age group who were displaced from other locations due to hurricanes and other disasters.

• If this is a year-round school,<sup>16</sup> include students who will be on break/on vacation on the scheduled assessment day along with all of the other students in the sampled age group. The NAEP E-File Excel Template contains an "On Break" column you will use to identify those students who will be on break/on vacation by filling in "Yes." (If you are not using the template, be sure to create and provide data for an "On Break" column in your file.)

| Excel Header/                     |                                                                                                    |                                                                                                    |
|-----------------------------------|----------------------------------------------------------------------------------------------------|----------------------------------------------------------------------------------------------------|
| Field Name                        | NAEP Values                                                                                                    | Comments                                                                                                    |
| State unique<br>Student ID        | N/A                                                                                                    | If available; do not use<br>the student's Social<br>Security number                                               |
| Student First<br>Name             | N/A                                                                                                    | Text; must be in its own column                                                                                   |
| Student<br>Middle Name            | N/A                                                                                                    | Text; Middle Name is<br>optional, but the<br>column must be<br>included in the Excel<br>file                      |
| Student Last<br>Name              | N/A                                                                                                    | Text; must be in its own column                                                                                   |
| Grade in<br>School                | Any                                                                                                    | Use current year data                                                                                             |
| Homeroom or<br>other Locator      | N/A                                                                                                    | If available; locator<br>information is helpful<br>in finding students and<br>notifying them of the<br>assessment |
| Month of Birth                    | M or MM (numeric format)                                                                                                    | Numeric format; must be in its own column                                                                         |
| Year of Birth                     | YYYY (numeric format)<br>The expected ranges for Year of Birth are listed below:<br>2006                                                                                                    | Numeric format; must<br>be in its own column                                                                      |
| Sex                               | School-defined codes                                                                                                    | Codes (numeric or text)<br>for Male/Female                                                                        |
| Ethnicity<br>(Hispanic or<br>not) | <ul> <li>School-defined codes for:</li> <li>Yes, Hispanic: A person of Mexican, Puerto Rican, Cuban, Central or South American, or other Spanish (but not Portuguese) culture of origin, regardless of race</li> <li>No, Not Hispanic</li> <li>Information unavailable at this time: If you currently do not have this information for one or more students, blank cells or an indicator such as "N/A" (Not Available) in the cell(s) can be mapped to this code to notify your NAEP representative of the need to collect the data at a later date.</li> </ul> | Indicate all<br>Race/Ethnicity<br>categories that apply for<br>each student, text or<br>numeric                   |
| Race: White                       | <ul> <li>Yes, White: A person having origins in any of the original peoples of Europe, North Africa, or the Middle East</li> <li>No, not White</li> <li>Information unavailable at this time: If you currently do not have this information for one or more students, blank cells or an indicator such as "N/A" (Not Available) in the cell(s) can be mapped to this code to notify your NAEP representative of the need to collect the data at a later date</li> </ul>                                                                                         | Indicate all<br>Race/Ethnicity<br>categories that apply for<br>each student, text or<br>numeric                   |

Your Excel file must contain the following data:

<sup>&</sup>lt;sup>16</sup> In year-round schools, students attend classes throughout the 12 calendar months unlike traditional schools that follow the 9month calendar. However, at any one time during the year a percentage (e.g., 25 percent) of the students will be on break or on vacation.

| Excel Header/         |                                                                                                    |                           |
|-----------------------|----------------------------------------------------------------------------------------------------|---------------------------|
| Field Name            | NAEP Values                                                                                                    | Comments                  |
| Race: Black or        | • <i>Yes, Black:</i> A person having origins in any of the Black                                                                | Indicate all              |
| African               | peoples of Africa                                                                                                    | Race/Ethnicity            |
| American              | No, not Black                                                                                                    | categories that apply for |
|                       | • <i>Information unavailable at this time</i> : If you currently do                                                             | each student, text or     |
|                       | not have this information for one or more students, blank                                                                       | numeric                   |
|                       | cells or an indicator such as "N/A" (Not Available) in the                                                                      |                           |
|                       | cell(s) can be mapped to this code to notify your NAEP                                                                          |                           |
|                       | representative of the need to collect the data at a later date.                                                                 |                           |
| Race: Asian           | • <i>Yes, Asian</i> : A person having origins in any of the original                                                            | Indicate all              |
|                       | peoples of the Far East, Southeast Asia, the Indian                                                                             | Race/Ethnicity            |
|                       | Subcontinent, including, for example, Cambodia, China,                                                                          | categories that           |
|                       | Japan, India, Korea, Malaysia, Pakistan, the Philippine                                                                         | apply for each            |
|                       | Islands, Thailand, and Vietnam                                                                                                  | student, text or          |
|                       | • No, not Asian                                                                                                    | numeric                   |
|                       | • Information unavailable at this time: If you currently do                                                                     |                           |
|                       | not have this information for one or more students, blank                                                                       |                           |
|                       | cells or an indicator such as "N/A" (Not Available) in the                                                                      |                           |
|                       | cell(s) can be mapped to this code to notify your NAEP                                                                          |                           |
|                       | representative of the need to collect the data at a later date.                                                                 |                           |
| Race:                 | • Yes, American Indian or Alaska Native: A person having                                                                        | Indicate all              |
| American<br>Indian an | Origins in any of the original peoples of North and South                                                                       | Race/Ethnicity            |
| Indian or             | America (including Central America), and who maintains                                                                          | categories that           |
| AldSKd NdLIVE         | No. not American Indian or Alacka Nativo                                                                                        | apply for each            |
|                       | <ul> <li>No, not American Indian or Alaska Native</li> <li>Information unguailable at this time. If you currently do</li> </ul> | student, text of          |
|                       | • Information unavailable at this time. If you currently do<br>not have this information for one or more students, blank        | numeric                   |
|                       | colls or an indicator such as " $N/A$ " (Not Available) in the                                                                  |                           |
|                       | cell(s) can be mapped to this code to notify your NAFP                                                                          |                           |
|                       | representative of the need to collect the data at a later date                                                                  |                           |
| Race: Native          | <ul> <li>Ves Native Hawaiian or Pacific Islander: A person</li> </ul>                                                           | Indicate all              |
| Hawaiian or           | having origins in any of the original people of Hawaii                                                                          | Bace/Ethnicity            |
| Pacific               | Guam Samoa or other Pacific Islands                                                                                             | categories that           |
| Islander              | <ul> <li>No. not Native Hawaiian or Pacific Islander</li> </ul>                                                                 | apply for each            |
|                       | • <b>Information unavailable at this time</b> : If you currently do                                                             | student, text or          |
|                       | not have this information for one or more students. blank                                                                       | numeric                   |
|                       | cells or an indicator such as "N/A" (Not Available) in the                                                                      |                           |
|                       | cell(s) can be mapped to this code to notify your NAEP                                                                          |                           |
|                       | representative of the need to collect the data at a later date.                                                                 |                           |

| Excel Header/                                               |                                                                                                    |                                                                                                    |          |
|-------------------------------------------------------------|----------------------------------------------------------------------------------------------------|----------------------------------------------------------------------------------------------------|----------|
| Field Name                                                  | NAEP                                                                                                    | Values                                                                                                    | Comments |
| Field Name<br>National<br>School Lunch<br>Program<br>(NSLP) | <ul> <li>NAEP</li> <li>School defined codes for:</li> <li>Student not eligible to partia<br/>for free or reduced-price lun</li> <li>Free lunch: Student is eligil<br/>participating in Provisions 2<br/>all students as "free lunch."</li> <li>Reduced price lunch: Studen<br/>lunch</li> <li>School not participating: So<br/>NSLP. When used, this code<br/>students.</li> <li>Information unavailable at<br/>not have this information for<br/>cells or an indicator such as<br/>cell(s) can be mapped to this<br/>representative of the need to</li> <li>SPECIAL INSTRUCTIONS For<br/>school participates in the Comm<br/>(CEP), note that for NAEP, on<br/>economically disadvantaged state<br/>eligible for free or reduced-price</li> <li>In CEP schools in our state, eco<br/>students are those who are direct<br/>participation in assistance program (Second Comments)</li> </ul> | Student not eligible to participate: Student is not eligible for free or reduced-price lunch Free lunch: Student is eligible for free lunch. Schools participating in Provisions 2 or 3 of the NSLP should code all students as "free lunch." <sup>17</sup> Reduced price lunch: Student is eligible for reduced-price lunch School not participating: School does not participate in the NSLP. When used, this code must be applied to all students. Information unavailable at this time: If you currently do not have this information for one or more students, blank cells or an indicator such as "N/A" (Not Available) in the cell(s) can be mapped to this code to notify your NAEP representative of the need to collect the data at a later date. PECIAL INSTRUCTIONS FOR CEP SCHOOLS: If your hool participates in the Community Eligibility Provision CEP), note that for NAEP, only students who are conomically disadvantaged students can be classified as igible for free or reduced-price lunch. CEP schools in our state, economically disadvantaged udents are those who are directly certified through urticipation in assistance programs such as the Supplemental |          |
|                                                             | Please code your students as fol                                                                                                    |                                                                                                    |          |
|                                                             | Is the student<br>economically<br>disadvantaged?<br>1. Yes                                                                                                    | How should student be<br>coded on NAEP?<br>1. Eligible for free                                                                                                    |          |
|                                                             | 2 No                                                                                                    | or reduced price<br>lunch                                                                                                    |          |
|                                                             | 2. NO                                                                                                    | 2. Student not<br>eligible                                                                                                    |          |
|                                                             | 3. Information<br>missing                                                                                                    | unavailable                                                                                                    |          |

<sup>&</sup>lt;sup>17</sup> If it is not possible to distinguish between "free" and "reduced-price" for some students, code these students as eligible for free lunch.

| Excel Header/<br>Field Name           | NAF                                                                                                    | P Values                                     | Comments                                            |
|---------------------------------------|----------------------------------------------------------------------------------------------------|----------------------------------------------|-----------------------------------------------------|
|                                       | CEP Direct Certification Plus                                                                                                    |                                              |                                                     |
|                                       | In CEP schools in our state, e<br>students are identified in two<br>participation in assistance pro<br>Nutrition Assistance Program<br>Assistance for Needy Familie<br>household income survey.<br>Please code your students as                                                                                                    | 1                                            |                                                     |
|                                       | Is the student<br>economically<br>disadvantaged?<br>1. Yes                                                                                                    | How should student be<br>coded on NAEP?      |                                                     |
|                                       | 2. No<br>3. Information                                                                                                    | 2. Student not<br>eligible<br>3. Information |                                                     |
|                                       | missing unavailable                                                                                                    |                                              |                                                     |
|                                       | CI<br>In our state, all students in CI                                                                                                    |                                              |                                                     |
|                                       | economically disadvantaged.<br>Please code your students as                                                                                                    |                                              |                                                     |
|                                       | Is the student<br>economically<br>disadvantaged?                                                                                                    | How should student be coded on NAEP?         |                                                     |
|                                       | 1. Yes                                                                                                    | 1. Eligible for free<br>lunch                |                                                     |
| Students with<br>Disabilities<br>(SD) | <ul> <li>School-defined codes for:</li> <li><i>Yes, IEP</i>: Student has a formal Individualized Education Program (IEP), the student's IEP is in progress, or the student has an equivalent classification for private schools. If some students have both an IEP and a 504 Plan, code these students as "Yes, IEP."</li> <li><i>No, not SD</i>: Student does not have an IEP. If students have a 504 Plan without an IEP, code these students as "No, not SD."</li> <li><i>Information unavailable at this time</i>: If you currently do not have this information for one or more students, blank cells or an indicator such as "N/A" (Not Available) in the cell(s) can be mapped to this code to notify your NAEP</li> </ul> |                                              | Use <b>ONE</b> code per<br>student, text or numeric |

| Excel Header/<br>Field Name          | NAED Values                                                                                                    | Comments                                                                                     |
|--------------------------------------|----------------------------------------------------------------------------------------------------|----------------------------------------------------------------------------------------------|
| English<br>Language<br>Learner (ELL) | <ul> <li>School-defined codes for:</li> <li>Yes, ELL</li> <li>No, Not ELL</li> <li>No, Formerly ELL: If a student has achieved full English proficiency within the previous 2 years and the state includes formerly ELL students in its accountability reports, the student should be coded as "No, formerly ELL." Public schools, contact your NAEP State Coordinator if you have any questions about using this code.</li> <li>Information unavailable at this time: If you currently do not have this information for one or more students, blank cells or an indicator such as "N/A" (Not Available) in the cell(s) can be mapped to this code to notify your NAEP representative of the need to collect the data at a later date.</li> </ul> | Use <b>ONE</b> code per<br>student, text or numeric                                          |
| On-Break<br>Indicator                | School-defined code                                                                                                    | Only for year-<br>round schools;<br>column can be left<br>off if school is not<br>year-round |
| Student ZIP<br>Code                  | Numeric only                                                                                                    | If available; format<br>can be 5 digits or 5<br>plus 4                                       |

# Tips for ensuring the E-File process goes smoothly:

- The NAEP E-File template should be used if possible. **Please use it as is.** Do not change the column headers. Student information must begin on the second row. There should be no empty rows between the headings and the student data or within the student data, and no headings within the data.
- If you are not able to use the NAEP E-File Excel Template (for example, because of the way your data system works), the columns in your Excel E-File should have the same, or similar, names but do not have to be in any particular order. You will be able to identify the contents of each column after you have submitted your file. (For example, you will be able to indicate that your column labeled "Gender" is what provides the NAEP "Sex" information, and your value of "1" is "Male" and a "2" is "Female," or whatever the correct interpretation.)
- Be sure to give your file a unique, descriptive name. Select "File," then "Save As," and give it a name such as "Your School Name Age 13.xls." Should you need to reference your file again, this will help you locate it after E-Filing.
- The first row of data in your file will be read as the column header unless you indicate otherwise on the E-Filing "Welcome" page. Each succeeding row will be considered a student record.
- If you merge or cut and paste data from another Excel file into the template, review the file afterward to be sure there are properly aligned student data in every row and there are no column headers or blank rows in the middle of the data.
- Be sure that your file contains only a heading row and student data, not notes or text in additional columns, or they will be read as data resulting in a warning or error message.
- There should be only one worksheet with data in the Excel file. If there are other worksheets, they must not contain any data.

Once your file is prepared and checked for accuracy and completeness, log into the MyNAEP website and select "Submit Student List" from the left-hand menu.

• Select the "Start E-Filing Age 13" button.

|                                                                                                    | MyNAEP For Schools                                                                                                    | District: RIVER GROVE SD 85-5 (TX)                                                                                                    |
|----------------------------------------------------------------------------------------------------|----------------------------------------------------------------------------------------------------|----------------------------------------------------------------------------------------------------|
| NAEP<br>NATIONAL ASSESSMENT<br>OF EDUCATIONAL<br>PROCRESS                                                        | Welcome<br>Texas State-Coordinator<br><u>CENTER SCHOOL</u>                                                                                                    | Help Contact Us My Account Logout Return to jcoleman                                                                                                    |
| Home Provide School Information Submit Student List Prepare for Assessment Support Assessment Activities Wrap Up | Submit Student L<br>For each school, NAEP collects a list<br>assessment. You will receive an ema<br>The E-Filing system opens Monday,<br>Please have all data submitted by Fr<br>• E-Filing Instructions<br>• E-Filing Excel Template<br>Should you need assistance with E-F | LIST<br>of all students in the selected age group in order to draw a random sample of students to participate in the<br>il after the sample has been drawn. The list of sampled students will be posted under Prepare for Assessment.<br>August 19th.<br>iday, September 20th.<br>illing, please call the NAEP help desk at 1-800-283-6237. A quick tutorial video <u>is available here</u> . |
|                                                                                                    | How Do I Submit My Scho<br>E-File<br>(See E-File Instructional Document<br>Start E-Filing Age 13                                                                                                    | ol's List of Students?                                                                                                    |

• You will see a checklist on the next screen; please review it carefully to be sure your file is set up correctly and is ready to be submitted. Then select "Continue."

| Submit Student List                                                                                                    |       |
|----------------------------------------------------------------------------------------------------|-------|
| Are You Ready to E-File?                                                                                                    |       |
| Complete the following steps before starting the E-File process:                                                                                                    |       |
| Read the NAEP 2020 Instructions for Preparing an Electronic File of Students, provided on the MyNAEP "Submit Student List" page:                                                                                                    |       |
| <ul> <li>Create a student data file in Excel format using the NAEP 2020 E-File Excel Template, provided on the MyNAEP "Submit Student List" page, or acquire a<br/>student data file in Excel format in which the first row contains the appropriate variable names, including the correct number of race/ethnicity columns;</li> </ul> | 1     |
| • Ensure that your student data file contains one column for each of the variables detailed in the NAEP 2020 Instructions for Preparing an Electronic Fi Students.                                                                                                    | le of |
| • State Unique Student ID (do not use the student's Social Security number)                                                                                                    |       |
| • Student first name                                                                                                    |       |
| • Student last name                                                                                                    |       |
| • Grade in school (PK-12)                                                                                                    |       |
| Homeroom or other locator information                                                                                                    |       |
| • Month of birth (in M or MM number format, not spelled out as in "July") .                                                                                                    |       |
| Year of birth (in YYYY format).                                                                                                    |       |
| • Sex                                                                                                    |       |
| <ul> <li>SD indicator - to identify Students with a Disability, defined as a student with an Individualized Education Plan (IEP) for reasons other than being gifted<br/>talented</li> </ul>                                                                                                    | and   |
| <ul> <li>ELL indicator - to identify English language learners, as defined by your school</li> </ul>                                                                                                    |       |
| <ul> <li>Race/Ethnicity - use SIX codes (columns) per student, as follows:</li> </ul>                                                                                                    |       |
| Ethnicity (Hispanic or not)                                                                                                    |       |
| White                                                                                                    |       |
| Black or African American                                                                                                    |       |
| Asian                                                                                                    |       |
| American Indian or Alaska Native                                                                                                    |       |
| Native Hawaiian or Pacific Islander                                                                                                    |       |
| National School Lunch Program eligibility indicator                                                                                                    |       |
| On-break indicator                                                                                                    |       |
| <ul> <li>If you are submitting an E-File for a year-round school: this indicator identifies students who will be on-break/on vacation on your school's assessme<br/>date. (Please see your MyNAEP home page for assessment date).</li> </ul>                                                                                            | ent   |
| <ul> <li>If you are submitting an E-File for a non year-round school: do not provide values for this variable</li> </ul>                                                                                                    |       |
| Student Zip Code - include the student zip code, if available                                                                                                    |       |
| * If the data for this variable are not available at the time of e-Filing, you must still include the empty column in the template.                                                                                                    |       |
| Print Continue Exit                                                                                                    |       |

• Enter the required fields and then browse for the name of your file and select "Upload."

| Submit Student List                                                                                                    |  |  |  |  |
|----------------------------------------------------------------------------------------------------|--|--|--|--|
| E-File Step 1: Upload Your File                                                                                                    |  |  |  |  |
| Exit                                                                                                    |  |  |  |  |
| Welcome, State.                                                                                                    |  |  |  |  |
| <ol> <li>The Four Basic Steps to E-Filing:</li> <li>Upload - Submit your list to the E-Filing automated system.</li> <li>Identify Columns - Matching the column headings in your list to those in a standard list provided by the system.</li> <li>Identify Format/Codes - Matching the codes used in your list for student characteristics such as "sex" and "race" to codes used in NAEP.</li> <li>Verify that this matching of codes has been done accurately by reviewing a summary of the data you have matched.</li> </ol>                                                                |  |  |  |  |
| Before uploading a copy of your Excel student data file, please provide us with the following information: <u>Why we need this.</u>                                                                                                    |  |  |  |  |
| Date list is accurate as of: (mm/dd/yyyy) Date the list was created; not necessarily today's date                                                                                                    |  |  |  |  |
| • Does your student data file contain column headers: Yes 🗹 Row 1 of your Excel file contains column names                                                                                                    |  |  |  |  |
| <ol> <li>To upload your student data file, you will need to locate the file on your computer.</li> <li>Click on the "Browse" button below. It will open a window in the browser on your computer that will allow you to navigate to where the student list file is located on your computer. Note: You may need to change the "Files of type" to "All files (*.*)".</li> <li>Double click on the file (or select it and then click on the Open button). The name of the file (and the path) will appear in the File Name box below.</li> <li>Click on the Upload button and proceed.</li> </ol> |  |  |  |  |
| Select the file name<br>from your computer                                                                                                    |  |  |  |  |
| Uploading of your data file could take a few minutes. Please be patient. If you lose your Internet connection after uploading your file, you can log back on to the<br>MyNAEP site and return to E-Filing. You will be sent directly to the last screen you were working on, allowing you to complete the E-Filing procedure.                                                                                                    |  |  |  |  |

#### Step 4 – Map Your Columns and Rows to NAEP Values

The field names used by your database system may not have the same names as the NAEP values. You will need to match the names of your columns to the names of the NAEP columns and then match row values to NAEP values.

#### Submit Student List

E-File Step 2: Identify Your Column Contents

We need to know what information is in each column of your student data file. Click on the down arrow next to the words in the table that read "Column Contains ...". If there is no appropriate description in the drop-down list, please select N/A. It is important for us to have as much information about each student as possible. However, the essential information that must be reflected in the columns on the student list is: grade, student first name, student last name, month of birth, year of birth, sex, student with a disability (SD) indicator, and English Language Learner (ELL) indicator. If you are E-Filing for a year-round multi-track school, include a column for on-break indicator

Note: Click on the links below in the "Column Heading Is" to view the student data contained in that column. If you wish to correct or change your selections for column content descriptions, click the 'Clear' button. Clicking the "Clear" button will delete all of the selections you have made in each of the rows entitled "Columns Contains".

Click here to see a worksheet view of your student data. If you find you have errors in your data, you will need to exit this program, correct the problem in your Excel file, and upload the file again.

| Column Heading Is                                                                    | Your Column Contains Clear                                                 |
|--------------------------------------------------------------------------------------|----------------------------------------------------------------------------|
| GRADE                                                                                | Your Column Contains                                                       |
| MOB                                                                                  | Your Column Contains                                                       |
| YOB                                                                                  | Your Column Contains                                                       |
| SEX                                                                                  | Your Column Contains                                                       |
| SD                                                                                   | State Unique Student ID<br>Student Name: First                             |
| ELL                                                                                  | Student Name: Middle<br>Student Name: Last                                 |
| HISP                                                                                 | Grade<br>Homeroom or Other Locator                                         |
| WH                                                                                   | Birth Date: Month of Birth                                                 |
| BL                                                                                   | Sex                                                                        |
| AS                                                                                   | Student with a Disability<br>English Language Learner                      |
| AI                                                                                   | Hispanic, of any race                                                      |
| <u>bī</u>                                                                            | Black or African American                                                  |
| SCHOOLLUNCH                                                                          | Native Hawaiian or Pacific Islander                                        |
| First Name                                                                           | American Indian or Alaska Native<br>School Lunch                           |
| Last Name                                                                            | Zip Code<br>N/A                                                            |
| When you have identified all of the columns on your list, click the "Next" button to | proceed and match your values to NAEP Codes. The following screens will be |

determined by the order of the columns in your Excel file.

Exit Back Next

Shown below is an example of row mapping. You need to match the values in each of your columns to the NAEP codes (in drop-down). Once you map a value, select "Next" to move to the next value.

### Submit Student List

E-File Step 3-1: Match Your Values to NAEP codes

For each of your values below, click on the down arrow next to "Select Code" and click on the NAEP code that best matches your value.

To view the student records that have the selected value in the "Sex" column, click on the view icon Selected. To view the worksheet containing all of your student data, <u>click here</u>.

If there is an error in your data file, click "Back" until you get to the Upload page. Then click "Exit", correct the problem in your Excel file, and upload the file again.

It is very important that all data be correct. We have provided a way to double check the data. Below are the expected percentages based on information from the Common Core of Data (CCD). The CCD is a program of the U.S. Department of Education's National Center for Education Statistics. It is a comprehensive, annual, national statistical database of information concerning all public elementary and secondary schools. Please confirm your codes and percentages and continue if all are correct.

| Age 13 expected CCD Percentages: Source 2017- 2018 School Year                                     |             |             |        |            |
|----------------------------------------------------------------------------------------------------|-------------|-------------|--------|------------|
|                                                                                                    | Male        |             | Female |            |
|                                                                                                    | 51.66%      |             | 48.34% |            |
| Your File Contains 2 Value(s)                                                                      |             |             |        |            |
|                                                                                                    | Age 13      |             |        | \ge 13     |
| # View                                                                                             | Your Values | NAEP Codes  | Number | Percentage |
| 1. 🤮                                                                                               | 1           | Select Code | 46     | 47.4%      |
| 2. 😫                                                                                               | 2           | N/A<br>Male | 51     | 52.6%      |
| When you have identified all of the codes on your list, click the "Next" button button of proceed. |             |             |        |            |
| Exit Back Next                                                                                     |             |             |        |            |

#### Step 5 – Review Warnings and Verify Data

When you finish row mapping, the E-Filing process will continue and a series of E-File checks will be run. These checks may produce warnings that you will need to review. If you find there are problems with your data, you can return to any mapping page to make any necessary changes. If your data are incorrect, you can choose "Start Over" and resubmit a new corrected file. If your data are correct, select "Continue" to move to the next screen.

#### E-File Data Checks

Age-ineligible students were removed from the file you submitted. The warnings below apply to age-eligible students only.

The following data you submitted have been checked again against the 2017-2018 Common Core of Data (CCD) for your school. The CCD, a program of the National Center for Education Statistics, is a comprehensive annual, national statistical database of information concerning all public elementary and secondary schools and school districts. The following data you submitted have also been checked against your historical data (if available) for your school.

Below are discrepancies found between the information in your data file, and the information in the CCD and historical records for your school. Please review each warning message and do one of the following:

- Review and modify the data in question. This could mean either correcting the mapping of your values to NAEP's values, or correcting your Excel file and uploading the file again.
- If the data from your file are correct as is, continue with the data checks process.

| Enrollment and Date of Birth                                                                                                    |
|----------------------------------------------------------------------------------------------------|
| The number of students on the file you submitted differs from our frame data by more than 100%.                                                                                                    |
| Are your data correct? If you are satisfied with the information in your data file, click Continue.                                                                                                    |
| If there is an error in your data file, click Start Over, correct this information in your Excel file, and upload the file again.                                                                                                    |
| Race                                                                                                    |
| <ul> <li>Excluding those students classified as "School does not collect this information" and "Information unavailable at this time", the racial/ethnic categories in the uploaded e-file differ significantly from those in our CCD. The percentages of the following race/ethnicity categories on the file you submitted differ from the frame by more than 10%.</li> </ul> |
| Black or African American, not Hispanic, E-File= 19.6%, Frame= 8.8%<br>Hispanic, of any race, E-File= 24.7%, Frame= 39.0%                                                                                                    |
| Are your data correct? If you are satisfied with the information in your data file, click Continue.                                                                                                    |
| If you would like to change how you matched your race/ethnicity codes to NAEP values, click here to return to the linking page.                                                                                                    |
| If there is an error in your data file, click Start Over, correct this information in your Excel file, and upload the file again.                                                                                                    |
|                                                                                                    |
| Start Over     Continue     Exit                                                                                                    |

The next screen will show you a table that summarizes the data in your file. If you verify your data as correct, you need to select "Information is Correct" and then "Submit."

If your data are incorrect, you should select "Information is Incorrect" or select "Back" and then "Start Over" to submit a new list.

#### E-File Step 4: Verify Your E-File

The table below summarizes the information you have provided on your student list. Please review this summary and verify that the information is correct and that the total enrollment figure at the bottom of the table accurately represents the number of students on your student list.

Record whether the information is correct or incorrect by clicking the appropriate button at the bottom of the page. Then click the "Submit" button.

Students who are not Hispanic and identify with more than one race category are classified as **Two or more races**, **not Hispanic**.
 Students whose ethnicity is Hispanic, regardless of race, are classified as **Hispanic**, **of any race**.

|                                                                                                    | Age 13 Students                                                   |                                  |
|----------------------------------------------------------------------------------------------------|-------------------------------------------------------------------|----------------------------------|
|                                                                                                    | Number                                                            | Percentage                       |
| Grade                                                                                                    |                                                                   |                                  |
| Grade 7                                                                                                    | 13                                                                | 13.4%                            |
| Grade 8                                                                                                    | 76                                                                | 78.35%                           |
| Grade 9                                                                                                    | 8                                                                 | 8.25%                            |
| Sex                                                                                                    |                                                                   |                                  |
| Male                                                                                                    | 46                                                                | 47.42%                           |
| Female                                                                                                    | 51                                                                | 52.58%                           |
| Student with a Disability                                                                                                    |                                                                   |                                  |
| Yes, IEP                                                                                                    | 13                                                                | 13.4%                            |
| No, not SD                                                                                                    | 82                                                                | 84.54%                           |
| Information unavailable at this time                                                                                                    | 2                                                                 | 2.06%                            |
| NAEP Race/Ethnicity                                                                                                    |                                                                   |                                  |
| White, not Hispanic                                                                                                    | 41                                                                | 42.27%                           |
| Black or African American, not Hispanic                                                                                                    | 19                                                                | 19.59%                           |
| Hispanic, of any race                                                                                                    | 24                                                                | 24.74%                           |
| Asian, not Hispanic                                                                                                    | 8                                                                 | 8.25%                            |
| Two or More Races (not Hispanic)                                                                                                    | 5                                                                 | 5.15%                            |
| NAEP English Language Learner                                                                                                    |                                                                   |                                  |
| Yes, ELL                                                                                                    | 5                                                                 | 5.15%                            |
| No, not ELL                                                                                                    | 90                                                                | 92.78%                           |
| No, Formerly ELL                                                                                                    | 2                                                                 | 2.06%                            |
| School Lunch                                                                                                    |                                                                   |                                  |
| Student not eligible                                                                                                    | 35                                                                | 36.08%                           |
| Free lunch                                                                                                    | 40                                                                | 41.24%                           |
| Reduced price lunch                                                                                                    | 4                                                                 | 4.12%                            |
| Information unavailable at this time                                                                                                    | 18                                                                | 18.56%                           |
| Total Enrollment:                                                                                                    | 97                                                                |                                  |
| <ul> <li>Information is CORRECT. To the best of my knowl<br/>Complete (includes all enrolled students), and Ac</li> <li>Information is INCORRECT.</li> </ul> | edge and understanding, the data are <b>Current</b> (b<br>curate. | ased on 2019 - 2020 enrollment), |
| Exit                                                                                                    | Back Print Submit                                                 |                                  |

If you need assistance, call the NAEP help desk at 1-800-283-6237.

Appendix H2-2f: Age 13 students, six columns without National School Lunch Program

# NAEP 2019-2020 LTT 13 Instructions for Preparing and Submitting an Electronic File of St

NAEP needs a complete list of students in the selected age group(s) at your school in order to draw a random sample of students to participate in the assessment. Your student data electronic file (E-File) must be submitted as a Microsoft Excel file.

We recommend that you create your student file using the NAEP E-File Excel

**Template,** which is available on the MyNAEP website's "Submit Student List" page. If necessary, you may alternatively provide an Excel file with the same column headers and data in a different order. If you cannot submit your student data in an Excel file, call the NAEP help desk at **1-800-283-6237**.

### <u>Step 1 – The E-Filing Template</u>

Download and review the E-Filing Template. Note the column headers (fields) that must be included in your student list. If you do not have data for a particular field, you may leave the column blank.

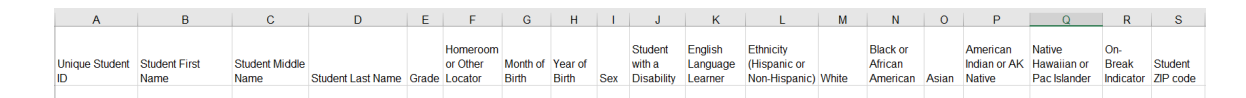

# <u>Step 2 – Compile Data for the Template</u>

Prepare and submit a separate Excel file of all students in your school with birthdates between **January 1, 2006** and **December 31, 2006**. Students may be in any grade, however, we expect most of the students to be in the following grades: **6**, **7**, **8**, and **9**.

- Include in the file data for **all students in the age group**, even those students who typically may be excluded from other testing programs, such as students with IEPs (SD) and English language learners (ELL). Make sure there are no duplicate students in your file.
- Also include students in the age group who were displaced from other locations due to hurricanes and other disasters.

• If this is a year-round school,<sup>18</sup> include students who will be on break/on vacation on the scheduled assessment day along with all of the other students in the sampled age group. The NAEP E-File Excel Template contains an "On Break" column you will use to identify those students who will be on break/on vacation by filling in "Yes." (If you are not using the template, be sure to create and provide data for an "On Break" column in your file.)

| Excel Header/     |                                                                                                    |                              |
|-------------------|----------------------------------------------------------------------------------------------------|------------------------------|
| Field Name        | NAEP Values                                                                                                    | Comments                     |
| State unique      | N/A                                                                                                    | If available; do not use the |
| Student ID        |                                                                                                    | student's Social Security    |
|                   |                                                                                                    | number                       |
| Student First     | N/A                                                                                                    | Text; must be in its own     |
| Name              |                                                                                                    | column                       |
| Student Middle    | N/A                                                                                                    | Text; Middle Name is         |
| Name              |                                                                                                    | optional, but the column     |
|                   |                                                                                                    | must be included in the      |
| -                 |                                                                                                    | Excel file                   |
| Student Last      | N/A                                                                                                    | Text; must be in its own     |
| Name              |                                                                                                    | column                       |
| Grade in School   | Any                                                                                                    | Use current year data        |
| Homeroom or       | N/A                                                                                                    | If available; locator        |
| other Locator     |                                                                                                    | information is helpful in    |
|                   |                                                                                                    | finding students and         |
|                   |                                                                                                    | notifying them of the        |
|                   |                                                                                                    | assessment                   |
| Month of Birth    | M or MM (numeric format)                                                                                                  | Numeric format; must be      |
|                   |                                                                                                    | in its own column            |
| Year of Birth     | YYYY (numeric format)                                                                                                    | Numeric format; must be      |
|                   |                                                                                                    | in its own column            |
|                   | The expected ranges for Year of Birth are listed below:                                                                   |                              |
| -                 | 2006                                                                                                    |                              |
| Sex               | School-defined codes                                                                                                    | Codes (numeric or text) for  |
| <b></b>           |                                                                                                    | Male/Female                  |
| Ethnicity         | School-defined codes for:                                                                                                 | Indicate all Race/Ethnicity  |
| (Hispanic or not) | • Yes, Hispanic: A person of Mexican, Puerto Rican, Cuban, Central                                                        | categories that apply for    |
|                   | or South American, or other Spanish (but not Portuguese) culture of                                                       | each student, text or        |
|                   | origin, regardless of race                                                                                                | numeric                      |
|                   | • No, Not Hispanic                                                                                                    |                              |
|                   | • Information unavailable at this time: If you currently do not have                                                      |                              |
|                   | uns information for one or more students, blank cells or an indicator such as "N/A" (Not Available) in the cell(c) can be |                              |
|                   | muncator such as IV/A (INULAVAIIADIE) In the Cell(S) call be                                                              |                              |
|                   | to collect the data at a later date                                                                                       |                              |
| Pace: White       | <b>Vec.</b> White: A percen baying origins in any of the original peoples                                                 | Indicate all Dace/Ethnicity  |
| Race: WIIILE      | • <b>Tes, while</b> . A person having origins in any of the original peoples of Europe. North Africa, or the Middle East  | categories that apply for    |
|                   | No. not White                                                                                                    | are student text or          |
|                   | <ul> <li>Intermation unavailable at this time: If you currently do not have</li> </ul>                                    | numoric                      |
|                   | this information for one or more students, blank cells or an                                                              |                              |
|                   | indicator such as "N/A" (Not Available) in the coll(c) can be                                                             |                              |
|                   | manual to this code to notify your NAFD representative of the pool                                                        |                              |
|                   | to collect the data at a later date                                                                                       |                              |
|                   |                                                                                                    |                              |

Your Excel file must contain the following data:

<sup>&</sup>lt;sup>18</sup> In year-round schools, students attend classes throughout the 12 calendar months unlike traditional schools that follow the 9month calendar. However, at any one time during the year a percentage (e.g., 25 percent) of the students will be on break or on vacation.

| Excel Header/                                        |                                                                                                    |                                                                                                 |
|------------------------------------------------------|----------------------------------------------------------------------------------------------------|-------------------------------------------------------------------------------------------------|
| Field Name                                           | NAEP Values                                                                                                    | Comments                                                                                        |
| Race: Black or<br>African<br>American<br>Race: Asian | <ul> <li>Yes, Black: A person having origins in any of the Black peoples of Africa</li> <li>No, not Black</li> <li>Information unavailable at this time: If you currently do not have this information for one or more students, blank cells or an indicator such as "N/A" (Not Available) in the cell(s) can be mapped to this code to notify your NAEP representative of the need to collect the data at a later date.</li> <li>Yes, Asian: A person having origins in any of the original peoples</li> </ul>                                                                                                    | Indicate all Race/Ethnicity<br>categories that apply for<br>each student, text or<br>numeric    |
|                                                      | <ul> <li>of the Far East, Southeast Asia, the Indian Subcontinent, including, for example, Cambodia, China, Japan, India, Korea, Malaysia, Pakistan, the Philippine Islands, Thailand, and Vietnam</li> <li><i>No, not Asian</i></li> <li><i>Information unavailable at this time:</i> If you currently do not have this information for one or more students, blank cells or an indicator such as "N/A" (Not Available) in the cell(s) can be mapped to this code to notify your NAEP representative of the need to collect the data at a later date.</li> </ul>                                                                                                    | Race/Ethnicity<br>categories that apply<br>for each student, text<br>or numeric                 |
| Race: American<br>Indian or Alaska<br>Native         | <ul> <li>Yes, American Indian or Alaska Native: A person having origins in any of the original peoples of North and South America (including Central America), and who maintains tribal affiliation or community attachment</li> <li>No, not American Indian or Alaska Native</li> <li>Information unavailable at this time: If you currently do not have this information for one or more students, blank cells or an indicator such as "N/A" (Not Available) in the cell(s) can be mapped to this code to notify your NAEP representative of the need to collect the data at a later date.</li> </ul>                                                                                                    | Indicate all<br>Race/Ethnicity<br>categories that apply<br>for each student, text<br>or numeric |
| Race: Native<br>Hawaiian or<br>Pacific Islander      | <ul> <li>Yes, Native Hawaiian or Pacific Islander: A person having origins in any of the original people of Hawaii, Guam, Samoa or other Pacific Islands</li> <li>No, not Native Hawaiian or Pacific Islander</li> <li>Information unavailable at this time: If you currently do not have this information for one or more students, blank cells or an indicator such as "N/A" (Not Available) in the cell(s) can be mapped to this code to notify your NAEP representative of the need to collect the data at a later date.</li> </ul>                                                                                                    | Indicate all<br>Race/Ethnicity<br>categories that apply<br>for each student, text<br>or numeric |
| Students with<br>Disabilities (SD)                   | <ul> <li>School-defined codes for:</li> <li><i>Yes, IEP:</i> Student has a formal Individualized Education Program (IEP), the student's IEP is in progress, or the student has an equivalent classification for private schools. If some students have both an IEP and a 504 Plan, code these students as "Yes, IEP."</li> <li><i>No, not SD:</i> Student does not have an IEP. If students have a 504 Plan without an IEP, code these students as "No, not SD."</li> <li><i>Information unavailable at this time:</i> If you currently do not have this information for one or more students, blank cells or an indicator such as "N/A" (Not Available) in the cell(s) can be mapped to this code to notify your NAEP representative of the need to collect the data at a later date.</li> </ul> | Use <b>ONE</b> code per student,<br>text or numeric                                             |

| Excel Header/<br>Field Name          | NAEP Values                                                                                                    | Comments                                                                                 |
|--------------------------------------|----------------------------------------------------------------------------------------------------|------------------------------------------------------------------------------------------|
| English<br>Language<br>Learner (ELL) | <ul> <li>School-defined codes for:</li> <li>Yes, ELL</li> <li>No, Not ELL</li> <li>No, Formerly ELL: If a student has achieved full English proficiency within the previous 2 years and the state includes formerly ELL students in its accountability reports, the student should be coded as "No, formerly ELL." Public schools, contact your NAEP State Coordinator if you have any questions about using this code.</li> <li>Information unavailable at this time: If you currently do not have this information for one or more students, blank cells or an indicator such as "N/A" (Not Available) in the cell(s) can be mapped to this code to notify your NAEP representative of the need to collect the data at a later date.</li> </ul> | Use <b>ONE</b> code per student,<br>text or numeric                                      |
| On-Break<br>Indicator                | School-defined code                                                                                                    | Only for year-round<br>schools; column can<br>be left off if school is<br>not year-round |
| Student ZIP<br>Code                  | Numeric only                                                                                                    | If available; format<br>can be 5 digits or 5<br>plus 4                                   |

# Tips for ensuring the E-File process goes smoothly:

- The NAEP E-File template should be used if possible. **Please use it as is.** Do not change the column headers. Student information must begin on the second row. There should be no empty rows between the headings and the student data or within the student data, and no headings within the data.
- If you are not able to use the NAEP E-File Excel Template (for example, because of the way your data system works), the columns in your Excel E-File should have the same, or similar, names but do not have to be in any particular order. You will be able to identify the contents of each column after you have submitted your file. (For example, you will be able to indicate that your column labeled "Gender" is what provides the NAEP "Sex" information, and your value of "1" is "Male" and a "2" is "Female," or whatever the correct interpretation.)
- Be sure to give your file a unique, descriptive name. Select "File," then "Save As," and give it a name such as "Your School Name Age 13.xls." Should you need to reference your file again, this will help you locate it after E-Filing.
- The first row of data in your file will be read as the column header unless you indicate otherwise on the E-Filing "Welcome" page. Each succeeding row will be considered a student record.
- If you merge or cut and paste data from another Excel file into the template, review the file afterward to be sure there are properly aligned student data in every row and there are no column headers or blank rows in the middle of the data.
- Be sure that your file contains only a heading row and student data, not notes or text in additional columns, or they will be read as data resulting in a warning or error message.
- There should be only one worksheet with data in the Excel file. If there are other worksheets, they must not contain any data.

### <u>Step 3 – E-File</u>

Once your file is prepared and checked for accuracy and completeness, log into the MyNAEP website and select "Submit Student List" from the left-hand menu.

• Select the "Start E-Filing Age 13" button.

|                                                                                                    | MyNAEP For Schools                                                                                                    | District: RIVER GROVE SD 85-5 (TX)                                                               |
|----------------------------------------------------------------------------------------------------|----------------------------------------------------------------------------------------------------|--------------------------------------------------------------------------------------------------|
| NAEP<br>NATIONAL ASSISSIMIN<br>OF EDICATIONAL<br>PROGRESS                                                                                                    | Welcome<br>Texas State-Coordinator<br><u>CENTER SCHOOL</u>                                                                                                    | Help   Contact Us   My Account   Logout   Return to jcoleman  <br>O Age 13 Assessment: 11/6/2019 |
| <ul> <li>Home</li> <li>Provide School Information</li> <li>Submit Student List</li> <li>Prepare for Assessment</li> <li>Support Assessment Activities</li> <li>Wrap Up</li> </ul> | Submit Student List<br>For each school, NAEP collects a list of all students in the selected age group in order to draw a random sample of students to participate in the<br>assessment. You will receive an email after the sample has been drawn. The list of sampled students will be posted under Prepare for Assessment.<br>The E-Filing system opens Monday, August 19th.<br>Please have all data submitted by Friday, September 20th.<br>• E-Filing Instructions<br>• E-Filing Excel Template<br>Should you need assistance with E-Filing, please call the NAEP help desk at 1-800-283-6237. A quick tutorial video is available here. |                                                                                                  |
|                                                                                                    | How Do I Submit My Schoo<br>E-File<br>(See E-File Instructional Document<br>Start E-Filing Age 13                                                                                                    | bl's List of Students?                                                                           |

• You will see a checklist on the next screen; please review it carefully to be sure your file is set up correctly and is ready to be submitted. Then select "Continue."

| Submit Student List                                                                                                    |
|----------------------------------------------------------------------------------------------------|
| Are You Ready to E-File?                                                                                                    |
| Complete the following steps before starting the E-File process:                                                                                                    |
| Read the NAEP 2020 Instructions for Preparing an Electronic File of Students, provided on the MyNAEP "Submit Student List" page;                                                                                                    |
| <ul> <li>Create a student data file in Excel format using the NAEP 2020 E-File Excel Template, provided on the MyNAEP "Submit Student List" page, or acquire a student data file in Excel format in which the first row contains the appropriate variable names, including the correct number of race/ethnicity columns;</li> </ul>                                                          |
| <ul> <li>Ensure that your student data file contains one column for each of the variables detailed in the NAEP 2020 Instructions for Preparing an<br/>Electronic File of Students.</li> </ul>                                                                                                    |
| State Unique Student ID (do not use the student's Social Security number)                                                                                                    |
| Student first name                                                                                                    |
| Student last name                                                                                                    |
| Grade in school (PK-12)                                                                                                    |
| Homeroom or other locator information                                                                                                    |
| <ul> <li>Month of birth (in M or MM number format, not spelled out as in "July").</li> </ul>                                                                                                    |
| Year of birth (in YYYY format).                                                                                                    |
| • Sex                                                                                                    |
| <ul> <li>SD indicator - to identify Students with a Disability, defined as a student with an Individualized Education Plan (IEP) for reasons other than<br/>being gifted and talented</li> </ul>                                                                                                    |
| <ul> <li>ELL indicator - to identify English language learners, as defined by your school</li> </ul>                                                                                                    |
| Race/Ethnicity - use SIX codes (columns) per student, as follows:                                                                                                    |
| Ethnicity (Hispanic or not)                                                                                                    |
| White                                                                                                    |
| Black or African American                                                                                                    |
| Asian                                                                                                    |
| American Indian or Alaska Native                                                                                                    |
| Native Hawalian or Pacific Islander                                                                                                    |
| <ul> <li>On-break indicator</li> <li>If you are submitting an E-File for a <i>year-round school</i>: this indicator identifies students who will be on-break/on vacation on your school's assessment date. (Please see your MyNAEP home page for assessment date).</li> <li>If you are submitting an E-File for a non vear-round school' do not provide values for this variable.</li> </ul> |
| Children Zin Carlo, including the children for a provide real provide values for and valuate                                                                                                    |
| <ul> <li>Student zij Code - Include die student zij Code, if available</li> </ul>                                                                                                    |
| * If the data for this variable are not available at the time of e-Filing, you must still include the empty column in the template.                                                                                                    |
| Print Continue Exit                                                                                                    |

Enter the required fields and then browse for the name of your file and select "Upload."

| Submit Student List                                                                                                    |
|----------------------------------------------------------------------------------------------------|
| E-File Step 1: Upload Your File                                                                                                    |
| Exit                                                                                                    |
| Welcome, State.                                                                                                    |
| <ol> <li>Upload - Submit your list to the E-Filing automated system.</li> <li>Upload - Submit your list to the E-Filing automated system.</li> <li>Identify Columns - Matching the column headings in your list to those in a standard list provided by the system.</li> <li>Identify Format/Codes - Matching the codes used in your list for student characteristics such as "sex" and "race" to codes used in NAEP.</li> <li>Verify that this matching of codes has been done accurately by reviewing a summary of the data you have matched.</li> </ol>                                      |
| Before uploading a copy of your Excel student data file, please provide us with the following information: Why we need this.                                                                                                    |
| Date list is accurate as of: (mm/dd/yyyy) Date the list was created; not necessarily today's date                                                                                                    |
| • Does your student data file contain column headers: Yes 🗹 Row 1 of your Excel file contains column names                                                                                                    |
| <ol> <li>Do upload your student data file, you will need to locate the file on your computer.</li> <li>Click on the "Browse" button below. It will open a window in the browser on your computer that will allow you to navigate to where the student list file is located on your computer. Note: You may need to change the "Files of type" to "All files (*.*)".</li> <li>Double click on the file (or select it and then click on the Open button). The name of the file (and the path) will appear in the File Name box below.</li> <li>Click on the Upload button and proceed.</li> </ol> |
| Select the file name<br>from your computer                                                                                                    |
| Uploading of your data file could take a few minutes. Please be patient. If you lose your Internet connection after uploading your file, you can log back on to the MyNAEP site and return to E-Filing. You will be sent directly to the last screen you were working on, allowing you to complete the E-Filing procedure.                                                                                                    |
|                                                                                                    |

#### Step 4 – Map Your Columns and Rows to NAEP Values

E-File Step 2: Identify Your Column Contents

The field names used by your database system may not have the same names as the NAEP values. You will need to match the names of your columns to the names of the NAEP columns and then match row values to NAEP values.

#### Submit Student List

#### We need to know what information is in each column of your student data file. Click on the down arrow next to the words in the table that read "Column Contains ...". If there is no appropriate description in the drop-down list, please select N/A. It is important for us to have as much information about each student as possible. However, the essential information that must be reflected in the columns on the student list is: grade, student first name, student last name, month of birth, year of birth, sex, student with a disability (SD) indicator, and English Language Learner (ELL) indicator. If you are E-Filing for a year-round multi-track school, include a column for on-break indicator. Note: Click on the links below in the "Column Heading Is" to view the student data contained in that column. If you wish to correct or change your selections for column content descriptions, click the 'Clear' button. Clicking the "Clear" button will delete all of the selections you have made in each of the rows entitled "Columns Contains". Click here to see a worksheet view of your student data. If you find you have errors in your data, you will need to exit this program, correct the problem in your Excel file, and upload the file again. Column Heading Is Your Column Contains Clear GRADE Your Column Contains... $\checkmark$ $\checkmark$ MOB Your Column Contains... $\checkmark$ YOB Your Column Contains... SEX Your Column Contains... $\checkmark$ SD State Unique Student ID Student Name: First Student Name: Middle ELL Ethnicity Student Name: Last Grade black Homeroom or Other Locator Birth Date: Month of Birth Birth Date: Year of Birth white Asian 5ex Student with a Disability AI English Language Learner Hispanic, of any race White ΡI Black or African American FirstName Asian Native Hawaiian or Pacific Islander Last Name American Indian or Alaska Native Codes The following of - identified all of the actions as It is a line with a

140

Shown below is an example of row mapping. You need to match the values in each of your columns to the NAEP codes (in drop-down). Once you map a value, select "Next" to move to the next value.

|             | Submit Student List                                                                                                    |                             |        |            |  |
|-------------|----------------------------------------------------------------------------------------------------|-----------------------------|--------|------------|--|
|             | E-File Step 3-1: Match Your Values to NAEP codes<br>For each of your values below, click on the down arrow next to "Select Code" and click on the NAEP code that best matches your value.                                                                                                    |                             |        |            |  |
|             |                                                                                                    |                             |        |            |  |
|             | To view the student records that have the selected value in the "Sex" column, click on the view icon 😫 below. To view the worksheet containing all of your student data, <u>click here</u> .                                                                                                    |                             |        |            |  |
|             | If there is an error in your data file, click "Back" until you get to the Upload page. Then click "Exit", correct the problem in your Excel file, and upload the file again.                                                                                                    |                             |        |            |  |
|             |                                                                                                    | Sex                         |        |            |  |
|             | It is very important that all data be correct. We have provided a way to double check the data. Below are the expected percentages based on information from the Common Core of Data (CCD). The CCD is a program of the U.S. Department of Education's National Center for Education Statistics. It is a comprehensive, annual, national statistical database of information concerning all public elementary and secondary schools. Please confirm your codes and percentages and continue if all are correct. |                             |        |            |  |
|             | Age 13 expected CCD Percentages: Source 2017- 2018 School Year                                                                                                    |                             |        |            |  |
| Male Female |                                                                                                    |                             |        |            |  |
|             | 31.00% 48.34%                                                                                                    |                             |        |            |  |
|             | 10                                                                                                    | ur File Contains 2 Value(s) |        |            |  |
|             |                                                                                                    |                             | A      | ge 13      |  |
|             | # View Your Values                                                                                                    | NAEP Codes                  | Number | Percentage |  |
|             | <b>1.</b> 💁 1                                                                                                    | Select Code                 | 46     | 47.4%      |  |
|             | <b>2.</b> 😫 2                                                                                                    | Male                        | 51     | 52.6%      |  |
|             | When you have identified all of the codes on your list, click the                                                                                                    | e "Next" button to proceed. |        |            |  |
|             | Exit                                                                                                    | Back Next                   |        |            |  |

#### Step 5 – Review Warnings and Verify Data

When you finish row mapping, the E-Filing process will continue and a series of E-File checks will be run. These checks may produce warnings that you will need to review. If you find there are problems with your data, you can return to any mapping page to make any necessary changes. If your data are incorrect, you can choose "Start Over" and resubmit a new corrected file. If your data are correct, select "Continue" to move to the next screen.

#### E-File Data Checks

Age-ineligible students were removed from the file you submitted. The warnings below apply to age-eligible students only.

The following data you submitted have been checked again against the 2017-2018 Common Core of Data (CCD) for your school. The CCD, a program of the National Center for Education Statistics, is a comprehensive annual, national statistical database of information concerning all public elementary and secondary schools and school districts. The following data you submitted have also been checked against your historical data (if available) for your school.

Below are discrepancies found between the information in your data file, and the information in the CCD and historical records for your school. Please review each warning message and do one of the following:

- Review and modify the data in question. This could mean either correcting the mapping of your values to NAEP's values, or correcting your Excel file and uploading the file again.
- If the data from your file are correct as is, continue with the data checks process.

#### Enrollment and Date of Birth

• The number of students on the file you submitted differs from our frame data by more than 100%.

Are your data correct? If you are satisfied with the information in your data file, click Continue.

If there is an error in your data file, click Start Over, correct this information in your Excel file, and upload the file again.

#### Race

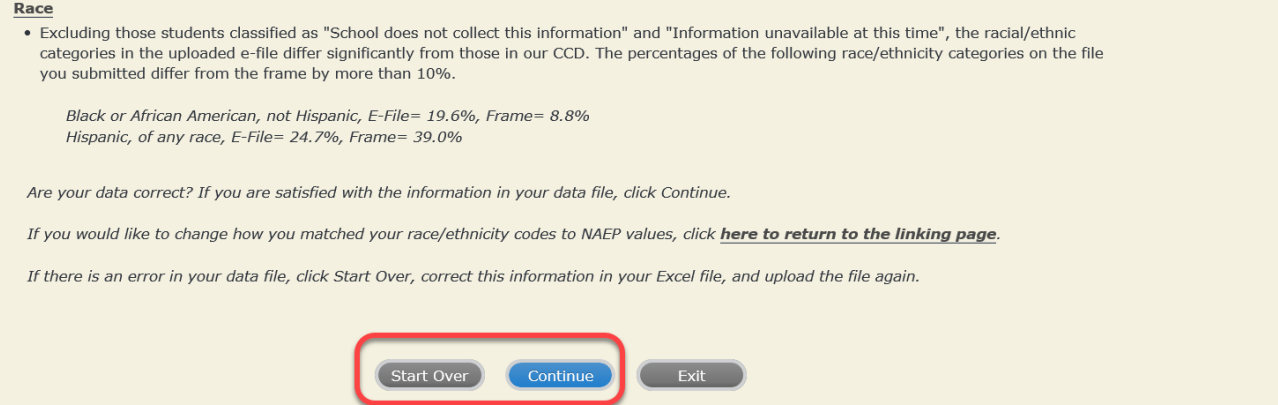

The next screen will show you a table that summarizes the data in your file. If you verify your data as correct, you need to select "Information is Correct" and then "Submit."

If your data are incorrect, you should select "Information is Incorrect" or select "Back" and then "Start Over" to submit a new list.

#### E-File Step 4: Verify Your E-File

The table below summarizes the information you have provided on your student list. Please review this summary and verify that the information is correct and that the total enrollment figure at the bottom of the table accurately represents the number of students on your student list.

Record whether the information is correct or incorrect by clicking the appropriate button at the bottom of the page. Then click the "Submit" button.

1. Students who are not Hispanic and identify with more than one race category are classified as Two or more races, not Hispanic.

2. Students whose ethnicity is Hispanic, regardless of race, are classified as Hispanic, of any race.

|                                                               | Age 13 Students                                |                                    |
|---------------------------------------------------------------|------------------------------------------------|------------------------------------|
|                                                               | Number                                         | Percentage                         |
| Grade                                                         |                                                |                                    |
| Grade 7                                                       | 13                                             | 13.4%                              |
| Grade 8                                                       | 76                                             | 78.35%                             |
| Grade 9                                                       | 8                                              | 8.25%                              |
| Sex                                                           |                                                |                                    |
| Male                                                          | 46                                             | 47.42%                             |
| Female                                                        | 51                                             | 52.58%                             |
| Student with a Disability                                     |                                                |                                    |
| Yes, IEP                                                      | 13                                             | 13.4%                              |
| No, not SD                                                    | 82                                             | 84.54%                             |
| Information unavailable at this time                          | 2                                              | 2.06%                              |
| NAEP Race/Ethnicity                                           |                                                |                                    |
| White, not Hispanic                                           | 41                                             | 42.27%                             |
| Black or African American, not Hispanic                       | 19                                             | 19.59%                             |
| Hispanic, of any race                                         | 24                                             | 24.74%                             |
| Asian, not Hispanic                                           | 8                                              | 8.25%                              |
| Two or More Races (not Hispanic)                              | 5                                              | 5.15%                              |
| NAEP English Language Learner                                 |                                                |                                    |
| Yes, ELL                                                      | 5                                              | 5.15%                              |
| No, not ELL                                                   | 90                                             | 92.78%                             |
| No, Formerly ELL                                              | 2                                              | 2.06%                              |
| Total Enrollment:                                             | 97                                             |                                    |
| O Information is <b>CORRECT</b> . To the best of my knowledge | and understanding, the data are <b>Current</b> | (based on 2019 - 2020 enrollment), |
| Complete (includes all enrolled students), and Accurat        | е.                                             |                                    |
| Information is <b>INCORRECT</b> .                             |                                                |                                    |
|                                                               |                                                |                                    |
| Duit De                                                       |                                                |                                    |
| Exit                                                          |                                                |                                    |

If you need assistance, call the NAEP help desk at 1-800-283-6237.

# Appendix H2-3: Age 17 students
Appendix H2-3a: Age 17 students, one column with National School Lunch Program

# NAEP 2019-2020 LTT 17 Instructions for Preparing and Submitting an Electronic File of St

NAEP needs a complete list of students in the selected age group(s) at your school in order to draw a random sample of students to participate in the assessment. Your student data electronic file (E-File) must be submitted as a Microsoft Excel file.

We recommend that you create your student file using the NAEP E-File Excel **Template**, which is available on the MyNAEP website's "Submit Student List" page. If necessary, you may alternatively provide an Excel file with the same column headers and data in a different order. If you cannot submit your student data in an Excel file, call the NAEP help desk at **1-800-283-6237**.

## <u>Step 1 – The E-Filing Template</u>

Download and review the E-Filing Template. Note the column headers (fields) that must be included in your student list. If you do not have data for a particular field, you may leave the column blank.

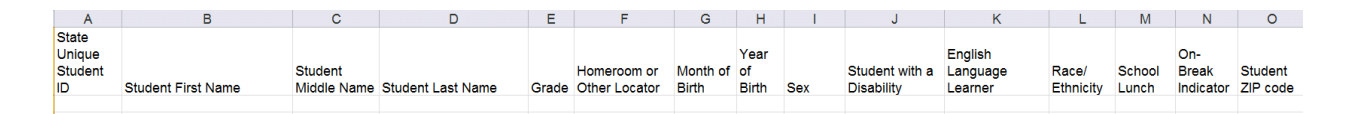

## <u>Step 2 – Compile Data for the Template</u>

Prepare and submit a separate Excel file of all students in your school with birthdates between **October 1, 2002** and **September 30, 2003**. Students may be in any grade, however, we expect most of the students to be in the following grades: **9**, **10**, **11**, and **12**.

- Include in the file data for **all students in the age group**, even those students who typically may be excluded from other testing programs, such as students with IEPs (SD) and English language learners (ELL). Make sure there are no duplicate students in your file.
- Also include students in the age group who were displaced from other locations due to hurricanes and other disasters.

• If this is a year-round school,<sup>19</sup> include students who will be on break/on vacation on the scheduled assessment day along with all of the other students in the sampled age group. The NAEP E-File Excel Template contains an "On Break" column you will use to identify those students who will be on break/on vacation by filling in "Yes." (If you are not using the template, be sure to create and provide data for an "On Break" column in your file.)

| Excel Header/<br>Field Name | NAEP Values                                             | Comments                  |
|-----------------------------|---------------------------------------------------------|---------------------------|
| State unique                | N/A                                                     | If available; do not use  |
| Student ID                  |                                                         | the student's Social      |
|                             |                                                         | Security number           |
| Student First               | N/A                                                     | Text; must be in its own  |
| Name                        |                                                         | column                    |
| Student Middle              | N/A                                                     | Text; Middle Name is      |
| Name                        |                                                         | optional, but the column  |
|                             |                                                         | must be included in the   |
|                             |                                                         | Excel file                |
| Student Last                | N/A                                                     | Text; must be in its own  |
| Name                        |                                                         | column                    |
| Grade in School             | Any                                                     | Use current year data     |
| Homeroom or                 | N/A                                                     | If available; locator     |
| other Locator               |                                                         | information is helpful in |
|                             |                                                         | finding students and      |
|                             |                                                         | notifying them of the     |
|                             |                                                         | assessment                |
| Month of Birth              | M or MM (numeric format)                                | Numeric format; must be   |
|                             |                                                         | in its own column         |
| Year of Birth               | YYYY (numeric format)                                   | Numeric format; must be   |
|                             |                                                         | in its own column         |
|                             | The expected ranges for Year of Birth are listed below: |                           |
|                             | 2002–2003                                               |                           |
| Sex                         | School-defined codes                                    | Codes (numeric or text)   |
|                             |                                                         | for Male/Female           |

Your Excel file must contain the following data:

<sup>&</sup>lt;sup>19</sup> In year-round schools, students attend classes throughout the 12 calendar months, unlike traditional schools that follow the 9month calendar. However, at any one time during the year a percentage (e.g., 25 percent) of the students will be on break or on vacation.

| Excel Header/                              | NAEP Values Comments                                                                                                    |                                                     |  |
|--------------------------------------------|----------------------------------------------------------------------------------------------------|-----------------------------------------------------|--|
| Bace/Ethnicity -                           | School defined codes for:                                                                                                    | Lise ONE code per                                   |  |
| Race/Ethnicity -<br>one column             | <ul> <li>School-defined codes for:</li> <li><i>Hispanic, of any race</i>: A person of Mexican, Puerto Rican, Cuban, Central or South American, or other Spanish (but not Portuguese) culture of origin, regardless of race</li> <li><i>White, not Hispanic</i>: A person having origins in any of the original peoples of Europe (except Spain), North Africa, or the Middle East</li> <li><i>Black or African American, not Hispanic</i>: A person having origins in any of the original peoples of the Black peoples of Africa</li> <li><i>Asian, not Hispanic</i>: A person having origins in any of the original peoples of the Far East, Southeast Asia, the Indian Subcontinent, including, for example, Cambodia, China, Japan, India, Korea, Malaysia, Pakistan, the Philippine Islands, Thailand, and Vietnam</li> <li><i>American Indian or Alaska Native, not Hispanic</i>: A person having origins in any of the original peoples of North and South America (including Central America), and who maintains tribal affiliation or community attachment</li> <li><i>Native Hawaiian or Pacific Islander, not Hispanic</i>: A person having origins in any of the original people of Hawaii, Guam, Samoa or other Pacific Islands</li> <li><i>Two or More Races, not Hispanic</i>: A person who identifies with two or more of the non-Hispanic categories above</li> <li><i>School does not collect this information</i>: Available to nonpublic schools only. When used, this code must be applied to all students.</li> <li><i>Information unavailable at this time</i>: If you currently do not have this information for one or more students, blank cells or an indicator such as "N/A" (Not Available) in the cell(s) can be mapped to this code to notify your NAEP representative of the need to collect the data at a later date.</li> </ul> | Use <b>ONE</b> code per<br>student, text or numeric |  |
| National School<br>Lunch Program<br>(NSLP) | <ul> <li>School defined codes for:</li> <li>Student not eligible to participate: Student is not eligible for free or reduced-price lunch</li> <li>Free lunch: Student is eligible for free lunch. Schools participating in Provisions 2 or 3 of the NSLP should code all students as "free lunch." <sup>20</sup></li> <li>Reduced-price lunch: Student is eligible for reduced-price lunch</li> <li>School not participating: School does not participate in the NSLP. When used, this code must be applied to all students.</li> <li>Information unavailable at this time: If you currently do not have this information for one or more students, blank cells or an indicator such as "N/A" (Not Available) in the cell(s) can be mapped to this code to notify your NAEP representative of the need to collect the data at a later date.</li> <li>SPECIAL INSTRUCTIONS FOR CEP SCHOOLS: If your school participates in the Community Eligibility Provision (CEP), note that for NAEP, only students who are economically disadvantaged students can be classified as eligible for free or reduced-price lunch.</li> </ul>                                                                                                    | Use <b>ONE</b> code per<br>student, text or numeric |  |

<sup>&</sup>lt;sup>20</sup> If it is not possible to distinguish between "free" and "reduced-price" for some students, code these students as eligible for free lunch.

| Excel Header/<br>Field Name | NAI                                                                                                    | FP Values                                                                                                    | Comments            |
|-----------------------------|----------------------------------------------------------------------------------------------------|----------------------------------------------------------------------------------------------------|---------------------|
|                             |                                                                                                    | Direct Only                                                                                                    | Comments            |
|                             | In CEP schools in our state, econo<br>those who are directly certified th<br>programs such as the Supplement<br>(SNAP) and the Temporary Assis<br>Please code your students as follo | omically disadvantaged students a<br>rough participation in assistance<br>al Nutrition Assistance Program<br>stance for Needy Families (TANF                      | are<br>F).          |
|                             | Is the student<br>economically<br>disadvantaged?                                                                                                    | How should student be coded on NAEP?                                                                                                    |                     |
|                             | 1. Yes                                                                                                    | 1. Eligible for free<br>or reduced price<br>lunch                                                                                                    |                     |
|                             | 2. No                                                                                                    | 2. Student not eligible                                                                                                    |                     |
|                             | 3. Information<br>missing                                                                                                    | 3. Information<br>unavailable                                                                                                    |                     |
|                             |                                                                                                    |                                                                                                    |                     |
|                             | CEP Direct C                                                                                                    | Certification Plus                                                                                                    |                     |
|                             | In CEP schools in our state, econo<br>identified in two ways: a) directly<br>assistance programs such as the S<br>Program (SNAP) and the Tempor<br>(TANF); b) through a household in | omically disadvantaged students a<br>certified through participation ir<br>upplemental Nutrition Assistance<br>ary Assistance for Needy Familie<br>income survey. | are<br>n<br>e<br>es |
|                             | Please code your students as follo                                                                                                    | ows:                                                                                                    |                     |
|                             | Is the student<br>economically<br>disadvantaged?                                                                                                    | How should student be coded on NAEP?                                                                                                    |                     |
|                             | 1. Yes                                                                                                    | 1. Eligible for free<br>or reduced price<br>lunch                                                                                                    |                     |
|                             | 2. No                                                                                                    | 2. Student not eligible                                                                                                    |                     |
|                             | 3. Information<br>missing                                                                                                    | 3. Information<br>unavailable                                                                                                    |                     |

| Excel Header/<br>Field Name          | NAEP Values                                                                                                    | Comments                                                                                 |
|--------------------------------------|----------------------------------------------------------------------------------------------------|------------------------------------------------------------------------------------------|
|                                      |                                                                                                    | Comments                                                                                 |
|                                      | In our state, all students in CEP schools are considered economically disadvantaged.<br>Please code your students as follows:                                                                                                    |                                                                                          |
|                                      | Is the student<br>economically<br>disadvantaged?How should student be<br>coded on NAEP?1. Yes1. Eligible for free<br>lunch                                                                                                    |                                                                                          |
| Students with<br>Disabilities (SD)   | <ul> <li>School defined codes for:</li> <li>Yes, IEP: Student has a formal Individualized Education Program (IEP), the student's IEP is in progress, or the student has an equivalent classification for private schools. If some students have both an IEP and a 504 Plan, code these students as "Yes, IEP."</li> <li>No, not SD: Student does not have an IEP. If students have a 504 Plan without an IEP, code these students as "No, not SD."</li> <li>Information unavailable at this time: If you currently do not have this information for one or more students, blank cells or an indicator such as "N/A" (Not Available) in the cell(s) can be mapped to this code to notify your NAEP representative of the need to collect the data at a later date.</li> </ul> | Use <b>ONE</b> code per<br>student, text or numeric                                      |
| English<br>Language<br>Learner (ELL) | <ul> <li>School-defined codes for:</li> <li>Yes, ELL</li> <li>No, Not ELL: If a student has achieved full English proficiency within the previous 2 years and the state includes formerly ELL students in its accountability reports, the student should be coded as "No, formerly ELL." Public schools, contact your NAEP State Coordinator if you have any questions about using this code.</li> <li>Information unavailable at this time: If you currently do not have this information for one or more students, blank cells or an indicator such as "N/A" (Not Available) in the cell(s) can be mapped to this code to notify your NAEP representative of the need to collect the data at a later date.</li> </ul>                                                      | Use <b>ONE</b> code per<br>student, text or numeric                                      |
| On-Break<br>Indicator                | School-defined code                                                                                                    | Only for year-round<br>schools; column can<br>be left off if school is<br>not year-round |
| Student ZIP<br>Code                  | Numeric only                                                                                                    | If available; format<br>can be 5 digits or 5<br>plus 4                                   |

## Tips for ensuring the E-File process goes smoothly:

- The NAEP E-File template should be used if possible. **Please use it as is**. Do not change the column headers. Student information must begin on the second row. There should be no empty rows between the headings and the student data or within the student data, and no headings within the data.
- If you are not able to use the NAEP E-File Excel Template (for example, because of the way your data system works), the columns in your Excel E-File should have the same, or similar, names but do not have to be in any particular order. You will be able to identify the contents of each column after you have submitted your file. (For example, you will be able to indicate that your column labeled "Gender" is what

provides the NAEP "Sex" information, and your value of "1" is "Male" and a "2" is "Female," or whatever the correct interpretation.)

- Be sure to give your file a unique, descriptive name. Select "File," then "Save As," and give it a name such as "Your School Name Age 17.xls." Should you need to reference your file again, this will help you locate it after E-Filing.
- The first row of data in your file will be read as the column header unless you indicate otherwise on the E-Filing "Welcome" page. Each succeeding row will be considered a student record.
- If you merge or cut and paste data from another Excel file into the template, review the file afterward to be sure there are properly aligned student data in every row and there are no column headers or blank rows in the middle of the data.
- Be sure that your file contains only a heading row and student data, not notes or text in additional columns, or they will be read as data resulting in a warning or error message.
- There should be only one worksheet with data in the Excel file. If there are other worksheets, they must not contain any data.

## <u>Step 3 – E-File</u> Once your file is prepared and checked for accuracy and completeness, log into the MyNAEP website and select "Submit Student List" from the left-hand menu.

• Select the "Start E-Filing Age 17" button.

|                                                                                                    | MyNAEP For Schools                                                                                                    | District: MENDON COMMUNITY SCHOOL DISTRICT (TX)                                                                                                    |
|----------------------------------------------------------------------------------------------------|----------------------------------------------------------------------------------------------------|----------------------------------------------------------------------------------------------------|
| NÁCEP<br>NATIONAL ASSESSMENT<br>OF EDICATIONAL<br>PROGRESS                                                                                                    | Welcome<br>Texas State-Coordinator<br>BROWNWOOD H S                                                                                                    | Help Contact Us My Account Logout Return to jcoleman                                                                                                    |
| <ul> <li>Home</li> <li>Provide School Information</li> <li>Submit Student List</li> <li>Prepare for Assessment</li> <li>Support Assessment Activities</li> <li>Wrap Up</li> </ul> | Submit Student L<br>For each school, NAEP collects a list<br>assessment. You will receive an ema<br>The E-Filing system opens <b>Thursday</b><br>Please have all data submitted by <b>Fr</b><br>• E-Filing Instructions<br>• E-Filing Excel Template<br>Should you need assistance with E-F | <b>IST</b><br>of all students in the selected age group in order to draw a random sample of students to participate in the<br>il after the sample has been drawn. The list of sampled students will be posted under Prepare for Assessment.<br><b>, January 2nd.</b><br><b>iday, January 31st.</b><br>lling, please call the NAEP help desk at 1-800-283-6237. A quick tutorial video <u>is available here</u> . |
|                                                                                                    | How Do I Submit My Schoo<br>E-File<br>(See E-File Instructional Document<br>Start E-Filing Age 17                                                                                                    | ol's List of Students?                                                                                                    |

• You will see a checklist on the next screen; please review it carefully to be sure your file is set up correctly and is ready to be submitted. Then select "Continue."

#### Are You Ready to E-File? Complete the following steps before starting the E-File process: • Read the NAEP 2020 Instructions for Preparing an Electronic File of Students, provided on the MyNAEP "Submit Student List" page; • Create a student data file in Excel format using the NAEP 2020 E-File Excel Template, provided on the MyNAEP "Submit Student List" page, or acquire a student data file in Excel format in which the first row contains the appropriate variable names, including the correct number of race/ethnicity columns; • Ensure that your student data file contains one column for each of the variables detailed in the NAEP 2020 Instructions for Preparing an Electronic File of Students. · State Unique Student ID (do not use the student's Social Security number) Student first name Student last name Grade in school (PK-12) Homeroom or other locator information · Month of birth (in M or MM number format, not spelled out as in "July") . Year of birth (in YYYY format). • Sex • SD indicator - to identify Students with a Disability, defined as a student with an Individualized Education Plan (IEP) for reasons other than being gifted and talented ELL indicator - to identify English language learners, as defined by your school Race/Ethnicity - use ONE column per student National School Lunch Program eligibility indicator On-break indicator . If you are submitting an E-File for a year-round school: this indicator identifies students who will be on-break/on vacation on your school's assessment date. (Please see your MyNAEP home page for assessment date). • If you are submitting an E-File for a non year-round school: do not provide values for this variable Student Zip Code - include the student zip code, if available \* If the data for this variable are not available at the time of e-Filing, you must still include the empty column in the template.

Enter the required fields and then browse for the name of your file and select "Upload."

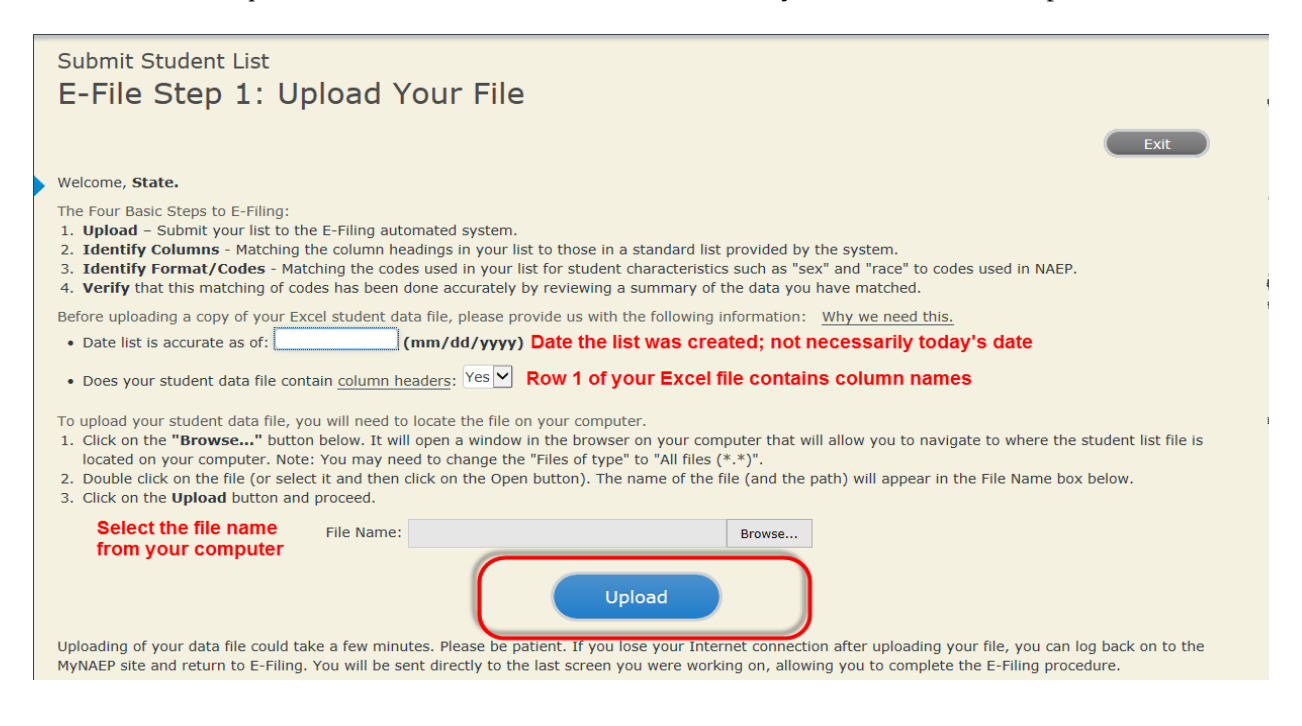

#### **Step 4 – Map Your Columns and Rows to NAEP Values**

The field names used by your database system may not have the same names as the NAEP values. You will need to match the names of your columns to the names of the NAEP columns and then match row values to NAEP values.

| E-File Step 2: Identify Your Column Contents<br>We need to know what information is in each column of your student data<br>If there is no appropriate description in the drop-down list, please select N<br>However, the essential information that must be reflected in the columns of<br>birth, sex, student with a disability (SD) indicator, and English Language L<br>column for on-break indicator.<br>Note: Click on the links below in the "Column Heading Is" to view to<br>selections for column content descriptions, click the 'Clear' button.<br>of the rows entitled "Columns Contains". | file. Click on the down arrow next to the words in the table that read "Column Contains".<br>/A. It is important for us to have as much information about each student as possible.<br>on the student list is: grade, student first name, student last name, month of birth, year of<br>.earner (ELL) indicator. If you are E-Filing for a year-round multi-track school, include a<br>the student data contained in that column. If you wish to correct or change your<br>. Clicking the "Clear" button will delete all of the selections you have made in each |
|----------------------------------------------------------------------------------------------------|----------------------------------------------------------------------------------------------------|
| Click here to see a worksheet view of your student data. If you find you have file, and upload the file again.                                                                                                    | ave errors in your data, you will need to exit this program, correct the problem in your Excel                                                                                                    |
| Column Heading Is                                                                                                    | Your Column Contains Clear                                                                                                    |
| GRADE                                                                                                    | Your Column Contains 🗸                                                                                                    |
| мов                                                                                                    | Your Column Contains                                                                                                    |
| YOB                                                                                                    | Your Column Contains                                                                                                    |
| SEX<br>SD<br>ELL<br>ETHNICITY<br>RACE<br>SCHOOLLUNCH<br>First Name<br>Last Name<br>When you have identified all of the columns on your list, click the "Next" by<br>determined by the order of the columns in your Excel file.                                                                                                    | Your Column Contains         State Unique Student ID         Student Name: First         Student Name: First         Student Name: Last         Grade         Homeroom or Other Locator         Birth Date: Month of Birth         Birth Date: Year of Birth         Student with a Disability         English Language Learner         Ethnicity (Hispanic or not Hispanic)         Race         Vutton to r         School Lunch         Zip Code         N/A                                                                                                  |

Shown below is an example of row mapping. You need to match the values in each of your columns to the NAEP codes (in drop-down). Once you map a value, select "Next" to move to the next value.

|                                                                                                    | -1: Match four values to                                                           | NAEP COUES                                                                                                 |                                                  |                              |
|----------------------------------------------------------------------------------------------------|------------------------------------------------------------------------------------|----------------------------------------------------------------------------------------------------|--------------------------------------------------|------------------------------|
| For each of your va                                                                                                    | alues below, click on the down arrow ne                                            | ext to "Select Code" and click on the NAEP cod                                                             | le that best matches you                         | ır value.                    |
| To view the student records that have the selected value in the "Sex" column, click on the view icon 😫 below. To view the worksheet containing a your student data, <u>click here</u> . |                                                                                    |                                                                                                    |                                                  |                              |
| If there is an erro<br>file, and upload t                                                                                                    | or in your data file, click "Back" un<br>he file again.                            | til you get to the Upload page. Then click                                                                 | "Exit", correct the pro                          | oblem in your E              |
|                                                                                                    |                                                                                    | Sex                                                                                                    |                                                  |                              |
| Statistics. It is a co<br>confirm your codes                                                                                                    | omprehensive, annual, national statistic<br>and percentages and continue if all ar | cal database of information concerning all public correct.                                                 | lic elementary and secon                         | ndary schools. Ple           |
|                                                                                                    | Age 17 expected                                                                    | d CCD Percentages: Source 2017- 2018 Schoo                                                                 | l Year                                           |                              |
|                                                                                                    | Age 17 expected<br>Male                                                            | CCD Percentages: Source 2017- 2018 Schoo                                                                   | l Year<br>Female                                 |                              |
|                                                                                                    | Age 17 expected<br>Male<br>51.27%                                                  | l CCD Percentages: Source 2017- 2018 Schoo                                                                 | l Year<br>Female<br>48.73%                       | -                            |
| -                                                                                                    | Age 17 expected<br>Male<br>51.27%                                                  | d CCD Percentages: Source 2017- 2018 Schoo<br>Your File Contains 2 Value(s)                                | ll Year<br>Female<br>48.73%                      |                              |
| -                                                                                                    | Age 17 expected<br>Male<br>51.27%                                                  | l CCD Percentages: Source 2017- 2018 Schoo<br>Your File Contains 2 Value(s)                                | I Year<br>Female<br>48.73%<br>A                  | ge 17                        |
| # View                                                                                                    | Age 17 expected<br>Male<br>51.27%<br>Your Values                                   | d CCD Percentages: Source 2017- 2018 Schoo<br>Your File Contains 2 Value(s)<br>NAEP Codes                  | I Year<br>Female<br>48.73%<br>A<br>Number        | ge 17<br>Percentage          |
| # View<br>1. 3                                                                                                    | Age 17 expected<br>Male<br>51.27%<br>Your Values<br>1                              | d CCD Percentages: Source 2017- 2018 Schoo<br>Your File Contains 2 Value(s)<br>NAEP Codes<br>Select Code 🗸 | I Year<br>Female<br>48.73%<br>A<br>Number<br>125 | ge 17<br>Percentage<br>51.4% |

#### Step 5 – Review Warnings and Verify Data

When you finish row mapping, the E-Filing process will continue and a series of E-File checks will be run. These checks may produce warnings that you will need to review. If you find there are problems with your data, you can return to any mapping page to make any necessary changes. If your data are incorrect, you can choose "Start Over" and resubmit a new corrected file. If your data are correct, select "Continue" to move to the next screen.

# Submit Student List

#### E-File Data Checks

# Age-ineligible students were removed from the file you submitted. The warnings below apply to age-eligible students only.

The following data you submitted have been checked again against the 2017-2018 Common Core of Data (CCD) for your school. The CCD, a program of the National Center for Education Statistics, is a comprehensive annual, national statistical database of information concerning all public elementary and secondary schools and school districts. The following data you submitted have also been checked against your historical data (if available) for your school.

Below are discrepancies found between the information in your data file, and the information in the CCD and historical records for your school. Please review each warning message and do one of the following:

- Review and modify the data in question. This could mean either correcting the mapping of your values to NAEP's values, or correcting your Excel file and uploading the file again.
- If the data from your file are correct as is, continue with the data checks process.

#### Enrollment and Date of Birth

• The number of students on the file you submitted differs from our frame data by more than 100%.

Are your data correct? If you are satisfied with the information in your data file, click Continue.

If there is an error in your data file, click Start Over, correct this information in your Excel file, and upload the file again.

#### Race

• Excluding those students classified as "School does not collect this information" and "Information unavailable at this time", the racial/ethnic categories in the uploaded e-file differ significantly from those in our CCD. The percentages of the following race/ethnicity categories on the file you submitted differ from the frame by more than 10%.

White, not Hispanic, E-File= 41.6%, Frame= 62.6%

Are your data correct? If you are satisfied with the information in your data file, click Continue.

If you would like to change how you matched your race/ethnicity codes to NAEP values, click here to return to the linking page.

If there is an error in your data file, click Start Over, correct this information in your Excel file, and upload the file again.

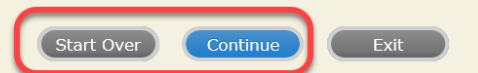

The next screen will show you a table that summarizes the data in your file. If you verify your data as correct, you need to select "Information is Correct" and then "Submit."

If your data are incorrect, you should select "Information is Incorrect" or select "Back" and then "Start Over" to submit a new list.

#### Submit Student List

#### E-File Step 4: Verify Your E-File

The table below summarizes the information you have provided on your student list. Please review this summary and verify that the information is correct and that the total enrollment figure at the bottom of the table accurately represents the number of students on your student list.

Record whether the information is correct or incorrect by clicking the appropriate button at the bottom of the page. Then click the "Submit" button.

Students who are not Hispanic and identify with more than one race category are classified as **Two or more races**, not Hispanic.
 Students whose ethnicity is Hispanic, regardless of race, are classified as **Hispanic**, of any race.

|                                                   | Age 17 Students | Percentage |
|---------------------------------------------------|-----------------|------------|
| rade                                              | Number          | Percentage |
| Grade 11                                          | 194             | 79.84%     |
| Grade 12                                          | 49              | 20.16%     |
| ex                                                |                 | 20.1070    |
| Male                                              | 125             | 51 44%     |
| Female                                            | 118             | 48.56%     |
| cudent with a Disability                          |                 |            |
| Yes. IEP                                          | 24              | 9.88%      |
| No. not SD                                        | 216             | 88.89%     |
| Information unavailable at this time              | 3               | 1.23%      |
| AEP Race/Ethnicity                                |                 |            |
| White, not Hispanic                               | 101             | 41.56%     |
| Black or African American, not Hispanic           | 36              | 14.81%     |
| Hispanic, of any race                             | 75              | 30.86%     |
| Asian, not Hispanic                               | 18              | 7.41%      |
| American Indian or Alaska Native, not Hispanic    | 1               | 0.41%      |
| Native Hawaiian or Pacific Islander, not Hispanic | 3               | 1.23%      |
| Two or More Races (not Hispanic)                  | 9               | 3.7%       |
| AEP English Language Learner                      |                 |            |
| Yes, ELL                                          | 9               | 3.7%       |
| No, not ELL                                       | 226             | 93%        |
| No, Formerly ELL                                  | 8               | 3.29%      |
| chool Lunch                                       |                 |            |
| Student not eligible                              | 117             | 48.15%     |
| Free lunch                                        | 54              | 22.22%     |
| Reduced price lunch                               | 8               | 3.29%      |
| Information unavailable at this time              | 64              | 26.34%     |
|                                                   | 243             |            |

If you need assistance, call the NAEP help desk at 1-800-283-6237.

Appendix H2-3b: Age 17 students, one column without National School Lunch Program

# NAEP 2019-2020 LTT 17 Instructions for Preparing and Submitting an Electronic File of St

NAEP needs a complete list of students in the selected age group(s) at your school in order to draw a random sample of students to participate in the assessment. Your student data electronic file (E-File) must be submitted as a Microsoft Excel file.

We recommend that you create your student file using the NAEP E-File Excel Template, which is available on the MyNAEP website's "Submit Student List" page. If necessary, you may alternatively provide an Excel file with the same column headers and data in a different order. If you cannot submit your student data in an Excel file,

call the NAEP help desk at 1-800-283-6237.

## <u>Step 1 – The E-Filing Template</u>

Download and review the E-Filing Template. Note the column headers (fields) that must be included in your student list. If you do not have data for a particular field, you may leave the column blank.

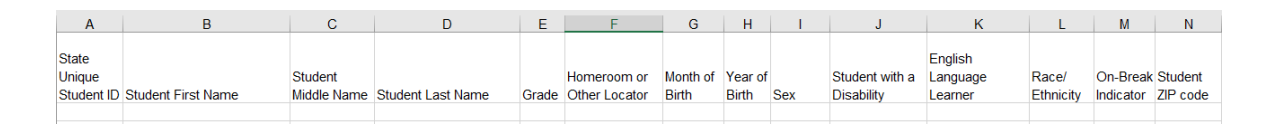

## <u>Step 2 – Compile Data for the Template</u>

Prepare and submit a separate Excel file of all students in your school with birthdates between **October 1, 2002** and **September 30, 2003**. Students may be in any grade, however, we expect most of the students to be in the following grades: **9**, **10**, **11**, and **12**.

- Include in the file data for **all students in the age group**, even those students who typically may be excluded from other testing programs, such as students with IEPs (SD) and English language learners (ELL). Make sure there are no duplicate students in your file.
- Also include students in the age group who were displaced from other locations due to hurricanes and other disasters.

• If this is a year-round school,<sup>21</sup> include students who will be on break/on vacation on the scheduled assessment day along with all of the other students in the sampled age group. The NAEP E-File Excel Template contains an "On Break" column you will use to identify those students who will be on break/on vacation by filling in "Yes." (If you are not using the template, be sure to create and provide data for an "On Break" column in your file.)

| Excel Header/<br>Field Name | NAEP Values                                             | Comments                     |
|-----------------------------|---------------------------------------------------------|------------------------------|
| State unique                | N/A                                                     | If available; do not use the |
| Student ID                  |                                                         | student's Social Security    |
| <u> </u>                    |                                                         | number                       |
| Student First               | N/A                                                     | Text; must be in its own     |
| Name                        |                                                         | column                       |
| Student Middle              | N/A                                                     | Text; Middle Name is         |
| Name                        |                                                         | optional, but the column     |
|                             |                                                         | must be included in the      |
|                             |                                                         | Excel file                   |
| Student Last                | N/A                                                     | Text; must be in its own     |
| Name                        |                                                         | column                       |
| Grade in School             | Any                                                     | Use current year data        |
| Homeroom or                 | N/A                                                     | If available; locator        |
| other Locator               |                                                         | information is helpful in    |
|                             |                                                         | finding students and         |
|                             |                                                         | notifying them of the        |
|                             |                                                         | assessment                   |
| Month of Birth              | M or MM (numeric format)                                | Numeric format; must be      |
|                             |                                                         | in its own column            |
| Year of Birth               | YYYY (numeric format)                                   | Numeric format; must be      |
|                             |                                                         | in its own column            |
|                             | The expected ranges for Year of Birth are listed below: |                              |
|                             | 2002–2003                                               |                              |
| Sex                         | School-defined codes                                    | Codes (numeric or text) for  |
|                             |                                                         | Male/Female                  |

Your Excel file must contain the following data:

<sup>&</sup>lt;sup>21</sup> In year-round schools, students attend classes throughout the 12 calendar months, unlike traditional schools that follow the 9month calendar. However, at any one time during the year a percentage (e.g., 25 percent) of the students will be on break or on vacation.

| Excel Header/<br>Field Name                  | NAEP Values Comments                                                                                                    |                                                          |  |
|----------------------------------------------|----------------------------------------------------------------------------------------------------|----------------------------------------------------------|--|
| Race/Ethnicity -                             | School-defined codes for:                                                                                                    | Use <b>ONE</b> code per student                          |  |
| Field Name<br>Race/Ethnicity -<br>one column | <ul> <li>NAEP Values</li> <li>School-defined codes for:</li> <li>Hispanic, of any race: A person of Mexican, Puerto Rican, Cuban, Central or South American, or other Spanish (but not Portuguese) culture of origin, regardless of race</li> <li>White, not Hispanic: A person having origins in any of the original peoples of Europe (except Spain), North Africa, or the Middle East</li> <li>Black or African American, not Hispanic: A person having origins in any of the Black peoples of Africa</li> <li>Asian, not Hispanic: A person having origins in any of the original peoples of the Far East, Southeast Asia, the Indian Subcontinent, including, for example, Cambodia, China, Japan, India, Korea, Malaysia, Pakistan, the Philippine Islands, Thailand, and Vietnam</li> <li>American Indian or Alaska Native, not Hispanic: A person having origins in any of the original peoples of North and South America (including Central America), and who maintains tribal affiliation or community attachment</li> <li>Native Hawaiian or Pacific Islander, not Hispanic: A person having origins in any of the original people of Hawaii, Guam, Samoa or other Pacific Islands</li> <li>Two or More Races, not Hispanic: A person who identifies with two or more of the non-Hispanic categories above</li> <li>School does not collect this information: Available to nonpublic schools only. When used, this code must be applied to all students.</li> <li>Information unavailable at this time: If you currently do not have this information for one or more students, blank cells or an indicator such as "N/A" (Not Available) in the cell(s) can be mapped to this code to notify your NAEP representative of the need to a to later date.</li> </ul> | Comments<br>Use ONE code per student,<br>text or numeric |  |
| Students with<br>Disabilities (SD)           | <ul> <li>School defined codes for:</li> <li>Yes, IEP: Student has a formal Individualized Education Program (IEP), the student's IEP is in progress, or the student has an equivalent classification for private schools. If some students have both an IEP and a 504 Plan, code these students as "Yes, IEP."</li> <li>No, not SD: Student does not have an IEP. If students have a 504 Plan without an IEP, code these students as "No, not SD."</li> <li>Information unavailable at this time: If you currently do not have this information for one or more students, blank cells or an indicator such as "N/A" (Not Available) in the cell(s) can be mapped to this code to notify your NAEP representative of the need to collect the data at a later date.</li> </ul>                                                                                                    | Use <b>ONE</b> code per student,<br>text or numeric      |  |
| English<br>Language<br>Learner (ELL)         | <ul> <li>School-defined codes for:</li> <li>Yes, ELL</li> <li>No, Not ELL</li> <li>No, Formerly ELL: If a student has achieved full English proficiency within the previous 2 years and the state includes formerly ELL students in its accountability reports, the student should be coded as "No, formerly ELL." Public schools, contact your NAEP State Coordinator if you have any questions about using this code.</li> <li>Information unavailable at this time: If you currently do not have this information for one or more students, blank cells or an indicator such as "N/A" (Not Available) in the cell(s) can be mapped to this code to notify your NAEP representative of the need to collect the data at a later date.</li> </ul>                                                                                                    | Use <b>ONE</b> code per student,<br>text or numeric      |  |

| Excel Header/<br>Field Name | NAEP Values         | Comments                                                                                 |
|-----------------------------|---------------------|------------------------------------------------------------------------------------------|
| On-Break<br>Indicator       | School-defined code | Only for year-round<br>schools; column can<br>be left off if school is<br>not year-round |
| Student ZIP<br>Code         | Numeric only        | If available; format<br>can be 5 digits or 5<br>plus 4                                   |

## Tips for ensuring the E-File process goes smoothly:

- The NAEP E-File template should be used if possible. **Please use it as is**. Do not change the column headers. Student information must begin on the second row. There should be no empty rows between the headings and the student data or within the student data, and no headings within the data.
- If you are not able to use the NAEP E-File Excel Template (for example, because of the way your data system works), the columns in your Excel E-File should have the same, or similar, names but do not have to be in any particular order. You will be able to identify the contents of each column after you have submitted your file. (For example, you will be able to indicate that your column labeled "Gender" is what provides the NAEP "Sex" information, and your value of "1" is "Male" and a "2" is "Female," or whatever the correct interpretation.)
- Be sure to give your file a unique, descriptive name. Select "File," then "Save As," and give it a name such as "Your School Name Age 17.xls." Should you need to reference your file again, this will help you locate it after E-Filing.
- The first row of data in your file will be read as the column header unless you indicate otherwise on the E-Filing "Welcome" page. Each succeeding row will be considered a student record.
- If you merge or cut and paste data from another Excel file into the template, review the file afterward to be sure there are properly aligned student data in every row and there are no column headers or blank rows in the middle of the data.
- Be sure that your file contains only a heading row and student data, not notes or text in additional columns, or they will be read as data resulting in a warning or error message.
- There should be only one worksheet with data in the Excel file. If there are other worksheets, they must not contain any data.

### <u>Step 3 – E-File</u>

Once your file is prepared and checked for accuracy and completeness, log into the MyNAEP website and select "Submit Student List" from the left-hand menu.

• Select the "Start E-Filing Age 17" button.

|                                                   | MyNAEP For Schools                                                                                                    | District: MENDON COMMUNITY SCHOOL DISTRICT (TX)                                                   |
|---------------------------------------------------|----------------------------------------------------------------------------------------------------|---------------------------------------------------------------------------------------------------|
| NATIONAL ASSESSMENT<br>OF EDUCATIONAL<br>PROGRESS | Welcome<br>Texas State-Coordinator<br>BROWNWOOD H S                                                                                              | Help Contact Us My Account Logout Return to jcoleman<br>Age 17 Assessment: 3/18/2020              |
| 🛉 Home                                            | Submit Student I                                                                                                    | ist                                                                                               |
| Provide School Information                        | For each school, NAEP collects a list                                                                                                    |                                                                                                   |
| Submit Student List                               | assessment. You will receive an email after the sample has been drawn. The list of sampled students will be posted under Prepare for Assessment. |                                                                                                   |
| Prepare for Assessment                            | The E-Filing system opens Thursday, January 2nd.                                                                                                 |                                                                                                   |
| Support Assessment Activities                     | Please have all data submitted by Friday, January 31st.                                                                                          |                                                                                                   |
| • Wrap Up                                         | E-Filing Excel Template                                                                                                    |                                                                                                   |
|                                                   | Should you need assistance with E-F                                                                                                    | ling, please call the NAEP help desk at 1-800-283-6237. A quick tutorial video is available here. |
|                                                   | How Do I Submit My Schoo                                                                                                    | ol's List of Students?                                                                            |
|                                                   | E-File<br>(See E-File Instructional Documer<br>Start E-Filing Age 17                                                                             |                                                                                                   |

• You will see a checklist on the next screen; please review it carefully to be sure your file is set up correctly and is ready to be submitted. Then select "Continue."

| S   | ubmit Student List                                                                                                    |
|-----|----------------------------------------------------------------------------------------------------|
| A   | re You Ready to E-File?                                                                                                    |
| Co  | mplete the following steps before starting the E-File process:                                                                                                    |
|     | Read the NAEP 2020 Instructions for Preparing an Electronic File of Students, provided on the MyNAEP "Submit Student List" page;                                                                                                    |
| •   | Create a student data file in Excel format using the NAEP 2020 E-File Excel Template, provided on the MyNAEP "Submit Student List" page, or acquire a<br>student data file in Excel format in which the first row contains the appropriate variable names, including the correct number of race/ethnicity columns; |
| •   | Ensure that your student data file contains one column for each of the variables detailed in the NAEP 2020 Instructions for Preparing an Electronic File of Students.                                                                                                    |
|     | <ul> <li>State Unique Student ID (do not use the student's Social Security number)</li> </ul>                                                                                                    |
|     | Student first name                                                                                                    |
|     | Student last name                                                                                                    |
|     | • Grade in school (PK-12)                                                                                                    |
|     | Homeroom or other locator information                                                                                                    |
|     | • Month of birth (in M or MM number format, not spelled out as in "July") .                                                                                                    |
|     | • Year of birth (in YYYY format).                                                                                                    |
|     | • Sex                                                                                                    |
|     | <ul> <li>SD indicator - to identify Students with a Disability, defined as a student with an Individualized Education Plan (IEP) for reasons other than being gifted and<br/>talented</li> </ul>                                                                                                    |
|     | <ul> <li>ELL indicator - to identify English language learners, as defined by your school</li> </ul>                                                                                                    |
|     | <ul> <li>Race/Ethnicity - use ONE column per student</li> <li>On-break indicator</li> </ul>                                                                                                    |
|     | <ul> <li>If you are submitting an E-File for a year-round school: this indicator identifies students who will be on-break/on vacation on your school's assessment<br/>date. (Please see your MyNAEP home page for assessment date).</li> </ul>                                                                     |
|     | <ul> <li>If you are submitting an E-File for a non year-round school: do not provide values for this variable</li> </ul>                                                                                                    |
|     | • Student Zip Code - include the student zip code, if available                                                                                                    |
| * : | If the data for this variable are not available at the time of e-Filing, you must still include the empty column in the template.                                                                                                    |
|     | Print Continue Exit                                                                                                    |
|     |                                                                                                    |

• Enter the required fields and then browse for the name of your file and select "Upload."

|                                                                                                    | _ |
|----------------------------------------------------------------------------------------------------|---|
| Submit Student List<br>E-File Step 1: Upload Your File                                                                                                    |   |
|                                                                                                    | 1 |
| Exit                                                                                                    |   |
| Welcome, State.                                                                                                    |   |
| <ol> <li>The Four Basic Steps to E-Filing:</li> <li>Upload – Submit your list to the E-Filing automated system.</li> <li>Identify Columns - Matching the column headings in your list to those in a standard list provided by the system.</li> <li>Identify Format/Codes - Matching the codes used in your list for student characteristics such as "sex" and "race" to codes used in NAEP.</li> <li>Verify that this matching of codes has been done accurately by reviewing a summary of the data you have matched.</li> </ol>                                                                | - |
| Before uploading a copy of your Excel student data file, please provide us with the following information: Why we need this.                                                                                                    |   |
| Date list is accurate as of: (mm/dd/yyyy) Date the list was created; not necessarily today's date                                                                                                    |   |
| • Does your student data file contain column headers: Yes 🗹 Row 1 of your Excel file contains column names                                                                                                    |   |
| <ol> <li>To upload your student data file, you will need to locate the file on your computer.</li> <li>Click on the "Browse" button below. It will open a window in the browser on your computer that will allow you to navigate to where the student list file is located on your computer. Note: You may need to change the "Files of type" to "All files (*.*)".</li> <li>Double click on the file (or select it and then click on the Open button). The name of the file (and the path) will appear in the File Name box below.</li> <li>Click on the Upload button and proceed.</li> </ol> | 1 |
| Select the file name<br>from your computer File Name: Browse<br>Upload<br>Upload                                                                                                    |   |
| MyNAEP site and return to E-Filing. You will be sent directly to the last screen you were working on, allowing you to complete the E-Filing procedure.                                                                                                    |   |

#### Step 4 – Map Your Columns and Rows to NAEP Values

The field names used by your database system may not have the same names as the NAEP values. You will need to match the names of your columns to the names of the NAEP columns and then match row values to NAEP values.

## Submit Student List

E-File Step 2: Identify Your Column Contents

We need to know what information is in each column of your student data file. Click on the down arrow next to the words in the table that read "Column Contains ...". If there is no appropriate description in the drop-down list, please select N/A. It is important for us to have as much information about each student as possible. However, the essential information that must be reflected in the columns on the student list is: grade, student first name, student last name, month of birth, year of birth, sex, student with a disability (SD) indicator, and English Language Learner (ELL) indicator. If you are E-Filing for a year-round multi-track school, include a column for on-break indicator.

Note: Click on the links below in the "Column Heading Is" to view the student data contained in that column. If you wish to correct or change your selections for column content descriptions, click the 'Clear' button. Clicking the "Clear" button will delete all of the selections you have made in each of the rows entitled "Columns Contains".

Click here to see a worksheet view of your student data. If you find you have errors in your data, you will need to exit this program, correct the problem in your Excel file, and upload the file again.

| Column Heading Is                                                                                                    | Your Column Contains Clear                                                                                  |                                     |
|----------------------------------------------------------------------------------------------------|----------------------------------------------------------------------------------------------------|-------------------------------------|
| GRADE                                                                                                    | Your Column Contains                                                                                        |                                     |
| MOB                                                                                                    | Your Column Contains                                                                                        |                                     |
| YOB                                                                                                    | Your Column Contains 🔽                                                                                      |                                     |
| SEX                                                                                                    | Your Column Contains                                                                                        |                                     |
| SD                                                                                                    | Your Column Contains                                                                                        |                                     |
| ELL                                                                                                    | State Unique Student ID<br>Student Name: First                                                              |                                     |
| RACE                                                                                                    | Student Name: Middle<br>Student Name: Last                                                                  |                                     |
| FirstName                                                                                                    | Grade<br>Homeroom or Other Locator                                                                          |                                     |
| Last Name                                                                                                    | Birth Date: Month of Birth                                                                                  |                                     |
| When you have identified all of the columns on your list, click the "Next" bu screens will be determined by the order of the columns in your Excel file. | Birth Date: Year of Birth<br>Sex<br>Student with a Disability<br>English Language Learner<br>Race/Ethnicity | values to NAEP Codes. The following |

Shown below is an example of row mapping. You need to match the values in each of your columns to the NAEP codes (in drop-down). Once you map a value, select "Next" to move to the next value.

### Submit Student List

E-File Step 3-1: Match Your Values to NAEP codes

For each of your values below, click on the down arrow next to "Select Code" and click on the NAEP code that best matches your value.

To view the student records that have the selected value in the "Sex" column, click on the view icon 😫 below. To view the worksheet containing all of your student data, <u>click here</u>.

If there is an error in your data file, click "Back" until you get to the Upload page. Then click "Exit", correct the problem in your Excel file, and upload the file again.

It is very important that all data be correct. We have provided a way to double check the data. Below are the expected percentages based on information from the Common Core of Data (CCD). The CCD is a program of the U.S. Department of Education's National Center for Education Statistics. It is a comprehensive, annual, national statistical database of information concerning all public elementary and secondary schools. Please confirm your codes and percentages and continue if all are correct.

|                   | Age 17 expected CCD Percentages: Source 2017- 2018 School Year                              |                               |        |            |  |  |
|-------------------|---------------------------------------------------------------------------------------------|-------------------------------|--------|------------|--|--|
|                   | Male                                                                                        |                               | Female |            |  |  |
|                   | 51.27%                                                                                      |                               | 48.73% |            |  |  |
|                   |                                                                                             | Your File Contains 2 Value(s) |        |            |  |  |
|                   |                                                                                             |                               | A      | ge 17      |  |  |
| # View            | Your Values                                                                                 | NAEP Codes                    | Number | Percentage |  |  |
| 1. 🥵              | 1                                                                                           | Select Code 🗸                 | 125    | 51.4%      |  |  |
| 2. 💁              | 2                                                                                           | Select Code 🗸                 | 118    | 48.6%      |  |  |
| When you have ide | When you have identified all of the codes on your list, click the "Next" button to proceed. |                               |        |            |  |  |
|                   | Exit                                                                                        | Back Next                     |        |            |  |  |

#### Step 5 – Review Warnings and Verify Data

When you finish row mapping, the E-Filing process will continue and a series of E-File checks will be run. These checks may produce warnings that you will need to review. If you find there are problems with your data, you can return to any mapping page to make any necessary changes. If your data are incorrect, you can choose "Start Over" and resubmit a new corrected file. If your data are correct, select "Continue" to move to the next screen.

#### E-File Data Checks

# Age-ineligible students were removed from the file you submitted. The warnings below apply to age-eligible students only.

The following data you submitted have been checked again against the 2017-2018 Common Core of Data (CCD) for your school. The CCD, a program of the National Center for Education Statistics, is a comprehensive annual, national statistical database of information concerning all public elementary and secondary schools and school districts. The following data you submitted have also been checked against your historical data (if available) for your school.

Below are discrepancies found between the information in your data file, and the information in the CCD and historical records for your school. Please review each warning message and do one of the following:

- Review and modify the data in question. This could mean either correcting the mapping of your values to NAEP's values, or correcting your Excel file and uploading the file again.
- If the data from your file are correct as is, continue with the data checks process.

#### Enrollment and Date of Birth

• The number of students on the file you submitted differs from our frame data by more than 100%.

Are your data correct? If you are satisfied with the information in your data file, click Continue.

If there is an error in your data file, click Start Over, correct this information in your Excel file, and upload the file again.

#### Race

• Excluding those students classified as "School does not collect this information" and "Information unavailable at this time", the racial/ethnic categories in the uploaded e-file differ significantly from those in our CCD. The percentages of the following race/ethnicity categories on the file you submitted differ from the frame by more than 10%.

White, not Hispanic, E-File= 41.6%, Frame= 62.6%

Are your data correct? If you are satisfied with the information in your data file, click Continue.

If you would like to change how you matched your race/ethnicity codes to NAEP values, click here to return to the linking page.

If there is an error in your data file, click Start Over, correct this information in your Excel file, and upload the file again.

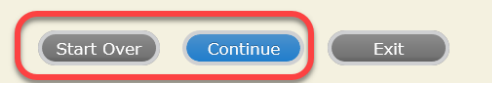

The next screen will show you a table that summarizes the data in your file. If you verify your data as correct, you need to select "Information is Correct" and then "Submit."

If your data are incorrect, you should select "Information is Incorrect" or select "Back" and then "Start Over" to submit a new list.

#### E-File Step 4: Verify Your E-File

The table below summarizes the information you have provided on your student list. Please review this summary and verify that the information is correct and that the total enrollment figure at the bottom of the table accurately represents the number of students on your student list.

Record whether the information is correct or incorrect by clicking the appropriate button at the bottom of the page. Then click the "Submit" button.

Students who are not Hispanic and identify with more than one race category are classified as **Two or more races, not Hispanic.** Students whose ethnicity is Hispanic, regardless of race, are classified as **Hispanic, of any race**.

|                                                   | Age 17 Students |            |  |  |  |
|---------------------------------------------------|-----------------|------------|--|--|--|
|                                                   | Number          | Percentage |  |  |  |
| Grade                                             |                 |            |  |  |  |
| Grade 11                                          | 194             | 79.84%     |  |  |  |
| Grade 12                                          | 49              | 20.16%     |  |  |  |
| Sex                                               |                 |            |  |  |  |
| Male                                              | 125             | 51.44%     |  |  |  |
| Female                                            | 118             | 48.56%     |  |  |  |
| Student with a Disability                         |                 |            |  |  |  |
| Yes, IEP                                          | 24              | 9.88%      |  |  |  |
| No, not SD                                        | 216             | 88.89%     |  |  |  |
| Information unavailable at this time              | 3               | 1.23%      |  |  |  |
| NAEP Race/Ethnicity                               |                 |            |  |  |  |
| White, not Hispanic                               | 101             | 41.56%     |  |  |  |
| Black or African American, not Hispanic           | 36              | 14.81%     |  |  |  |
| Hispanic, of any race                             | 75              | 30.86%     |  |  |  |
| Asian, not Hispanic                               | 18              | 7.41%      |  |  |  |
| American Indian or Alaska Native, not Hispanic    | 1               | 0.41%      |  |  |  |
| Native Hawaiian or Pacific Islander, not Hispanic | 3               | 1.23%      |  |  |  |
| Two or More Races (not Hispanic)                  | 9               | 3.7%       |  |  |  |
| VAEP English Language Learner                     |                 |            |  |  |  |
| Yes, ELL                                          | 9               | 3.7%       |  |  |  |
| No, not ELL                                       | 226             | 93%        |  |  |  |
| No, Formerly ELL                                  | 8.              | 3.29%      |  |  |  |
| Fotal Enrollment:                                 | 243             |            |  |  |  |

If you need assistance, call the NAEP help desk at 1-800-283-6237.

Appendix H2-3c: Age 17 students, two columns with National School Lunch Program

# NAEP 2019-2020 LTT 17 Instructions for Preparing and Submitting an Electronic File of St

NAEP needs a complete list of students in the selected age group(s) at your school in order to draw a random sample of students to participate in the assessment. Your student data electronic file (E-File) must be submitted as a Microsoft Excel file.

We recommend that you create your student file using the NAEP E-File Excel **Template**, which is available on the MyNAEP website's "Submit Student List" page. If necessary, you may alternatively provide an Excel file with the same column headers and data in a different order. If you cannot submit your student data in an Excel file, call the NAEP help desk at **1-800-283-6237**.

## <u>Step 1 – The E-Filing Template</u>

Download and review the E-Filing Template. Note the column headers (fields) that must be included in your student list. If you do not have data for a particular field, you may leave the column blank.

| A       | В                  | C           | D                 | E     | F             | G        | H     | 1 I I | J              | K        | L             | M    | N      | 0         | P        |
|---------|--------------------|-------------|-------------------|-------|---------------|----------|-------|-------|----------------|----------|---------------|------|--------|-----------|----------|
| State   |                    |             |                   |       |               |          |       |       |                |          |               |      |        |           |          |
| Unique  |                    |             |                   |       |               |          | Year  |       |                | English  | Ethnicity     |      |        |           |          |
| Student |                    | Student     |                   |       | Homeroom or   | Month of | of    |       | Student with a | Language | (Hispanic or  |      | School | On-Break  | Student  |
| ID      | Student First Name | Middle Name | Student Last Name | Grade | Other Locator | Birth    | Birth | Sex   | Disability     | Learner  | Non-Hispanic) | Race | Lunch  | Indicator | ZIP code |
|         |                    |             |                   |       |               |          |       |       |                |          |               |      |        |           |          |
|         |                    |             |                   |       |               |          |       |       |                |          |               |      |        |           |          |

### **Step 2 – Compile Data for the Template**

Prepare and submit a separate Excel file of all students in your school with birthdates between **October 1, 2002** and **September 30, 2003**. Students may be in any grade, however, we expect most of the students to be in the following grades: **9**, **10**, **11**, and **12**.

- Include in the file data for **all students in the age group**, even those students who typically may be excluded from other testing programs, such as students with IEPs (SD) and English language learners (ELL). Make sure there are no duplicate students in your file.
- Also include students in the age group who were displaced from other locations due to hurricanes and other disasters.

• If this is a year-round school,<sup>22</sup> include students who will be on break/on vacation on the scheduled assessment day along with all of the other students in the age group. The NAEP E-File Excel Template contains an "On Break" column you will use to identify those students who will be on break/on vacation by filling in "Yes." (If you are not using the template, be sure to create and provide data for an "On Break" column in your file.)

| Excel Header/                  |                                                                                                    |                                                                                                    |
|--------------------------------|----------------------------------------------------------------------------------------------------|----------------------------------------------------------------------------------------------------|
| Field Name                     | NAEP Values                                                                                                    | Comments                                                                                                    |
| State unique<br>Student ID     | N/A                                                                                                    | If available; do not use the student's Social Security number                                                     |
| Student First<br>Name          | N/A                                                                                                    | Text; must be in its own column                                                                                   |
| Student Middle<br>Name         | N/A                                                                                                    | Text; Middle Name is<br>optional, but the column<br>must be included in the<br>Excel file                         |
| Student Last<br>Name           | N/A                                                                                                    | Text; must be in its own column                                                                                   |
| Grade in School                | Any                                                                                                    | Use current year data                                                                                             |
| Homeroom or<br>other Locator   | N/A                                                                                                    | If available; locator<br>information is helpful in<br>finding students and<br>notifying them of the<br>assessment |
| Month of Birth                 | M or MM (numeric format)                                                                                                    | Numeric format; must be in its own column                                                                         |
| Year of Birth                  | YYYY (numeric format)<br>The expected ranges for Year of Birth are listed below:<br>2002–2003                                                                                                    | Numeric format; must be<br>in its own column                                                                      |
| Sex                            | School-defined codes                                                                                                    | Codes (numeric or text) for<br>Male/Female                                                                        |
| Ethnicity<br>(Hispanic or not) | <ul> <li>School-defined codes for:</li> <li><i>Yes, Hispanic</i>: A person of Mexican, Puerto Rican, Cuban, Central or South American, or other Spanish (but not Portuguese) culture of origin, regardless of race</li> <li><i>No, Not Hispanic</i></li> <li><i>Information unavailable at this time</i>: If you currently do not have this information for one or more students, blank cells or an indicator such as "N/A" (Not Available) in the cell(s) can be mapped to this code to notify your NAEP representative of the need to collect the data at a later date.</li> </ul> | Use <b>ONE</b> code per student,<br>text or numeric                                                               |

Your Excel file must contain the following data:

<sup>&</sup>lt;sup>22</sup> In year-round schools, students attend classes throughout the 12 calendar months unlike traditional schools that follow the 9month calendar. However, at any one time during the year a percentage (e.g., 25 percent) of the students will be on break or on vacation.

<sup>&</sup>lt;sup>23</sup> If it is not possible to distinguish between "free" and "reduced-price" for some students, code these students as eligible for free lunch.

| Excel Header/ | NA                                                                                                    | ED Volues                                                                                                    | Commente |
|---------------|----------------------------------------------------------------------------------------------------|----------------------------------------------------------------------------------------------------|----------|
| Field Name    |                                                                                                    | Er values<br>Direct Only                                                                                                    | Comments |
|               | In CEP schools in our state, ecor<br>those who are directly certified t<br>programs such as the Supplemen<br>(SNAP) and the Temporary Assi                                   | nomically disadvantaged students are<br>hrough participation in assistance<br>tal Nutrition Assistance Program<br>stance for Needy Families (TANF). |          |
|               | Please code your students as foll                                                                                                    | ows:                                                                                                    |          |
|               | Is the student<br>economically<br>disadvantaged?<br>1. Yes                                                                                                    | How should student be<br>coded on NAEP?<br>1. Eligible for free<br>or reduced price                                                                 |          |
|               | <ol> <li>No</li> <li>Information missing</li> </ol>                                                                                                    | 2. Student not<br>eligible<br>3. Information<br>unavailable                                                                                         |          |
|               |                                                                                                    |                                                                                                    |          |
|               | CEP Direct (                                                                                                    | Certification Plus                                                                                                    |          |
|               | In CEP schools in our state, ecor<br>identified in two ways: a) directl<br>assistance programs such as the<br>Program (SNAP) and the Tempo<br>(TANF); b) through a household |                                                                                                    |          |
|               | Please code your students as foll                                                                                                    | ows:                                                                                                    |          |
|               | Is the student<br>economically<br>disadvantaged?                                                                                                    | How should student be coded on NAEP?                                                                                                    |          |
|               | 1. Yes                                                                                                    | 1. Eligible for free<br>or reduced price<br>lunch                                                                                                   |          |
|               | 2. No                                                                                                    | 2. Student not eligible                                                                                                    |          |
|               | 3. Information<br>missing                                                                                                    | 3. Information<br>unavailable                                                                                                    |          |
|               | r                                                                                                    | EP All                                                                                                    | -        |
|               | In our state, all students in CEP s<br>disadvantaged.<br>Please code your students as foll                                                                                   | schools are considered economically                                                                                                    |          |
|               | Is the student<br>economically<br>disadvantaged?                                                                                                    | How should student be<br>coded on NAEP?                                                                                                    |          |
|               | I. res                                                                                                    | I. Eligible for free<br>lunch                                                                                                    |          |

| Excel Header/     |                                                                              |                                  |
|-------------------|------------------------------------------------------------------------------|----------------------------------|
| Field Name        | NAEP Values                                                                  | Comments                         |
| Students with     | School-defined codes for:                                                    | Use <b>ONE</b> code per student, |
| Disabilities (SD) | • <i>Yes, IEP</i> : Student has a formal Individualized Education Program    | text or numeric                  |
|                   | (IEP), the student's IEP is in progress, or the student has an               |                                  |
|                   | equivalent classification for private schools. If some students have         |                                  |
|                   | both an IEP and a 504 Plan, code these students as "Yes, IEP."               |                                  |
|                   | • <i>No, not SD</i> : Student does not have an IEP. If students have a 504   |                                  |
|                   | Plan without an IEP, code these students as "No, not SD."                    |                                  |
|                   | • <i>Information unavailable at this time</i> : If you currently do not have |                                  |
|                   | this information for one or more students, blank cells or an                 |                                  |
|                   | indicator such as "N/A" (Not Available) in the cell(s) can be                |                                  |
|                   | mapped to this code to notify your NAEP representative of the need           |                                  |
|                   | to collect the data at a later date.                                         |                                  |
| English           | School-defined codes for:                                                    | Use <b>ONE</b> code per student, |
| Language          | • Yes, ELL                                                                   | text or numeric                  |
| Learner (ELL)     | No, Not ELL                                                                  |                                  |
|                   | • No, Formerly ELL: If a student has achieved full English                   |                                  |
|                   | proficiency within the previous 2 years <u>and</u> the state includes        |                                  |
|                   | formerly ELL students in its accountability reports, the student             |                                  |
|                   | should be coded as "No, formerly ELL." Public schools, contact               |                                  |
|                   | your NAEP State Coordinator if you have any questions about                  |                                  |
|                   | using this code.                                                             |                                  |
|                   | • <i>Information unavailable at this time</i> : If you currently do not have |                                  |
|                   | this information for one or more students, blank cells or an                 |                                  |
|                   | indicator such as "N/A" (Not Available) in the cell(s) can be                |                                  |
|                   | mapped to this code to notify your NAEP representative of the need           |                                  |
|                   | to collect the data at a later date.                                         |                                  |
| On-Break          | School-defined code                                                          | Only for year-round              |
| Indicator         |                                                                              | schools; column can              |
|                   |                                                                              | be left off if school is         |
|                   |                                                                              | not year-round                   |
| Student ZIP       | Numeric only                                                                 | If available; format             |
| Code              |                                                                              | can be 5 digits or 5             |
|                   |                                                                              | plus 4                           |

## Tips for ensuring the E-File process goes smoothly:

- The NAEP E-File template should be used if possible. **Please use it as is.** Do not change the column headers. Student information must begin on the second row. There should be no empty rows between the headings and the student data or within the student data, and no headings within the data.
- If you are not able to use the NAEP E-File Excel Template (for example, because of the way your data system works), the columns in your Excel E-File should have the same, or similar, names but do not have to be in any particular order. You will be able to identify the contents of each column after you have submitted your file. (For example, you will be able to indicate that your column labeled "Gender" is what provides the NAEP "Sex" information, and your value of "1" is "Male" and a "2" is "Female," or whatever the correct interpretation.)
- Be sure to give your file a unique, descriptive name. Select "File," then "Save As," and give it a name such as "Your School Name Age 17.xls." Should you need to reference your file again, this will help you locate it after E-Filing.
- The first row of data in your file will be read as the column header unless you indicate otherwise on the E-Filing "Welcome" page. Each succeeding row will be considered a student record.
- If you merge or cut and paste data from another Excel file into the template, review the file afterward to be sure there are properly aligned student data in every row and there are no column headers or blank rows in the middle of the data.

- Be sure that your file contains only a heading row and student data, not notes or text in additional columns, or they will be read as data resulting in a warning or error message.
- There should be only one worksheet with data in the Excel file. If there are other worksheets, they must not contain any data.

#### Step 3 – E-File

Once your file is prepared and checked for accuracy and completeness, log into the MyNAEP website and select "Submit Student List" from the left-hand menu.

• Select the "Start E-Filing Age 17" button.

|                                                                                                    | MyNAEP For Schools                                                                                                    | District: MENDON COMMUNITY SCHOOL DISTRICT (TX)                                                                                                    |
|----------------------------------------------------------------------------------------------------|----------------------------------------------------------------------------------------------------|----------------------------------------------------------------------------------------------------|
| NAEP<br>NITIONAL ASSESSMENT<br>OF FOLCENDRAL<br>PROCERUS                                                                                                    | Welcome<br>Texas State-Coordinator<br>BROWNWOOD H S                                                                                                    | Help Contact Us My Account   Logout   Return to jcoleman  <br>• Age 17 Assessment: 3/18/2020                                                                                                    |
| <ul> <li>Home</li> <li>Provide School Information</li> <li>Submit Student List</li> <li>Prepare for Assessment</li> <li>Support Assessment Activities</li> <li>Wrap Up</li> </ul> | Submit Student L<br>For each school, NAEP collects a list<br>assessment. You will receive an emai<br>The E-Filing system opens Thursday<br>Please have all data submitted by Fri<br>E-Filing Instructions<br>E-Filing Excel Template<br>Should you need assistance with E-Fi | ist<br>of all students in the selected age group in order to draw a random sample of students to participate in the<br>il after the sample has been drawn. The list of sampled students will be posted under Prepare for Assessment.<br>, January 2nd.<br>iday, January 31st.<br>ling, please call the NAEP help desk at 1-800-283-6237. A quick tutorial video <u>is available here</u> . |
|                                                                                                    | How Do I Submit My Schoo<br>E-File<br>(See E-File Instructional Document<br>Start E-Filing Age 17                                                                                                    | ol's List of Students?                                                                                                    |

• You will see a checklist on the next screen; please review it carefully to be sure your file is set up correctly and is ready to be submitted. Then select "Continue."

| Submit Student List                                                                                                    |
|----------------------------------------------------------------------------------------------------|
| Are You Ready to E-File?                                                                                                    |
| Complete the following steps before starting the E-File process:                                                                                                    |
| <ul> <li>Read the NAEP 2020 Instructions for Preparing an Electronic File of Students, provided on the MyNAEP "Submit Student List" page;</li> </ul>                                                                                                    |
| <ul> <li>Create a student data file in Excel format using the NAEP 2020 E-File Excel Template, provided on the MyNAEP "Submit Student List" page, or acquire a student data file in Excel format in which the first row contains the appropriate variable names, including the correct number of race/ethnicity columns;</li> </ul> |
| • Ensure that your student data file contains one column for each of the variables detailed in the NAEP 2020 Instructions for Preparing an Electronic File of Students.                                                                                                    |
| <ul> <li>State Unique Student ID (do not use the student's Social Security number)</li> </ul>                                                                                                    |
| Student first name                                                                                                    |
| Student last name                                                                                                    |
| • Grade in school (PK-12)                                                                                                    |
| Homeroom or other locator information                                                                                                    |
| • Month of birth (in M or MM number format, not spelled out as in "July") .                                                                                                    |
| Year of birth (in YYYY format).                                                                                                    |
| • Sex                                                                                                    |
| <ul> <li>SD indicator - to identify Students with a Disability, defined as a student with an Individualized Education Plan (IEP) for reasons other than being gifted and<br/>talented</li> </ul>                                                                                                    |
| <ul> <li>ELL indicator - to identify English language learners, as defined by your school</li> </ul>                                                                                                    |
| Race/Ethnicity - use TWO columns per student:                                                                                                    |
| Ethnicity (Hispanic or not)                                                                                                    |
| Race                                                                                                    |
| <ul> <li>National School Lunch Program eligibility indicator</li> </ul>                                                                                                    |
| On-break indicator                                                                                                    |
| <ul> <li>If you are submitting an E-File for a year-round school: this indicator identifies students who will be on-break/on vacation on your school's assessment date. (Please see your MyNAEP home page for assessment date).</li> </ul>                                                                                          |
| <ul> <li>If you are submitting an E-File for a non year-round school: do not provide values for this variable</li> </ul>                                                                                                    |
| Student Zip Code - include the student zip code, if available                                                                                                    |
| * If the data for this variable are not available at the time of e-Filing, you must still include the empty column in the template.                                                                                                    |
| Print Continue Exit                                                                                                    |

• Enter the required fields and then browse for the name of your file and select "Upload."

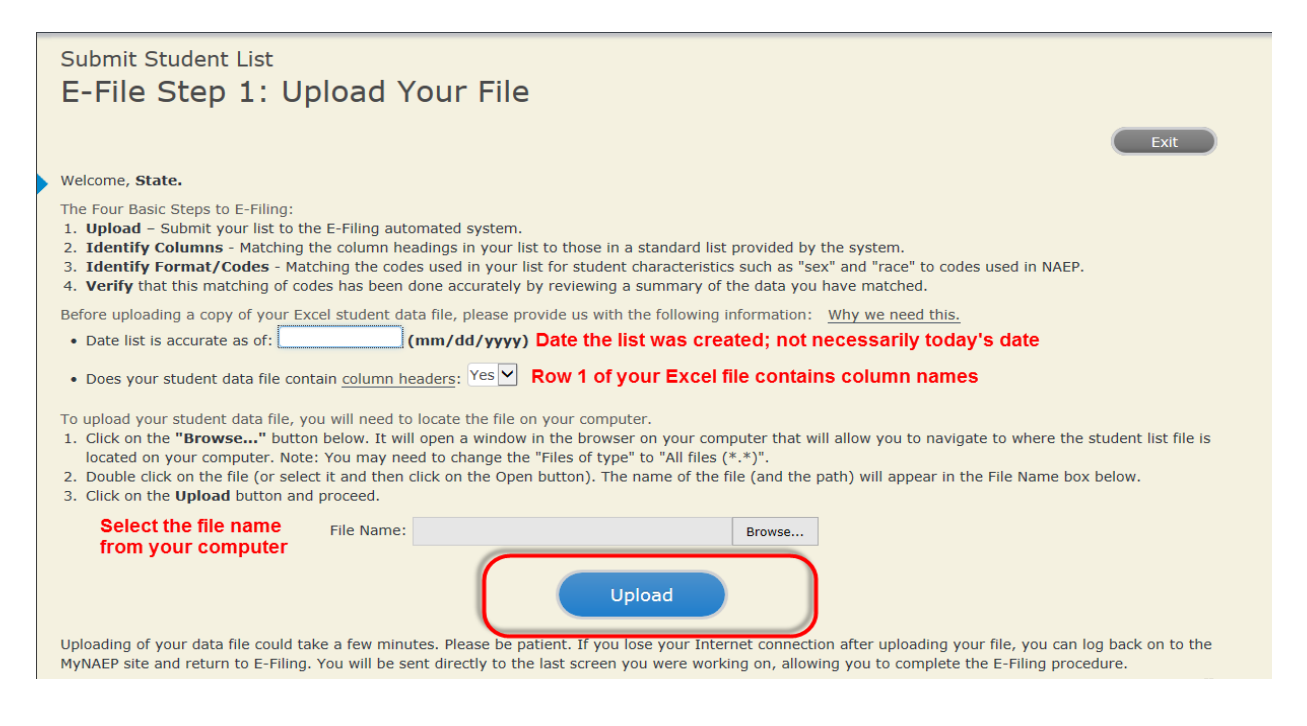

#### Step 4 – Map Your Columns and Rows to NAEP Values

The field names used by your database system may not have the same names as the NAEP values. You will need to match the names of your columns to the names of the NAEP columns and then match row values to NAEP values.

SD

ELL

RACE SCHOOLLUNCH

ETHNICITY

First Name

Last Name

#### E-File Step 2: Identify Your Column Contents We need to know what information is in each column of your student data file. Click on the down arrow next to the words in the table that read "Column Contains ...". If there is no appropriate description in the drop-down list, please select N/A. It is important for us to have as much information about each student as possible. However, the essential information that must be reflected in the columns on the student list is: grade, student first name, student last name, month of birth, year of birth, sex, student with a disability (SD) indicator, and English Language Learner (ELL) indicator. If you are E-Filing for a year-round multi-track school, include a column for on-break indicator. Note: Click on the links below in the "Column Heading Is" to view the student data contained in that column. If you wish to correct or change your selections for column content descriptions, click the 'Clear' button. Clicking the "Clear" button will delete all of the selections you have made in each of the rows entitled "Columns Contains" <u>Click here to see a worksheet view of your student data.</u> If you find you have errors in your data, you will need to exit this program, correct the problem in your Excel file, and upload the file again. Your Column Contains Clear Column Heading Is GRADE Your Column Contains. $\sim$ $\checkmark$ MOB Your Column Contains.. ~ YOB Your Column Contains. SEX <mark>'our Column Contains...</mark> State Unique Student ID

Student Name: First Student Name: Middle

Student Name: Last

Homeroom or Other Locator Birth Date: Month of Birth Birth Date: Year of Birth

English Language Learner Ethnicity (Hispanic or not Hispanic)

Codes. The following screens will be

Student with a Disability

Next

Grade

iex

N/A

School Lunch Zip Code

Shown below is an example of row mapping. You need to match the values in each of your columns to the NAEP codes (in drop-down). Once you map a value, select "Next" to move to the next value.

Back

Exit

## Submit Student List

determined by the order of the columns in your Excel file

#### E-File Step 3-1: Match Your Values to NAEP codes

When you have identified all of the columns on your list, click the "Next" button to p

For each of your values below, click on the down arrow next to "Select Code" and click on the NAEP code that best matches your value.

To view the student records that have the selected value in the "Sex" column, click on the view icon Selected value. To view the worksheet containing all of your student data, click here.

If there is an error in your data file, click "Back" until you get to the Upload page. Then click "Exit", correct the problem in your Excel file, and upload the file again.

Sex It is very important that all data be correct. We have provided a way to double check the data. Below are the expected percentages based on information from the Common Core of Data (CCD). The CCD is a program of the U.S. Department of Education's National Center for Education Statistics. It is a comprehensive, annual, national statistical database of information concerning all public elementary and secondary schools. Please confirm your codes and percentages and continue if all are correct. Age 17 expected CCD Percentages: Source 2017- 2018 School Year Male 51.27% 48.73% Your File Contains 2 Value(s) Age 17 # View Your Values NAEP Codes Number Percentage 125 1. 强 1 51 4% Select Code... 🗸 2 Select Code... 🗸 118 48.6% 2. 强 When you have identified all of the codes on your list, click the "Next" button to proceed. Next

#### Step 5 – Review Warnings and Verify Data

When you finish row mapping, the E-Filing process will continue and a series of E-File checks will be run. These checks may produce warnings that you will need to review. If you find there are problems with your data, you can return to any mapping page to make any necessary changes. If your data are incorrect, you can choose "Start Over" and resubmit a new corrected file. If your data are correct, select "Continue" to move to the next screen.

# Submit Student List

| E-File Data Checks                                                                                                    |
|----------------------------------------------------------------------------------------------------|
| <ul> <li>Age-ineligible students were removed from the file you submitted. The warnings below apply to age-eligible students only.</li> <li>The following data you submitted have been checked again against the 2017-2018 Common Core of Data (CCD) for your school. The CCD, a program of the National Center for Education Statistics, is a comprehensive annual, national statistical database of information concerning all public elementary and secondary schools and school districts. The following data you submitted have also been checked against your historical data (if available) for your school.</li> <li>Below are discrepancies found between the information in your data file, and the information in the CCD and historical records for your school. Please review each warning message and do one of the following:</li> <li>Review and modify the data in question. This could mean either correcting the mapping of your values to NAEP's values, or correcting your Excel file and uploading the file again.</li> <li>If the data from your file are correct as is, continue with the data checks process.</li> </ul> |
|                                                                                                    |
| <ul><li>Enrollment and Date of Birth</li><li>The number of students on the file you submitted differs from our frame data by more than 100%.</li></ul>                                                                                                    |
| Are your data correct? If you are satisfied with the information in your data file, click Continue.                                                                                                    |
| If there is an error in your data file, click Start Over, correct this information in your Excel file, and upload the file again.                                                                                                    |
| Race         • Excluding those students classified as "School does not collect this information" and "Information unavailable at this time", the racial/ethnic categories in the uploaded e-file differ significantly from those in our CCD. The percentages of the following race/ethnicity categories on the file you submitted differ from the frame by more than 10%.         White, not Hispanic, E-File= 41.6%, Frame= 62.6%                                                                                                    |
| Are your data correct? If you are satisfied with the information in your data file, click Continue.                                                                                                    |
| If you would like to change how you matched your race/ethnicity codes to NAEP values, click here to return to the linking page.                                                                                                    |
| If there is an error in your data file, click Start Over, correct this information in your Excel file, and upload the file again.                                                                                                    |
|                                                                                                    |

The next screen will show you a table that summarizes the data in your file. If you verify your data as correct, you need to select "Information is Correct" and then "Submit."

Contin

Exit

Start Over

If your data are incorrect, you should select "Information is Incorrect" or select "Back" and then "Start Over" to submit a new list.

#### E-File Step 4: Verify Your E-File

The table below summarizes the information you have provided on your student list. Please review this summary and verify that the information is correct and that the total enrollment figure at the bottom of the table accurately represents the number of students on your student list.

Record whether the information is correct or incorrect by clicking the appropriate button at the bottom of the page. Then click the "Submit" button.

1. Students who are not Hispanic and identify with more than one race category are classified as Two or more races, not Hispanic.

| 2. | Students | whose | ethnicity | is Hispanic, | regardless o | of race, | are class | ified as | Hispanic, o | of any r | ace. |
|----|----------|-------|-----------|--------------|--------------|----------|-----------|----------|-------------|----------|------|
|    |          |       |           |              |              |          |           |          |             |          |      |

|                                                                                                    | Age 17 Students |            |  |  |  |
|----------------------------------------------------------------------------------------------------|-----------------|------------|--|--|--|
|                                                                                                    | Number          | Percentage |  |  |  |
| Grade                                                                                                    |                 |            |  |  |  |
| Grade 11                                                                                                    | 194             | 79.84%     |  |  |  |
| Grade 12                                                                                                    | 49              | 20.16%     |  |  |  |
| Sex                                                                                                    |                 |            |  |  |  |
| Male                                                                                                    | 125             | 51.44%     |  |  |  |
| Female                                                                                                    | 118             | 48.56%     |  |  |  |
| Student with a Disability                                                                                                    |                 |            |  |  |  |
| Yes, IEP                                                                                                    | 24              | 9.88%      |  |  |  |
| No, not SD                                                                                                    | 216             | 88.89%     |  |  |  |
| Information unavailable at this time                                                                                                    | 3               | 1.23%      |  |  |  |
| JAEP Race/Ethnicity                                                                                                    |                 |            |  |  |  |
| White, not Hispanic                                                                                                    | 101             | 41.56%     |  |  |  |
| Black or African American, not Hispanic                                                                                                    | 36              | 14.81%     |  |  |  |
| Hispanic, of any race                                                                                                    | 75              | 30.86%     |  |  |  |
| Asian, not Hispanic                                                                                                    | 18              | 7.41%      |  |  |  |
| American Indian or Alaska Native, not Hispanic                                                                                                    | 1               | 0.41%      |  |  |  |
| Native Hawaiian or Pacific Islander, not Hispanic                                                                                                    | 3               | 1.23%      |  |  |  |
| Two or More Races (not Hispanic)                                                                                                    | 9               | 3.7%       |  |  |  |
| IAEP English Language Learner                                                                                                    |                 |            |  |  |  |
| Yes, ELL                                                                                                    | 9               | 3.7%       |  |  |  |
| No, not ELL                                                                                                    | 226             | 93%        |  |  |  |
| No, Formerly ELL                                                                                                    | 8               | 3.29%      |  |  |  |
| School Lunch                                                                                                    |                 |            |  |  |  |
| Student not eligible                                                                                                    | 117             | 48.15%     |  |  |  |
| Free lunch                                                                                                    | 54              | 22.22%     |  |  |  |
| Reduced price lunch                                                                                                    | 8               | 3.29%      |  |  |  |
| Information unavailable at this time                                                                                                    | 64              | 26.34%     |  |  |  |
| otal Enrollment:                                                                                                    | 243             |            |  |  |  |
| <ul> <li>Information is CORRECT. To the best of my knowledge and understanding, the data are Current (based on 2019 - 2020 enrollment),</li> <li>Complete (includes all enrolled students), and Accurate.</li> <li>Information is INCORRECT.</li> </ul> |                 |            |  |  |  |

If you need assistance, call the NAEP help desk at 1-800-283-6237.

Appendix H2-3d: Age 17 students, two columns without National School Lunch Program

# NAEP 2019-2020 LTT 17 Instructions for Preparing and Submitting an Electronic File of St

NAEP needs a complete list of students in the selected age group(s) at your school in order to draw a random sample of students to participate in the assessment. Your student data electronic file (E-File) must be submitted as a Microsoft Excel file.

We recommend that you create your student file using the NAEP E-File Excel **Template**, which is available on the MyNAEP website's "Submit Student List" page. If necessary, you may alternatively provide an Excel file with the same column headers and data in a different order. If you cannot submit your student data in an Excel file, call the NAEP help desk at **1-800-283-6237**.

## <u>Step 1 – The E-Filing Template</u>

Download and review the E-Filing Template. Note the column headers (fields) that must be included in your student list. If you do not have data for a particular field, you may leave the column blank.

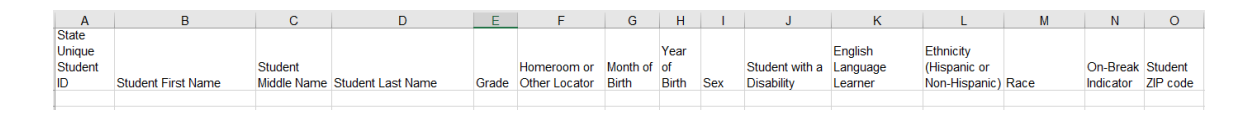

### **Step 2 – Compile Data for the Template**

Prepare and submit a separate Excel file of all students in your school with birthdates between **October 1, 2002** and **September 30, 2003**. Students may be in any grade, however, we expect most of the students to be in the following grades: **9**, **10**, **11**, and **12**.

- Include in the file data for **all students in the age group**, even those students who typically may be excluded from other testing programs, such as students with IEPs (SD) and English language learners (ELL). Make sure there are no duplicate students in your file.
- Also include students in the age group who were displaced from other locations due to hurricanes and other disasters.

• If this is a year-round school,<sup>24</sup> include students who will be on break/on vacation on the scheduled assessment day along with all of the other students in the age group. The NAEP E-File Excel Template contains an "On Break" column you will use to identify those students who will be on break/on vacation by filling in "Yes." (If you are not using the template, be sure to create and provide data for an "On Break" column in your file.)

| Excel Header/                  |                                                                                                    |                                                                                                    |
|--------------------------------|----------------------------------------------------------------------------------------------------|----------------------------------------------------------------------------------------------------|
| Field Name                     | NAEP Values                                                                                                    | Comments                                                                                                    |
| State unique<br>Student ID     | N/A                                                                                                    | If available; do not use the student's Social Security number                                                     |
| Student First<br>Name          | N/A                                                                                                    | Text; must be in its own column                                                                                   |
| Student Middle<br>Name         | N/A                                                                                                    | Text; Middle Name is<br>optional, but the column<br>must be included in the<br>Excel file                         |
| Student Last<br>Name           | N/A                                                                                                    | Text; must be in its own column                                                                                   |
| Grade in School                | Any                                                                                                    | Use current year data                                                                                             |
| Homeroom or<br>other Locator   | N/A                                                                                                    | If available; locator<br>information is helpful in<br>finding students and<br>notifying them of the<br>assessment |
| Month of Birth                 | M or MM (numeric format)                                                                                                    | Numeric format; must be in its own column                                                                         |
| Year of Birth                  | YYYY (numeric format)<br>The expected ranges for Year of Birth are listed below:<br>2002–2003                                                                                                    | Numeric format; must be<br>in its own column                                                                      |
| Sex                            | School-defined codes                                                                                                    | Codes (numeric or text) for<br>Male/Female                                                                        |
| Ethnicity<br>(Hispanic or not) | <ul> <li>School-defined codes for:</li> <li><i>Yes, Hispanic</i>: A person of Mexican, Puerto Rican, Cuban, Central or South American, or other Spanish (but not Portuguese) culture of origin, regardless of race</li> <li><i>No, Not Hispanic</i></li> <li><i>Information unavailable at this time:</i> If you currently do not have this information for one or more students, blank cells or an indicator such as "N/A" (Not Available) in the cell(s) can be mapped to this code to notify your NAEP representative of the need to collect the data at a later date.</li> </ul> | Use <b>ONE</b> code per student,<br>text or numeric                                                               |

Your Excel file must contain the following data:

<sup>&</sup>lt;sup>24</sup> In year-round schools, students attend classes throughout the 12 calendar months unlike traditional schools that follow the 9month calendar. However, at any one time during the year a percentage (e.g., 25 percent) of the students will be on break or on vacation.

| Excel Header/<br>Field Name        | NAED Volues                                                                                                    | Commente                                            |  |
|------------------------------------|----------------------------------------------------------------------------------------------------|-----------------------------------------------------|--|
| Race                               | School-defined codes for:                                                                                                    | Use <b>ONE</b> code per student                     |  |
| Kace                               | <ul> <li>School-defined codes for:</li> <li>White: A person having origins in any of the original peoples of Europe, North Africa, or the Middle East</li> <li>Black or African American: A person having origins in any of the Black peoples of Africa</li> <li>Asian: A person having origins in any of the original peoples of the Far East, Southeast Asia, the Indian Subcontinent, including, for example, Cambodia, China, Japan, India, Korea, Malaysia, Pakistan, the Philippine Islands, Thailand, and Vietnam</li> <li>American Indian or Alaska Native: A person having origins in any of the original peoples of North and South America (including Central America), and who maintains tribal affiliation or community attachment</li> <li>Native Hawaiian or Pacific Islander: A person having origins in any of the original people of Hawaii, Guam, Samoa or other Pacific Islands</li> <li>Two or More Races: A person who identifies with two or more of the race categories above</li> <li>School does not collect this information: Available to nonpublic schools only. When used, this code must be applied to all students.</li> <li>Information unavailable at this time: If you currently do not have this information for one or more students, blank cells or an indicator such as "N/A" (Not Available) in the cell(s) can be mapped to this code to notify your NAEP representative of the need to collect the data at a later date.</li> </ul> | Use ONE code per student,<br>text or numeric        |  |
| Students with<br>Disabilities (SD) | <ul> <li>School-defined codes for:</li> <li>Yes, IEP: Student has a formal Individualized Education Program (IEP), the student's IEP is in progress, or the student has an equivalent classification for private schools. If some students have both an IEP and a 504 Plan, code these students as "Yes, IEP."</li> <li>No, not SD: Student does not have an IEP. If students have a 504 Plan without an IEP, code these students as "No, not SD."</li> <li>Information unavailable at this time: If you currently do not have this information for one or more students, blank cells or an indicator such as "N/A" (Not Available) in the cell(s) can be mapped to this code to notify your NAEP representative of the need to collect the data at a later date.</li> </ul>                                                                                                    | Use <b>ONE</b> code per student,<br>text or numeric |  |
| Excel Header/<br>Field Name          | NAEP Values                                                                                                    | Comments                                                                                 |
|--------------------------------------|----------------------------------------------------------------------------------------------------|------------------------------------------------------------------------------------------|
| English<br>Language<br>Learner (ELL) | <ul> <li>School-defined codes for:</li> <li>Yes, ELL</li> <li>No, Not ELL</li> <li>No, Formerly ELL: If a student has achieved full English proficiency within the previous 2 years and the state includes formerly ELL students in its accountability reports, the student should be coded as "No, formerly ELL." Public schools, contact your NAEP State Coordinator if you have any questions about using this code.</li> <li>Information unavailable at this time: If you currently do not have this information for one or more students, blank cells or an indicator such as "N/A" (Not Available) in the cell(s) can be mapped to this code to notify your NAEP representative of the need to collect the data at a later date.</li> </ul> | Use <b>ONE</b> code per student,<br>text or numeric                                      |
| On-Break<br>Indicator                | School-defined code                                                                                                    | Only for year-round<br>schools; column can<br>be left off if school is<br>not year-round |
| Student ZIP<br>Code                  | Numeric only                                                                                                    | If available; format<br>can be 5 digits or 5<br>plus 4                                   |

## Tips for ensuring the E-File process goes smoothly:

- The NAEP E-File template should be used if possible. **Please use it as is**. Do not change the column headers. Student information must begin on the second row. There should be no empty rows between the headings and the student data or within the student data, and no headings within the data.
- If you are not able to use the NAEP E-File Excel Template (for example, because of the way your data system works), the columns in your Excel E-File should have the same, or similar, names but do not have to be in any particular order. You will be able to identify the contents of each column after you have submitted your file. (For example, you will be able to indicate that your column labeled "Gender" is what provides the NAEP "Sex" information, and your value of "1" is "Male" and a "2" is "Female," or whatever the correct interpretation.)
- Be sure to give your file a unique, descriptive name. Select "File," then "Save As," and give it a name such as "Your School Name Age 17.xls." Should you need to reference your file again, this will help you locate it after E-Filing.
- The first row of data in your file will be read as the column header unless you indicate otherwise on the E-Filing "Welcome" page. Each succeeding row will be considered a student record.
- If you merge or cut and paste data from another Excel file into the template, review the file afterward to be sure there are properly aligned student data in every row and there are no column headers or blank rows in the middle of the data.
- Be sure that your file contains only a heading row and student data, not notes or text in additional columns, or they will be read as data resulting in a warning or error message.

• There should be only one worksheet with data in the Excel file. If there are other worksheets, they must not contain any data.

#### <u>Step 3 – E-File</u>

Once your file is prepared and checked for accuracy and completeness, log into the MyNAEP website and select "Submit Student List" from the left-hand menu.

• Select the "Start E-Filing Age 17" button.

|                                                                                                    | MyNAEP For Schools                                                                                                    | District: MENDON COMMUNITY SCHOOL DISTRICT (TX)                                                                                                    |
|----------------------------------------------------------------------------------------------------|----------------------------------------------------------------------------------------------------|----------------------------------------------------------------------------------------------------|
| NAEP<br>NTTOWN ASSISSMENT<br>OF IDICATIONAL<br>PROGRESS                                                                         | Welcome<br>Texas State-Coordinator<br>BROWNWOOD H S                                                                                                    | Help Contact Us My Account Logout Return to jcoleman<br>• Age 17 Assessment: 3/18/2020                                                                                                    |
| Home<br>Provide School Information<br>Submit Student List<br>Prepare for Assessment<br>Support Assessment Activities<br>Wrap Up | Submit Student L<br>For each school, NAEP collects a list of<br>assessment. You will receive an emai<br>The E-Filing system opens Thursday<br>Please have all data submitted by Pri<br>e E-Filing Instructions<br>e E-Filing Excel Template<br>Should you need assistance with E-Fi | ist<br>if all students in the selected age group in order to draw a random sample of students to participate in the<br>lafter the sample has been drawn. The list of sampled students will be posted under Prepare for Assessment.<br>, January 2nd.<br>day, January 31st.<br>ling, please call the NAEP help desk at 1-800-283-6237. A quick tutorial video <u>is available here</u> . |
|                                                                                                    | How Do I Submit My Schoo<br>E-File<br>(See E-File Instructional Document<br>Start E-Filing Age 17                                                                                                    | l's List of Students?                                                                                                    |

• You will see a checklist on the next screen; please review it carefully to be sure your file is set up correctly and is ready to be submitted. Then select "Continue."

| Submit Student List                                                                                                    |
|----------------------------------------------------------------------------------------------------|
| Are You Ready to E-File?                                                                                                    |
| Complete the following steps before starting the E-File process:<br>• Read the NAEP 2020 Instructions for Preparing an Electronic File of Students, provided on the MyNAEP "Submit Student List" page;                                                                                                    |
| <ul> <li>Create a student data file in Excel format using the NAEP 2020 E-File Excel Template, provided on the MyNAEP "Submit Student List" page, or acquire a student data file in Excel format in which the first row contains the appropriate variable names, including the correct number of race/ethnicity columns;</li> </ul> |
| • Ensure that your student data file contains one column for each of the variables detailed in the NAEP 2020 Instructions for Preparing an Electronic File of Students.                                                                                                    |
| <ul> <li>State Unique Student ID (do not use the student's Social Security number)</li> </ul>                                                                                                    |
| Student first name                                                                                                    |
| Student last name                                                                                                    |
| Grade in school (PK-12)                                                                                                    |
| Homeroom or other locator information                                                                                                    |
| • Month of birth (in M or MM number format, not spelled out as in "July") .                                                                                                    |
| • Year of birth (in YYYY format).                                                                                                    |
| • Sex                                                                                                    |
| <ul> <li>SD indicator - to identify Students with a Disability, defined as a student with an Individualized Education Plan (IEP) for reasons other than being gifted and<br/>talented</li> </ul>                                                                                                    |
| <ul> <li>ELL indicator - to identify English language learners, as defined by your school</li> </ul>                                                                                                    |
| Race/Ethnicity - use TWO columns per student:                                                                                                    |
| Ethnicity (Hispanic or not)                                                                                                    |
| Race                                                                                                    |
| On-break indicator                                                                                                    |
| <ul> <li>If you are submitting an E-File for a year-round school: this indicator identifies students who will be on-break/on vacation on your school's assessment date. (Please see your MyNAEP home page for assessment date).</li> </ul>                                                                                          |
| <ul> <li>If you are submitting an E-File for a non year-round school: do not provide values for this variable</li> </ul>                                                                                                    |
| Student Zip Code - include the student zip code, if available                                                                                                    |
| * If the data for this variable are not available at the time of e-Filing, you must still include the empty column in the template.                                                                                                    |
| Print Continue Exit                                                                                                    |

• Enter the required fields and then browse for the name of your file and select "Upload."

| Submit Student List                                                                                                    |  |  |  |  |  |  |
|----------------------------------------------------------------------------------------------------|--|--|--|--|--|--|
| E-File Step 1. Opload Tour File                                                                                                    |  |  |  |  |  |  |
| Exit                                                                                                    |  |  |  |  |  |  |
| Welcome, State.                                                                                                    |  |  |  |  |  |  |
| <ul> <li>The Four Basic Steps to E-Filing:</li> <li><b>1. Upload</b> – Submit your list to the E-Filing automated system.</li> <li><b>2. Identify Columns</b> – Matching the column headings in your list to those in a standard list provided by the system.</li> <li><b>3. Identify Format/Codes</b> – Matching the codes used in your list for student characteristics such as "sex" and "race" to codes used in NAEP.</li> <li><b>4. Verify</b> that this matching of codes has been done accurately by reviewing a summary of the data you have matched.</li> </ul> |  |  |  |  |  |  |
| Before uploading a copy of your Excel student data file, please provide us with the following information: Why we need this.                                                                                                    |  |  |  |  |  |  |
| • Date list is accurate as of: (mm/dd/yyyy) Date the list was created: not necessarily today's date                                                                                                    |  |  |  |  |  |  |
|                                                                                                    |  |  |  |  |  |  |
| • Does your student data file contain column headers: Yes 🗹 Row 1 of your Excel file contains column names                                                                                                    |  |  |  |  |  |  |
|                                                                                                    |  |  |  |  |  |  |
| To upload your student data file, you will need to locate the file on your computer.                                                                                                    |  |  |  |  |  |  |
| 1. Click on the "Browse" button below. It will open a window in the browser on your computer that will allow you to navigate to where the student list file is                                                                                                    |  |  |  |  |  |  |
| included on your computer, note: you may need to change the rises of type to an miss $(-, -)$ .                                                                                                    |  |  |  |  |  |  |
| <ol> <li>Disclored and button and proceed.</li> <li>Click on the Upload button and proceed.</li> </ol>                                                                                                    |  |  |  |  |  |  |
| Select the file name                                                                                                    |  |  |  |  |  |  |
| file Name: Browse                                                                                                    |  |  |  |  |  |  |
| Upload                                                                                                    |  |  |  |  |  |  |
| Uploading of your data file could take a few minutes. Please be patient. If you lose your Internet connection after uploading your file, you can log back on to the MyNAEP site and return to E-Filing. You will be sent directly to the last screen you were working on, allowing you to complete the E-Filing procedure.                                                                                                    |  |  |  |  |  |  |
|                                                                                                    |  |  |  |  |  |  |

#### Step 4 – Map Your Columns and Rows to NAEP Values

The field names used by your database system may not have the same names as the NAEP values. You will need to match the names of your columns to the names of the NAEP columns and then match row values to NAEP values.

#### Submit Student List

E-File Step 2: Identify Your Column Contents

We need to know what information is in each column of your student data file. Click on the down arrow next to the words in the table that read "Column Contains ...". If there is no appropriate description in the drop-down list, please select N/A. It is important for us to have as much information about each student as possible. However, the essential information that must be reflected in the columns on the student list is: grade, student first name, student last name, month of birth, year of birth, sex, student with a disability (SD) indicator, and English Language Learner (ELL) indicator. If you are E-Filing for a year-round multi-track school, include a column for on-break indicator.

Note: Click on the links below in the "Column Heading Is" to view the student data contained in that column. If you wish to correct or change your selections for column content descriptions, click the 'Clear' button. Clicking the "Clear" button will delete all of the selections you have made in each of the rows entitled "Columns Contains".

<u>Click here to see a worksheet view of your student data.</u> If you find you have errors in your data, you will need to exit this program, correct the problem in your Excel file, and upload the file again.

| Column Heading Is                                                                                                    | Your Column Contains Clear                                                                            |                                      |
|----------------------------------------------------------------------------------------------------|----------------------------------------------------------------------------------------------------|--------------------------------------|
| GRADE                                                                                                    | Your Column Contains                                                                                  | ]                                    |
| MOB                                                                                                    | Your Column Contains                                                                                  |                                      |
| YOB                                                                                                    | Your Column Contains                                                                                  |                                      |
| SEX                                                                                                    | Your Column Contains                                                                                  | ]                                    |
| SD                                                                                                    | Your Column Contains                                                                                  |                                      |
| ELL                                                                                                    | Student Name: First                                                                                   |                                      |
| RACE                                                                                                    | Student Name: Middle<br>Student Name: Last                                                            |                                      |
| Ethnicity                                                                                                    | Grade<br>Homeroom or Other Locator                                                                    |                                      |
| FirstName                                                                                                    | Birth Date: Month of Birth                                                                            |                                      |
| Last Name                                                                                                    | Sex                                                                                                   |                                      |
| When you have identified all of the columns on your list, click the "Next" button to determined by the order of the columns in your Excel file. | Student with a Disability<br>English Language Learner<br>Ethnicity (Hispanic or not Hispanic)<br>Race | Codes. The following screens will be |

Shown below is an example of row mapping. You need to match the values in each of your columns to the NAEP codes (in drop-down). Once you map a value, select "Next" to move to the next value.

## Submit Student List

E-File Step 3-1: Match Your Values to NAEP codes

For each of your values below, click on the down arrow next to "Select Code" and click on the NAEP code that best matches your value.

To view the student records that have the selected value in the "Sex" column, click on the view icon Selected value the worksheet containing all of your student data, <u>click here</u>.

# If there is an error in your data file, click "Back" until you get to the Upload page. Then click "Exit", correct the problem in your Excel file, and upload the file again.

It is very important that all data be correct. We have provided a way to double check the data. Below are the expected percentages based on information from the Common Core of Data (CCD). The CCD is a program of the U.S. Department of Education's National Center for Education Statistics. It is a comprehensive, annual, national statistical database of information concerning all public elementary and secondary schools. Please confirm your codes and percentages and continue if all are correct.

| Age 17 expected CCD Percentages: Source 2017- 2018 School Year                              |                |               |        |            |  |  |  |  |  |
|---------------------------------------------------------------------------------------------|----------------|---------------|--------|------------|--|--|--|--|--|
|                                                                                             | Male           | Female        |        |            |  |  |  |  |  |
|                                                                                             | 51.27%         |               | 48.73% |            |  |  |  |  |  |
| Your File Contains 2 Value(s)                                                               |                |               |        |            |  |  |  |  |  |
|                                                                                             |                |               |        | Age 17     |  |  |  |  |  |
| # View                                                                                      | Your Values    | NAEP Codes    | Number | Percentage |  |  |  |  |  |
| 1. 😫                                                                                        | 1              | Select Code 🗸 | 125    | 51.4%      |  |  |  |  |  |
| 2. 😫                                                                                        | 2              | Select Code 🗸 | 118    | 48.6%      |  |  |  |  |  |
| When you have identified all of the codes on your list, click the "Next" button to proceed. |                |               |        |            |  |  |  |  |  |
|                                                                                             | Exit Back Next |               |        |            |  |  |  |  |  |

#### <u>Step 5 – Review Warnings and Verify Data</u>

When you finish row mapping, the E-Filing process will continue and a series of E-File checks will be run. These checks may produce warnings that you will need to review. If you find there are problems with your data, you can return to any mapping page to make any necessary changes. If your data are incorrect, you can choose "Start Over" and resubmit a new corrected file. If your data are correct, select "Continue" to move to the next screen.

## Submit Student List

#### E-File Data Checks

Age-ineligible students were removed from the file you submitted. The warnings below apply to age-eligible students only.

The following data you submitted have been checked again against the 2017-2018 Common Core of Data (CCD) for your school. The CCD, a program of the National Center for Education Statistics, is a comprehensive annual, national statistical database of information concerning all public elementary and secondary schools and school districts. The following data you submitted have also been checked against your historical data (if available) for your school.

Below are discrepancies found between the information in your data file, and the information in the CCD and historical records for your school. Please review each warning message and do one of the following:

- Review and modify the data in question. This could mean either correcting the mapping of your values to NAEP's values, or correcting your Excel file and uploading the file again.
- If the data from your file are correct as is, continue with the data checks process.

| <ul><li>Enrollment and Date of Birth</li><li>The number of students on the file you submitted differs from our frame data by more than 100%.</li></ul>                                                                                                    |
|----------------------------------------------------------------------------------------------------|
| Are your data correct? If you are satisfied with the information in your data file, click Continue.                                                                                                    |
| If there is an error in your data file, click Start Over, correct this information in your Excel file, and upload the file again.                                                                                                    |
| <ul> <li>Race</li> <li>Excluding those students classified as "School does not collect this information" and "Information unavailable at this time", the racial/ethnic categories in the uploaded e-file differ significantly from those in our CCD. The percentages of the following race/ethnicity categories on the file you submitted differ from the frame by more than 10%.</li> <li>White, not Hispanic, E-File= 41.6%, Frame= 62.6%</li> </ul> |
| Are your data correct? If you are satisfied with the information in your data file, click Continue.                                                                                                    |
| If you would like to change how you matched your race/ethnicity codes to NAEP values, click here to return to the linking page.                                                                                                    |
| If there is an error in your data file, click Start Over, correct this information in your Excel file, and upload the file again.                                                                                                    |
|                                                                                                    |

The next screen will show you a table that summarizes the data in your file. If you verify your data as correct, you need to select "Information is Correct" and then "Submit."

Start Over Continue Exit

If your data are incorrect, you should select "Information is Incorrect" or select "Back" and then "Start Over" to submit a new list.

#### Submit Student List

#### E-File Step 4: Verify Your E-File

The table below summarizes the information you have provided on your student list. Please review this summary and verify that the information is correct and that the total enrollment figure at the bottom of the table accurately represents the number of students on your student list.

Record whether the information is correct or incorrect by clicking the appropriate button at the bottom of the page. Then click the "Submit" button.

1. Students who are not Hispanic and identify with more than one race category are classified as Two or more races, not Hispanic.

2. Students whose ethnicity is Hispanic, regardless of race, are classified as Hispanic, of any race.

|                                                                                                    | Age 17 Students                                 |                                   |
|----------------------------------------------------------------------------------------------------|-------------------------------------------------|-----------------------------------|
|                                                                                                    | Number                                          | Percentage                        |
| Grade                                                                                                    |                                                 |                                   |
| Grade 11                                                                                                    | 194                                             | 79.84%                            |
| Grade 12                                                                                                    | 49                                              | 20.16%                            |
| Sex                                                                                                    |                                                 |                                   |
| Male                                                                                                    | 125                                             | 51.44%                            |
| Female                                                                                                    | 118                                             | 48.56%                            |
| Student with a Disability                                                                                                    |                                                 |                                   |
| Yes, IEP                                                                                                    | 24                                              | 9.88%                             |
| No, not SD                                                                                                    | 216                                             | 88.89%                            |
| Information unavailable at this time                                                                                                    | 3                                               | 1.23%                             |
| NAEP Race/Ethnicity                                                                                                    |                                                 |                                   |
| White, not Hispanic                                                                                                    | 101                                             | 41.56%                            |
| Black or African American, not Hispanic                                                                                                    | 36                                              | 14.81%                            |
| Hispanic, of any race                                                                                                    | 75                                              | 30.86%                            |
| Asian, not Hispanic                                                                                                    | 18                                              | 7.41%                             |
| American Indian or Alaska Native, not Hispanic                                                                                                    | 1                                               | 0.41%                             |
| Native Hawaiian or Pacific Islander, not Hispanic                                                                                                    | 3                                               | 1.23%                             |
| Two or More Races (not Hispanic)                                                                                                    | 9                                               | 3.7%                              |
| NAEP English Language Learner                                                                                                    |                                                 |                                   |
| Yes, ELL                                                                                                    | 9                                               | 3.7%                              |
| No, not ELL                                                                                                    | 226                                             | 93%                               |
| No, Formerly ELL                                                                                                    | 8                                               | 3.29%                             |
| Total Enrollment:                                                                                                    | 243                                             |                                   |
| <ul> <li>Information is CORRECT. To the best of my knowledge an<br/>Complete (includes all enrolled students), and Accurate</li> <li>Information is INCORRECT.</li> </ul> | nd understanding, the data are <b>Current</b> ( | based on 2019 - 2020 enrollment), |
| Exit Back                                                                                                    | Print Submit                                    |                                   |

If you need assistance, call the NAEP help desk at 1-800-283-6237.

Appendix H2-3e: Age 17 students, six columns with National School Lunch Program

# NAEP 2019-2020 LTT 17 Instructions for Preparing and Submitting an Electronic File of St

NAEP needs a complete list of students in the selected age group(s) at your school in order to draw a random sample of students to participate in the assessment. Your student data electronic file (E-File) must be submitted as a Microsoft Excel file.

We recommend that you create your student file using the NAEP E-File Excel

**Template,** which is available on the MyNAEP website's "Submit Student List" page. If necessary, you may alternatively provide an Excel file with the same column headers and data in a different order. If you cannot submit your student data in an Excel file, call the NAEP help desk at **1-800-283-6237**.

## <u>Step 1 – The E-Filing Template</u>

Download and review the E-Filing Template. Note the column headers (fields) that must be included in your student list. If you do not have data for a particular field, you may leave the column blank.

| А              | В             | С              | D                 | E     | F        | G        | н       | 1   | J          | к        | L             | М     | N        | 0     | Р            | Q            | R      | s         | т        |
|----------------|---------------|----------------|-------------------|-------|----------|----------|---------|-----|------------|----------|---------------|-------|----------|-------|--------------|--------------|--------|-----------|----------|
|                |               |                |                   |       |          |          |         |     |            |          |               |       |          |       |              |              |        |           |          |
|                |               |                |                   |       | Homeroom |          |         |     | Student    | English  | Ethnicity     |       | Black or |       | American     | Native       |        | On-       |          |
| Unique Student | Student First | Student Middle |                   |       | or Other | Month of | Year of |     | with a     | Language | (Hispanic or  |       | African  |       | Indian or AK | Hawaiian or  | School | Break     | Student  |
| ID             | Name          | Name           | Student Last Name | Grade | Locator  | Birth    | Birth   | Sex | Disability | Learner  | Non-Hispanic) | White | American | Asian | Native       | Pac Islander | Lunch  | Indicator | ZIP code |
|                |               |                |                   |       |          |          |         |     |            |          |               |       |          |       |              |              |        |           |          |

## Step 2 – Compile Data for the Template

Prepare and submit a separate Excel file of all students in your school with birthdates between **October 1, 2002** and **September 30, 2003**. Students may be in any grade, however, we expect most of the students to be in the following grades: **9**, **10**, **11**, and **12**.

- Include in the file data for **all students in the age group**, even those students who typically may be excluded from other testing programs, such as students with IEPs (SD) and English language learners (ELL). Make sure there are no duplicate students in your file.
- Also include students in the age group who were displaced from other locations due to hurricanes and other disasters.

• If this is a year-round school,<sup>25</sup> include students who will be on break/on vacation on the scheduled assessment day along with all of the other students in the sampled age group. The NAEP E-File Excel Template contains an "On Break" column you will use to identify those students who will be on break/on vacation by filling in "Yes." (If you are not using the template, be sure to create and provide data for an "On Break" column in your file.)

| Excel Header/     |                                                                                                    |                              |
|-------------------|----------------------------------------------------------------------------------------------------|------------------------------|
| Field Name        | NAEP Values                                                                                                    | Comments                     |
| State unique      | N/A                                                                                                    | If available; do not use the |
| Student ID        |                                                                                                    | student's Social Security    |
| <b>. .</b> .      |                                                                                                    | number                       |
| Student First     | N/A                                                                                                    | Text; must be in its own     |
| Name              |                                                                                                    | column                       |
| Student Middle    | N/A                                                                                                    | Text; Middle Name is         |
| Name              |                                                                                                    | optional, but the column     |
|                   |                                                                                                    | Fycel file                   |
| Student Last      | Ν/Δ                                                                                                    | Toxt: must be in its own     |
| Name              |                                                                                                    | column                       |
| Grade in School   | Δηγ                                                                                                    | Liso current year data       |
| Homeroom or       |                                                                                                    | If available: locator        |
| other Locator     | 11/11                                                                                                    | information is helpful in    |
|                   |                                                                                                    | finding students and         |
|                   |                                                                                                    | notifying them of the        |
|                   |                                                                                                    | assessment                   |
| Month of Birth    | M or MM (numeric format)                                                                                         | Numeric format; must be      |
|                   |                                                                                                    | in its own column            |
| Year of Birth     | YYYY (numeric format)                                                                                            | Numeric format; must be      |
|                   |                                                                                                    | in its own column            |
|                   | The expected ranges for Year of Birth are listed below:                                                          |                              |
|                   | 2002–2003                                                                                                    |                              |
| Sex               | School-defined codes                                                                                             | Codes (numeric or text) for  |
|                   |                                                                                                    | Male/Female                  |
| Ethnicity         | School-defined codes for:                                                                                        | Indicate all Race/Ethnicity  |
| (Hispanic or not) | • <i>Yes, Hispanic</i> : A person of Mexican, Puerto Rican, Cuban, Central                                       | categories that apply for    |
|                   | or South American, or other Spanish (but not Portuguese) culture of                                              | each student, text or        |
|                   | origin, regardless of race                                                                                       | numeric                      |
|                   | <ul> <li>No, Not Hispanic</li> <li>Information unguailable at this time: If you currently do not have</li> </ul> |                              |
|                   | this information for one or more students blank colls or an                                                      |                              |
|                   | indicator such as "N/A" (Not Available) in the cell(s) can be                                                    |                              |
|                   | manual to this code to notify your NAEP representative of the need                                               |                              |
|                   | to collect the data at a later date.                                                                             |                              |
| Race: White       | • <b>Yes, White</b> : A person having origins in any of the original peoples                                     | Indicate all Race/Ethnicity  |
|                   | of Europe, North Africa, or the Middle East                                                                      | categories that apply for    |
|                   | No, not White                                                                                                    | each student, text or        |
|                   | • <i>Information unavailable at this time</i> : If you currently do not have                                     | numeric                      |
|                   | this information for one or more students, blank cells or an                                                     |                              |
|                   | indicator such as "N/A" (Not Available) in the cell(s) can be                                                    |                              |
|                   | mapped to this code to notify your NAEP representative of the need                                               |                              |
|                   | to collect the data at a later date.                                                                             |                              |

Your Excel file must contain the following data:

<sup>&</sup>lt;sup>25</sup> In year-round schools, students attend classes throughout the 12 calendar months unlike traditional schools that follow the 9month calendar. However, at any one time during the year a percentage (e.g., 25 percent) of the students will be on break or on vacation.

| Excel Header/             |                                                                                     |                                                       |  |  |  |
|---------------------------|-------------------------------------------------------------------------------------|-------------------------------------------------------|--|--|--|
| Field Name                | NAEP Values                                                                         | Comments                                              |  |  |  |
| Race: Black or<br>African | • <i>Yes, Black</i> : A person having origins in any of the Black peoples of Africa | Indicate all Race/Ethnicity categories that apply for |  |  |  |
| American                  | • No, not Black                                                                     | each student, text or                                 |  |  |  |
|                           | • <i>Information unavailable at this time</i> : If you currently do not have        | numeric                                               |  |  |  |
|                           | this information for one or more students, blank cells or an                        |                                                       |  |  |  |
|                           | indicator such as "N/A" (Not Available) in the cell(s) can be                       |                                                       |  |  |  |
|                           | mapped to this code to notify your NAEP representative of the need                  |                                                       |  |  |  |
|                           | to collect the data at a later date.                                                |                                                       |  |  |  |
| Race: Asian               | • <b>Yes, Asian:</b> A person having origins in any of the original peoples         | Indicate all                                          |  |  |  |
|                           | of the Fall East, Southeast Asia, the Indian Subcontinent, Including,               | categories that apply                                 |  |  |  |
|                           | Pakistan the Philippine Islands Thailand and Vietnam                                | for each student text                                 |  |  |  |
|                           | <ul> <li>No. not Asian</li> </ul>                                                   | or numeric                                            |  |  |  |
|                           | • <b>Information unavailable at this time</b> : If you currently do not have        |                                                       |  |  |  |
|                           | this information for one or more students, blank cells or an                        |                                                       |  |  |  |
|                           | indicator such as "N/A" (Not Available) in the cell(s) can be                       |                                                       |  |  |  |
|                           | mapped to this code to notify your NAEP representative of the need                  |                                                       |  |  |  |
|                           | to collect the data at a later date.                                                |                                                       |  |  |  |
| Race: American            | • Yes, American Indian or Alaska Native: A person having origins                    | Indicate all                                          |  |  |  |
| Indian or Alaska          | in any of the original peoples of North and South America                           | Race/Ethnicity                                        |  |  |  |
| Native                    | (including Central America), and who maintains tribal affiliation or                | categories that apply                                 |  |  |  |
|                           | community attachment                                                                |                                                       |  |  |  |
|                           | • No, not American Indian or Alaska Native                                          | or numeric                                            |  |  |  |
|                           | • Information unavailable at this time: If you currently do not have                |                                                       |  |  |  |
|                           | indicator such as "N/A" (Not Available) in the coll(c) can be                       |                                                       |  |  |  |
|                           | manad to this code to notify your NAED representative of the need                   |                                                       |  |  |  |
|                           | to collect the data at a later date.                                                |                                                       |  |  |  |
| Race: Native              | • Yes. Native Hawaiian or Pacific Islander: A person having origins                 | Indicate all                                          |  |  |  |
| Hawaiian or               | in any of the original people of Hawaii, Guam, Samoa or other                       | Race/Ethnicity                                        |  |  |  |
| Pacific Islander          | acific Islander Pacific Islands                                                     |                                                       |  |  |  |
|                           | No, not Native Hawaiian or Pacific Islander                                         | for each student, text                                |  |  |  |
|                           | • <i>Information unavailable at this time</i> : If you currently do not have        | or numeric                                            |  |  |  |
|                           | this information for one or more students, blank cells or an                        |                                                       |  |  |  |
|                           | indicator such as "N/A" (Not Available) in the cell(s) can be                       |                                                       |  |  |  |
|                           | mapped to this code to notify your NAEP representative of the need                  |                                                       |  |  |  |
|                           | to collect the data at a later date.                                                |                                                       |  |  |  |

| Excel Header/                              | NAED Values                                                                                                    | Commonts                                     |
|--------------------------------------------|----------------------------------------------------------------------------------------------------|----------------------------------------------|
| National School                            | School defined codes for:                                                                                                    | Use ONE code per student                     |
| National School<br>Lunch Program<br>(NSLP) | <ul> <li>School defined codes for:</li> <li>Student not eligible to participate: Student is not eligible for free or reduced-price lunch</li> <li>Free lunch: Student is eligible for free lunch. Schools participating in Provisions 2 or 3 of the NSLP should code all students as "free lunch." <sup>26</sup></li> <li>Reduced price lunch: Student is eligible for reduced-price lunch</li> <li>School not participating: School does not participate in the NSLP. When used, this code must be applied to all students.</li> <li>Information unavailable at this time: If you currently do not have this information for one or more students, blank cells or an indicator such as "N/A" (Not Available) in the cell(s) can be mapped to this code to notify your NAEP representative of the neet to collect the data at a later date.</li> <li>SPECIAL INSTRUCTIONS FOR CEP SCHOOLS: If your school participates in the Community Eligibilit Provision (CEP), note that for NAEP, only student who are economically disadvantaged students can be classified as eligible for free or reduced-price lunch.</li> </ul> | Use ONE code per student,<br>text or numeric |
|                                            | CEP Direct Only                                                                                                    |                                              |
|                                            | In CEP schools in our state, economically disadvantaged students are<br>those who are directly certified through participation in assistance<br>programs such as the Supplemental Nutrition Assistance Program<br>(SNAP) and the Temporary Assistance for Needy Families (TANF).<br>Please code your students as follows:                                                                                                    |                                              |
|                                            | Is the student How should student be<br>economically coded on NAEP?<br>disadvantaged?                                                                                                    |                                              |
|                                            | 1. Yes     1. Eligible for free<br>or reduced price<br>lunch                                                                                                    |                                              |
|                                            | 2. No 2. Student not eligible                                                                                                    |                                              |
|                                            | 3. Information<br>missing3. Information<br>unavailable                                                                                                    |                                              |

<sup>&</sup>lt;sup>26</sup> If it is not possible to distinguish between "free" and "reduced-price" for some students, code these students as eligible for free lunch.

| Excel Header/<br>Field Name        | NAF                                                                                                    | Comments                                                                                                    |  |
|------------------------------------|----------------------------------------------------------------------------------------------------|----------------------------------------------------------------------------------------------------|--|
|                                    | CEP Direct C                                                                                                    | ertification Plus                                                                                                    |  |
|                                    | In CEP schools in our state, econo<br>identified in two ways: a) directly<br>assistance programs such as the S<br>Program (SNAP) and the Tempor<br>(TANF); b) through a household in<br>Please code your students as follo                                                                                                    |                                                                                                    |  |
|                                    | Is the student<br>economically<br>disadvantaged?<br>1. Yes                                                                                                    |                                                                                                    |  |
|                                    | 2. No                                                                                                    |                                                                                                    |  |
|                                    | 3. Information<br>missing                                                                                                    |                                                                                                    |  |
|                                    |                                                                                                    | <br><br>-Ρ ΔΙΙ                                                                                                    |  |
|                                    | In our state, all students in CEP so disadvantaged.                                                                                                    |                                                                                                    |  |
|                                    | Please code your students as follo                                                                                                    | ws:                                                                                                    |  |
|                                    | Is the student<br>economically<br>disadvantaged?                                                                                                    | How should student be coded on NAEP?                                                                                                    |  |
|                                    | 1. Yes                                                                                                    |                                                                                                    |  |
| Students with<br>Disabilities (SD) | <ul> <li>School-defined codes for:</li> <li><i>Yes, IEP</i>: Student has a formative (IEP), the student's IEP is in prequivalent classification for proboth an IEP and a 504 Plan, comboth an IEP and a 504 Plan, comboth ant scheme (IEP).</li> <li><i>No, not SD</i>: Student does not</li> </ul>                                                                                                    | Use <b>ONE</b> code per student,<br>text or numeric                                                                                                    |  |
|                                    | <ul> <li>Plan without an IEP, code these</li> <li>Information unavailable at the this information for one or model indicator such as "N/A" (Not a mapped to this code to notify to collect the data at a later data at a later data at at at at at at at at at at at at</li></ul> | ed lateral sector of the sector of the secto |  |

| Excel Header/ | NAED Volues                                                          | Commonto                         |  |  |  |  |
|---------------|----------------------------------------------------------------------|----------------------------------|--|--|--|--|
|               |                                                                      |                                  |  |  |  |  |
| English       | School-defined codes for:                                            | Use <b>UNE</b> code per student, |  |  |  |  |
| Language      | • Yes, ELL                                                           | text or numeric                  |  |  |  |  |
| Learner (ELL) | No, Not ELL                                                          |                                  |  |  |  |  |
|               | • <b>No, Formerly ELL</b> : If a student has achieved full English   |                                  |  |  |  |  |
|               | proficiency within the previous 2 years and the state includes       |                                  |  |  |  |  |
|               | formerly ELL students in its accountability reports, the student     |                                  |  |  |  |  |
|               | should be coded as "No. formerly ELL." Public schools, contact       |                                  |  |  |  |  |
|               | your NAEP State Coordinator if you have any questions about          |                                  |  |  |  |  |
|               | using this code                                                      |                                  |  |  |  |  |
|               | • Information unavailable at this time: If you currently do not have |                                  |  |  |  |  |
|               | this information for one or more students blank calls or an          |                                  |  |  |  |  |
|               |                                                                      |                                  |  |  |  |  |
|               | indicator such as "N/A" (Not Available) in the cell(s) can be        |                                  |  |  |  |  |
|               | mapped to this code to notify your NAEP representative of the need   |                                  |  |  |  |  |
|               | to collect the data at a later date.                                 |                                  |  |  |  |  |
| On-Break      | School-defined code                                                  | Only for year-round              |  |  |  |  |
| Indicator     |                                                                      | schools; column can              |  |  |  |  |
|               |                                                                      | be left off if school is         |  |  |  |  |
|               |                                                                      | not vear-round                   |  |  |  |  |
| Student ZIP   | Numeric only                                                         | If available: format             |  |  |  |  |
| Code          |                                                                      | can be 5 digits or 5             |  |  |  |  |
|               |                                                                      |                                  |  |  |  |  |
|               |                                                                      | pius 4                           |  |  |  |  |

## Tips for ensuring the E-File process goes smoothly:

- The NAEP E-File template should be used if possible. **Please use it as is.** Do not change the column headers. Student information must begin on the second row. There should be no empty rows between the headings and the student data or within the student data, and no headings within the data.
- If you are not able to use the NAEP E-File Excel Template (for example, because of the way your data system works), the columns in your Excel E-File should have the same, or similar, names but do not have to be in any particular order. You will be able to identify the contents of each column after you have submitted your file. (For example, you will be able to indicate that your column labeled "Gender" is what provides the NAEP "Sex" information, and your value of "1" is "Male" and a "2" is "Female," or whatever the correct interpretation.)
- Be sure to give your file a unique, descriptive name. Select "File," then "Save As," and give it a name such as "Your School Name Age 17.xls." Should you need to reference your file again, this will help you locate it after E-Filing.
- The first row of data in your file will be read as the column header unless you indicate otherwise on the E-Filing "Welcome" page. Each succeeding row will be considered a student record.
- If you merge or cut and paste data from another Excel file into the template, review the file afterward to be sure there are properly aligned student data in every row and there are no column headers or blank rows in the middle of the data.
- Be sure that your file contains only a heading row and student data, not notes or text in additional columns, or they will be read as data resulting in a warning or error message.
- There should be only one worksheet with data in the Excel file. If there are other worksheets, they must not contain any data.

<u>Step 3 – E-File</u>

Once your file is prepared and checked for accuracy and completeness, log into the MyNAEP website and select "Submit Student List" from the left-hand menu.

• Select the "Start E-Filing Age 17" button.

|                                                                                                    | MyNAEP For Schools                                                                                                    | District: MENDON COMMUNITY SCHOOL DISTRICT (TX)                                                                                                    |
|----------------------------------------------------------------------------------------------------|----------------------------------------------------------------------------------------------------|----------------------------------------------------------------------------------------------------|
| NATIONAL ASSESSMENT<br>OF IDECEMBRAN<br>PROGRESS                                                         | Welcome<br>Texas State-Coordinator<br>BROWNWOOD H S                                                                                                    | Help Contact Us My Account Logout Return to jcoleman                                                                                                    |
| Home Provide School Information Submit Student List Prepare for Assessment Support Assessment Activities | Submit Student L<br>For each school, NAEP collects a list of<br>assessment. You will receive an emai<br>The E-Filling system opens Thursday<br>Please have all data submitted by Fri<br>e. E-Filling Instructions<br>e. E-Filling Ervel Template | ist<br>f all students in the selected age group in order to draw a random sample of students to participate in the<br>after the sample has been drawn. The list of sampled students will be posted under Prepare for Assessment.<br>, January 2nd.<br>day, January 31st. |
| • Wrap Up                                                                                                | Should you need assistance with E-Fi<br>How Do I Submit My Schoo<br>E-File<br>(See E-File Instructional Documen<br>Start E-Filing Age 17                                                                                                    | ing, please call the NAEP help desk at 1-800-283-6237. A quick tutorial video <u>is available here</u> .<br>I's List of Students?                                                                                                    |

• You will see a checklist on the next screen; please review it carefully to be sure your file is set up correctly and is ready to be submitted. Then select "Continue."

| Submit Student List                                                                                                    |
|----------------------------------------------------------------------------------------------------|
| Are You Ready to E-File?                                                                                                    |
| Complete the following steps before starting the E-File process:                                                                                                    |
| • Read the NAEP 2020 Instructions for Preparing an Electronic File of Students, provided on the MyNAEP "Submit Student List" page;                                                                                                    |
| <ul> <li>Create a student data file in Excel format using the NAEP 2020 E-File Excel Template, provided on the MyNAEP "Submit Student List" page, or acquire a student data file in Excel format in which the first row contains the appropriate variable names, including the correct number of race/ethnicity columns;</li> </ul> |
| • Ensure that your student data file contains one column for each of the variables detailed in the NAEP 2020 Instructions for Preparing an Electronic File of Students.                                                                                                    |
| <ul> <li>State Unique Student ID (do not use the student's Social Security number)</li> </ul>                                                                                                    |
| • Student first name                                                                                                    |
| Student last name                                                                                                    |
| • Grade in school (PK-12)                                                                                                    |
| Homeroom or other locator information                                                                                                    |
| <ul> <li>Month of birth (in M or MM number format, not spelled out as in "July").</li> </ul>                                                                                                    |
| • Year of birth (in YYYY format).                                                                                                    |
| * Sex                                                                                                    |
| • SD indicator - to identify Students with a Disability, defined as a student with an Individualized Education Plan (IEP) for reasons other than being gifted and talented                                                                                                    |
| • ELL indicator - to identify English language learners, as defined by your school                                                                                                    |
| Race/Ethnicity - use SIX codes (columns) per student, as follows:                                                                                                    |
| Ethnicity (Hispanic or not)                                                                                                    |
| White                                                                                                    |
| Black or African American                                                                                                    |
| Asian                                                                                                    |
| American Indian or Alaska Native                                                                                                    |
| Native Hawaiian or Pacific Islander                                                                                                    |
| National School Lunch Program eligibility indicator                                                                                                    |
| On-break indicator                                                                                                    |
| <ul> <li>If you are submitting an E-File for a year-round school: this indicator identifies students who will be on-break/on vacation on your school's assessment<br/>date. (Please see your MyNAEP home page for assessment date).</li> </ul>                                                                                      |
| <ul> <li>If you are submitting an E-File for a non year-round school: do not provide values for this variable</li> </ul>                                                                                                    |
| <ul> <li>Student Zip Code - include the student zip code, if available</li> </ul>                                                                                                    |
| * If the data for this variable are not available at the time of e-Filing, you must still include the empty column in the template.                                                                                                    |
| Print Continue Exit                                                                                                    |
|                                                                                                    |

• Enter the required fields and then browse for the name of your file and select "Upload."

| Submit Student List<br>E-File Step 1: Upload Your File                                                                                                    |
|----------------------------------------------------------------------------------------------------|
| Exit                                                                                                    |
| Welcome, State.                                                                                                    |
| <ol> <li>Upload - Submit your list to the E-Filing automated system.</li> <li>Upload - Submit your list to the E-Filing automated system.</li> <li>Identify Columns - Matching the column headings in your list to those in a standard list provided by the system.</li> <li>Identify Format/Codes - Matching the codes used in your list for student characteristics such as "sex" and "race" to codes used in NAEP.</li> <li>Verify that this matching of codes has been done accurately by reviewing a summary of the data you have matched.</li> </ol>                                      |
| Before uploading a copy of your Excel student data file, please provide us with the following information: <u>Why we need this.</u><br>• Date list is accurate as of: [ (mm/dd/yyyy) Date the list was created; not necessarily today's date                                                                                                    |
| • Does your student data file contain column headers: Yes Row 1 of your Excel file contains column names                                                                                                    |
| <ol> <li>To upload your student data file, you will need to locate the file on your computer.</li> <li>Click on the "Browse" button below. It will open a window in the browser on your computer that will allow you to navigate to where the student list file is located on your computer. Note: You may need to change the "Files of type" to "All files (*.*)".</li> <li>Double click on the file (or select it and then click on the Open button). The name of the file (and the path) will appear in the File Name box below.</li> <li>Click on the Upload button and proceed.</li> </ol> |
| Select the file name<br>from your computer File Name: Upload                                                                                                    |

Uploading of your data file could take a few minutes. Please be patient. If you lose your Internet connection after uploading your file, you can log back on to the MyNAEP site and return to E-Filing. You will be sent directly to the last screen you were working on, allowing you to complete the E-Filing procedure.

#### Step 4 – Map Your Columns and Rows to NAEP Values

The field names used by your database system may not have the same names as the NAEP values. You will need to match the names of your columns to the names of the NAEP columns and then match row values to NAEP values.

#### Submit Student List

E-File Step 2: Identify Your Column Contents

We need to know what information is in each column of your student data file. Click on the down arrow next to the words in the table that read "Column Contains ...". If there is no appropriate description in the drop-down list, please select N/A. It is important for us to have as much information about each student as possible. However, the essential information that must be reflected in the columns on the student list is: grade, student first name, student last name, month of birth, year of birth, sex, student with a disability (SD) indicator, and English Language Learner (ELL) indicator. If you are E-Filing for a year-round multi-track school, include a column for on-break indicator.

Note: Click on the links below in the "Column Heading Is" to view the student data contained in that column. If you wish to correct or change your selections for column content descriptions, click the 'Clear' button. Clicking the "Clear" button will delete all of the selections you have made in each of the rows entitled "Columns Contains".

Click here to see a worksheet view of your student data. If you find you have errors in your data, you will need to exit this program, correct the problem in your Excel file, and upload the file again.

| Column Heading Is | Your Column Contains Clear                            |
|-------------------|-------------------------------------------------------|
| GRADE             | Your Column Contains 🔽                                |
| MOB               | Your Column Contains                                  |
| YOB               | Your Column Contains 💟                                |
| SEX               | Your Column Contains                                  |
| SD                | Student Name: First                                   |
| ELL               | Student Name: Middle<br>Student Name: Last            |
| HISP              | Grade                                                 |
| WH                | Birth Date: Month of Birth                            |
| BL                | Sex                                                   |
| AS                | Student with a Disability<br>English Language Learner |
| AI                | Hispanic, of any race                                 |
| PI                | Black or African American                             |
| SCHOOLLUNCH       | Native Hawaiian or Pacific Islander                   |
| First Name        | American Indian or Alaska Native<br>School Lunch      |
| Last Name         | Zip Code<br>N/A                                       |

determined by the order of the columns in your Excel file.

Exit Back Next

Shown below is an example of row mapping. You need to match the values in each of your columns to the NAEP codes (in drop-down). Once you map a value, select "Next" to move to the next value.

## Submit Student List

E-File Step 3-1: Match Your Values to NAEP codes

For each of your values below, click on the down arrow next to "Select Code" and click on the NAEP code that best matches your value.

To view the student records that have the selected value in the "Sex" column, click on the view icon S below. To view the worksheet containing all of your student data, <u>click here</u>.

If there is an error in your data file, click "Back" until you get to the Upload page. Then click "Exit", correct the problem in your Excel file, and upload the file again. Sex

It is very important that all data be correct. We have provided a way to double check the data. Below are the expected percentages based on information from the Common Core of Data (CCD). The CCD is a program of the U.S. Department of Education's National Center for Education Statistics. It is a comprehensive, annual, national statistical database of information concerning all public elementary and secondary schools. Please confirm your codes and percentages and continue if all are correct.

|    | Age 17 expected CCD Percentages: Source 2017- 2018 School Year                              |             |               |        |            |  |  |  |  |
|----|---------------------------------------------------------------------------------------------|-------------|---------------|--------|------------|--|--|--|--|
|    |                                                                                             | Male        | Female        |        |            |  |  |  |  |
|    |                                                                                             | 51.27%      | 48.73%        |        |            |  |  |  |  |
|    |                                                                                             |             |               |        |            |  |  |  |  |
|    |                                                                                             |             |               | 1      | Age 17     |  |  |  |  |
| #  | View                                                                                        | Your Values | NAEP Codes    | Number | Percentage |  |  |  |  |
| 1. | 3                                                                                           | 1           | Select Code 🗸 | 125    | 51.4%      |  |  |  |  |
| 2. | 3                                                                                           | 2           | Select Code 🗸 | 118    | 48.6%      |  |  |  |  |
| Wł | When you have identified all of the codes on your list, click the "Next" button to proceed. |             |               |        |            |  |  |  |  |

### <u>Step 5 – Review Warnings and Verify Data</u>

When you finish row mapping, the E-Filing process will continue and a series of E-File checks will be run. These checks may produce warnings that you will need to review. If you find there are problems with your data, you can return to any mapping page to make any necessary changes. If your data are incorrect, you can choose "Start Over" and resubmit a new corrected file. If your data are correct, select "Continue" to move to the next screen.

## Submit Student List

E-File Data Checks

| Age-ineligible students were removed from the file you submitted. The warnings below apply to age-eligible students only.                                                                                                    |
|----------------------------------------------------------------------------------------------------|
| The following data you submitted have been checked again against the 2017-2018 Common Core of Data (CCD) for your school. The CCD, a program of the National Center for Education Statistics, is a comprehensive annual, national statistical database of information concerning all public elementary and secondary schools and school districts. The following data you submitted have also been checked against your historical data (if available) for your school. |
| Below are discrepancies found between the information in your data file, and the information in the CCD and historical records for your school. Please review each warning message and do one of the following:                                                                                                    |
| • Review and modify the data in question. This could mean either correcting the mapping of your values to NAEP's values, or correcting your Excel file and uploading the file again.                                                                                                    |
| • If the data from your file are correct as is, continue with the data checks process.                                                                                                    |
|                                                                                                    |
| The number of students on the file you submitted differs from our frame data by more than 100%.                                                                                                    |
| Are your data correct? If you are satisfied with the information in your data file, click Continue.                                                                                                    |
| If there is an error in your data file, click Start Over, correct this information in your Excel file, and upload the file again.                                                                                                    |
| <ul> <li>Race</li> <li>Excluding those students classified as "School does not collect this information" and "Information unavailable at this time", the racial/ethnic categories in the uploaded e-file differ significantly from those in our CCD. The percentages of the following race/ethnicity categories on the file you submitted differ from the frame by more than 10%.</li> </ul>                                                                            |
| White, not Hispanic, E-File= 41.6%, Frame= 62.6%                                                                                                    |
| Are your data correct? If you are satisfied with the information in your data file, click Continue.                                                                                                    |
| If you would like to change how you matched your race/ethnicity codes to NAEP values, click here to return to the linking page.                                                                                                    |
| If there is an error in your data file, click Start Over, correct this information in your Excel file, and upload the file again.                                                                                                    |
| Start Over Continue Exit                                                                                                    |

The next screen will show you a table that summarizes the data in your file. If you verify your data as correct, you need to select "Information is Correct" and then "Submit."

If your data are incorrect, you should select "Information is Incorrect" or select "Back" and then "Start Over" to submit a new list.

#### Submit Student List

#### E-File Step 4: Verify Your E-File

The table below summarizes the information you have provided on your student list. Please review this summary and verify that the information is correct and that the total enrollment figure at the bottom of the table accurately represents the number of students on your student list.

Record whether the information is correct or incorrect by clicking the appropriate button at the bottom of the page. Then click the "Submit" button.

1. Students who are not Hispanic and identify with more than one race category are classified as Two or more races, not Hispanic.

2. Students whose ethnicity is Hispanic, regardless of race, are classified as Hispanic, of any race.

| 194<br>49<br>125 | Percentage<br>79.84%<br>20.16%                                                                                                    |
|------------------|----------------------------------------------------------------------------------------------------|
| 194<br>49<br>125 | 79.84%<br>20.16%                                                                                                    |
| 194<br>49<br>125 | 79.84%<br>20.16%                                                                                                    |
| 49<br>125        | 20.16%                                                                                                    |
| 125              | E1 440/                                                                                                    |
| 125              | E1 440/                                                                                                    |
|                  | 51.44%                                                                                                    |
| 118              | 48.56%                                                                                                    |
|                  |                                                                                                    |
| 24               | 9.88%                                                                                                    |
| 216              | 88.89%                                                                                                    |
| 3                | 1.23%                                                                                                    |
|                  |                                                                                                    |
| 101              | 41.56%                                                                                                    |
| 36               | 14.81%                                                                                                    |
| 75               | 30.86%                                                                                                    |
| 18               | 7.41%                                                                                                    |
| 1                | 0.41%                                                                                                    |
| 3                | 1.23%                                                                                                    |
| 9                | 3.7%                                                                                                    |
|                  |                                                                                                    |
| 9                | 3.7%                                                                                                    |
| 226              | 93%                                                                                                    |
| 8                | 3.29%                                                                                                    |
|                  |                                                                                                    |
| 117              | 48.15%                                                                                                    |
| 54               | 22.22%                                                                                                    |
| 8                | 3.29%                                                                                                    |
| 64               | 26.34%                                                                                                    |
| 243              |                                                                                                    |
|                  | 24<br>216<br>3<br>3<br>101<br>36<br>75<br>18<br>1<br>3<br>9<br>9<br>226<br>8<br>9<br>226<br>8<br>7<br>117<br>54<br>8<br>64<br>243 |

If you need assistance, call the NAEP help desk at 1-800-283-6237.

Appendix H2-3f: Age 17 students, six columns without National School Lunch Program

# NAEP 2019-2020 LTT 17 Instructions for Preparing and Submitting an Electronic File of St

NAEP needs a complete list of students in the selected age group(s) at your school in order to draw a random sample of students to participate in the assessment. Your student data electronic file (E-File) must be submitted as a Microsoft Excel file.

We recommend that you create your student file using the NAEP E-File Excel **Template**, which is available on the MyNAEP website's "Submit Student List" page. If

necessary, you may alternatively provide an Excel file with the same column headers and data in a different order. If you cannot submit your student data in an Excel file, call the NAEP help desk at **1-800-283-6237**.

## <u>Step 1 – The E-Filing Template</u>

Download and review the E-Filing Template. Note the column headers (fields) that must be included in your student list. If you do not have data for a particular field, you may leave the column blank.

| А              | В             | С              | D                 | E     | F        | G        | н       | 1.1 | J          | К        | L             | м     | N        | 0     | Р            | Q            | R         | S        |
|----------------|---------------|----------------|-------------------|-------|----------|----------|---------|-----|------------|----------|---------------|-------|----------|-------|--------------|--------------|-----------|----------|
|                |               |                |                   |       |          |          |         |     |            |          |               |       |          |       |              |              |           |          |
|                |               |                |                   |       | Homeroom |          |         |     | Student    | English  | Ethnicity     |       | Black or |       | American     | Native       | On-       |          |
| Unique Student | Student First | Student Middle |                   |       | or Other | Month of | Year of |     | with a     | Language | (Hispanic or  |       | African  |       | Indian or AK | Hawaiian or  | Break     | Student  |
| ID             | Name          | Name           | Student Last Name | Grade | Locator  | Birth    | Birth   | Sex | Disability | Learner  | Non-Hispanic) | White | American | Asian | Native       | Pac Islander | Indicator | ZIP code |
|                |               |                |                   |       |          |          |         |     |            |          |               |       |          |       |              |              |           |          |

## <u>Step 2 – Compile Data for the Template</u>

Prepare and submit a separate Excel file of all students in your school with birthdates between **October 1, 2002** and **September 30, 2003**. Students may be in any grade, however, we expect most of the students to be in the following grades: **9**, **10**, **11**, and **12**.

- Include in the file data for **all students in the age group**, even those students who typically may be excluded from other testing programs, such as students with IEPs (SD) and English language learners (ELL). Make sure there are no duplicate students in your file.
- Also include students in the age group who were displaced from other locations due to hurricanes and other disasters.

• If this is a year-round school,<sup>27</sup> include students who will be on break/on vacation on the scheduled assessment day along with all of the other students in the sampled age group. The NAEP E-File Excel Template contains an "On Break" column you will use to identify those students who will be on break/on vacation by filling in "Yes." (If you are not using the template, be sure to create and provide data for an "On Break" column in your file.)

| Excel Header/     |                                                                                     |                              |
|-------------------|-------------------------------------------------------------------------------------|------------------------------|
| Field Name        | NAEP Values                                                                         | Comments                     |
| State unique      | N/A                                                                                 | If available; do not use the |
| Student ID        |                                                                                     | student's Social Security    |
|                   |                                                                                     | number                       |
| Student First     | N/A                                                                                 | Text; must be in its own     |
| Name              |                                                                                     | column                       |
| Student Middle    | N/A                                                                                 | Text; Middle Name is         |
| Name              |                                                                                     | optional, but the column     |
|                   |                                                                                     | must be included in the      |
| -                 |                                                                                     | Excel file                   |
| Student Last      | N/A                                                                                 | Text; must be in its own     |
| Name              |                                                                                     | column                       |
| Grade in School   | Any                                                                                 | Use current year data        |
| Homeroom or       | N/A                                                                                 | If available; locator        |
| other Locator     |                                                                                     | information is helpful in    |
|                   |                                                                                     | finding students and         |
|                   |                                                                                     | notifying them of the        |
|                   |                                                                                     | assessment                   |
| Month of Birth    | M or MM (numeric format)                                                            | Numeric format; must be      |
|                   |                                                                                     | in its own column            |
| Year of Birth     | YYYY (numeric format)                                                               | Numeric format; must be      |
|                   |                                                                                     | in its own column            |
|                   | The expected ranges for Year of Birth are listed below:                             |                              |
|                   | 2002–2003                                                                           |                              |
| Sex               | School-defined codes                                                                | Codes (numeric or text) for  |
|                   |                                                                                     | Male/Female                  |
| Ethnicity         | School-defined codes for:                                                           | Indicate all Race/Ethnicity  |
| (Hispanic or not) | • <i>Yes, Hispanic</i> : A person of Mexican, Puerto Rican, Cuban, Central          | categories that apply for    |
|                   | or South American, or other Spanish (but not Portuguese) culture of                 | each student, text or        |
|                   | origin, regardless of race                                                          | numeric                      |
|                   | • No, Not Hispanic                                                                  |                              |
|                   | • <i>Information unavailable at this time</i> : If you currently do not have        |                              |
|                   | this information for one or more students, blank cells or an                        |                              |
|                   | indicator such as "N/A" (Not Available) in the cell(s) can be                       |                              |
|                   | mapped to this code to notify your NAEP representative of the need                  |                              |
| <b>D</b>          | to collect the data at a later date.                                                |                              |
| kace: white       | • <b><i>Yes, white</i></b> : A person having origins in any of the original peoples | Indicate all Race/Ethnicity  |
|                   | of Europe, North Africa, or the Middle East                                         | categories that apply for    |
|                   | • No, not White                                                                     | each student, text or        |
|                   | • Information unavailable at this time: If you currently do not have                | numeric                      |
|                   | this information for one or more students, blank cells or an                        |                              |
|                   | indicator such as "N/A" (Not Available) in the cell(s) can be                       |                              |
|                   | mapped to this code to notify your NAEP representative of the need                  |                              |
|                   | to collect the data at a later date.                                                |                              |

Your Excel file must contain the following data:

<sup>&</sup>lt;sup>27</sup> In year-round schools, students attend classes throughout the 12 calendar months unlike traditional schools that follow the 9month calendar. However, at any one time during the year a percentage (e.g., 25 percent) of the students will be on break or on vacation.

| Excel Header/                                        |                                                                                                    |                                                                                                 |
|------------------------------------------------------|----------------------------------------------------------------------------------------------------|-------------------------------------------------------------------------------------------------|
| Field Name                                           | NAEP Values                                                                                                    | Comments                                                                                        |
| Race: Black or<br>African<br>American<br>Race: Asian | <ul> <li>Yes, Black: A person having origins in any of the Black peoples of Africa</li> <li>No, not Black</li> <li>Information unavailable at this time: If you currently do not have this information for one or more students, blank cells or an indicator such as "N/A" (Not Available) in the cell(s) can be mapped to this code to notify your NAEP representative of the need to collect the data at a later date.</li> <li>Yes, Asian: A person having origins in any of the original peoples</li> </ul>                                                                                                    | Indicate all Race/Ethnicity<br>categories that apply for<br>each student, text or<br>numeric    |
|                                                      | <ul> <li>of the Far East, Southeast Asia, the Indian Subcontinent, including, for example, Cambodia, China, Japan, India, Korea, Malaysia, Pakistan, the Philippine Islands, Thailand, and Vietnam</li> <li><i>No, not Asian</i></li> <li><i>Information unavailable at this time:</i> If you currently do not have this information for one or more students, blank cells or an indicator such as "N/A" (Not Available) in the cell(s) can be mapped to this code to notify your NAEP representative of the need to collect the data at a later date.</li> </ul>                                                                                                    | Race/Ethnicity<br>categories that apply<br>for each student, text<br>or numeric                 |
| Race: American<br>Indian or Alaska<br>Native         | <ul> <li>Yes, American Indian or Alaska Native: A person having origins in any of the original peoples of North and South America (including Central America), and who maintains tribal affiliation or community attachment</li> <li>No, not American Indian or Alaska Native</li> <li>Information unavailable at this time: If you currently do not have this information for one or more students, blank cells or an indicator such as "N/A" (Not Available) in the cell(s) can be mapped to this code to notify your NAEP representative of the need to collect the data at a later date.</li> </ul>                                                                                                    | Indicate all<br>Race/Ethnicity<br>categories that apply<br>for each student, text<br>or numeric |
| Race: Native<br>Hawaiian or<br>Pacific Islander      | <ul> <li>Yes, Native Hawaiian or Pacific Islander: A person having origins in any of the original people of Hawaii, Guam, Samoa or other Pacific Islands</li> <li>No, not Native Hawaiian or Pacific Islander</li> <li>Information unavailable at this time: If you currently do not have this information for one or more students, blank cells or an indicator such as "N/A" (Not Available) in the cell(s) can be mapped to this code to notify your NAEP representative of the need to collect the data at a later date.</li> </ul>                                                                                                    | Indicate all<br>Race/Ethnicity<br>categories that apply<br>for each student, text<br>or numeric |
| Students with<br>Disabilities (SD)                   | <ul> <li>School-defined codes for:</li> <li><i>Yes, IEP:</i> Student has a formal Individualized Education Program (IEP), the student's IEP is in progress, or the student has an equivalent classification for private schools. If some students have both an IEP and a 504 Plan, code these students as "Yes, IEP."</li> <li><i>No, not SD:</i> Student does not have an IEP. If students have a 504 Plan without an IEP, code these students as "No, not SD."</li> <li><i>Information unavailable at this time:</i> If you currently do not have this information for one or more students, blank cells or an indicator such as "N/A" (Not Available) in the cell(s) can be mapped to this code to notify your NAEP representative of the need to collect the data at a later date.</li> </ul> | Use <b>ONE</b> code per student,<br>text or numeric                                             |

| Excel Header/<br>Field Name          | NAEP Values                                                                                                    | Comments                                                                                 |
|--------------------------------------|----------------------------------------------------------------------------------------------------|------------------------------------------------------------------------------------------|
| English<br>Language<br>Learner (ELL) | <ul> <li>School-defined codes for:</li> <li>Yes, ELL</li> <li>No, Not ELL</li> <li>No, Formerly ELL: If a student has achieved full English proficiency within the previous 2 years and the state includes formerly ELL students in its accountability reports, the student should be coded as "No, formerly ELL." Public schools, contact your NAEP State Coordinator if you have any questions about using this code.</li> <li>Information unavailable at this time: If you currently do not have this information for one or more students, blank cells or an indicator such as "N/A" (Not Available) in the cell(s) can be mapped to this code to notify your NAEP representative of the need to collect the data at a later date.</li> </ul> | Use <b>ONE</b> code per student,<br>text or numeric                                      |
| On-Break<br>Indicator                | School-defined code                                                                                                    | Only for year-round<br>schools; column can<br>be left off if school is<br>not year-round |
| Student ZIP<br>Code                  | Numeric only                                                                                                    | If available; format<br>can be 5 digits or 5<br>plus 4                                   |

## Tips for ensuring the E-File process goes smoothly:

- The NAEP E-File template should be used if possible. **Please use it as is**. Do not change the column headers. Student information must begin on the second row. There should be no empty rows between the headings and the student data or within the student data, and no headings within the data.
- If you are not able to use the NAEP E-File Excel Template (for example, because of the way your data system works), the columns in your Excel E-File should have the same, or similar, names but do not have to be in any particular order. You will be able to identify the contents of each column after you have submitted your file. (For example, you will be able to indicate that your column labeled "Gender" is what provides the NAEP "Sex" information, and your value of "1" is "Male" and a "2" is "Female," or whatever the correct interpretation.)
- Be sure to give your file a unique, descriptive name. Select "File," then "Save As," and give it a name such as "Your School Name Age 17.xls." Should you need to reference your file again, this will help you locate it after E-Filing.
- The first row of data in your file will be read as the column header unless you indicate otherwise on the E-Filing "Welcome" page. Each succeeding row will be considered a student record.
- If you merge or cut and paste data from another Excel file into the template, review the file afterward to be sure there are properly aligned student data in every row and there are no column headers or blank rows in the middle of the data.
- Be sure that your file contains only a heading row and student data, not notes or text in additional columns, or they will be read as data resulting in a warning or error message.
- There should be only one worksheet with data in the Excel file. If there are other worksheets, they must not contain any data.

<u>Step 3 – E-File</u>

Once your file is prepared and checked for accuracy and completeness, log into the MyNAEP website and select "Submit Student List" from the left-hand menu.

• Select the "Start E-Filing Age 17" button.

|                                                                                                    | MyNAEP For Schools                                                                                                    | District: MENDON COMMUNITY SCHOOL DISTRICT (TX)                                                                                                    |
|----------------------------------------------------------------------------------------------------|----------------------------------------------------------------------------------------------------|----------------------------------------------------------------------------------------------------|
| NATIONAL ASSESSMENT<br>OF IDECATIONAL<br>PROGRESS                                                                                                    | Welcome<br>Texas State-Coordinator<br>BROWNWOOD H S                                                                                                    | Help Contact Us My Account Logout Return to jcoleman<br>Ø Age 17 Assessment: 3/18/2020                                                                                                    |
| <ul> <li>Home</li> <li>Provide School Information</li> <li>Submit Student List</li> <li>Prepare for Assessment</li> <li>Support Assessment Activities</li> <li>Wrap Up</li> </ul> | Submit Student L<br>For each school, NAEP collects a list.<br>assessment. You will receive an ema<br>The E-Filing system opens Thursday<br>Please have all data submitted by Fr<br>- E-Filing Instructions<br>- E-Filing Excel Template<br>Should you need assistance with E-F | ist<br>f all students in the selected age group in order to draw a random sample of students to participate in the<br>l after the sample has been drawn. The list of sampled students will be posted under Prepare for Assessment.<br>, January 2nd.<br>day, January 31st.<br>ling, please call the NAEP help desk at 1-800-283-6237. A quick tutorial video <u>is available here</u> . |
|                                                                                                    | How Do I Submit My Schoo<br>E-File<br>(See E-File Instructional Documer<br>Start E-Filing Age 17                                                                                                    | bl's List of Students?                                                                                                    |

• You will see a checklist on the next screen; please review it carefully to be sure your file is set up correctly and is ready to be submitted. Then select "Continue."

| Submit Student List                                                                                                    |
|----------------------------------------------------------------------------------------------------|
| Are You Ready to E-File?                                                                                                    |
| Complete the following steps before starting the E-File process:                                                                                                    |
| <ul> <li>Read the NAEP 2020 Instructions for Preparing an Electronic File of Students, provided on the MyNAEP "Submit Student List" page;</li> </ul>                                                                                                    |
| <ul> <li>Create a student data file in Excel format using the NAEP 2020 E-File Excel Template, provided on the MyNAEP "Submit Student List" page, or<br/>acquire a student data file in Excel format in which the first row contains the appropriate variable names, including the correct number of<br/>race/ethnicity columns;</li> </ul> |
| <ul> <li>Ensure that your student data file contains one column for each of the variables detailed in the NAEP 2020 Instructions for Preparing an<br/>Electronic File of Students.</li> </ul>                                                                                                    |
| State Unique Student ID (do not use the student's Social Security number)                                                                                                    |
| Student first name                                                                                                    |
| Student last name                                                                                                    |
| Grade in school (PK-12)                                                                                                    |
| Homeroom or other locator information                                                                                                    |
| <ul> <li>Month of birth (in M or MM number format, not spelled out as in "July").</li> </ul>                                                                                                    |
| Year of birth (in YYYY format).                                                                                                    |
| • Sex                                                                                                    |
| <ul> <li>SD Indicator - to identify Students with a Disability, defined as a student with an Individualized Education Plan (IEP) for reasons other than<br/>being gifted and talented</li> </ul>                                                                                                    |
| ELL indicator - to identify English language learners, as defined by your school                                                                                                    |
| Race/Ethnicity - use SIX codes (columns) per student, as follows:                                                                                                    |
| Ethnicity (Hispanic or not)                                                                                                    |
| White                                                                                                    |
| Black or African American                                                                                                    |
| Asian                                                                                                    |
| American Indian or Alaska Native                                                                                                    |
| Native Hawaiian or Pacific Islander                                                                                                    |
| • On-break indicator                                                                                                    |
| <ul> <li>If you are submitting an E-File for a year-round school: this indicator identifies students who will be on-break/on vacation on your school's assessment date. (Please see your MyNAEP home page for assessment date).</li> </ul>                                                                                                  |
| <ul> <li>If you are submitting an E-File for a non year-round school: do not provide values for this variable</li> </ul>                                                                                                    |
| * Student Zip Code - Include the student zip code, if available                                                                                                    |
| * If the data for this variable are not available at the time of e-Filing, you must still include the empty column in the template.                                                                                                    |
| Print Continue Exit                                                                                                    |
| V I FILL ALL THE REAL AND A REPARENT AND A REAL PROPERTY AND A REAL PROPERTY.                                                                                                    |

• Enter the required fields and then browse for the name of your file and select "Upload."

| Submit Student List<br>E-File Step 1: Upload Your File                                                                                                    |  |  |
|----------------------------------------------------------------------------------------------------|--|--|
| Exit                                                                                                    |  |  |
| Welcome, State.                                                                                                    |  |  |
| <ol> <li>The Four Basic Steps to E-Filing:</li> <li>Upload - Submit your list to the E-Filing automated system.</li> <li>Identify Columns - Matching the column headings in your list to those in a standard list provided by the system.</li> <li>Identify Format/Codes - Matching the codes used in your list for student characteristics such as "sex" and "race" to codes used in NAEP.</li> <li>Verify that this matching of codes has been done accurately by reviewing a summary of the data you have matched.</li> </ol>                                                                                                    |  |  |
| Before uploading a copy of your Excel student data file, please provide us with the following information: Why we need this.                                                                                                    |  |  |
| Date list is accurate as of: (mm/dd/yyyy) Date the list was created; not necessarily today's date                                                                                                    |  |  |
| • Does your student data file contain column headers: Yes Row 1 of your Excel file contains column names                                                                                                    |  |  |
| <ol> <li>To upload your student data file, you will need to locate the file on your computer.</li> <li>Click on the "Browse" button below. It will open a window in the browser on your computer that will allow you to navigate to where the student list file is located on your computer. Note: You may need to change the "Files of type" to "All files (*.*)".</li> <li>Double click on the file (or select it and then click on the Open button). The name of the file (and the path) will appear in the File Name box below.</li> <li>Click on the Upload button and proceed.</li> </ol>                                                                                                    |  |  |
| Select the file name<br>from your computer File Name: Upload Upload |  |  |
| MyNAEP site and return to E-Filing. You will be sent directly to the last screen you were working on, allowing you to complete the E-Filing procedure.                                                                                                    |  |  |

### **Step 4 – Map Your Columns and Rows to NAEP Values**

The field names used by your database system may not have the same names as the NAEP values. You will need to match the names of your columns to the names of the NAEP columns and then match row values to NAEP values.

| Submit Student List                                                                                                    |                                                                                                    |  |  |
|----------------------------------------------------------------------------------------------------|----------------------------------------------------------------------------------------------------|--|--|
| E-File Step 2: Identify Your Column Co                                                                                                    | E-File Step 2: Identify Your Column Contents                                                                |  |  |
| We need to know what information is in each column of your student data file. Click on the down arrow next to the words in the table that read "Column Contains"<br>If there is no appropriate description in the drop-down list, please select N/A. It is important for us to have as much information about each student as possible.<br>However, the essential information that must be reflected in the columns on the student list is: grade, student first name, student last name, month of birth, year of<br>birth, sex, student with a disability (SD) indicator, and English Language Learner (ELL) indicator. If you are E-Filing for a year-round multi-track school, include a<br>column for on-break indicator. |                                                                                                    |  |  |
| Note: Click on the links below in the "Column Heading Is" to view the student data contained in that column. If you wish to correct or change your selections for column content descriptions, click the 'Clear' button. Clicking the "Clear" button will delete all of the selections you have made in each of the rows entitled "Columns Contains".                                                                                                    |                                                                                                    |  |  |
| <u>Click here to see a worksheet view of your student data.</u> If file, and upload the file again.                                                                                                    | you find you have errors in your data, you will need to exit this program, correct the problem in your Exce |  |  |
| Column Heading Is                                                                                                    | Your Column Contains Clear                                                                                  |  |  |
| GRADE                                                                                                    | Your Column Contains 🔽                                                                                      |  |  |
| мов                                                                                                    | Your Column Contains                                                                                        |  |  |
| YOB                                                                                                    | Your Column Contains                                                                                        |  |  |
| SEX                                                                                                    | Your Column Contains                                                                                        |  |  |
| <u>SD</u>                                                                                                    | Your Column Contains                                                                                        |  |  |
| ELL                                                                                                    | Your Column Contains                                                                                        |  |  |
| Ethnicity                                                                                                    | State Unique Student ID<br>Student Name: First                                                              |  |  |
| black                                                                                                    | Student Name: Middle<br>Student Name: Last                                                                  |  |  |
| white                                                                                                    | Grade<br>Homercom or Other Locator                                                                          |  |  |
| Asian                                                                                                    | Birth Date: Month of Birth                                                                                  |  |  |
| AI                                                                                                    | Sex                                                                                                    |  |  |
| PI                                                                                                    | Student with a Disability<br>English Language Learner                                                       |  |  |
| FirstName                                                                                                    | Hispanic, of any race<br>White                                                                              |  |  |
| Last Name                                                                                                    | Black or African American                                                                                   |  |  |

Asian Asian When you have identified all of the columns on your list, click the "Next" button to F Native Hawaiian or Pacific Islander Acdes and the columns in your Excel file. American Indian or Alaska Native

Shown below is an example of row mapping. You need to match the values in each of your columns to the NAEP codes (in drop-down). Once you map a value, select "Next" to move to the next value.

## Submit Student List

E-File Step 3-1: Match Your Values to NAEP codes

For each of your values below, click on the down arrow next to "Select Code" and click on the NAEP code that best matches your value.

To view the student records that have the selected value in the "Sex" column, click on the view icon 😫 below. To view the worksheet containing all of your student data, <u>click here</u>.

If there is an error in your data file, click "Back" until you get to the Upload page. Then click "Exit", correct the problem in your Excel file, and upload the file again. Sex

It is very important that all data be correct. We have provided a way to double check the data. Below are the expected percentages based on information from the Common Core of Data (CCD). The CCD is a program of the U.S. Department of Education's National Center for Education Statistics. It is a comprehensive, annual, national statistical database of information concerning all public elementary and secondary schools. Please confirm your codes and percentages and continue if all are correct.

| Age 17 expected CCD Percentages: Source 2017- 2018 School Year                              |             |               |        |            |
|---------------------------------------------------------------------------------------------|-------------|---------------|--------|------------|
|                                                                                             | Male        |               | Female |            |
| 51.27%                                                                                      |             |               | 48.73% |            |
| Your File Contains 2 Value(s)                                                               |             |               |        |            |
|                                                                                             |             |               | 1      | Age 17     |
| # View                                                                                      | Your Values | NAEP Codes    | Number | Percentage |
| 1. 😫                                                                                        | 1           | Select Code 🗸 | 125    | 51.4%      |
| 2. 😫                                                                                        | 2           | Select Code 🗸 | 118    | 48.6%      |
| When you have identified all of the codes on your list, click the "Next" button to proceed. |             |               |        |            |
|                                                                                             |             |               |        |            |
| Exit Back Next                                                                              |             |               |        |            |

## <u>Step 5 – Review Warnings and Verify Data</u>

When you finish row mapping, the E-Filing process will continue and a series of E-File checks will be run. These checks may produce warnings that you will need to review. If you find there are problems with your data, you can return to any mapping page to make any necessary changes. If your data are incorrect, you can choose "Start Over" and resubmit a new corrected file. If your data are correct, select "Continue" to move to the next screen.

# Submit Student List

### E-File Data Checks

## Age-ineligible students were removed from the file you submitted. The warnings below apply to age-eligible students only.

The following data you submitted have been checked again against the 2017-2018 Common Core of Data (CCD) for your school. The CCD, a program of the National Center for Education Statistics, is a comprehensive annual, national statistical database of information concerning all public elementary and secondary schools and school districts. The following data you submitted have also been checked against your historical data (if available) for your school.

Below are discrepancies found between the information in your data file, and the information in the CCD and historical records for your school. Please review each warning message and do one of the following:

- Review and modify the data in question. This could mean either correcting the mapping of your values to NAEP's values, or correcting your Excel file and uploading the file again.
- If the data from your file are correct as is, continue with the data checks process.

#### Enrollment and Date of Birth

• The number of students on the file you submitted differs from our frame data by more than 100%.

Are your data correct? If you are satisfied with the information in your data file, click Continue.

If there is an error in your data file, click Start Over, correct this information in your Excel file, and upload the file again.

#### Race

• Excluding those students classified as "School does not collect this information" and "Information unavailable at this time", the racial/ethnic categories in the uploaded e-file differ significantly from those in our CCD. The percentages of the following race/ethnicity categories on the file you submitted differ from the frame by more than 10%.

White, not Hispanic, E-File= 41.6%, Frame= 62.6%

Are your data correct? If you are satisfied with the information in your data file, click Continue.

If you would like to change how you matched your race/ethnicity codes to NAEP values, click here to return to the linking page.

If there is an error in your data file, click Start Over, correct this information in your Excel file, and upload the file again.

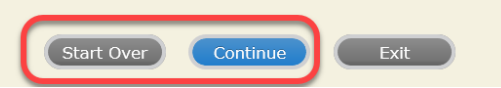

The next screen will show you a table that summarizes the data in your file. If you verify your data as correct, you need to select "Information is Correct" and then "Submit."

If your data are incorrect, you should select "Information is Incorrect" or select "Back" and then "Start Over" to submit a new list.

#### Submit Student List

#### E-File Step 4: Verify Your E-File

The table below summarizes the information you have provided on your student list. Please review this summary and verify that the information is correct and that the total enrollment figure at the bottom of the table accurately represents the number of students on your student list.

Record whether the information is correct or incorrect by clicking the appropriate button at the bottom of the page. Then click the "Submit" button.

1. Students who are not Hispanic and identify with more than one race category are classified as Two or more races, not Hispanic.

2. Students whose ethnicity is Hispanic, regardless of race, are classified as **Hispanic, of any race**.

|                                                                                                    | Age 17 Students                              |                                   |
|----------------------------------------------------------------------------------------------------|----------------------------------------------|-----------------------------------|
|                                                                                                    | Number                                       | Percentage                        |
| Grade                                                                                                    |                                              |                                   |
| Grade 11                                                                                                    | 194                                          | 79.84%                            |
| Grade 12                                                                                                    | 49                                           | 20.16%                            |
| Sex                                                                                                    |                                              |                                   |
| Male                                                                                                    | 125                                          | 51.44%                            |
| Female                                                                                                    | 118                                          | 48.56%                            |
| Student with a Disability                                                                                                    |                                              |                                   |
| Yes, IEP                                                                                                    | 24                                           | 9.88%                             |
| No, not SD                                                                                                    | 216                                          | 88.89%                            |
| Information unavailable at this time                                                                                                    | 3                                            | 1.23%                             |
| NAEP Race/Ethnicity                                                                                                    |                                              |                                   |
| White, not Hispanic                                                                                                    | 101                                          | 41.56%                            |
| Black or African American, not Hispanic                                                                                                    | 36                                           | 14.81%                            |
| Hispanic, of any race                                                                                                    | 75                                           | 30.86%                            |
| Asian, not Hispanic                                                                                                    | 18                                           | 7.41%                             |
| American Indian or Alaska Native, not Hispanic                                                                                                    | 1                                            | 0.41%                             |
| Native Hawaiian or Pacific Islander, not Hispanic                                                                                                    | 3                                            | 1.23%                             |
| Two or More Races (not Hispanic)                                                                                                    | 9                                            | 3.7%                              |
| NAEP English Language Learner                                                                                                    |                                              |                                   |
| Yes, ELL                                                                                                    | 9                                            | 3.7%                              |
| No, not ELL                                                                                                    | 226                                          | 93%                               |
| No, Formerly ELL                                                                                                    | 8,                                           | 3.29%                             |
| Total Enrollment:                                                                                                    | 243                                          |                                   |
| Information is CORRECT. To the best of my knowledge and u     Complete (includes all enrolled students), and Accurate.     Information is INCORRECT. | nderstanding, the data are <b>Current</b> (I | based on 2019 - 2020 enrollment), |
| Exit Back                                                                                                    | Print Submit                                 |                                   |

If you need assistance, call the NAEP help desk at 1-800-283-6237.